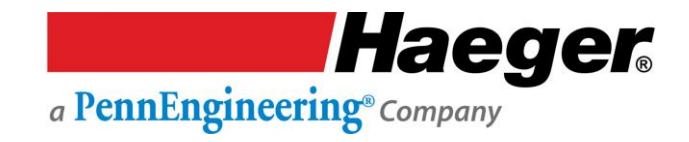

# 824 WindowTouch4H Manuel d'utilisation

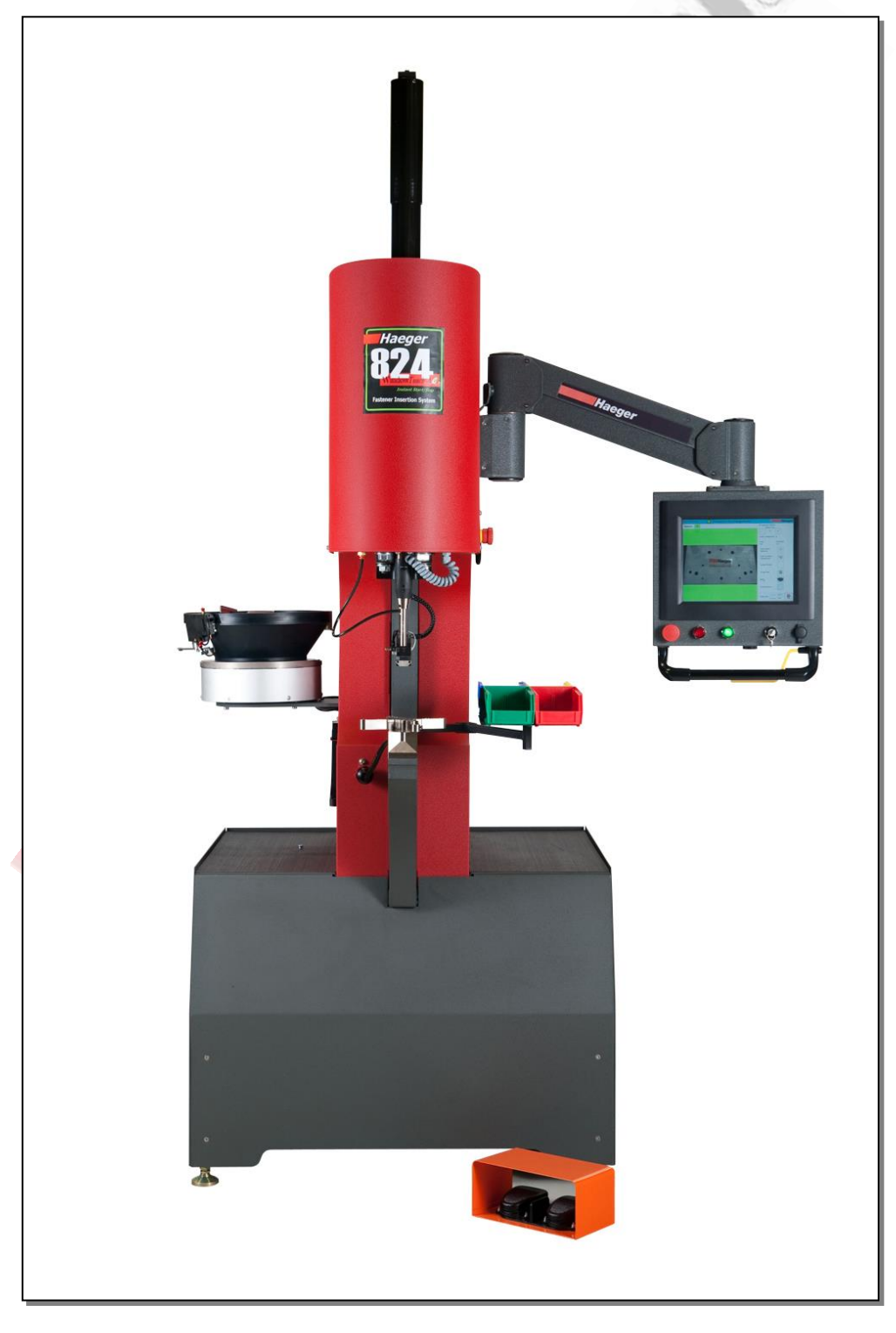

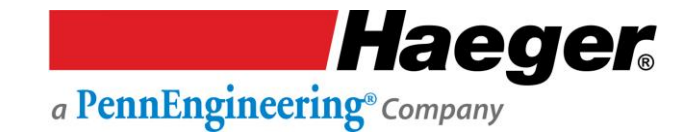

© 2018 HAEGER, INC. Tous droits réservés. Aucune partie de cet ouvrage ne peut être reproduite, copiée, adaptée ou transmise sous quelque forme ou par quelque moyen que ce soit sans l'autorisation écrite de HAEGER, INC. HAEGER, INC ne fait aucune déclaration et ne donne aucune garantie quant au contenu des présentes, et décline expressément toute garantie implicite de qualité marchande ou d'aptitude à un usage particulier. En outre, HAEGER, INC se réserve le droit de réviser cette publication et d'apporter, le cas échéant, des modifications à son contenu sans obligation d'en informer quiconque.

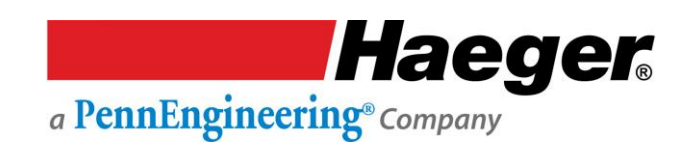

# TABLE DES MATIÈRES

| TABLE DES MATIÈRES                                                                             |    |
|------------------------------------------------------------------------------------------------|----|
| SECTION 1 - INTRODUCTION                                                                       |    |
| Congratulations!                                                                               |    |
| Haeger Locations Worldwide                                                                     |    |
| EC Declaration of Conformity of the Machinery                                                  | 2  |
| Statement of Foreseen Use                                                                      |    |
| Safety Information                                                                             |    |
| Customer Service                                                                               |    |
| Responsibilities of the Operator                                                               |    |
| Responsibilities of the Service Technician                                                     |    |
| Quality of Parts & Fasteners                                                                   |    |
| Basic Data Sheet                                                                               |    |
| Illustrations of Safety Notes                                                                  |    |
| Details of Location in the Documentation                                                       |    |
| Safety Precautions and Warnings                                                                |    |
|                                                                                                | 10 |
| SECTION 2 - INSTALLATION                                                                       | 9  |
|                                                                                                |    |
| Zone de travail securisee recommandee                                                          |    |
| Enlèvement des patins                                                                          |    |
| Mise en place de la machine                                                                    |    |
| Raccordement de l'alimentation principale                                                      |    |
| Commandes de base pour l'opérateur de la machine                                               |    |
| Test du raccordement électrique                                                                |    |
| Le porte-outil supérieur                                                                       |    |
| Navette multiple à montage rapide                                                              |    |
| Le système d'insertion à tourelle (T.I.S.)                                                     |    |
| Montage rapide TIS-3                                                                           |    |
| Outillage automatique à montage rapide                                                         |    |
| Système d'alimentation automatique modulaire (MAS 350)                                         |    |
| Stockage de l'outillage                                                                        |    |
| Procédure de configuration du mode conducteur<br>Comment démarrer – Avant d'allumer la machine |    |
| Réglage de la machine                                                                          |    |

| Vérification de la course vers le haut et de l'insertion                                      | 26 |
|-----------------------------------------------------------------------------------------------|----|
| Procédure de configuration du mode non conducteur                                             | 28 |
| Comment démarrer – Avant d'allumer la machine                                                 | 28 |
| Réglage de la machine                                                                         | 28 |
| Vérification de la course vers le haut et de l'insertion                                      | 28 |
| Assemblage du système à butée positive                                                        | 30 |
| Procédure de configuration du système à butée positive                                        | 32 |
| SECTION 3 - SYSTÈME DE SÉCURITÉ HAEGER                                                        |    |
| Précautions de sécurité et quartissements                                                     | 24 |
|                                                                                               |    |
| Description du système de securite                                                            | 35 |
| Fonctionnement du système de sécurité                                                         | 35 |
| Mise à jour d'InsertionLogic® : Système de protection de l'outillage et condition             | 37 |
| Consignation                                                                                  | 38 |
| Équipement de sécurité incendie                                                               | 41 |
| Sensibilisation à la sécurité et risques résiduels                                            | 12 |
| Introduction                                                                                  |    |
| Situations et actions à éviter                                                                | 42 |
| Risques résiduels en matière de sécurité                                                      |    |
| Sensibilisation de l'opérateur à la sécurité et risques résiduels                             |    |
| Sensibilisation du personnel de m <mark>aintenance à l</mark> a sécurité et risques résiduels | 45 |
| Tests du système de sécurité                                                                  | 46 |
| Étape 1 : Procédure de test des interrupteurs de sécurité                                     | 46 |
| Étape 2 : Test du mode conducteur                                                             | 48 |
| Étape 3 : Test du mod <mark>e non conducte</mark> ur                                          | 50 |
| SECTION 4 – FONCTIONNEMENT DE L'ÉCRAN TACTILE (Démonstration étape par étape)                 |    |
| Window Touch 4Ha, Introduction                                                                | E2 |
| window Touch-4He - Introduction                                                               |    |
| Aperçu de la hiérarchie de l'écran tactile                                                    | 53 |
| Accès de <mark>sécurité selon le</mark> niveau de l'utilisateur                               | 54 |
|                                                                                               |    |
| Démonstration étape par étape de l'exécution rapide (quick run)                               | 55 |
| Connexion de l'utilisateur                                                                    | 56 |
| Entrée 1 : Station                                                                            | 57 |
| Entrée 2 : Matériau                                                                           | 57 |
| Entrée 3 : Élément de fixation                                                                | 57 |
| Entrée 4 : Unité et taille                                                                    | 58 |
| Entrée 5 : Valeurs d'insertion                                                                | 58 |
| Force (livres)                                                                                | 58 |
| Temps de contact (s)                                                                          | 59 |
| Course vers le haut (%)                                                                       | 59 |
| Entrée 6 : Valeurs MAS                                                                        | 59 |
| Temps d'éjection (s)                                                                          | 59 |

| Vibration (%)                                      | 60 |
|----------------------------------------------------|----|
| Temps de vibration (s)                             | 60 |
| Entrée 7 : Contrôle de la qualité                  | 60 |
| Système de protection de l'outillage (TPS)         | 60 |
| Longueur de la fixation                            | 61 |
| Détection de fixation                              | 61 |
| Entrée : Statut                                    | 61 |
| Pince                                              | 61 |
| Vide                                               | 62 |
| Outillage                                          | 62 |
| Système d'alimentation automatique modulaire (MAS) | 62 |
| Éjection de la fixation                            | 63 |
| Course de configuration                            | 63 |
|                                                    |    |

| Démonstration étane par étane de la configuration de programmes | 65 |
|-----------------------------------------------------------------|----|
| Connexion de l'utilisateur                                      |    |
| Mot de nasse                                                    | 67 |
| Programmes                                                      |    |
| Créez un nouveau programme                                      |    |
| 1.1 Nom du programme                                            |    |
| 1.2 Nouveau client                                              |    |
| 1.3 Notes du programme                                          | 69 |
| Assistant de programme (automatique ou manuel, station 1 sur 4) | 69 |
| 2.1 Préréglage :                                                | 69 |
| Bibliothèque                                                    | 70 |
| Matériau de la pièce                                            | 70 |
| 2.2 Fixation :                                                  | 70 |
| Fabricant :                                                     | 70 |
| Туре                                                            | 70 |
| 2.3 Taille                                                      | 71 |
| Unité de mesure                                                 | 71 |
| 2.4 Longueur de fixation                                        | 71 |
| 2.5 Identification de pièce                                     | 71 |
| 2.6 Sélectionnez le type d'outillage                            | 71 |
| 3.1 Outillage                                                   | 72 |
| 3.2 Informations sur l'outillage                                | 72 |
| 3.3 Valeurs d'insertion                                         | 72 |
| Valeurs MAS                                                     | 72 |
| 4. Contrôle de la qualité                                       | 72 |
| 4.1 Valeurs de sensibilité                                      | 72 |
| 4.2 Détection de fixation                                       | 72 |
| Assistant de programme (manuel, station 2 sur 4)                | 72 |
| Assistant de programme (manuel, station 3 sur 4)                | 75 |
| Assistant de programme (manuel, station 4 sur 4)                | 76 |
| Ajouter un groupe d'insertion (station 1 - 4)                   | 79 |
| Numéro de la station                                            | 79 |
| Quantité de fixations                                           | 79 |
| Image de pièce                                                  | 80 |

| Emplacement : Disque dur USB                                         | 80 |
|----------------------------------------------------------------------|----|
| Sélectionnez une image de pièce                                      | 81 |
| Sélectionnez des points d'insertion                                  | 81 |
| Exemple de correction de programme de groupe d'insertion (station 4) | 84 |
| Enregistrer le programme                                             | 86 |

| Démonstration étape par étape de l'exécution de programme           | 87  |
|---------------------------------------------------------------------|-----|
| Connexion de l'utilisateur                                          |     |
| Mot de passe                                                        |     |
| Apercu de l'exécution de production                                 |     |
| Taille de lot                                                       |     |
| Pièces achevées                                                     |     |
| Vibration MAS (%)                                                   |     |
| MAS                                                                 |     |
| Insertion station 1 – Démarrage de la production                    |     |
| Course de configuration                                             |     |
| Réglage des valeurs d'insertion                                     |     |
| Une autre course de configuration est nécessaire après les réglages |     |
| Insertion station 2                                                 |     |
| Insertion station 3                                                 |     |
| Insertion station 4                                                 |     |
| SECTION 5 - OPTIONS                                                 |     |
| Programme d'entretien                                               | 104 |
|                                                                     |     |
| Résolution des problèmes                                            |     |
| Entretien hebdomadaire                                              |     |
| (MAS 350) : Entreti <mark>en et maintena</mark> nce                 |     |
| Tuyau : Entretien et maintenance                                    |     |
| Navette multip <mark>le : Entretien et</mark> maintenance           |     |
| Porte-outil supérieur : Entretien et maintenance                    |     |
| TIS-3 : Entretien et maintenance                                    |     |
| Diagnostics                                                         |     |

|    | machine          | Diagnostics : De l'écran principal |     |
|----|------------------|------------------------------------|-----|
|    | Écran E/S du     | PLC1                               | 116 |
|    | Service client   |                                    |     |
|    | Garantie         |                                    |     |
| SE | CTION 7 – PART   | rs list                            |     |
|    | Main Assembly    | ·                                  |     |
|    | Sheet Metal      |                                    |     |
|    | Electrical Cabin | et (15-42125 or 15-42126)          |     |
|    | HMI Arm Assen    | nbly (15-42134)                    |     |
|    |                  |                                    |     |

| MAS 350 Bowl Assembly                                      |     |
|------------------------------------------------------------|-----|
| Dual Safety Sensor & Upper Tool Holder Assembly            |     |
| Quick Mount Assembly                                       |     |
| Multi-Shuttle 2 Assembly                                   |     |
| TIS-3 Assembly (15-41593)                                  |     |
| Hydraulic Cylinder Main Assembly                           |     |
| Positive Stop System Assembly                              |     |
| Vacuum Generator Assembly (15-42124)                       | 143 |
| Air Manifold (15-02925) Assembly                           |     |
| J-Frame, ABFT Assembly Option (15-41870)                   | 145 |
| Hydraulic Reservoir Assembly (15-42135)                    |     |
| Motor Pump Assembly                                        |     |
| Hydraulic Cooler Assembly                                  |     |
| Hydraulic Manifold Assembly (Serial # 8WT42000 and Higher) |     |
| Hydraulic Manifold Assembly (Serial # 8WT41999 and Lower)  |     |
| Hydraulic Suction Filter Assembly                          |     |
| Return Filter Assembly                                     |     |
| Service Tray Assembly                                      |     |
|                                                            |     |

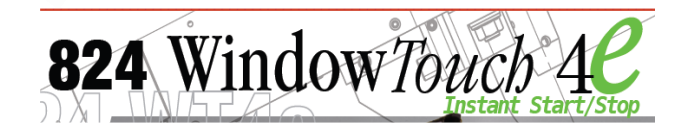

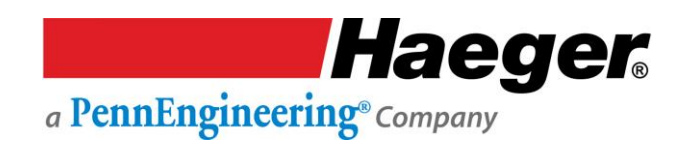

# SECTION 1 - INTRODUCTION Congratulations!

You are using a genuine Haeger Hardware Insertion Machine - the industry standard for dependable fastener insertion.

Haeger, Inc. is widely recognized as the industry leader in the development and implementation of innovative self-clinching fastener installation technologies. For over thirty years, Haeger engineers have been designing and building flexible systems for installing practically every kind of self-clinching fastener into practically every kind of work piece - creating new technologies to help Haeger owners get just about any job done productively and profitably.

Over the years, Haeger's innovative tooling and patented quick-change automatic fastener feeding systems have revolutionized the way the world's fabricators and manufacturers install hardware.

So whenever your operation faces an insertion challenge, turn to the manufacturer with the most experience in developing self-clinching fastener insertion solutions. Turn to Haeger.

#### **Haeger Locations Worldwide**

| Haeger, Inc.              | Haeger Europe          | Haeger China                |
|---------------------------|------------------------|-----------------------------|
| 811 Wakefield Drive       | Textielstraat 18       | No.2, Lane 55, Fenggong Rd. |
| Oakdale, CA 95361         | 7575 CA Oldenzaal      | Malu Town, Jiading District |
| USA                       | The Netherlands        | 201801 Shanghai, PRC        |
| Toll Free: (800) 878-4343 |                        |                             |
| Phone: (209) 848-4000     | Phone: +31 541 530 230 | Phone: +86 21 5695 4988     |
| Fax: (209) 847-6553       | Fax: +31 541 532 400   | Fax: +86 21 5695 4388       |
|                           |                        | •                           |

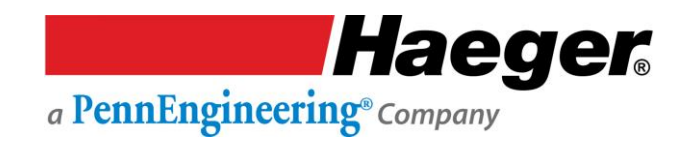

#### EC Declaration of Conformity of the Machinery

Declaration according to Directive 2006/42/EC, as amended (hereafter called Machinery Directive). This language version of the declaration is verified by the authorized representative (original declaration).

#### We (authorized representative):

| Business name: | Haeger Europe                        |
|----------------|--------------------------------------|
| Address:       | Textielstraat 18B, 7575 CA OLDENZAAL |
| Country:       | The Netherlands                      |

#### mandated in writing by the manufacturer:

| Business name: | Haeger Inc.                                    |
|----------------|------------------------------------------------|
| Address:       | 811 Wakefield Drive, Oakdale, California 95361 |
| Country:       | United States of America                       |

#### declare for the product described below:

| Generic denomination: | Fastener Insertion System                                               |
|-----------------------|-------------------------------------------------------------------------|
| Commercial name:      | WindowTouch 4 <sup>e</sup>                                              |
| Model:                | WindowTouch 4 <sup>e</sup>                                              |
| Function:             | Automatic Insertion of fastener in metal plating by hydraulic pressing. |

that all the relevant provisions of the (following version of the) Machinery Directive are fulfilled:

 2006/42/EC | Directive 2006/42/EC of the European Parliament and of the Council of 17 May 2006 on machinery, and amending Directive 95/16/EC.

#### that the product also complies with the provisions of the following European Directives:

- 2014/30/EU | Directive 2014/30/EU of the European Parliament and of the Council of 26 February 2014
- on the harmonisation of the laws of the Member States relating to electromagnetic compatibility (recast)

#### that the following harmonized standards have been used:

- EN ISO 12100:2010 | Safety of machinery General principles for design Risk assessment and risk reduction [ISO 12100:2010].
- EN 349:1994+A1:2008 | Safety of machinery Minimum gaps to avoid crushing of parts of the human body.
- EN 693:2001+A2:2011 | Machine tools Safety Hydraulic presses.
- EN 894-1:1997+A1:2008 | Safety of machinery Ergonomics requirements for the design of displays and control actuators —
- Part 1: General principles for human interactions with displays and control actuators.
- EN ISO 13857:2008 | Safety of machinery Safety distances to prevent hazard zones being reached by upper and lower limbs [ISO 13857:2008].
- EN ISO 14120: 2015 | Safety of machinery Guards General requirements for the design and construction of fixed and movable guards [ISO 14120:2015].
- EN ISO 14119:2013 | Safety of machinery Interlocking devices associated with guards Principles for design and selection [ISO 14119:2013].
- EN 60204-1:2006+A1:2009+C11:2011 | Safety of machinery Electrical equipment of machines Part 1: General requirements [IEC 60204-1:2005 (Modified)].
- EN ISO 4413:2010 | Hydraulic fluid power General rules and safety requirements for systems and their components [ISO 4413:2010].
- EN 1037:1996+A1:2008 | Safety of machinery Prevention of unexpected start-up.
- EN ISO 13849-1:2016 | Safety of machinery Safety-related parts of control systems Part 1: General principles for design [ISO 13849-1:2016]..
  EN ISO 13849-2:2012 | Safety of machinery Safety-related parts of control systems Part 2: Validation [ISO 13849-2:2012].
- EN ISO 13849-2:2012 Safety of machinery Safety-related parts of control systems Part 2: Validation [I
  EN ISO 13850:2015 Safety of machinery Emergency stop Principles for design [ISO 13850:2015].

Haeger Europe

- EN 61000-6-2:2005 | Electromagnetic compatibility (EMC) Part 6-2: Generic standards Immunity for industrial environments [IEC 61000-6-2:2005].
- EN 61000-6-4:2007 | Electromagnetic compatibility (EMC) Part 6-4: Generic standards Emission standard for industrial environments [IEC 61000-6-4:2007].

#### and that the following natural or legal person established in the Community is authorized to compile the technical file:

Business name: Name and position: Address: Country:

Rob Kelder, Technical Engineer Textielstraat 18B, 7575 CA Oldenzaal The Netherlands

Oldenzaal, NL August 2017

Wouter Kleizen President, Haeger Europe

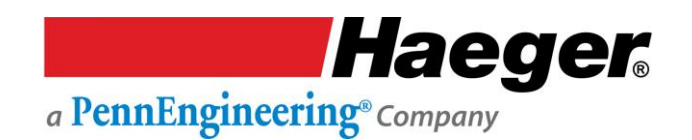

#### **Statement of Foreseen Use**

The WindowTouch-4He insertion machines are intended for use in an indoor commercial or industrial environment. Factory-authorized training is made available for operators at the time of installation. The Insertion Logic technology and All Haeger machines are designed to operate at voltages ranging between 380-480V and at 50/60Hz with no additional power requirements. Haeger systems do not produce thermal, biological, fire or radiation hazards etc. Again, Haeger machines <u>are not</u> intended or designed to be used in hazardous or explosive environments, exposure to outside elements of weather such as freezing, wet, extreme high temperatures or extreme dusty environments. See your local representative or visit <u>http://www.haeger.com</u> for more details.

#### **Safety Information**

This manual contains details on safety when using your new machine. Where applicable, cautions and warnings are used throughout this manual to draw your attention to safety precautions. The Haeger Safety System section of this manual, explains the safety features built into the machine that minimizes

the dangers of pinching or crushing while operating the machine. It is recommended that in addition the safety details in this Haeger insertion machine manual, all customers, create, implement and maintain their own individual safety codes, policies and procedures.

#### **Customer Service**

If your machine malfunctions and you are unable to resolve the problem, field service technicians can be dispatched to your site to conduct repairs. Service visits are paid for by the customer, either under a maintenance agreement, by purchase order or prepayment. Time and material rates are charged for any service not covered under a maintenance agreement. Before calling to report a problem, gather as much information about the problem as possible and have it ready to provide to your customer care center. The more information you can provide initially, the more quickly the problem can be corrected.

### **Responsibilities of the Operator**

The machine operator must be properly trained. Haeger provides training for the operator in the use of the machine and software at the time of installation. It is the customer's responsibility to ensure that only properly trained personnel operate the machine. Operators must be fully versed in its operation. For any operator unfamiliar with its operation, training is required. Training is available; contact your Haeger representative. The customer must also ensure that all operators are aware of the safety issues described in this manual. The operator or other trained personnel are expected to handle all user maintenance as detailed in the User Manual. If your site has a technician in charge of machine maintenance, that person is the optimal candidate. While any trained operator may perform routine maintenance, the best maintenance results from familiarity with the machines internal operation and history. The machine requires daily maintenance to ensure the highest insertion quality and longer life for the machine. The machine design provides you easy access to perform this simple task and it is essential that machine maintenance is performed as described in the "Maintenance Schedule" section of this manual. It is the responsibility of the operator to try to eliminate simple problems before calling a service representative. But knowing when to call for service is also important. An untrained operator must not attempt to service the machine as this may cause further damage. When you have determined that a service call is required, call as soon as possible. See the Troubleshooting and Maintenance sections for more details.

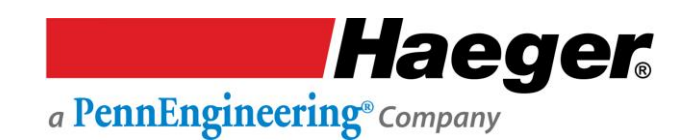

#### **Responsibilities of the Service Technician**

Field service technicians must have machine and InsertionLogic<sup>®</sup> service training. The service technician is responsible for all repairs, upgrading and modification requested by the customer or mandated by the Haeger Service and Support Group. The service technician who installs the machine will also provide training for the operator that covers all of the basic skills and safety practices required to operate the machine. Service personnel must be furnished with proper tools for the installation and maintenance of the machine.

#### **Quality of Parts & Fasteners**

The WindowTouch-4He is designed and engineered for high volume installation of self-clinching fasteners of all types and sizes. As a rule, the "quality" of parts and fasteners is very important to getting the most out of your WindowTouch-4He machine. The next two paragraphs are general in nature but critical to maximizing productivity, quality and profit potential.

**Fastener Quality Basics:** In general, self-clinching fasteners are designed with an annular recess in the shank that allows the softer metal of your part (work piece) to cold form in and around it and permanently lock the fastener in place. Inspecting the fasteners on a regular basis and verifying they are constructed with in design tolerances is very <u>important</u>. With studs and stand-offs, this is especially critical as they <u>increase in length</u>. We highly recommend coordination between yourself and the fastener supplier to determine the acceptable dimensional tolerances and force requirements for your particular application in an effort to achieve consistent quality.

**Part Quality Basics:** Take special care in inspecting all parts in which the fasteners will be inserted. Verify the holes in the part meet the required specifications and tolerances. In addition, visually inspect each part, looking for burrs and irregularities around each hole. Holes out of tolerance, burrs and irregularities will degrade the fastener's performance and may cause difficulties during the insertion process. We also recommend developing a consistent method of handling or holding the part (work piece) during the insertion process to ensure quality and increase fastener performance long term.

 Self-clinching fasteners should be tested to be sure they meet manufacturer's published performance data or specifications specific to the application.

### **Basic Data Sheet**

| Serial Number:   | Year Manufactured: |
|------------------|--------------------|
|                  |                    |
| /oltage:         | Amperes:           |
| Hertz (Machine): | Hertz (MAS):       |

| 824 WindowTouch 4e Machine Matrix |          |          |          |
|-----------------------------------|----------|----------|----------|
| Voltage                           | 208/220  | 380/480  | 575      |
| Amperage                          | 17       | 9.6      | 6.1      |
| Hertz                             | 50 or 60 | 50 or 60 | 50 or 60 |
| Phase                             | 3        | 3        | 3        |

| Noise Measurement Summary   |                        |  |
|-----------------------------|------------------------|--|
|                             | Maximum Measured Value |  |
| Emissions Noise Sensitivity | In normal operation    |  |
| A weighted pressure level   | 87db                   |  |
| C weighted pressure level   | 87db                   |  |
| C weighted pressure level   | 87db                   |  |

-- For all locations, Noise protection is always recommended. --

| Fluids & Pressure                                      |                                 |  |
|--------------------------------------------------------|---------------------------------|--|
|                                                        | Hydraulic Oil, ISO 32 Viscosity |  |
| Hydraulic Oil:*                                        | Grade                           |  |
| ISO Viscosity:                                         | 32                              |  |
| Capacity:                                              | 22 gallons/83 liters            |  |
| Max.                                                   |                                 |  |
| Operating                                              |                                 |  |
| Pressure:                                              | 2,450 psi/169 bar               |  |
| * Equivalent hydraulic oils may be used. It is the     |                                 |  |
| machine owner's responsibility to determine which      |                                 |  |
| hydraulic oils in their area are equivalent to ISO 32. |                                 |  |

| Dimensions |                  |  |
|------------|------------------|--|
|            |                  |  |
| Height:    | 90 in./2268 mm   |  |
| Width:     | 32 in./813 mm    |  |
| Depth:     | 56 in./1422 mm   |  |
|            |                  |  |
| Weight:    | 2900 lb./1131 kg |  |
|            |                  |  |
|            |                  |  |
|            |                  |  |

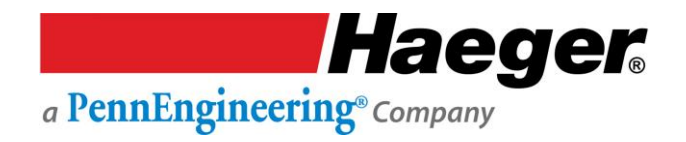

### **Illustrations of Safety Notes**

Safety notes are identified by a pictogram and a signal word. The signal word describes the severity of the risk at hand.

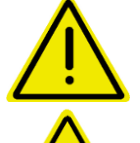

**Warning** possible dangerous situation that could cause minor physical injuries.

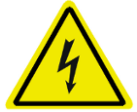

**Risk of electrical voltage** possible dangerous situation that could cause serious physical injuries.

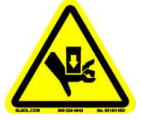

**Risk of crush injuries** possible dangerous situation that could cause serious physical injuries.

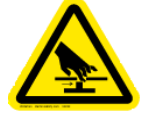

**Risk of pinching injuries** possible dangerous situation that could cause serious physical injuries.

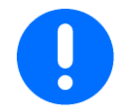

**Important** for a special behaviour or activity for the safe handling of the machinery.

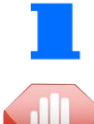

Application tips and particularly useful information.

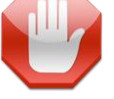

**Stop!** Contact your Haeger Representative for instructions on how to proceed.

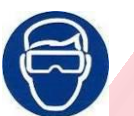

Eye protection must be worn when operating this machine

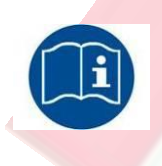

**Read First!** Read instructions first before operating this machine. Make sure that you read and understand all of the descriptions, instructions and notes contained in this section. Follow all of the Warnings and Cautions in this manual. **Your safety and productivity depend on it.** 

1

The Haeger 824 Window Touch-4He was designed to conform to applicable CE, ANSI, OSHA, and CSA safety standards. It is the user's responsibility to understand any specific local safety codes that may require additional guarding and conform to those standards.

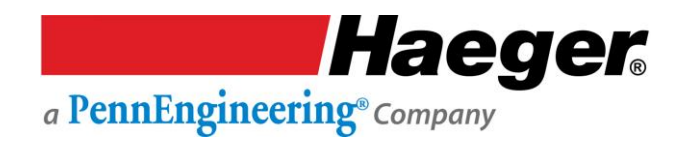

### **Details of Location in the Documentation**

All information in these instructions concerning direction and location refer to the workplace of the operator.

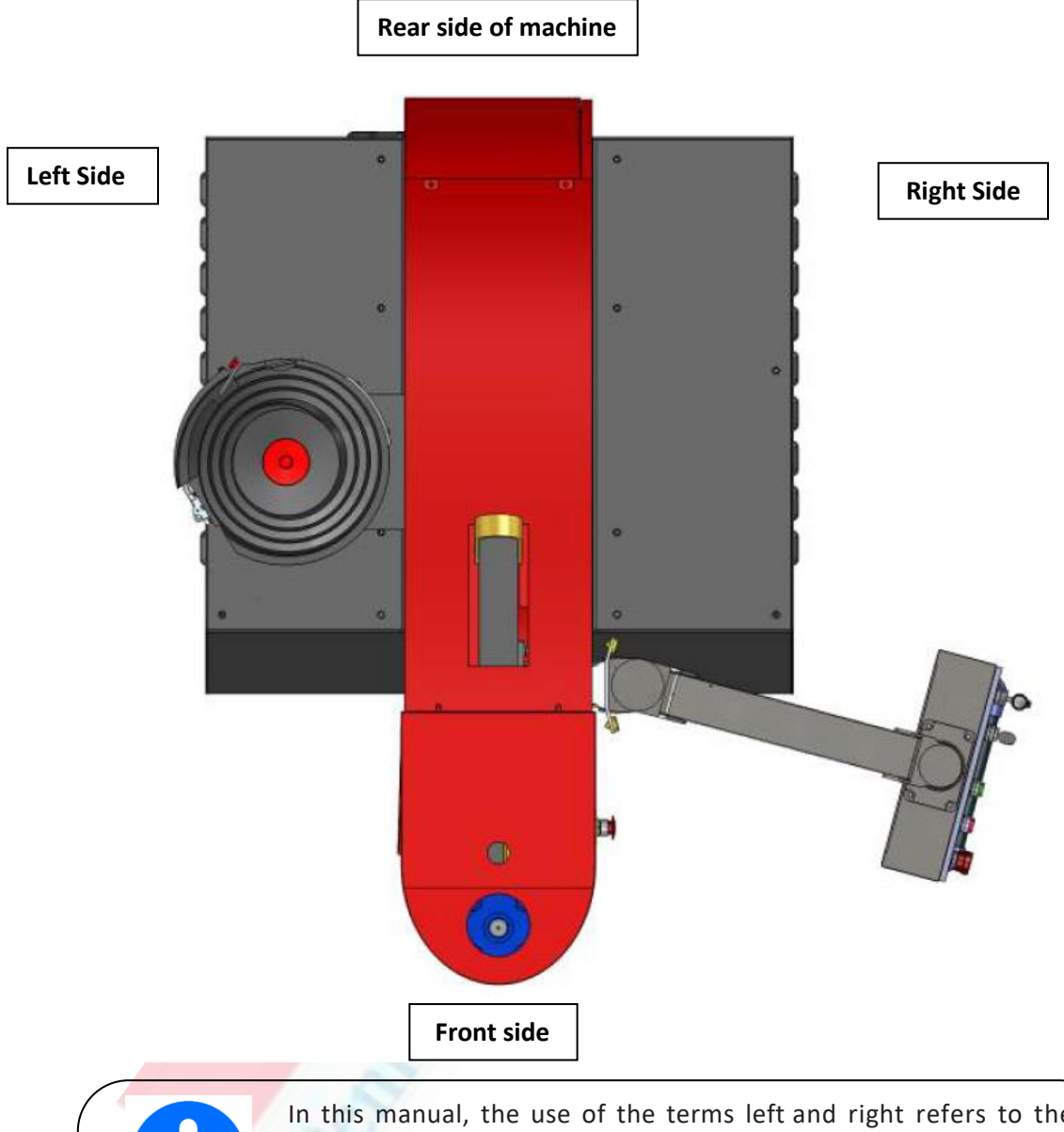

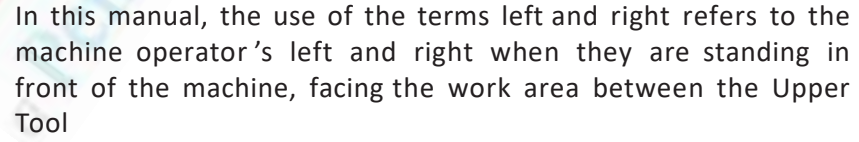

Eye protection must be worn when operating this machine

Safety Precautions and Warnings

Haeger

a PennEngineering® Company

| Never | Operate this Haeger Hardware Insertion Machine without proper instructions. Read and thoroughly understand this manual before attempting to operate this machine.                                                                                                    |  |
|-------|----------------------------------------------------------------------------------------------------|--|
| Never | Tamper with any part of this machine's electrical system unless<br>you are a trained electrician and thoroughly understand this<br>machine's electrical schematic.                                                                                                    |  |
| Never | Operate this machine while wearing any metal objects (i.e., rings, watches, bracelets, etc.) that may come into contact with the <i>Upper Tool, Lower Tool</i> or work piece.                                                                                         |  |
| Never | Attempt to test or demonstrate this machine's Safety System by placing any portion of your hand or body between the Upper and Lower tools. Always use the test procedure outlined in Section 4 of this manual.                                                        |  |
| Never | Exceed the maximum force of 9,000 pounds on the J- Frame and the Square <i>Tipped Tool Holder</i> .                                                                                                    |  |
| Never | Attempt to run any irregular shaped sheet metal part that could contact the <i>Upper</i> and <i>Lower Tools</i> <b>before</b> these tools insert the fastener into the part. This applies to both the <i>Conductive</i> and <i>Non-Conductive Modes</i> of operation. |  |
| Never | Press the <i>Down Footswitch</i> a second time in the <i>Non- Conductive</i><br><i>Mode</i> when your hands are in the area of the tooling.                                                                                                    |  |
| Never | Operate this Machine without wearing the proper eye protection                                                                                                    |  |

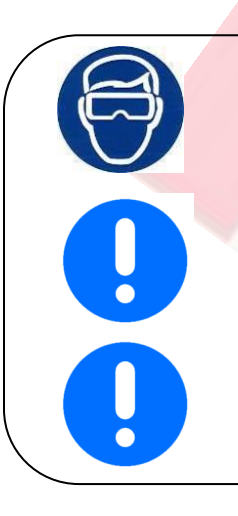

Eye protection must be worn when operating this machine

The Safety System's heavy duty retractable electrical cord is very durable; however caution should be taken when working close to the edge of deep boxes or cans. Operating with the Safety System's electrical cord too close to sharp metal edges may damage the cord.

Lubricate the *Upper Tool Holder* with a small amount of lithium (white) grease. Any other lubricant may interfere with the Safety System's operation and will void your machine warrant

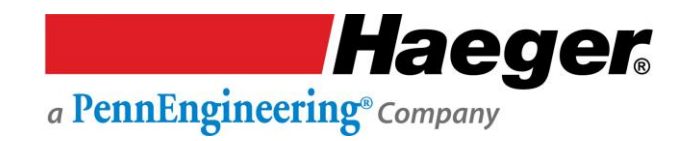

# SECTION 2 - INSTALLATION Manipulation

La machine d'insertion Haeger est conçue pour offrir à l'opérateur une hauteur de travail confortable et pour permettre une certaine liberté de mouvement lors du positionnement des pièces dans la zone d'outillage. En raison de ces caractéristiques, la machine est **déséquilibrée lors du déchargement**.

- Manipulez-la avec une extrême prudence !
  - N'essayez jamais de déplacer la machine avec un chariot élévateur positionné devant ou sur un côté de la machine.
  - Placez toujours le chariot élévateur ou le transpalette à l'arrière de la machine lorsque vous la déplacez.

FORKLIFT

NE soulevez JAMAIS la machine par l'AVANT ou le CÔTÉ, que ce soit DANS OU EN DEHORS DE LA BOÎTE.

Positionez Prouours le chariot dévateur à l'arrière de la machine Vére de la machine Vére de la machine Vére de la machine Vére de la machine Vére de la machine Vére de la machine Vére de la machine Vére de la machine Vére de la machine Vére de la machine Vére de la machine

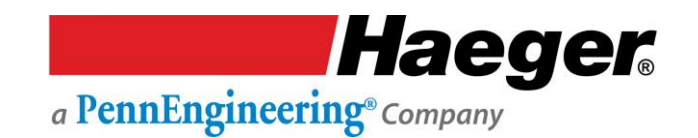

#### Zone de travail sécurisée recommandée

Il est recommandé que, préalablement à la livraison, le client aménage une zone au sein de son établissement afin de permette à l'opérateur et au personnel d'entretien de disposer d'un espace suffisant pour travailler ou entretenir la machine. Les distances indiquées ci-dessous sont des recommandations. Il est de la responsabilité du client d'ajuster la « zone de travail sécurisée » en fonction de ses besoins individuels afin d'optimiser la sécurité de l'opérateur et du technicien de service. Nous recommandons également au client ou à l'opérateur d'informer les visiteurs de la « ZONE DE TRAVAIL SÉCURISÉE » autour de la machine afin de minimiser ou d'éliminer le risque d'accident pour l'opérateur lorsque la machine est en marche.

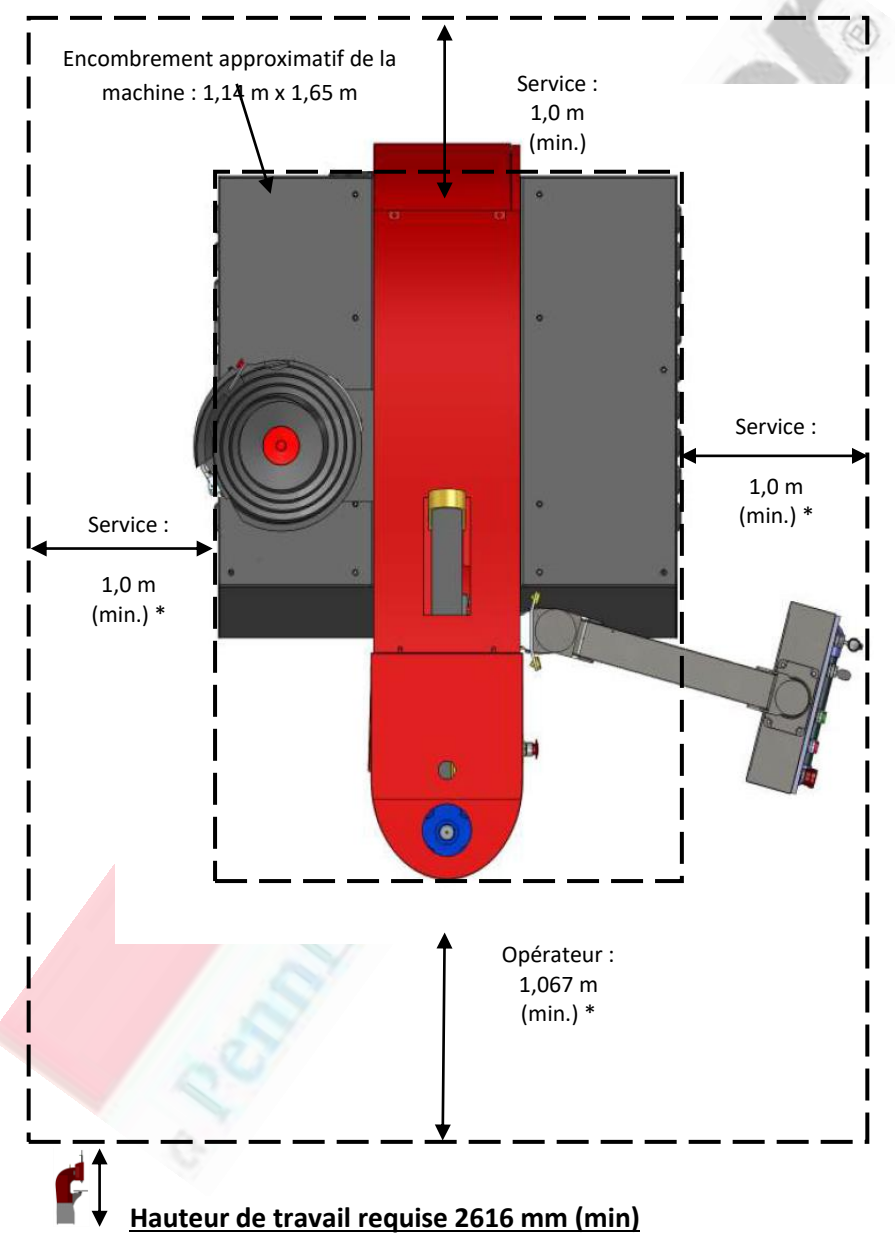

#### Zone de travail sécurisée minimale recommandée

\* Les dimensions globales de la zone de travail sécurisée varient en fonction de la taille de l'élément ou de la pièce que vous fabriquez. Il est généralement recommandé d'avoir une zone de sécurité minimale de 1 à 1,22 m au-delà de l'opérateur et de la pièce à travailler pour manœuvrer la pièce en position et qu'elle soit prête pour la ou les insertions. De plus, la zone de travail sécurisée doit offrir suffisamment d'espace pour que le technicien de maintenance puisse effectuer l'entretien de la machine.

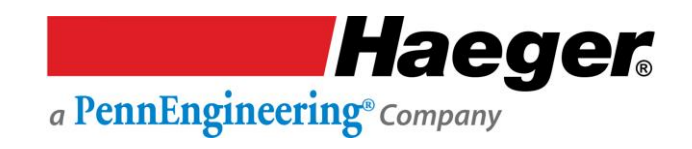

### **Enlèvement des patins**

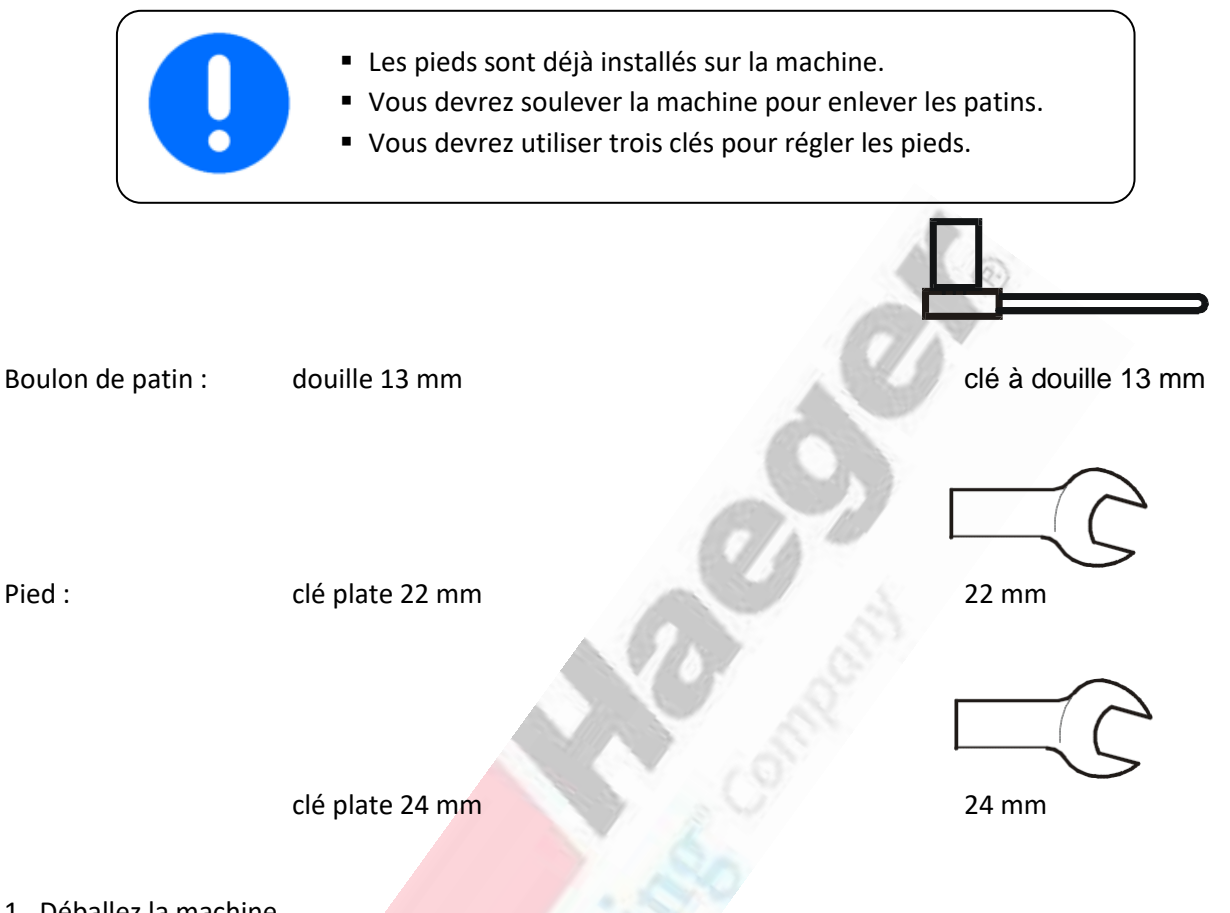

1. Déballez la machine.

2. Retirez les (8) vis de calage qui maintiennent la base de la machine sur le patin de transport (2 sur chaque plaque).

3. Utilisez la sangle sur le dessus du châssis de la machine et une élingue adaptée à son poids, et soulevez la machine jusqu'à ce les patins soient dégagés.

| Le poids de la machine d'insertion Haeger et des patins est le suivant : |         |             |  |
|--------------------------------------------------------------------------|---------|-------------|--|
| Machine Machine                                                          | Livres  | Kilogrammes |  |
| 824 Window Touch -4He                                                    | 2900 lb | 1315 kg     |  |

- 4. Éloignez avec précaution la machine des patins (ou déplacez les patins). Descendez la machine au sol.
- 5. Descendez l'écrou sur le pied et retirez la plaque.
- 6. Serrez l'écrou de pied jusqu'à ce qu'il soit à fleur avec le bas de la base de la machine.

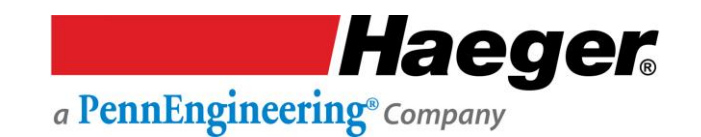

#### Mise en place de la machine

- 1. Placez soigneusement la machine dans l'atelier sur une surface plane et, de préférence, horizontale, dure, en mesure de supporter son poids conformément à la description du paragraphe « Données de base » du présent manuel. En cas de doute sur la capacité du sol à supporter le poids de la machine, consultez un ingénieur en structure. En date de cette publication, il n'y a aucune exigence connue concernant la fixation ou l'ancrage de la machine au sol, vérifiez auprès de votre responsable local du code du bâtiment, des pouvoirs publics ou d'un ingénieur en structure dans votre région.
- 2. Mettez la machine à niveau, de l'avant vers l'arrière et de la gauche vers la droite, en utilisant la surface supérieure du porte-outil inférieur comme référence (cf. la Figure ci-dessous) À l'aide d'une clé de 22 mm, réglez les pieds, mettez la machine à niveau de gauche à droite et de l'avant à l'arrière. Assurez-vous que tous les pieds de la machine reposent solidement sur le sol de l'atelier.
- 3. Sans modifier le réglage en hauteur des pieds, serrez le contre-écrou sur chaque pied à l'aide d'une clé de 24 mm.

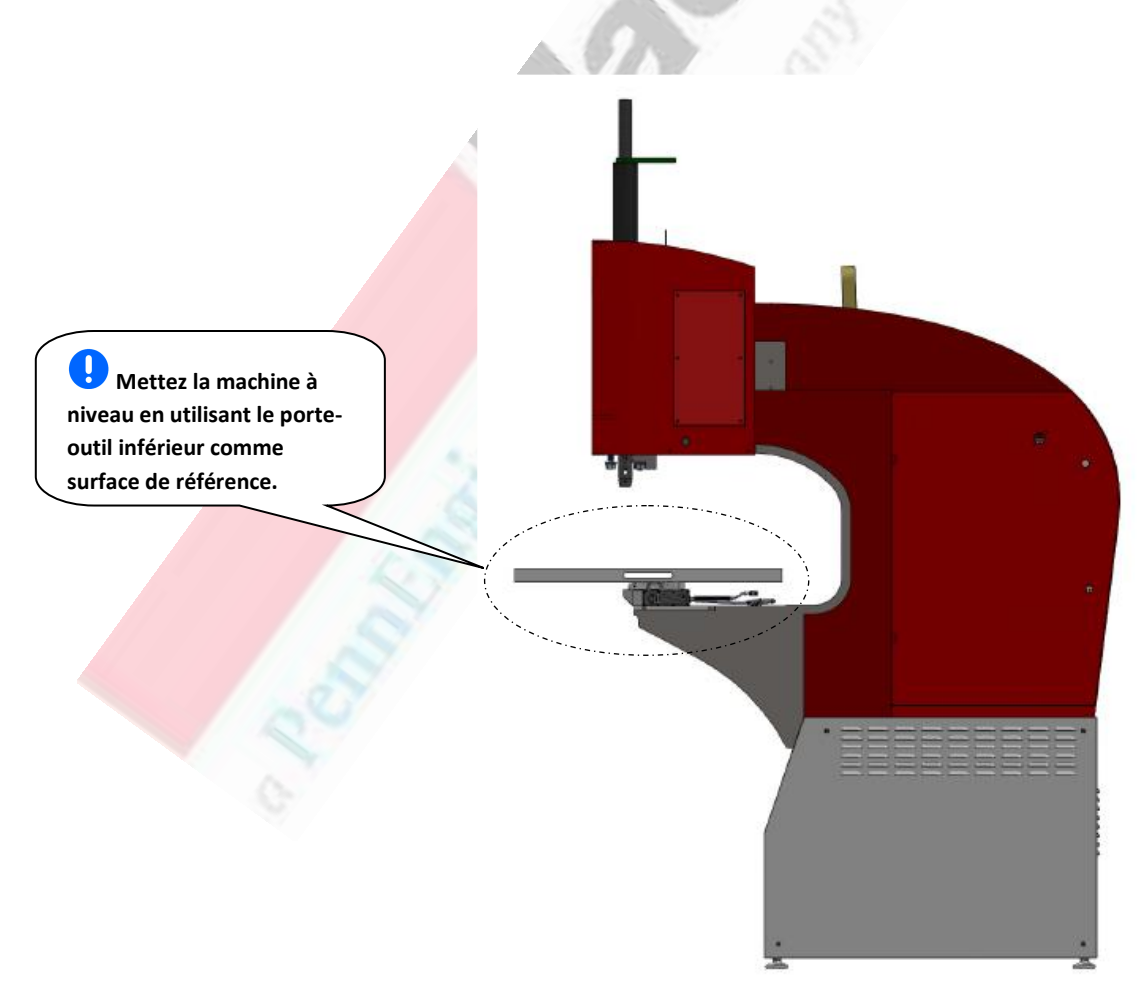

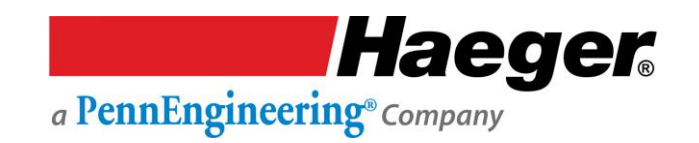

#### Mise en place de la machine (suite)

#### Si la machine est équipée d'un système d'alimentation automatique modulaire (MAS) :

4. L'air doit être branché au raccord du tuyau noir qui descend du bas du MAS. Raccordez une conduite d'air en mesure de fournir de l'air propre et sec. Pour plus d'instructions, reportez-vous à la section Manuel d'utilisation et d'entretien du système d'alimentation automatique modulaire de ce manuel.

| Débit d'air | Pression d'air |
|-------------|----------------|
| 85 l/min    | 90 psi/6 Bar   |

5. Si la machine n'est pas encore remplie d'huile, enlevez les côtés de la machine. Remplissez la machine d'AW Exxon Humble Hydraulic H ou d'une huile hydraulique de première qualité équivalente. Replacez les côtés lorsque vous avez terminé.

| Remplissez le réservoir de la machine avec la quantité<br>d'huile hydraulique indiquée ci-dessous : |    |    |  |
|----------------------------------------------------------------------------------------------------|----|----|--|
| Machine Gallons Litres                                                                              |    |    |  |
| 824 Window Touch -4e                                                                                | 22 | 83 |  |

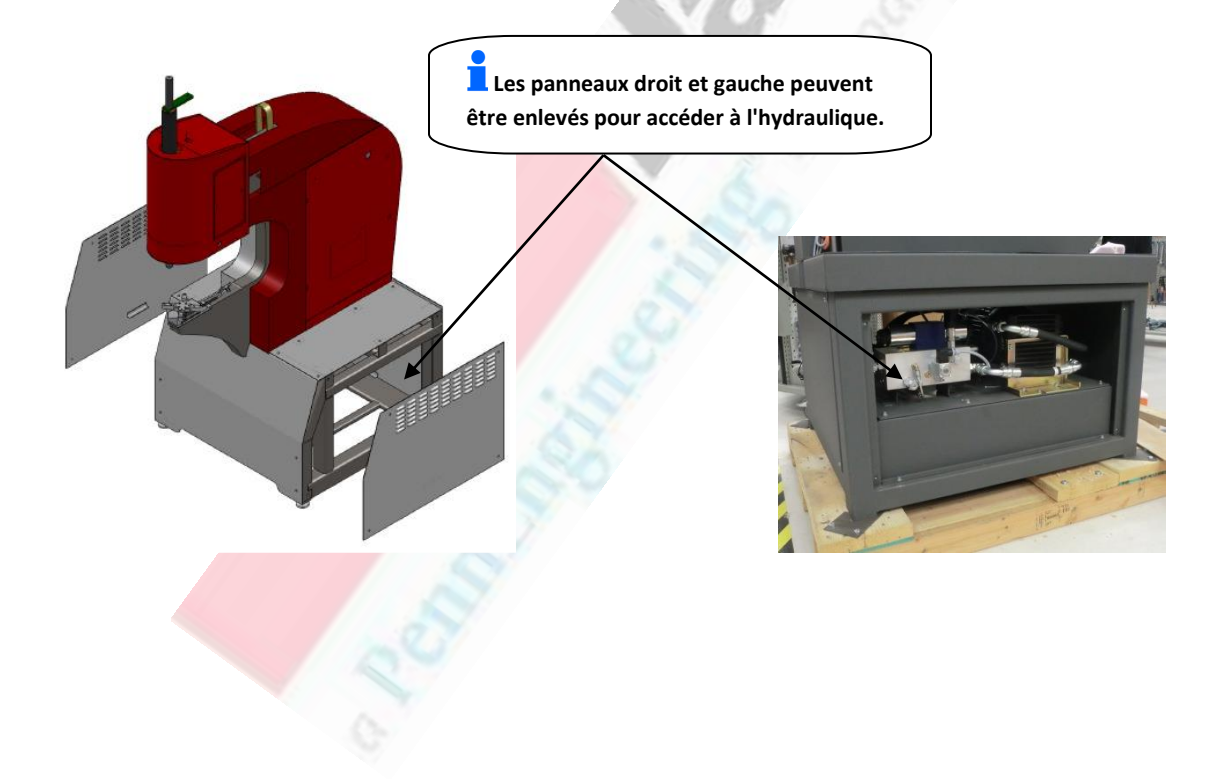

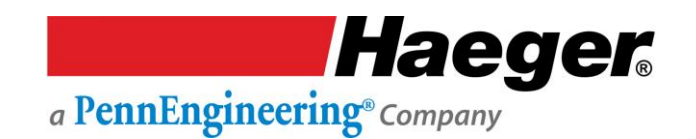

#### **Raccordement de l'alimentation principale**

- Les raccordements électriques requis dans cette section doivent être effectués par un électricien qualifié.
  - Vérifiez si l'alimentation électrique de l'appareil a été débranchée à la source d'alimentation avant d'effectuer tout travail sur le système électrique de la machine.
- Vérifiez la tension sur la plaque signalétique de la machine, située à l'arrière de l'armoire électrique principale de la machine (voir Figure 2.3).
   ASSUREZ-VOUS que la tension d'entrée de la machine dans l'atelier est la même que la tension pour laquelle la machine a été

branchée. Si les tensions ne correspondent pas, **W** ARRÊTEZ ! Prenez contact votre représentant Haeger pour des instructions sur comment procéder.

- 2. Assurez-vous que l'alimentation électrique de la machine a été débranchée à la source d'alimentation. Positionnez l'interrupteur principal de déconnexion de la machine sur **OFF**. À l'aide de la clé spéciale, ouvrez la porte de l'armoire électrique principale (voir Figure 2.4).
- 3. Raccordez l'alimentation électrique triphasée entrante aux trois connecteurs des bornes de l'interrupteur principal de déconnexion intitulés L1, L2 et L3. Assurez-vous que la machine est correctement mise à la terre en connectant le fil de terre entrant à la borne supérieure du bornier vert et jaune à droite de l'interrupteur principal de déconnexion.
- 4. Une fois que toutes les connexions électriques ont été correctement effectuées, nous vous recommandons d'installer des boucles ou une équerre (non incluse) sur le cordon d'alimentation principal entrant par l'arrière de la machine. Les boucles permettent de fixer le cordon d'alimentation principal à l'armoire électrique. De plus, elles permettent de réduire la traction et un frottement inutile des câbles.
- 5. Fermez et verrouillez la porte de l'armoire électrique principale à l'aide de la clé spéciale.
- 6. Installez l'ordinateur à l'avant de l'armoire informatique et attachez-le avec les fixations fournies.

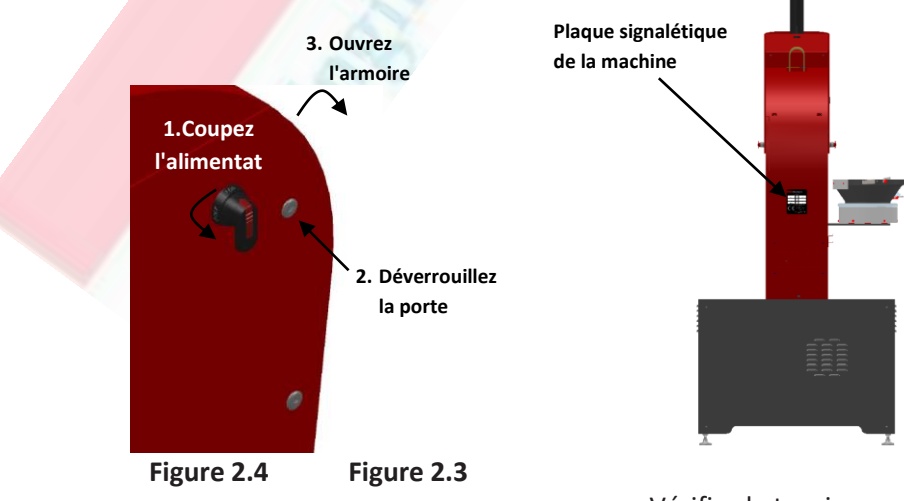

Vérifiez la tension sur la plaque signalétique de la machine

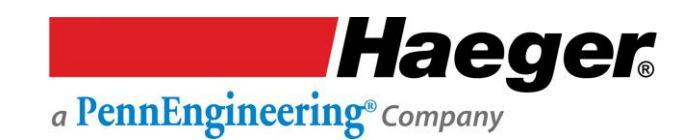

#### Commandes de base pour l'opérateur de la machine

Toutes les commandes pour l'opérateur sont situées à l'avant et à droite du capot avant de la machine, à l'exception de la pédale, ce qui comprend l'écran tactile, le bouton d'arrêt d'urgence/arrêt et le bouton de mise en marche.

# Panneau de contrôle de l'écran tactile Il s'agit de l'interface principale avec le système de commande de fonctionnement. Il est utilisé pour la plupart des réglages et fonctions de la machine. Vous utiliserez l'écran tactile pour saisir des informations. L'écran affiche du texte et des informations graphiques, et permet à l'opérateur de faire des sélections en appuyant sur différentes parties de l'écran comme indiqué par ce qui est affiché à l'écran. Bouton-poussoir d'arrêt d'urgence Le bouton-poussoir d'arrêt d'urgence est un bouton rouge à tête champignon qui, lorsqu'il est activé, déclenche immédiatement la séquence d'arrêt d'urgence. Il s'agit d'un interrupteur à deux positions. Lorsqu'il est enfoncé, il verrouille, éteint les commandes de la machine et arrête le moteur. Lorsque le bouton est ENFONCÉ, la machine ne peut pas être redémarrée. Pour redémarrer la machine, tournez le bouton champignon rouge dans le sens des aiguilles d'une montre. Il y a une flèche indiquant la direction sur le bouton champignon. Le bouton champignon ressortira et la machine pourra alors être redémarrée. Interrupteur de mise en marche de la machine L'interrupteur de mise en marche est un interrupteur à bouton-poussoir à contact momentané avec un voyant. Lorsque l'interrupteur de mise en marche est enfoncé, les commandes de la machine sont allumées et le moteur démarre. Le voyant vert de l'interrupteur s'allume également. Lorsque le voyant est éteint, les commandes de la machine sont éteintes et le moteur est arrêté. Les pédales Les pédales sont utilisées par l'opérateur pour commander le début d'une insertion.

# Cet interrupteur commande l'alimentation de tous les composants de la machine (y compris de l'écran tactile). Tournez-le dans le sens des aiguilles d'une montre pour *mettre en marche (ON)* et dans le sens contraire des aiguilles d'une montre

Interrupteur principal de déconnexion

pour *éteindre (OFF)* l'appareil.

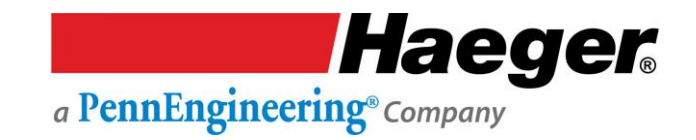

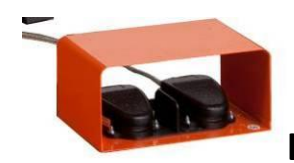

#### L'interrupteur au pied de descente et de montée

L'interrupteur au pied de descente/montée est protégé et relié à la machine d'insertion Haeger par un câble robuste. Il contient à la fois les pédales de descente et de montée.

Lorsque la pédale de descente est enfoncée, le porte-outil supérieur se déplace vers le bas. Si vous retirez votre pied de la pédale de descente, le porte-outil supérieur s'arrête. Si vous appuyez à nouveau sur la pédale de descente, le mouvement vers le bas recommence.

Mode non conducteur :

 Tournez la clé vers la gauche.

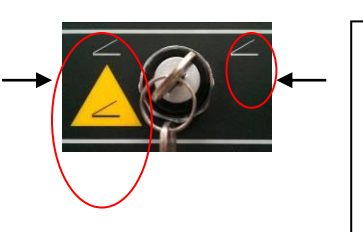

Mode conducteur :

• Tournez la clé vers la droite.

• U La clé est amovible dans cette position et <u>ne</u> doit <u>pas</u> rester sur la machine. La clé doit être conservée par une personne compétente ou par le propriétaire.

En **mode conducteur**, la machine d'insertion termine un cycle normal du processus d'insertion lorsque la pédale de descente est enfoncée et maintenue enfoncée. Maintenez la pédale de descente enfoncée jusqu'à ce que le porte-outil supérieur commence à remonter.

En **mode non conducteur**, lorsque la pédale de descente est enfoncée, la machine d'insertion abaisse l'outil supérieur jusqu'à ce qu'il entre en contact avec la pièce et s'arrête. La pédale de descente doit alors être relâchée. Lorsque vous **appuyez une seconde fois sur** la pédale de descente, la machine d'insertion **va exercer la force prédéfinie**, puis revenir en position haute. Une fois que la course vers le haut commence, relâchez la pédale de descente.

Lorsque la pédale de montée est enfoncée, le porte-outil supérieur se déplace vers le haut. Si vous retirez votre pied de la pédale de montée, le porte-outil supérieur s'arrête. Si vous appuyez à nouveau sur la pédale de montée, le mouvement vers le haut recommence.

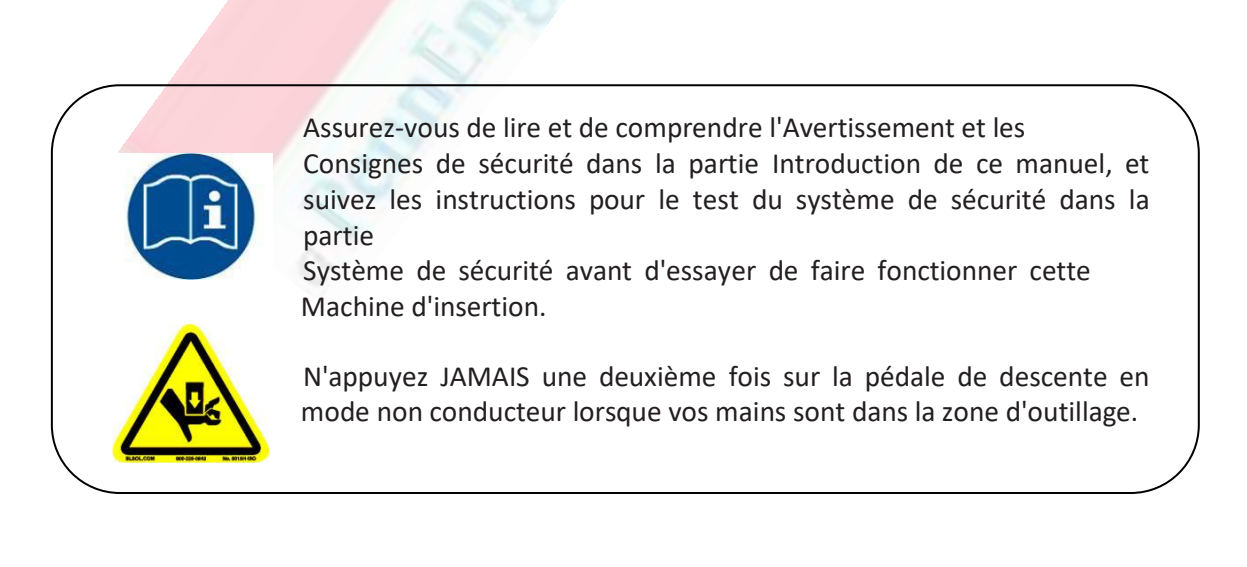

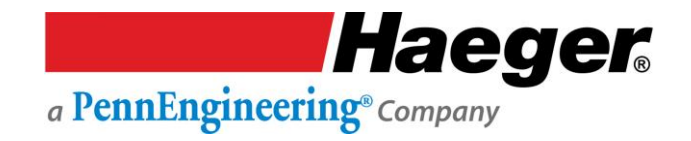

### Test du raccordement électrique

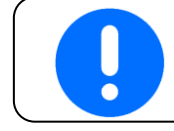

L'installation de la machine doit être terminée avant de tester le raccordement électrique.

1. Positionnez l'interrupteur principal de déconnexion de la machine sur Marche (ON).

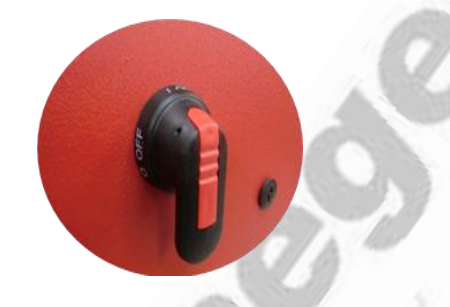

2. Tournez le bouton champignon rouge dans le sens des aiguilles d'une montre pour déverrouiller l'interrupteur d'arrêt.

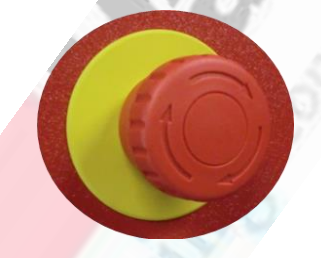

- 3. Demandez à quelqu'un de surveiller la rotation du moteur à la base de la machine ; le moteur présente une flèche orange indiquant le sens de rotation correct. Appuyez sur le bouton *Marche*. Le voyant vert de l'interrupteur s'allumera et le moteur de la machine démarrera.
- 4. Si le moteur tourne dans le même sens que la flèche, installez les panneaux latéraux sur la base de la machine. La machine est maintenant prête à l'emploi, allez à la partie *Porte-outil supérieur*.

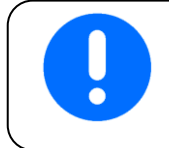

Si le moteur **n'a pas tourné dans le même sens que la flèche**, suivez la série d'étapes suivante.

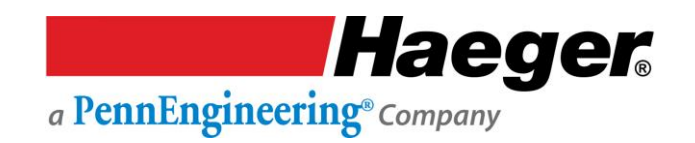

#### Test du raccordement électrique (suite)

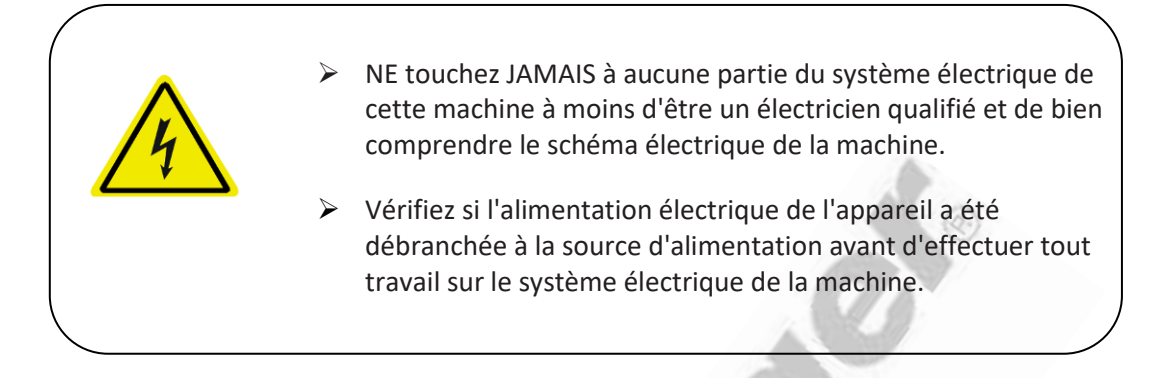

#### Réglage du câblage en cas d'échec de l'étape précédente

- 1. Débranchez la machine de son alimentation électrique à la source d'alimentation.
- 2. Après avoir débranché la machine de son alimentation électrique à la source d'alimentation, positionnez l'interrupteur principal de déconnexion de la machine sur **OFF**.
- 3. À l'aide de la clé spéciale de verrouillage électrique, ouvrez la porte de l'armoire électrique principale.
- 4. Inversez les fils électriques entrants sur les bornes L2 et L3 de l'interrupteur principal de déconnexion (voir schéma électrique)
- 5. Fermez et verrouillez la porte à l'aide de la clé spéciale.
- 6. Positionnez l'interrupteur principal de déconnexion de la machine sur **ON**.
- 7. Demandez à quelqu'un de surveiller le moteur à la base de la machine lorsque vous mettez la machine en marche. Le moteur possède une flèche orange indiquant la rotation correcte du moteur. Appuyez sur le bouton *Marche*. Le voyant vert de l'interrupteur s'allumera et le moteur de la machine démarrera.
- 8. Si le moteur a tourné dans le même sens que la flèche, installez les panneaux latéraux sur la base de la machine. La machine est maintenant prête à l'emploi.
- 9. Si le moteur **n'a pas tourné dans le même sens que la flèche,** prenez contact avec votre représentant Haeger pour des instructions complémentaires.

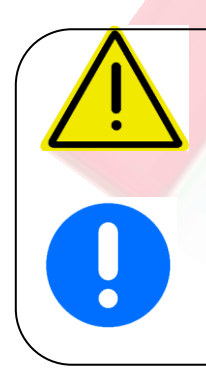

N'utilisez pas la machine sans que les outils supérieur et inférieur ne soient correctement verrouillés à l'aide des vis de réglage correctes ou du levier de changement rapide.

Dans ce manuel, l'utilisation des termes gauche et droite fait référence à la gauche et à la droite de l'opérateur de la machine lorsqu'il se tient debout devant la machine, face à la zone de travail entre le porte-outil supérieur et le porte-outil inférieur.

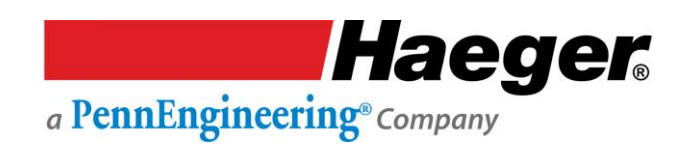

#### Le porte-outil supérieur

Le *porte-outil supérieur* est fixé à la tige du vérin de la machine par le bouton crénelé noir sur son côté droit. Vous pouvez généralement laisser ce porte-outil supérieur dans la machine. Si vous l'enlevez, faites très attention. Il y a des ressorts de continuité et des goupilles de guidage à l'intérieur du porte-outil supérieur. Ces éléments sont des pièces **très importantes** pour le système de sécurité Haeger et **ne doivent pas** être enlevés. En cas de perte, n'utilisez pas la machine tant qu'ils n'ont pas été remplacés.

De grands outils, tels que l'enclume à vide One Touch, sont fixés dans le porte-outil supérieur par une vis de réglage à tête creuse M6 x 6 SHSS (Socket Head Set Screw) située sur le côté droit du porte-outil supérieur.

Pour les outils plus petits, tels que la ligne d'outillage manuel standard, un adaptateur d'outil standard peut être installé dans le porte-outil supérieur à l'aide de la même vis M6 x 6 SHSS. Les outils plus petits sont maintenus dans l'adaptateur d'outil standard par une autre vis M6 x 6 SHSS également située sur le côté droit de l'adaptateur d'outil standard.

Lors de l'installation d'un outil ou de l'adaptateur d'outil standard, assurez-vous toujours qu'il est enfoncé aussi loin que possible et qu'il est solidement fixé par la (les) vis M6.

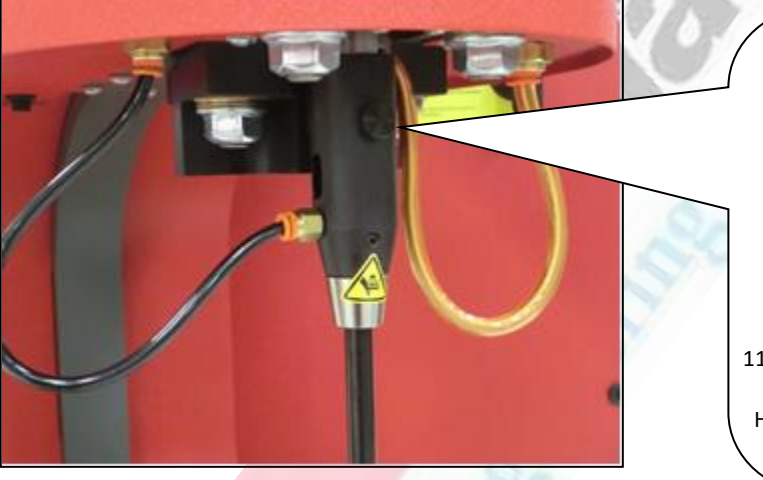

Important : En cas de perte de cette vis de serrage, NE la remplacez PAS par n'importe quelle vis de 5 mm de longueur. L'utilisation d'une vis trop longue endommagera l'adaptateur de piston. - Numéros des pièces de rechange Haeger :

11-00241 CAPUCHON DE VIS DE SERRAGE

H-3738 SHCS, M5 x 0,8 x 12mm, OXYDE NOIR

#### Les étapes de l'installation d'un outil supérieur

- 1. Desserrez la vis de réglage M5 du porte-outil ou de l'adaptateur.
- 2. Insérez l'outil dans le porte-outil ou l'adaptateur.

3. Serrez la vis de réglage M6 jusqu'à ce que l'outil soit solidement fixé.

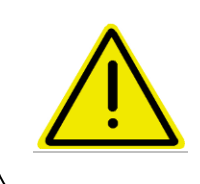

Le conduit de câbles électriques robuste du système de sécurité est très durable ; cependant, il faut prendre des précautions lorsqu'on travaille près du bord de boîtes profondes. Si vous utilisez les tubes électriques du système de sécurité trop près des arêtes vives en métal, vous risquez de les endommager.

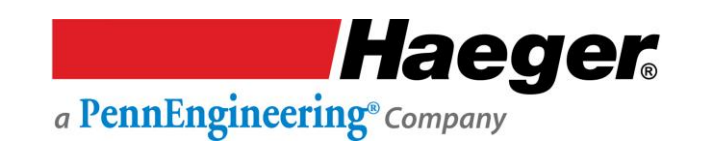

#### Navette multiple à montage rapide

La navette multiple est un module d'outillage monobloc à montage rapide avec fixation rapide. Le module est équipé de connexions électriques et d'alimentation en air intégrées, et d'un dispositif de verrouillage positif réglable.

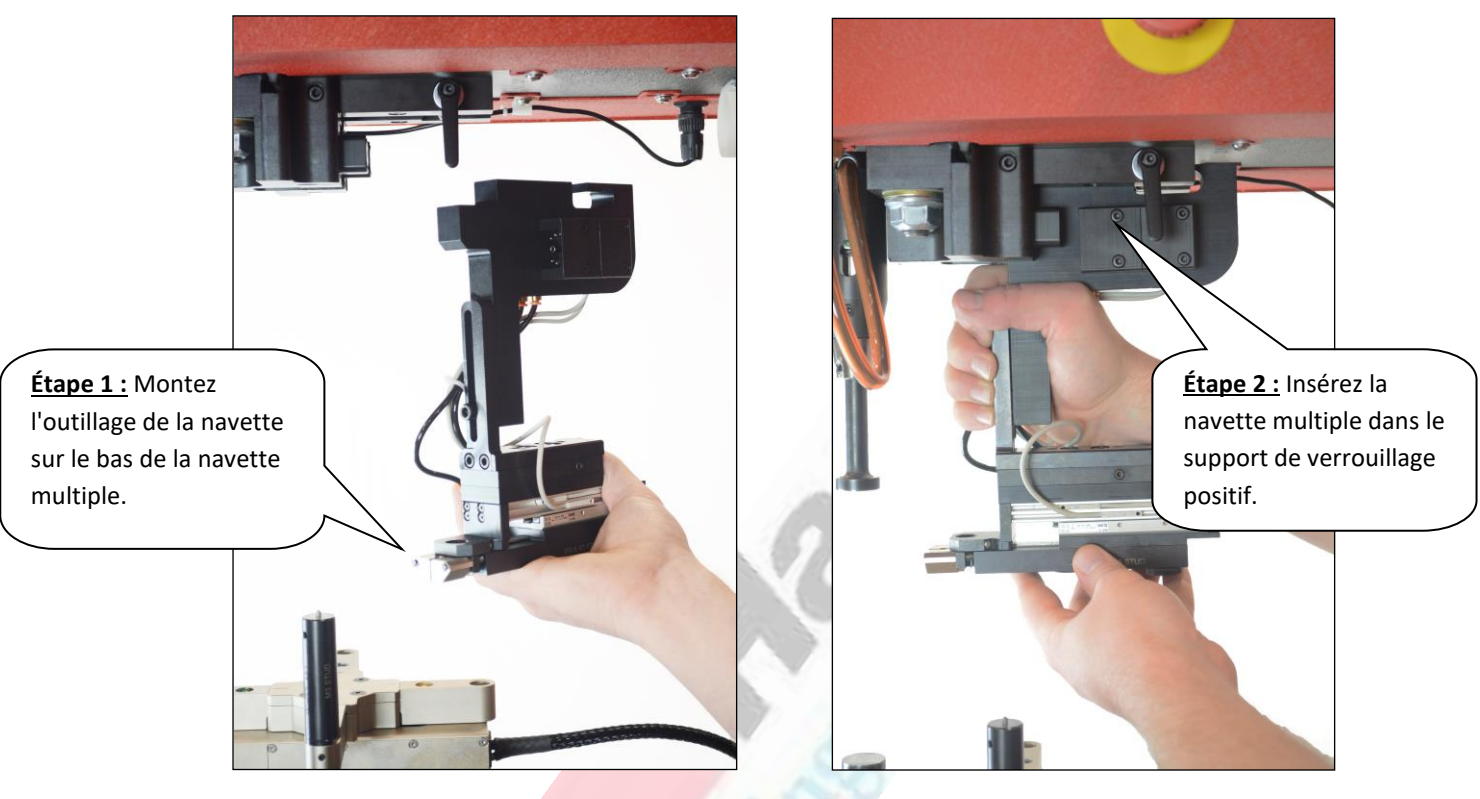

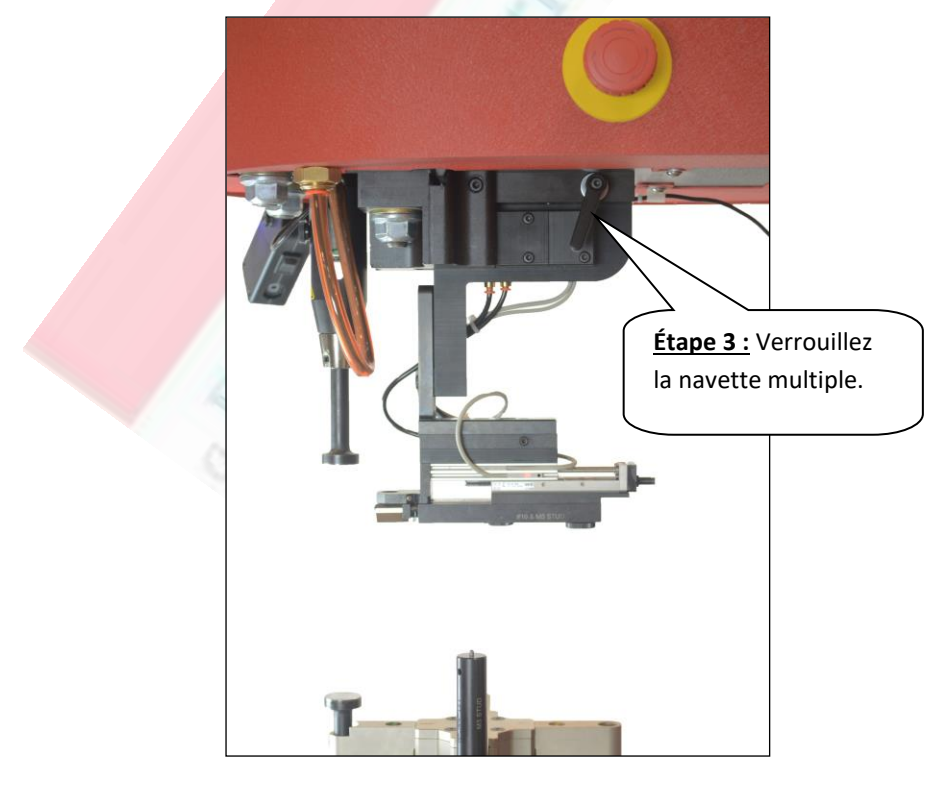

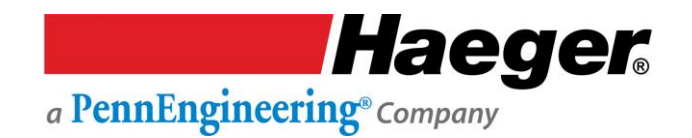

# Le système d'insertion à tourelle (T.I.S.)

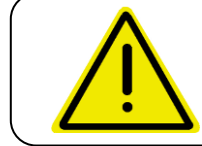

N'utilisez pas la machine sans que les outils supérieur et inférieur ne soient correctement verrouillés à l'aide des vis de réglage correctes ou du levier de changement rapide.

Le porte-outil inférieur est fixé au bras inférieur du châssis de la machine par une vis à 6 pans creux M16 X 50 SHCS (Socket Head Cap Screw). Lorsque cette vis à six pans est desserrée, l'outil inférieur peut être aligné avec l'outil supérieur. Tous les outils inférieurs standard Haeger s'adaptent dans le porte-outil inférieur sans nécessiter d'adaptateur.

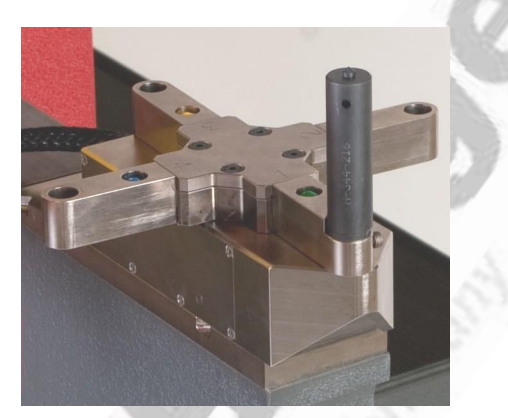

Pour desserrer ou serrer la M16 X 50 SHCS, vous devez tourner l'outil tourelle pour y accéder. Pour aligner l'outil tourelle :

- 1. Amenez l'outil supérieur juste au-dessus de la tourelle inférieure avec l'outil installé pour l'alignement.
- 2. Tournez l'outil tourelle inférieure pour accéder à la M16 X 50 SHCS.
- 3. Desserrez la SHCS M16 X 50 et utilisez la M16 X 60 SHCS à l'arrière de l'outil tourelle pour faire avancer ou reculer l'assemblage.
- 4. Utilisez les vis de réglage latéral pour aligner la tourelle d'un côté à l'autre.
- 5. Une fois l'alignement terminé, serrez le boulon de maintien M16 X 50 SHCS à 122 Nm.

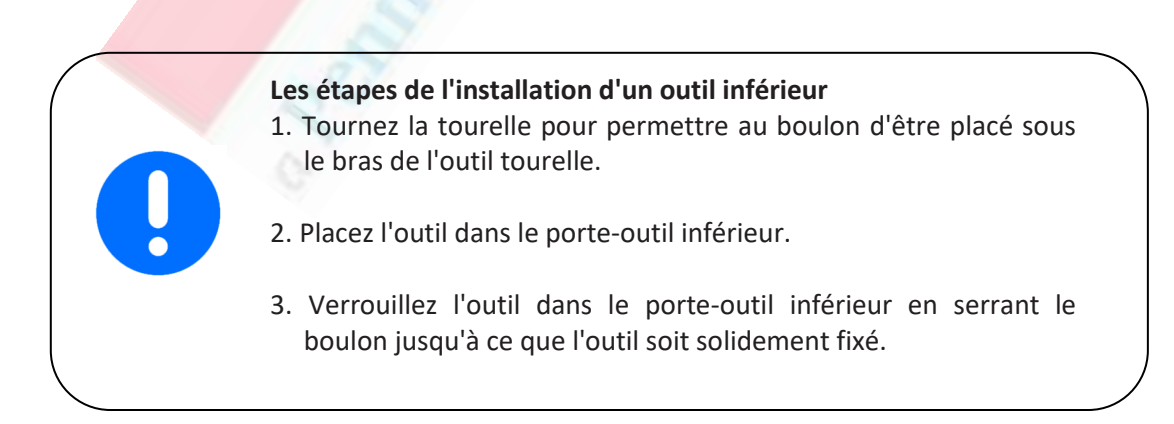

# Montage rapide TIS-3

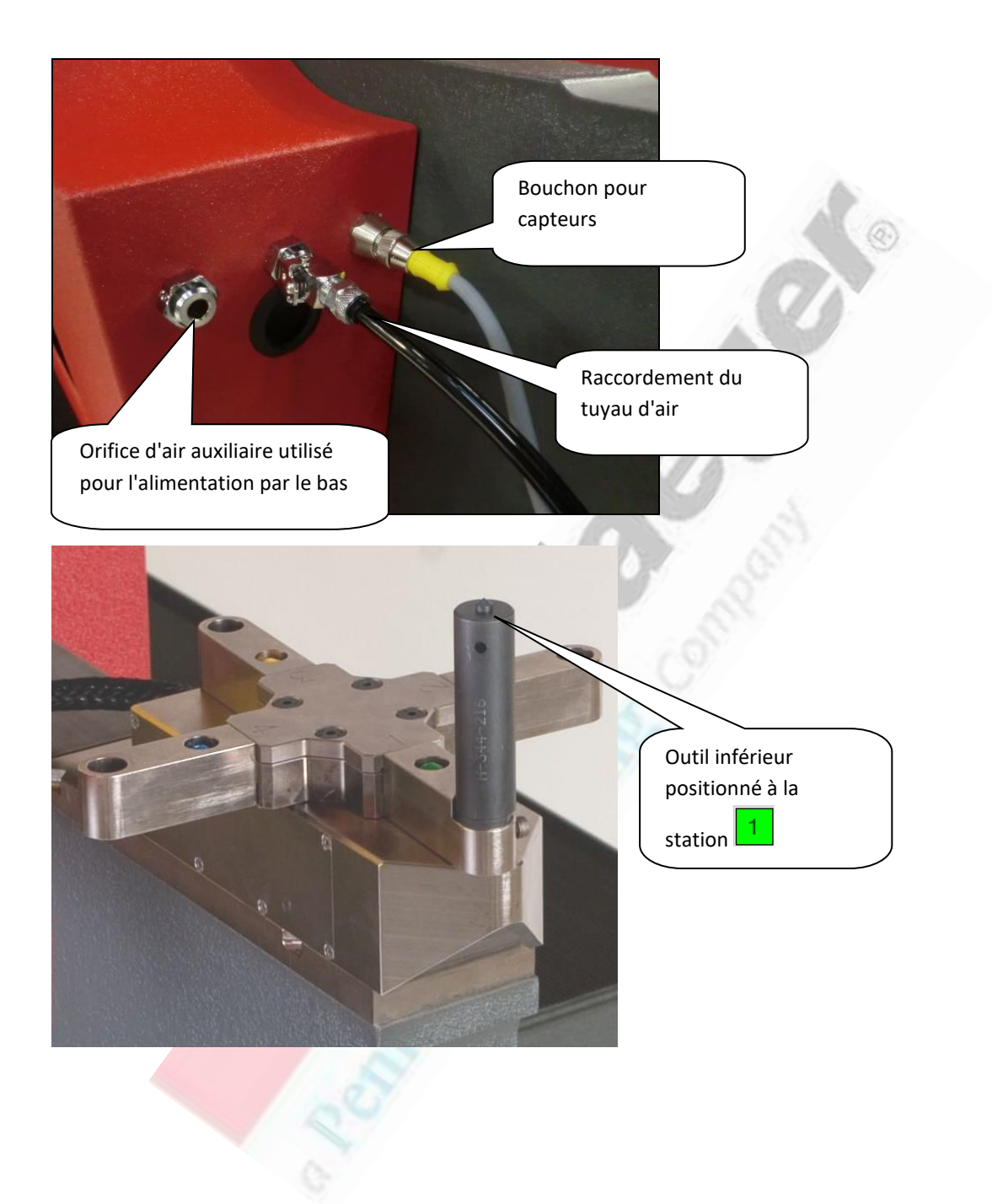

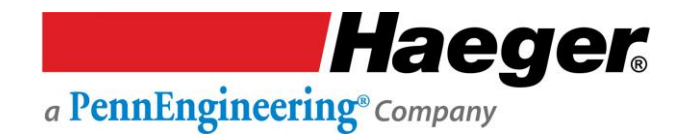

### Outillage automatique à montage rapide Installation et changement en deux étapes faciles

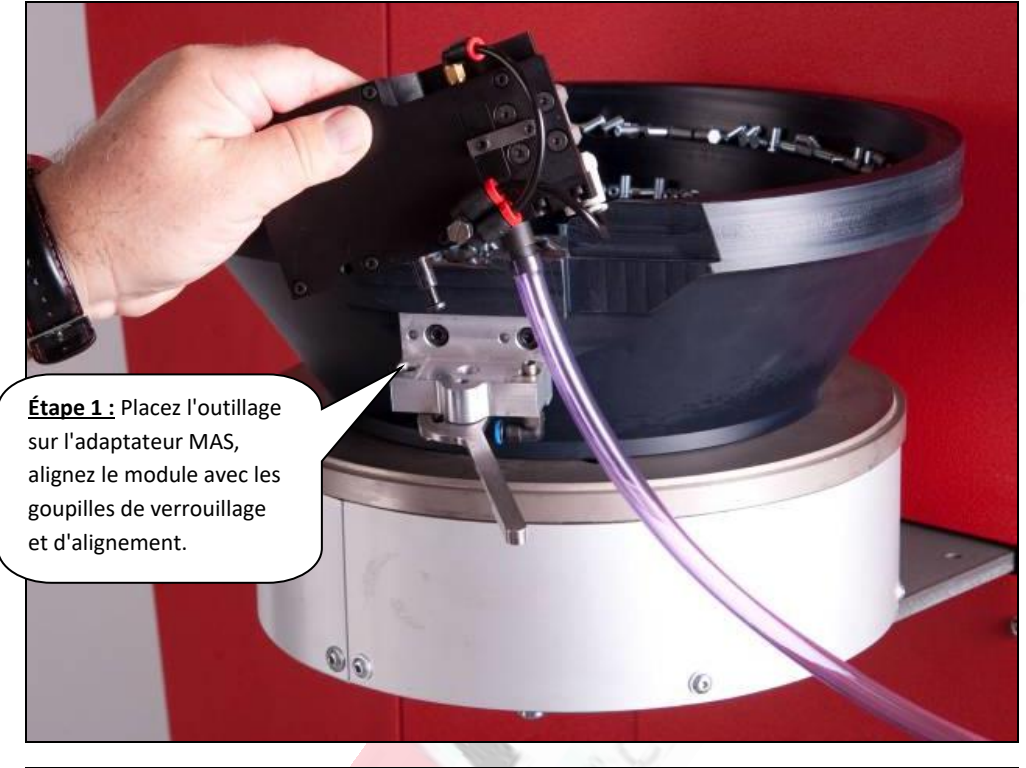

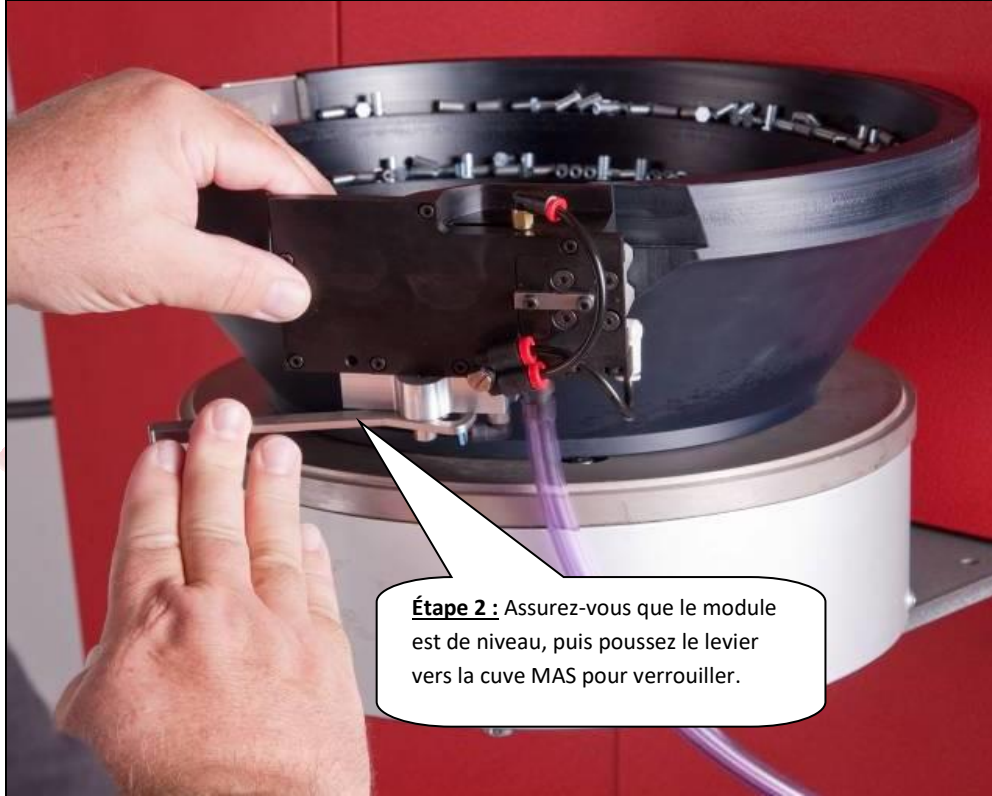

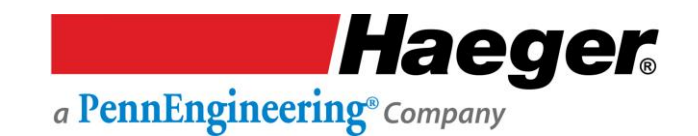

#### Système d'alimentation automatique modulaire (MAS 350)

**Système d'alimentation automatique modulaire (MAS)**: Ce système permet à l'opérateur de faire fonctionner le MAS 350 avec une vibration continue ou intermittente. La vibration continue est généralement utilisée pour vider la cuve lors d'un changement d'outillage ou pour la réalisation de petites séries. La vibration intermittente est le plus souvent utilisée pour les applications d'insertion normales où vous avez une bonne quantité de fixations ce qui permettra de garder votre multi-module plein à tout moment.

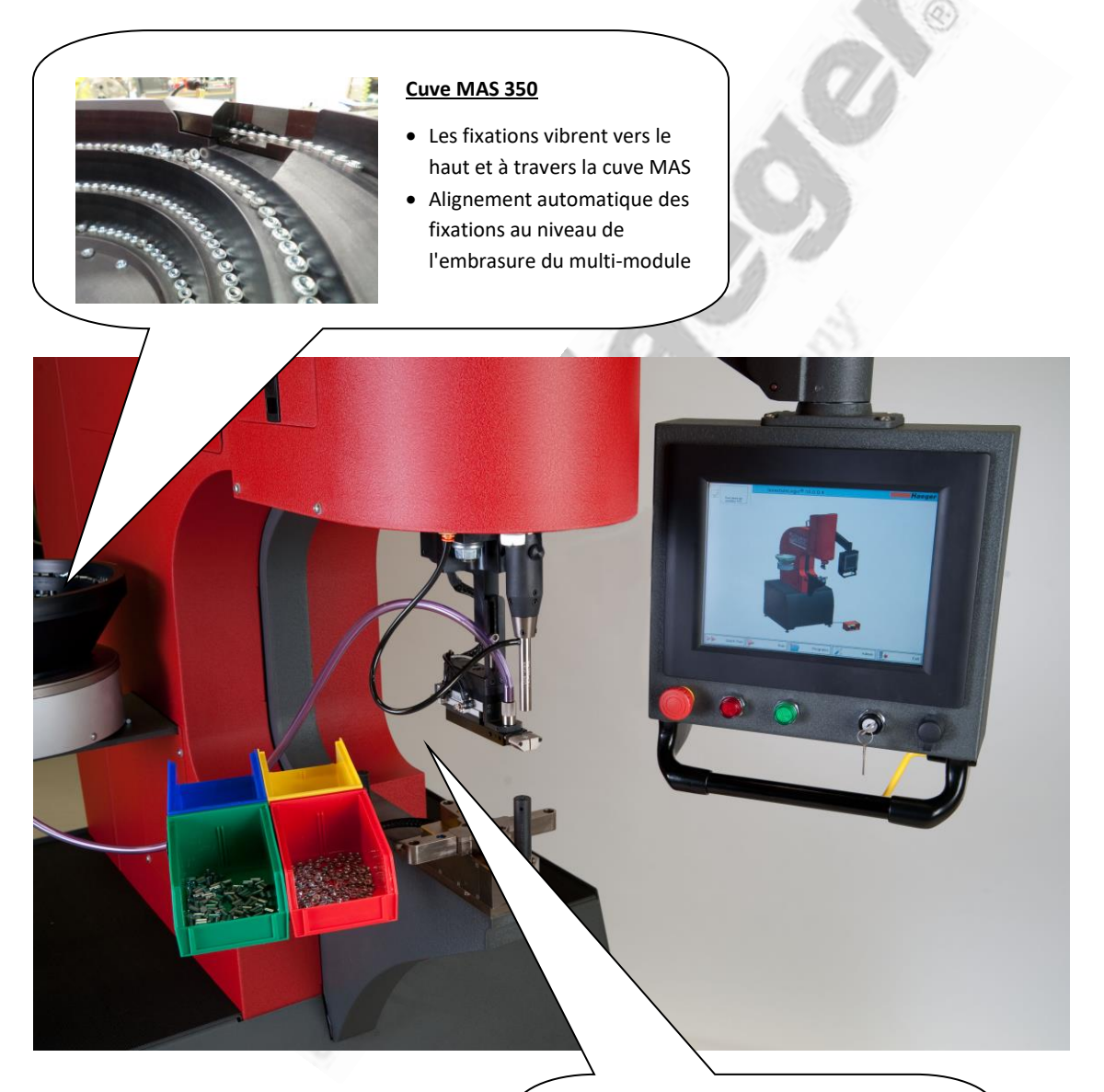

#### Assemblage à montage rapide MAS 350

- De l'air est éjecté, déplaçant la fixation à travers le tube
- Positionnement de la fixation sur l'assemblage à montage rapide, prête à l'insertion

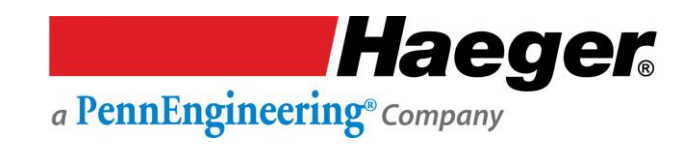

#### Stockage de l'outillage

L'armoire de rangement de l'outillage intégrée permet un accès rapide et facile et une récupération rapide des outils. Les outils sont à présent organisés, ce qui maximise leur durée de vie et évite de les perdre. Les différents compartiments sont illustrés ci-dessous.

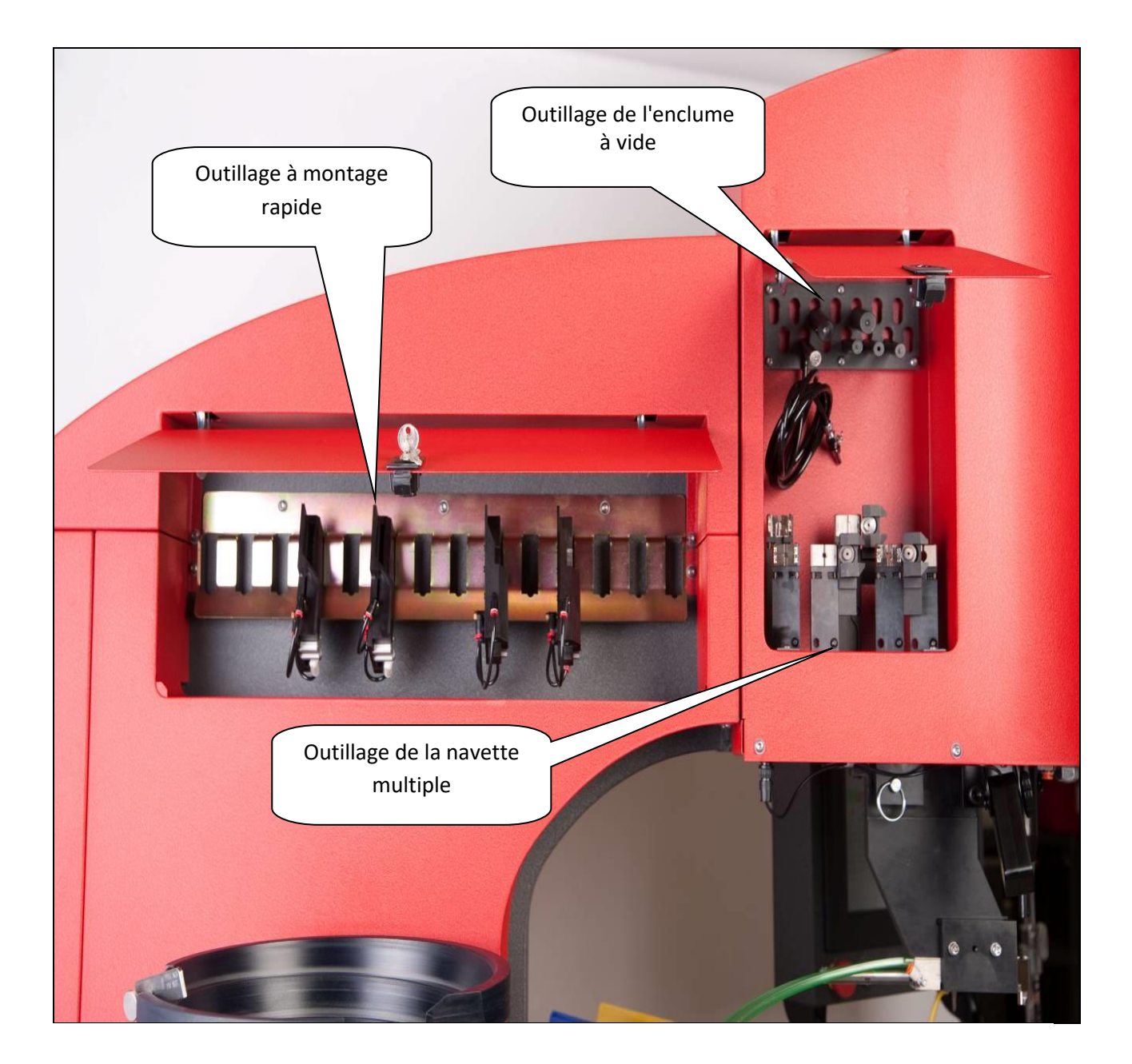

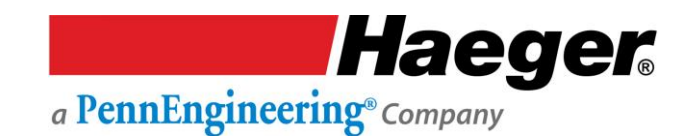

#### Procédure de configuration du mode conducteur

Cette procédure suppose que vous êtes parfaitement familiarisé avec les commandes cette machine décrites dans la première partie de cette section. Si vous n'êtes pas familier avec ces commandes, ARRÊTEZ. Revenez au début de cette section et passez en revue toutes les commandes que vous ne connaissez pas parfaitement avant de continuer. Si vous avez des questions, prenez contact avec votre représentant Haeger.
 En fonction de la température ambiante, vous devrez peut-être réchauffer votre machine d'insertion Haeger avant de commencer

En fonction de la température ambiante, vous devrez peut-être réchauffer votre machine d'insertion Haeger avant de commencer toute opération. Pour ce faire, allumez-la et laissez-la fonctionner pendant une dizaine de minutes.

### Comment démarrer – Avant d'allumer la machine

- 1. Déterminez la force d'installation requise pour installer correctement la fixation que vous allez insérer. Reportez-vous aux spécifications techniques fournies par le fabricant de la fixation pour cette force d'insertion.
- 2. Sélectionnez les outils appropriés pour cette application et installez-les dans les porte-outils supérieur et inférieur.
- 3. Demandez à votre superviseur d'utiliser son code d'accès pour régler le mode conducteur/non conducteur sur la position conducteur.

### Réglage de la machine

- 1. Positionnez l'interrupteur principal de déconnexion sur **ON**.
- 2. Démarrez la machine en appuyant sur l'interrupteur Marche. Le voyant vert de l'interrupteur s'allumera et le moteur démarrera.
- 3. Vérifiez que le mode Run (Exécution) est sélectionné.
- 4. Réglez la commande de la course vers le haut du piston jusqu'à environ 50 % de l'échelle.
- 5. Réglez la force en fonction de la spécification de force requise pour la fixation/pièce.

### Vérification de la course vers le haut et de l'insertion

- 1. Gardez vos mains à l'écart de la zone d'outillage. **Sans** positionner la fixation ou la pièce qui doit subir l'insertion, appuyez sur la pédale de descente et terminez une course de la machine.
- 2. Vérifiez la position où l'outil supérieur s'est arrêté. Est-elle appropriée pour permettre de positionner la pièce facilement pendant que les fixations sont installées ? Si ce n'est pas le cas, réglez la commande de la course vers le haut du piston en conséquence. Si un ajustement est nécessaire, vérifiez le nouveau réglage en relançant un nouveau cycle de la machine.
- 3. Gardez vos mains à l'écart de la zone d'outillage. Insérez la première fixation dans la pièce à travailler.

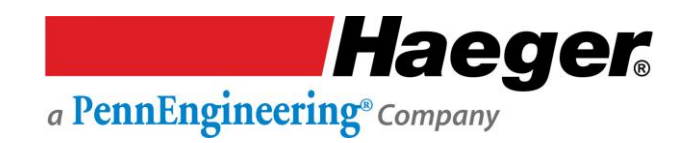

#### Procédure de configuration du mode conducteur (suite)

- 4. Examinez l'insertion. La fixation est-elle correctement installée ? La pièce à travailler est-elle déformée ? Réglez la force d'insertion en conséquence et insérez une autre fixation.
- 5. Une fois que la fixation est correctement insérée, démarrez le cycle de production.

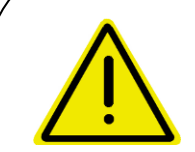

Un personnel expérimenté doit tester le système de sécurité au début de chaque période de travail. Voir Test du système de sécurité dans la présente section de ce manuel.

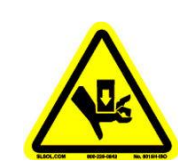

N'essayez jamais de tester ou de démontrer le système de sécurité de la machine en plaçant une partie de votre main ou de votre corps entre les outils supérieur et inférieur. Utilisez toujours la procédure de test décrite à l'étape 3 de ce manuel.

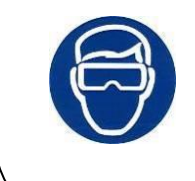

Le port de **protection oculaire** est obligatoire lors de l'utilisation de cette machine

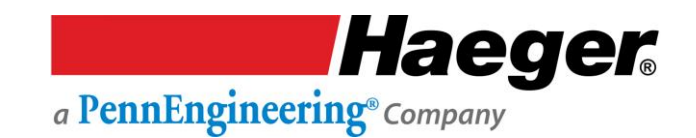

#### Procédure de configuration du mode non conducteur

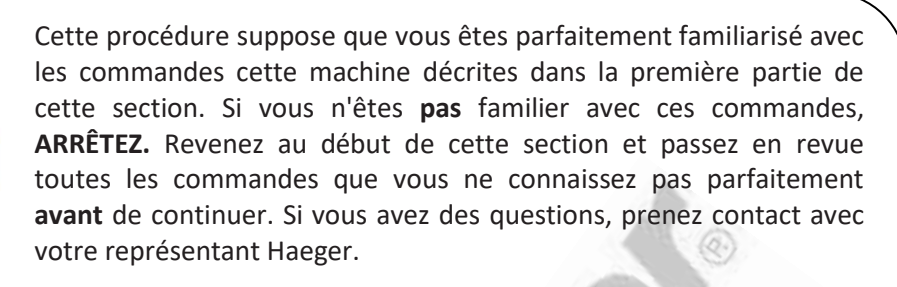

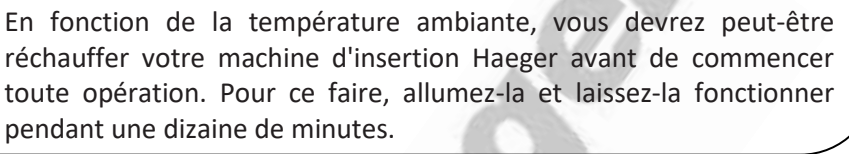

#### Comment démarrer – Avant d'allumer la machine

- 1. Déterminez la force d'installation dont vous aurez besoin pour installer correctement la fixation que vous allez insérer. Reportez-vous aux spécifications techniques fournies par le fabricant de la fixation pour cette force d'insertion.
- 2. Sélectionnez les outils appropriés pour cette application et installez-les dans les porte-outils supérieur et inférieur.
- 3. Demandez à votre superviseur d'utiliser son code d'accès pour régler le mode conducteur/non conducteur sur la position non conducteur.

#### **Réglage de la machine**

- 1. Positionnez l'interrupteur principal de déconnexion sur **ON**.
- 2. Démarrez la machine en appuyant sur l'interrupteur Marche. Le voyant vert de l'interrupteur s'allumera et le moteur démarrera.
- 3. Vérifiez que le mode Run (Exécution) est sélectionné.
- 4. Réglez la commande de la course vers le haut du piston jusqu'à environ 50 % de l'échelle.
- 5. Réglez la force en fonction de la spécification de force requise pour la fixation/pièce.

#### Vérification de la course vers le haut et de l'insertion

1. Gardez vos mains à l'écart de la zone d'outillage. Sans positionner la fixation ou la pièce qui doit subir l'insertion, appuyez sur la pédale de descente et terminez une course de la machine.

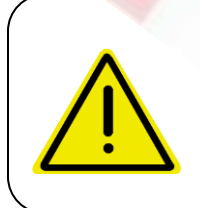

Ne laissez jamais votre pied sur ou au-dessus de la pédale de descente après avoir terminé un cycle de la machine. Retirez-le de la pédale de descente. Tenez vos pieds à l'écart de la pédale de descente jusqu'à ce que vos mains ne soient plus dans la zone d'outillage.

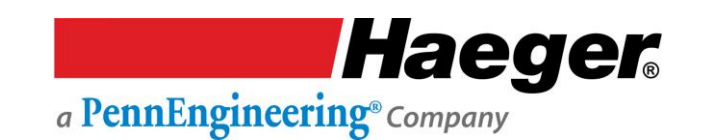

#### Procédure de configuration du mode non conducteur (suite)

- 2. Gardez vos mains à l'écart de la zone d'outillage. Sans positionner la fixation ou la pièce qui doit subir l'insertion, appuyez sur la pédale de descente. Le porte-outil supérieur se déplace vers le bas, les outils supérieur et inférieur se touchent et s'arrêtent. Relâchez la pédale de descente. Appuyez une seconde fois sur la pédale de descente. La machine appliquera immédiatement la force à l'outil inférieur, et l'outil supérieur reviendra en position haute
- 3. Vérifiez la position où l'outil supérieur s'est arrêté. Est-elle appropriée pour permettre de positionner la pièce facilement pendant que les fixations sont installées ? Si ce n'est pas le cas, réglez la commande de la course vers le haut du piston en conséquence. Si un ajustement est nécessaire, vérifiez le nouveau réglage en relançant un nouveau cycle de la machine.
- 4. Gardez vos mains à l'écart de la zone d'outillage. Insérez la première fixation dans la pièce à travailler.
- 5. Examinez l'insertion. La fixation est-elle correctement installée ? La pièce à travailler est-elle déformée ? Réglez la force d'insertion en conséquence et insérez une autre fixation.
- 6. Une fois que la fixation est correctement insérée, démarrez le cycle de production.

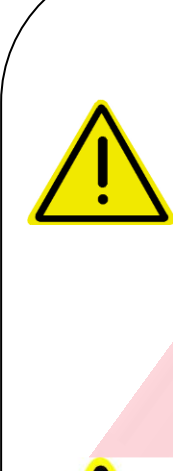

Un personnel expérimenté doit tester le système de sécurité au début de chaque période de travail. Voir Test du système de sécurité dans la présente section de ce manuel.

N'appuyez **JAMAIS** une deuxième fois sur la pédale de descente en mode non conducteur lorsque vos mains sont dans la zone d'outillage.

Ne laissez jamais votre pied sur ou au-dessus de la pédale de descente après avoir terminé un cycle de la machine. Retirez-le de la pédale de descente. Tenez vos pieds à l'écart de la pédale de descente jusqu'à ce que vos mains ne soient plus dans la zone d'outillage.

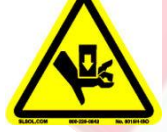

N'essayez jamais de tester ou de démontrer le système de sécurité de la machine en plaçant une partie de votre main ou de votre corps entre les outils supérieur et inférieur. Utilisez toujours la procédure de test décrite à l'étape 3 de ce manuel.

Le port de **protection oculaire** est obligatoire lors de l'utilisation de cette machine
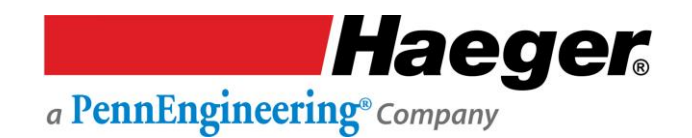

#### Assemblage du système à butée positive

Le système à butée positive offre une méthode facilement adaptable pour maintenir avec précision le point d'arrêt du vérin de la machine. Ce système est particulièrement adapté pour améliorer l'uniformité des pièces souples et délicates. Il est également efficace pour l'insertion de petites fixations.

Outre sur l'aluminium, ce système fournit également d'excellents résultats d'insertion sur une large variété de matériaux plus souples tels que la fibre de verre, les circuits imprimés et de nombreux matériaux composites ou en plastique.

Lors de l'utilisation de ce système, la machine est réglée pour exercer une force/pression supérieure d'environ 20 % à la force d'insertion normale spécifiée par le fabricant des fixations. Le point de butée précis de la course de la machine est contrôlé par un écrou usiné avec précision dans le tube écrou, et vissé sur une tige filetée s'étendant du haut du vérin de la machine. Lorsque l'écrou entre en contact avec le tube de butée, la machine exerce la force/pression d'insertion sur le tube écrou, et non sur la fixation ou la pièce à travailler. La machine recule ensuite et revient à la position de course vers le haut réglée de la même manière que pour toute autre course.

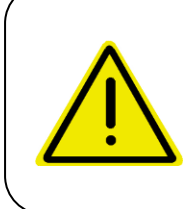

Pendant la procédure de configuration, le manomètre/indicateur de force de la machine sur le panneau de contrôle doit être réglé à une force supérieure de 2200 N à la force que le fabricant recommande pour insérer la fixation.

Le tube écrou est fixé au tube de butée de sorte que le point d'arrêt peut être ajusté en tournant l'assemblage du tube, c'est-à-dire soit le tube écrou, soit le tube de butée.

- 1. En tournant l'assemblage du tube dans le sens inverse des aiguilles d'une montre, le tube écrou descend (ce qui raccourcit la course de la machine).
- 2. En tournant l'assemblage du tube dans le sens des aiguilles d'une montre, le tube écrou monte (ce qui allonge la course de la machine).

Le pas du filetage sur l'arbre fileté est de 14 filets par 25,4 mm.

- 1. Un tour complet de l'assemblage du tube augmentera ou diminuera la course de la machine de 1,8 mm.
- 2. La course de la machine peut être réglée de 10 mm à 216 mm. Avec cette fourchette, le système à butée positive peut être utilisé avec toutes les configurations d'outillages Haeger, y compris la forme en J.

Le bouton de verrouillage sur le côté droit sert à verrouiller l'assemblage de tube en position une fois qu'il a été correctement réglé.

- 1. Tourner le bouton de verrouillage dans le sens des aiguilles d'une montre verrouillera l'assemblage du tube.
- 2. Tourner le bouton de verrouillage dans le sens inverse des aiguilles d'une montre déverrouillera l'assemblage du tube.

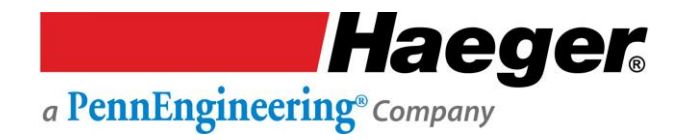

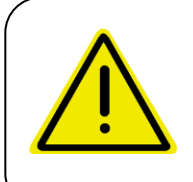

N'utilisez jamais cette machine lorsque vous portez des objets métalliques tels qu'une montre, des bracelets, des colliers, des bagues, etc.

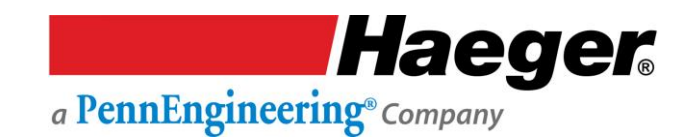

#### Procédure de configuration du système à butée positive

Cette procédure de configuration peut être utilisée pour les cycles de production dans les modes de fonctionnement conducteur et non conducteur.

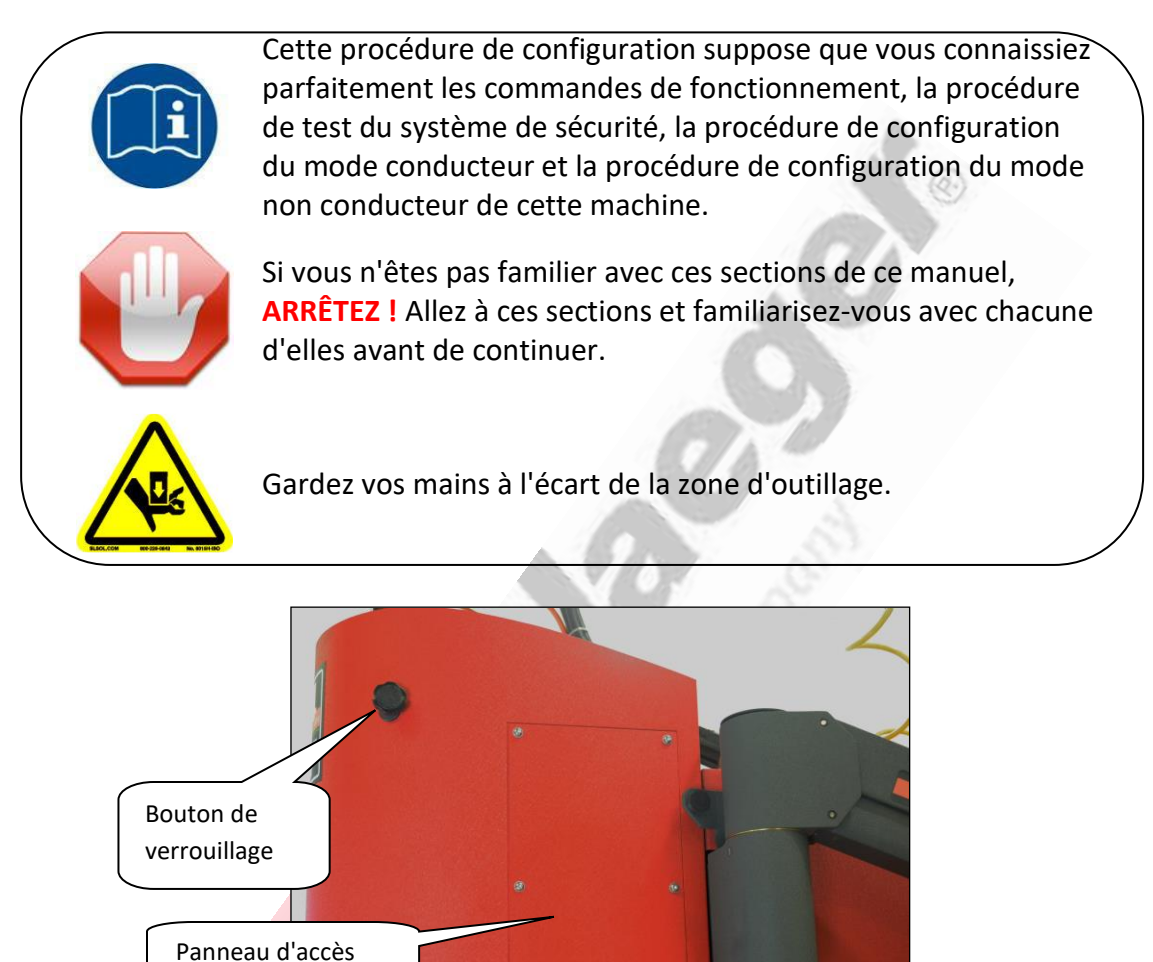

Pour commencer :

- 1. Desserrez le BOUTON DE VERROUILLAGE.
- 2. Tournez l'assemblage du tube dans le sens des aiguilles d'une montre ou dans le sens inverse des aiguilles d'une montre pour déplacer le tube écrou vers le haut ou vers le bas.
- 3. Positionnez l'assemblage du tube de manière à ce que les outils supérieur et inférieur entrent en contact lorsque la pédale de descente est enfoncée.
- 4. Allez à la procédure de configuration du mode non conducteur et suivez les étapes avec celles-ci,
  - a. Choisissez et installez l'outillage approprié.
  - b. Réglez la force/pression d'insertion requise.
  - c. Définissez une position de course vers le haut adéquate.
- 5. Mettez l'interrupteur conducteur/non conducteur en position non conducteur.
- 6. Placez l'interrupteur d'exécution/configuration sur la position configuration.

a PennEngineering<sup>®</sup> Company

Hae<u>g</u>er

- 7. Levez l'outil supérieur jusqu'à une position où la fixation et la pièce à travailler peuvent être facilement placées dans la machine en appuyant sur la pédale de montée.
- 8. Vous devrez faire des ajustements pour la fixation et la pièce à travailler. Placez la fixation, qui sera insérée dans la pièce à travailler, dans l'outillage.
- 9. Placez la pièce dans la bonne position pour insérer la fixation.
- 10. Appuyez sur la pédale de descente. L'outil supérieur se déplace vers le bas et entre en contact avec la pièce et s'arrête.
- 11. Tournez l'assemblage du tube dans le sens inverse des aiguilles d'une montre (vers la gauche) pour déplacer le tube écrou vers le bas manuellement.
- 12. Levez l'outil supérieur jusqu'à une position où la fixation et la pièce à travailler peuvent être facilement retirées ou placées sur l'outil inférieur en appuyant sur la pédale de montée.
- 13. Retirez la pièce et, si nécessaire, la fixation de la machine.
- 14. Tournez l'assemblage du tube dans le sens des aiguilles d'une montre (vers la droite) d'environ deux tours. Ceci déplacera le tube écrou vers le haut pour allonger la course.
- 15. Vérifiez vos paramètres. Replacez la fixation dans l'outillage.
- 16. Replacez la pièce à travailler dans la bonne position pour insérer la fixation.
- 17. Appuyez sur la pédale de descente. L'outil supérieur se déplacera vers le bas et entrera en contact avec la pièce et s'arrêtera.
- 18. Appuyez une seconde fois sur la pédale de descente, la machine va insérer la fixation et s'arrêter.
- 19. Appuyez sur la pédale de montée jusqu'à ce que l'outil supérieur soit dans une position telle que vous puissiez retirer facilement la fixation et la pièce.
- 20. Examinez la fixation pour vous assurer qu'elle a été correctement insérée.
- 21. Si la fixation n'a pas été complètement insérée, allongez la course en tournant l'assemblage du tube dans le sens des aiguilles d'une montre.
  - a. Un huitième de tour (1/8) de tour équivaut à une augmentation de 0,25 mm de la longueur de course.
  - b. Un quart de tour (1/4) équivaut à une augmentation de 0,50 mm de la longueur de course.
- 22. Si la fixation a été trop insérée (insérée trop loin ou endommagée), raccourcissez la course en tournant l'assemblage du tube dans le sens contraire des aiguilles d'une montre.
  - a. Un huitième de tour (1/8) de tour équivaut à une diminution de 0,25 mm de la longueur de course.
  - b. Un quart de tour (1/4) équivaut à une diminution de 0,50 mm de la longueur de course.
- 23. Répétez les étapes 17 à 24 jusqu'à ce que la fixation soit correctement insérée.
- 24. Verrouillez l'assemblage du tube en serrant le BOUTON DE VERROUILLAGE.
- 25. Replacez le PANNEAU D'ACCÈS.
- 26. Pour démarrer la production, placez l'interrupteur d'exécution/configuration sur la position exécution.
- 27. Si vous n'allez pas utiliser le mode non conducteur dans cette production, demandez à votre superviseur d'utiliser sa clé pour sélectionner le mode de fonctionnement conducteur.

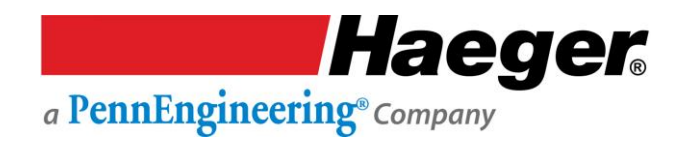

## SECTION 3 - SYSTÈME DE SÉCURITÉ HAEGER Précautions de sécurité et avertissements

|   | Ne<br>jamais                                                                                   | Utiliser cette machine d'insertion Haeger sans instructions appropriées. Lire et bien comprendre ce manuel avant d'essayer d'utiliser cette machine.                                                                                                    |
|---|------------------------------------------------------------------------------------------------|----------------------------------------------------------------------------------------------------|
|   | Ne<br>jamais                                                                                   | Toucher à aucune partie du système électrique de cette machine<br>à moins d'être un électricien qualifié et de bien comprendre le<br>schéma électrique de la machine.                                                                                                    |
|   | Ne<br>jamais                                                                                   | Utiliser cette machine lorsque vous portez des objets métalliques (bagues, montres, bracelets, etc.) qui pourraient entrer en contact avec l' <i>outil supérieur, l'outil inférieur</i> ou la pièce.                                                                                                    |
|   | Ne<br>jamais                                                                                   | Essayer de tester ou de démontrer le système de sécurité de la machine en plaçant une partie de la main ou du corps entre les outils supérieur et inférieur. Toujours utiliser la procédure de test décrite à l'étape 4 de ce manuel.                                                                                                    |
|   | Ne<br>jamais                                                                                   | Dépasser la force maximale de 40030 N sur la forme en J et le porte-outil à poinçons carrés.                                                                                                    |
|   | Ne<br>jamais                                                                                   | Essayer de traiter toute pièce métallique de forme irrégulière qui<br>pourrait entrer en contact avec les outils <i>supérieur</i> et <i>inférieur</i><br><b>avant</b> que ces outils n'insèrent la fixation dans la pièce. Ceci<br>s'applique aux modes de fonctionnement <i>conducteur</i> et <i>non</i><br><i>conducteur</i> .                                                                                                    |
|   | Ne<br>jamais                                                                                   | Appuyer une deuxième fois sur <i>la pédale de descente</i> en <i>mode non conducteur</i> lorsque vos mains sont dans la zone d'outillage.                                                                                                    |
|   | Ne<br>jamais                                                                                   | Utiliser cette machine sans porter la protection oculaire appropriée.                                                                                                    |
| 8 | Le port d<br>machine                                                                           | e protection oculaire est obligatoire lors de l'utilisation de cette                                                                                                    |
| 0 | Le condu<br>durable ;<br>du bord c<br>système<br>d'endomi<br>Lubrifiez<br>lithium<br>fonctionn | it de câbles électriques robuste du système de sécurité est très<br>cependant, il faut prendre des précautions lorsqu'on travaille près<br>le boîtes profondes. Si vous travaillez avec le cordon électrique du<br>de sécurité trop près d'arêtes vives métalliques, vous risquez<br>mager ce cordon.<br>le <i>porte-outil supérieur</i> avec une petite quantité de graisse au<br>(blanche). Tout autre lubrifiant peut interférer avec le<br>mement du système de sécurité et annulera la garantie de votre |

machine.

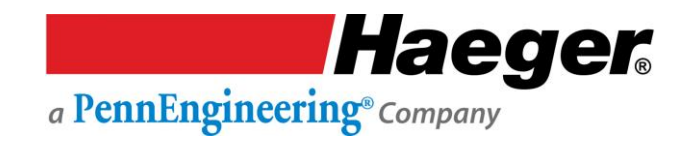

#### Description du système de sécurité

La machine d'insertion Haeger est équipée d'un système de sécurité unique et fiable.

#### Mode conducteur

Lorsque le système de sécurité détecte un matériau non conducteur entre les outils supérieur et inférieur, le mouvement descendant de l'outil supérieur s'inverse immédiatement et il retourne à sa position haute.

#### Mode non conducteur

Le mouvement descendant de l'outil supérieur s'arrête lorsqu'un matériel **quel qu'il soit** est placé entre les outils supérieur et inférieur. Si la pédale de descente est enfoncée une deuxième fois après l'arrêt de l'outil supérieur, la machine poursuit le cycle d'insertion de la fixation. Elle applique la force définie de la machine sur la fixation. L'outil supérieur revient ensuite à sa position haute.

#### Fonctionnement du système de sécurité

En mode « conducteur » comme en mode « non conducteur », le système de sécurité repose sur le double capteur de sécurité à l'intérieur de l'adaptateur de piston de vérin et sur la surveillance de position assurée par le TPS. La vis de retenue du porte-outil supérieur fixe le porte-outil supérieur à la tige du vérin. Il y a un bouton crénelé noir sur cette vis de retenue. Il permet au porte-outil supérieur de se déplacer vers le haut sur l'adaptateur de piston de vérin de 11,4 mm. Pour se déplacer vers le haut, le porte-outil supérieur doit surmonter la force légère du ressort de continuité.

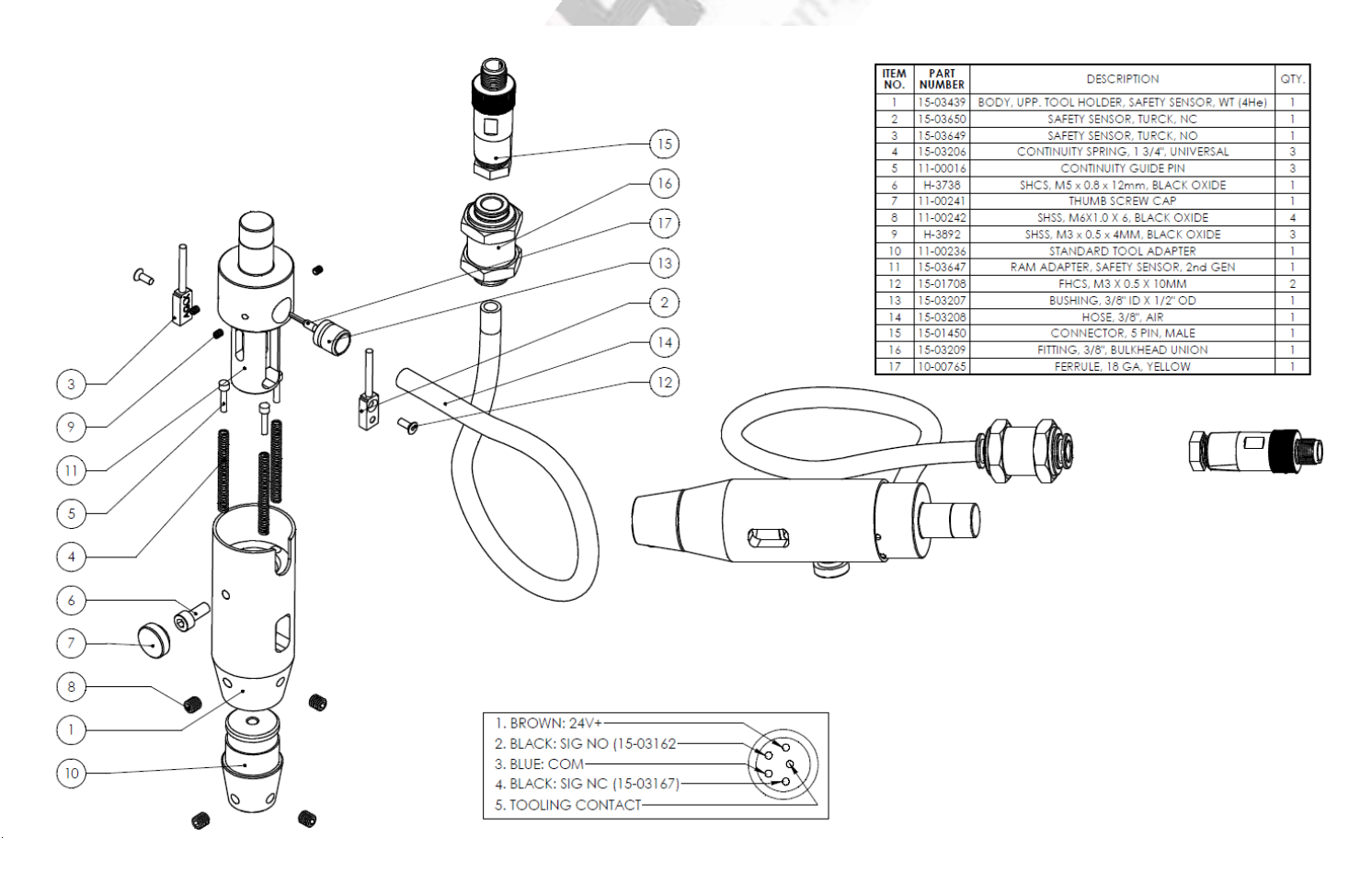

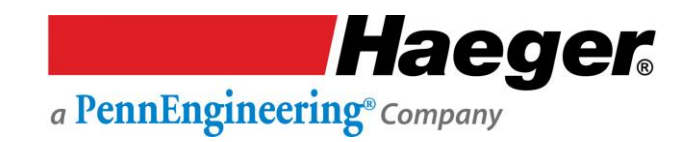

#### Fonctionnement du système de sécurité

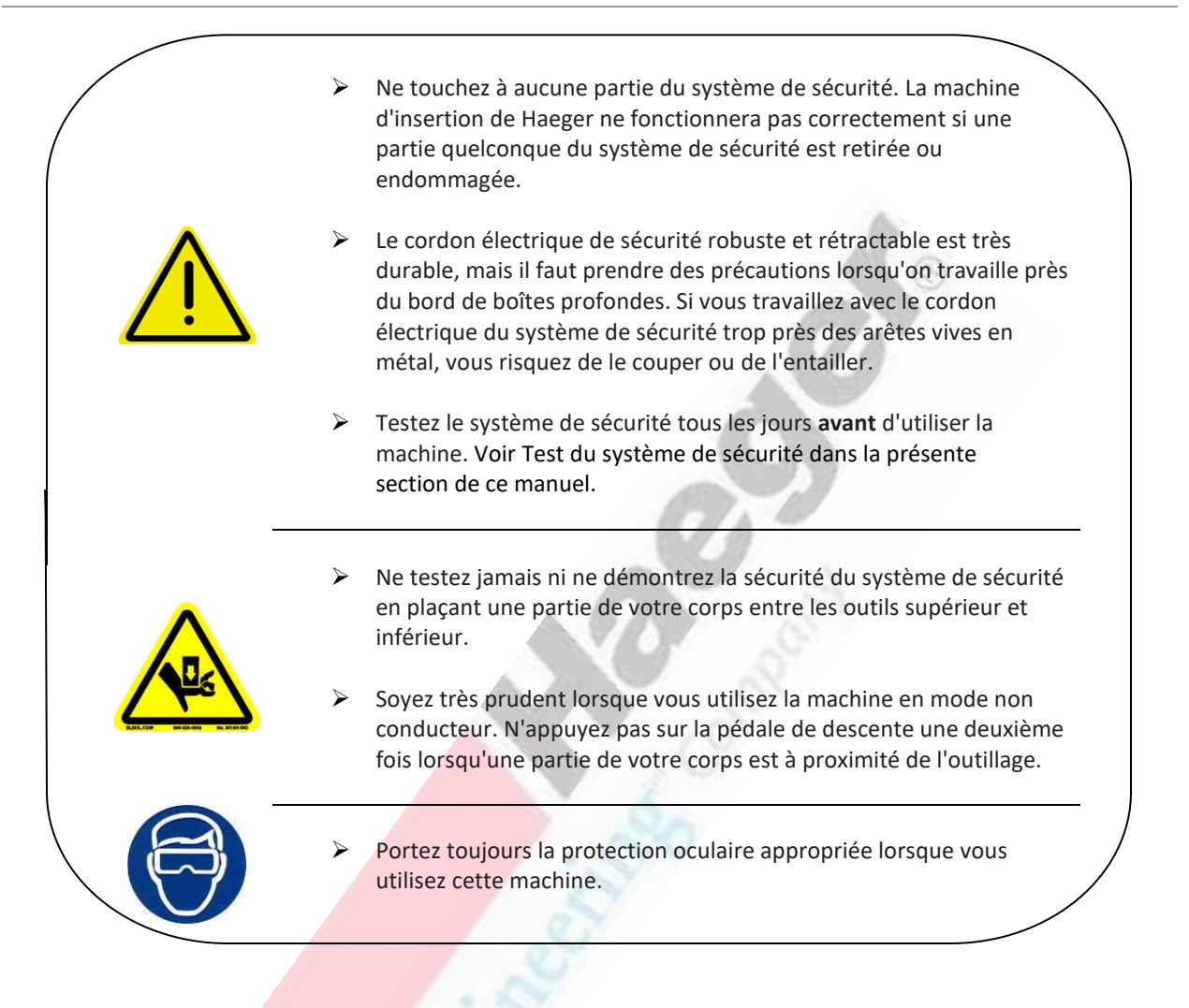

Si le porte-outil supérieur monte de 0,4 mm à 0,5 mm, le capteur de sécurité perd la cible dans le porteoutil supérieur. Les capteurs doivent changer d'état simultanément, sinon la machine fera monter le piston. Les conditions suivantes doivent être remplies en mode conducteur pour que la descente du piston puisse se poursuivre :

- > Conductivité détectée entre l'outil supérieur et inférieur
- > Dans la position de sécurité définie par le TPS.

Ou en mode non conducteur :

- > La pédale doit être relâchée et enfoncée une seconde fois
- > Dans la position de sécurité définie par le TPS.

Avant chaque cycle, l'état des 2 capteurs dans l'adaptateur de piston est surveillé par le contrôleur de sécurité PLC prévu à cet effet pour s'assurer que le porte-outil supérieur est installé et dans l'état libéré.

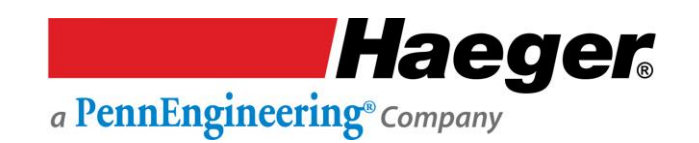

#### Fonctionnement du système de sécurité (suite)

Pendant le fonctionnement, lorsque les capteurs de sécurité sont activés en *mode conducteur*, et qu'un matériau non conducteur se trouve entre les outils supérieur et inférieur, le mouvement descendant du porte-outil supérieur est inversé immédiatement et le porte-outil retourne à sa position haute. Si les capteurs de sécurité sont actionnés et qu'un matériau conducteur se trouve entre les outils supérieur et inférieur, la machine poursuit le cycle d'insertion de la fixation si elle est dans le créneau du TPS. La machine appliquera la force définie sur le matériau conducteur entre les outils supérieur et inférieur, puis reviendra en position haute.

# Mise à jour d'InsertionLogic<sup>®</sup> : Système de protection de l'outillage et condition

La version d'InsertionLogic<sup>®</sup> a été mise à jour pour modifier l'accès à l'aide du **système de protection de l'outillage** (Tooling Protection System - TPS). Le TPS est toujours « *en marche* » avec le système et reste pleinement opérationnel, l'utilisateur ne peut plus le sélectionner pour mettre le système « *à l'arrêt* ».

La condition « *en marche* » du TPS fonctionne conjointement avec le système de sécurité amélioré de Haeger dans les modes conducteur et non conducteur et est prévue pour protéger l'opérateur, l'outillage et la pièce. Lors de la configuration (réglage de la position de sécurité), le TPS détecte la position du piston lorsque les capteurs de sécurité sont déclenchés et que la force est sur le point d'être appliquée pour insérer la fixation. Si cette position n'est pas la position correcte pour laquelle la machine a été réglée, l'outil supérieur se rétracte sans exercer la force d'insertion.

Le TPS est entièrement réglable pour différentes longueurs d'outillage et peut être utilisé avec toutes les configurations d'outillage de Haeger. Cette caractéristique empêche l'opérateur d'installer par inadvertance une deuxième fixation au même endroit sur la pièce. Si cela se produit et qu'il tente d'insérer la fixation, le TPS empêchera d'éventuels dommages graves à l'opérateur, à l'outillage ou à la pièce.

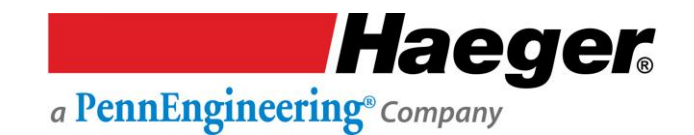

#### Consignation

La **consignation (Lockout-Tagout - LOTO)** ou **verrouillage et étiquetage** est une procédure de sécurité qui est utilisée pour s'assurer que les machines défectueuses sont correctement éteintes et ne sont pas remises en marche avant la fin des travaux de maintenance ou d'entretien. Elle exige que les sources d'énergie dangereuses soient « isolées et rendues inopérantes » avant d'entamer toute procédure de réparation. Le « verrouillage et étiquetage » fonctionne avec un *cadenas* verrouillant habituellement l'appareil ou la source d'alimentation, et la plaçant dans une position telle qu'aucune source d'alimentation dangereuse ne peut être mise en marche. La procédure exige qu'une *étiquette* soit apposée sur le dispositif verrouillé indiquant qu'il ne doit pas être allumé.

#### Procédure de consignation :

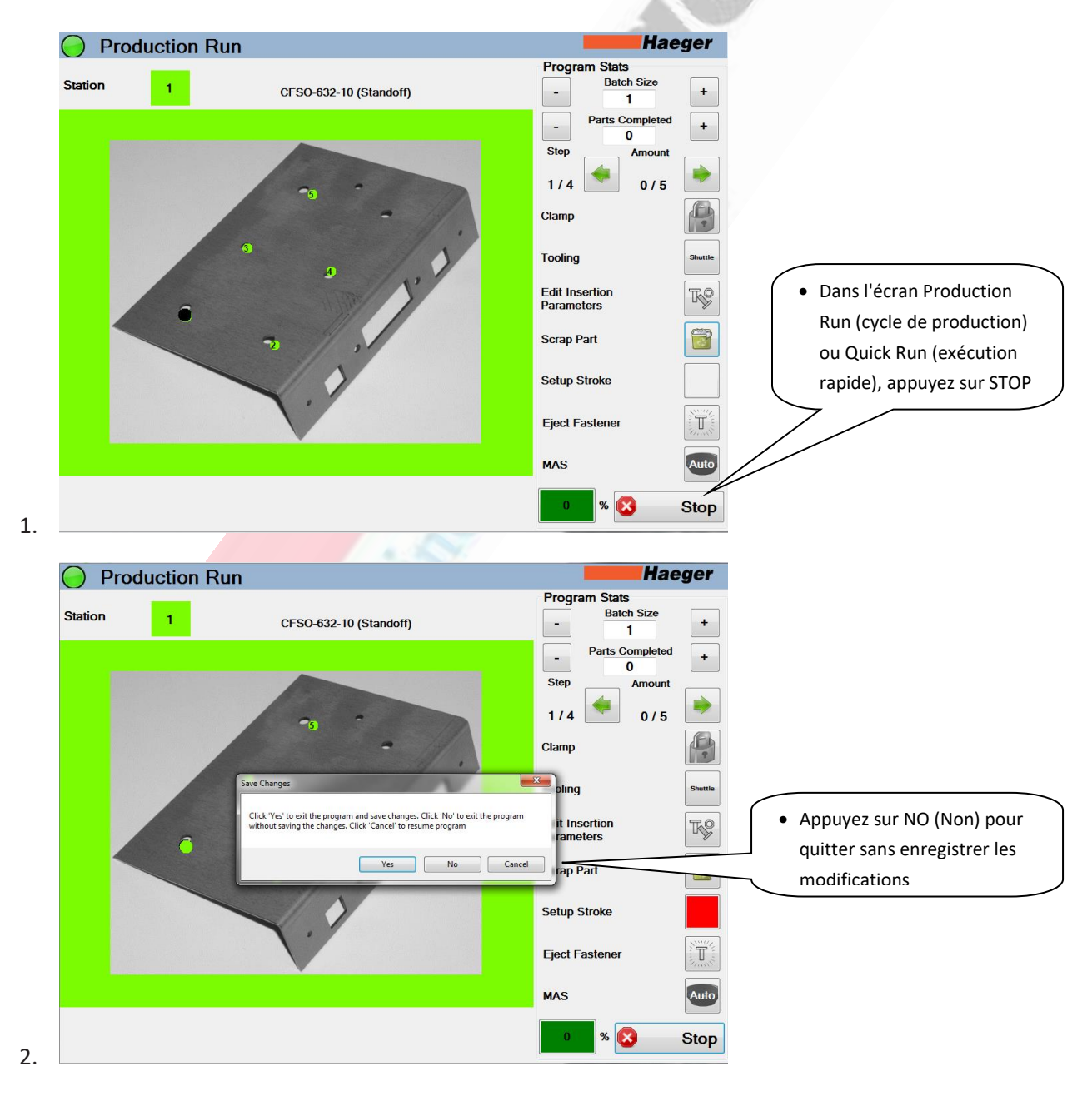

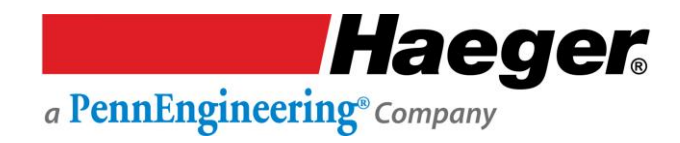

#### **Consignation (Suite)**

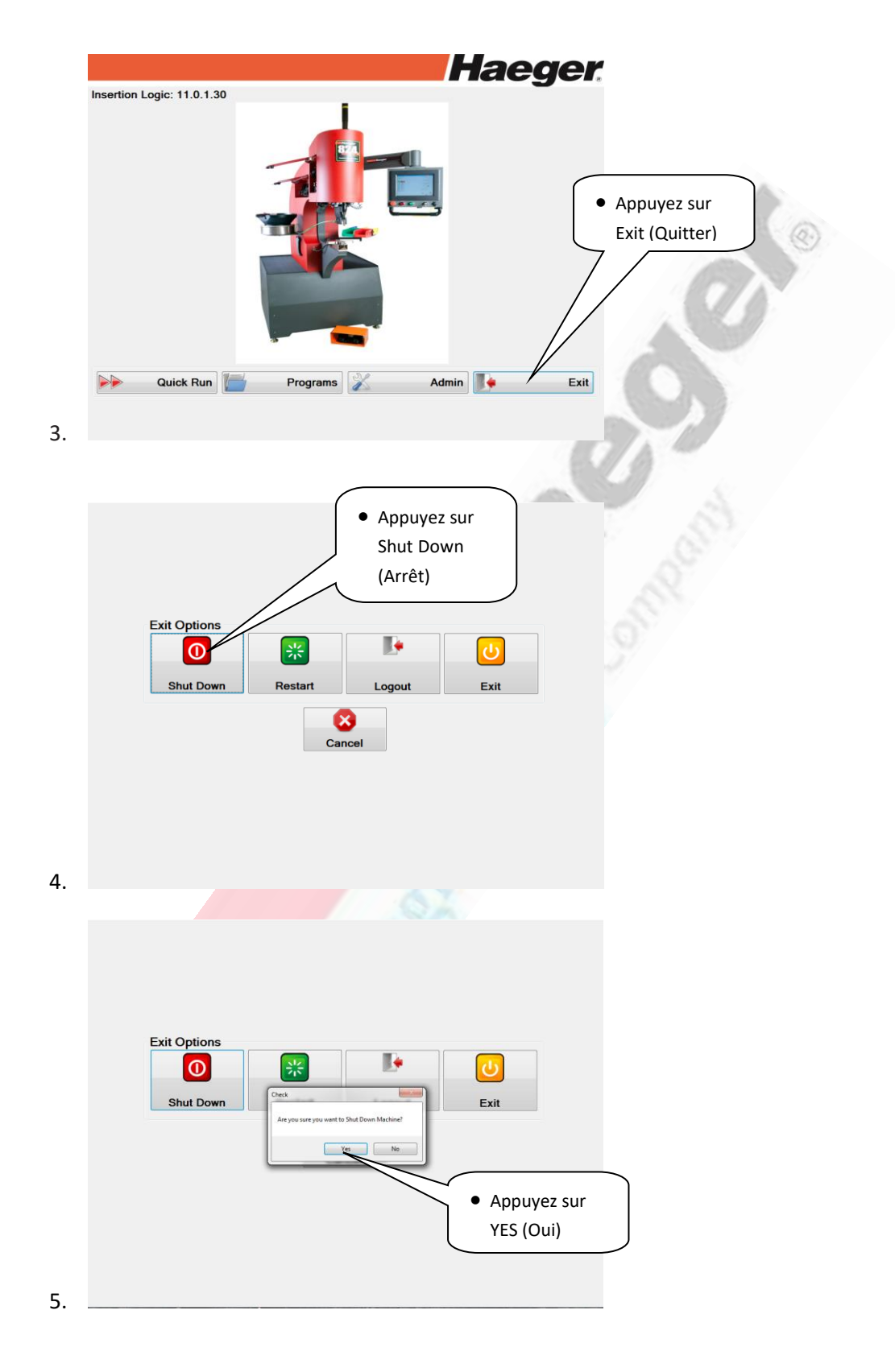

Haeger a PennEngineering® Company

#### **Consignation (suite)**

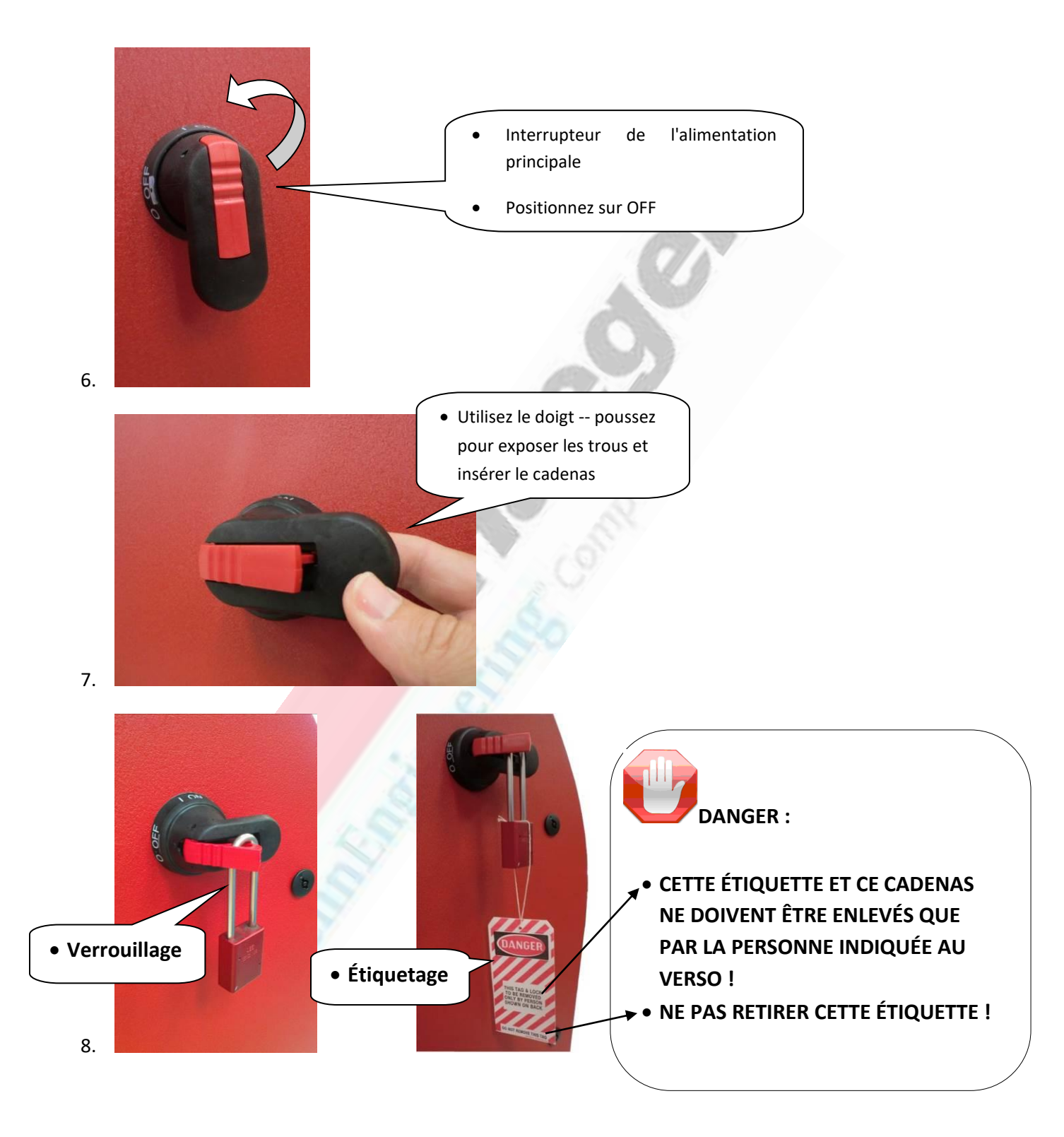

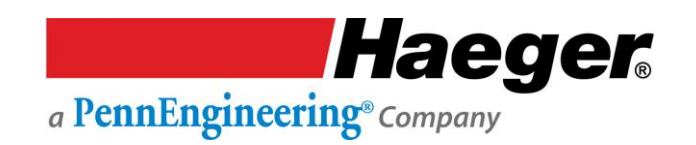

#### Équipement de sécurité incendie

Les systèmes Haeger ne produisent pas de risques thermiques, biologiques, d'incendie ou de radiations, etc. Cependant, en cas d'incendie, il est recommandé de disposer d'un extincteur multi-classe à une distance raisonnable du ou des opérateurs de la machine, ce qui est une bonne pratique de sécurité. Votre extincteur (ou vos extincteurs) devrait être en mesure d'éteindre les incendies impliquant des matières combustibles ordinaires, des liquides inflammables/combustibles et de l'équipement électrique sous tension.

Ci-dessous un exemple d'extincteur d'incendie multi-classe.

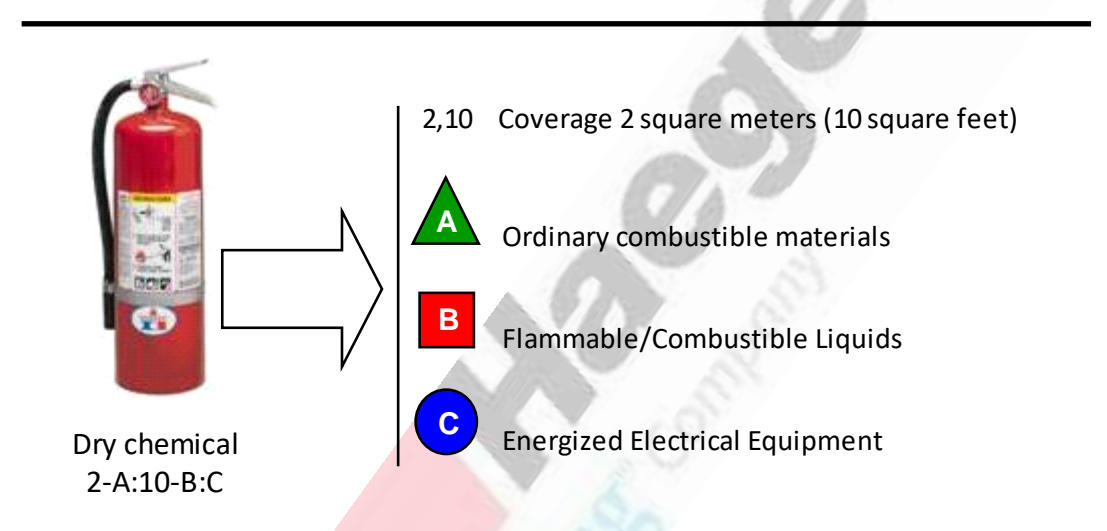

#### Multi-Class Rated Fire Extinguisher

Remarque sur la sécurité incendie : Tous les incendies sont regroupés en classes, selon le type de matériaux qui brûlent. Les classes d'incendie pour le Royaume-Uni, l'Europe, l'Asie, etc., sont différentes de celles utilisées aux États-Unis et en Australie, n'oubliez par conséquent pas de toujours lire attentivement les étiquettes et de consulter un professionnel de l'incendie qualifié.

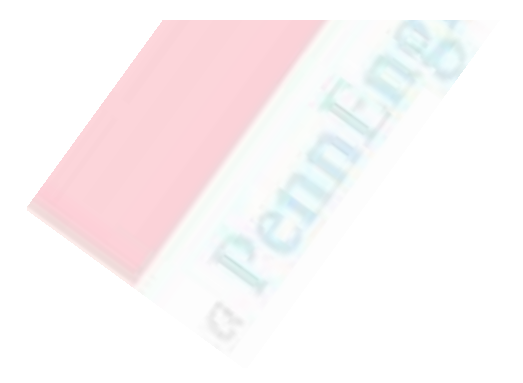

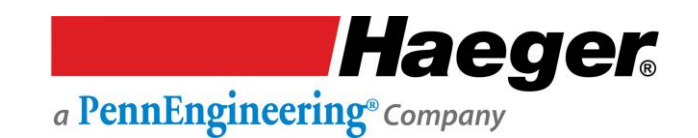

#### Sensibilisation à la sécurité et risques résiduels

#### **Introduction**

Cette section contient deux ensembles de principes qui doivent être suivis pour assurer une sécurité maximale lors de l'utilisation de votre machine d'insertion Haeger. Le 1<sup>er</sup> explique les situations et les actions à éviter, et les comportements et conduites à adopter pour éviter ou prévenir les blessures. Le 2<sup>e</sup> principe décrit les risques résiduels inhérents au fonctionnement de la machine d'insertion. Il s'agit de situations ou d'aspects physiques de la machine qui peuvent présenter un danger potentiel pour l'opérateur ou le préposé à l'entretien de la machine, mais qui pourraient compromettre les capacités de la machine en cas de modification. C'est pourquoi ils visent à attirer l'attention, à titre de précaution, de l'opérateur et du préposé à l'entretien formé lorsqu'ils utilisent la machine.

#### Situations et actions à éviter

Le système de sécurité Haeger fait la distinction jusqu'à un certain niveau entre le corps humain et la pièce à traiter. Malgré ce système de sécurité, la sécurité de l'opérateur dépend toujours de son comportement approprié et du respect de la procédure. Le comportement humain est toujours important en mode non conducteur. Le système de sécurité peut être partiellement inefficace lorsque la machine est utilisée en mode conducteur (le contact d'une simple bague métallique sur le doigt de l'opérateur avec l'outil supérieur peut valider la course descendante). En résumé, ne vous laissez pas distraire lorsque vous utilisez ou entretenez la machine. **Soyez toujours conscient de** ce que vous faites !

#### Risques résiduels en matière de sécurité

Votre machine d'insertion Haeger est conçue pour réduire les composants de la machine et les procédures d'utilisation qui peuvent compromettre la sécurité de l'opérateur. Cependant, afin de maintenir certaines opérations et fonctionnalités de la machine, certains compromis sont nécessaires. Le tableau suivant reprend certains de ces dangers résiduels. En sensibilisant l'opérateur aux risques potentiels, nous espérons assurer une sécurité maximale lors de l'utilisation de cette machine.

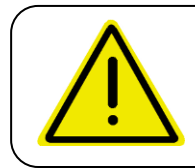

**Attention :** Les photos du tableau suivant illustrent des situations à éviter lors de l'utilisation de votre machine.

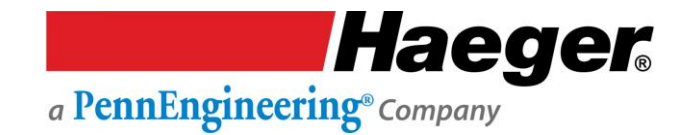

#### Sensibilisation de l'opérateur à la sécurité et risques résiduels

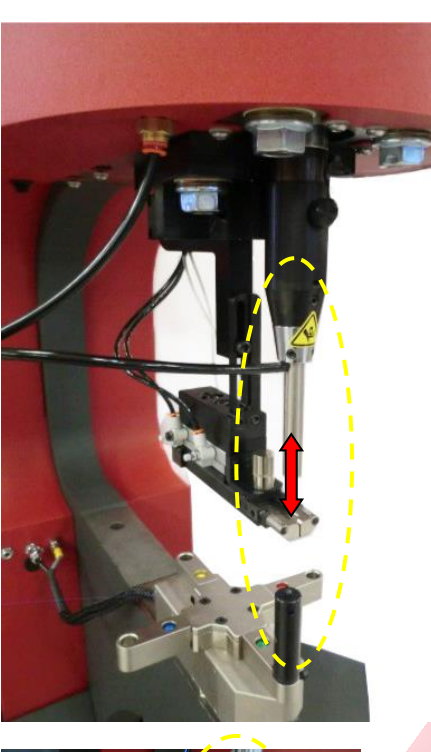

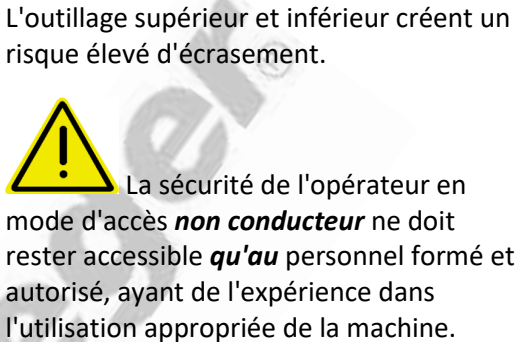

**Risque d'écrasement :** 

N'utilisez pas cette machine lorsque vous portez des objets métalliques (bagues, montres, bracelets, etc.) qui pourraient entrer en contact avec *l'outil supérieur, l'outil inférieur* ou la pièce.

1.

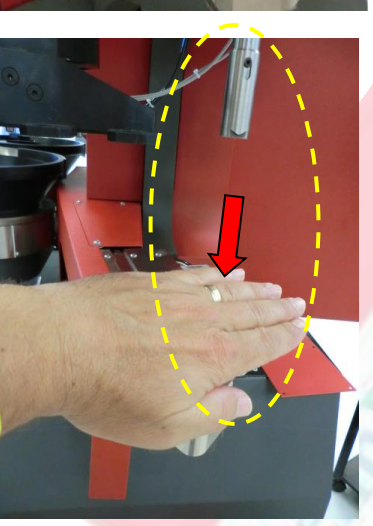

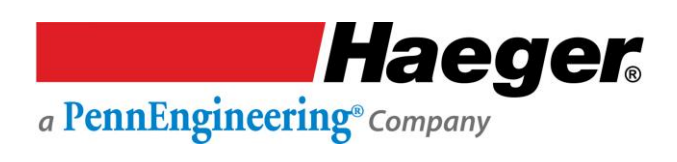

#### Sensibilisation à la sécurité et risques résiduels (suite)

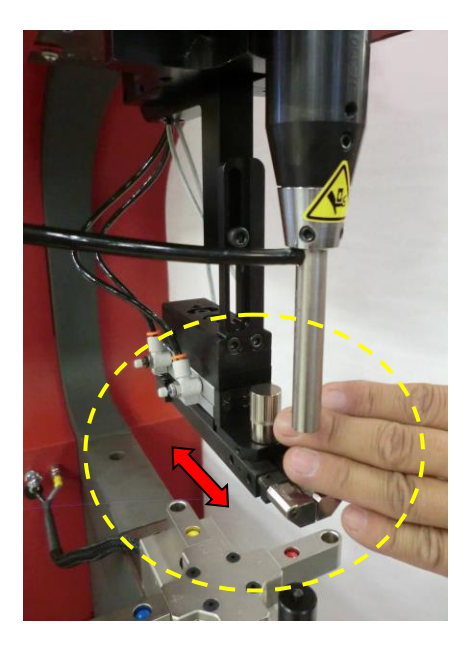

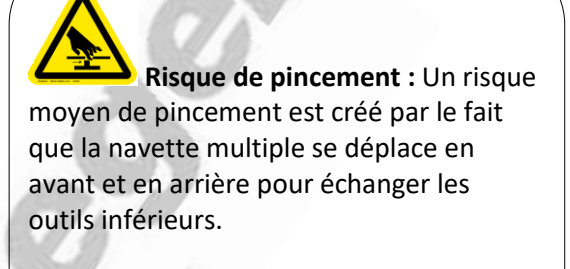

3.

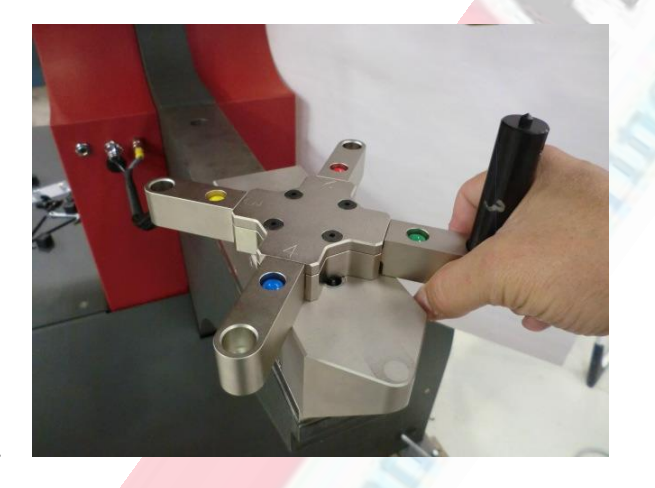

**Risque de pincement :** Un risque moyen de pincement est créé par la rotation de l'outil inférieur pour la station suivante.

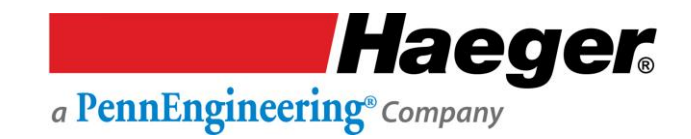

# Sensibilisation du personnel de maintenance à la sécurité et risques résiduels

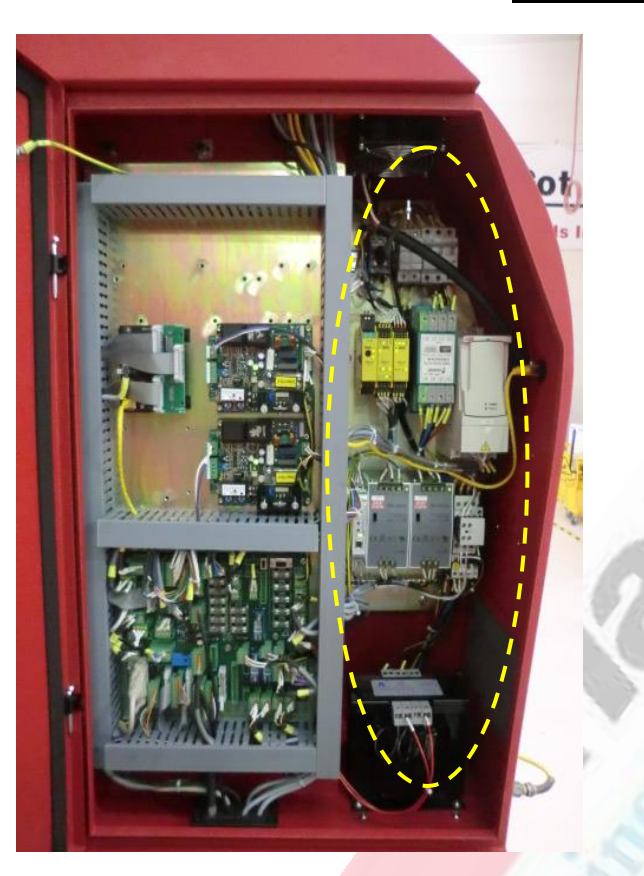

**Risque de choc électrique :** Risque élevé d'électrocution lors de travaux sur la **MOITIÉ DROITE** de l'armoire électrique.

Voir la section 7 Assemblage de l'armoire électrique pour identifier les composants haute et basse tension.

5.

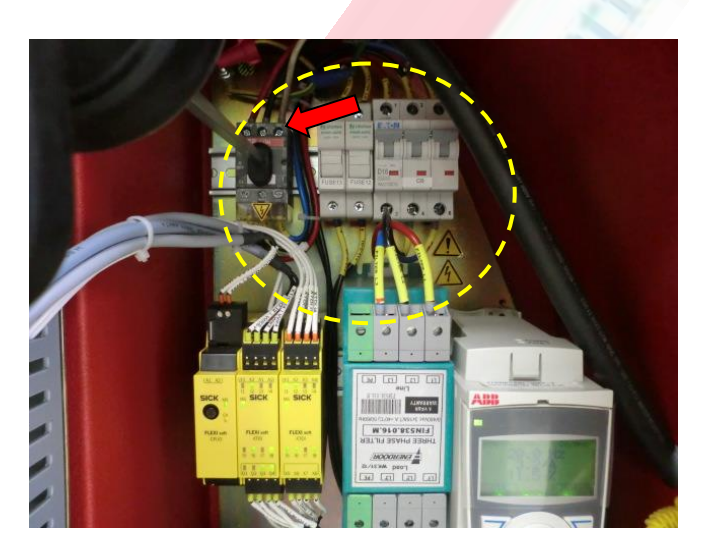

**Risque de choc électrique :** Risque élevé d'électrocution lorsque que vous travaillez ici.

Un risque de haute tension est TOUJOURS présent à cet endroit, jusqu'à ce que l'alimentation PRINCIPALE (ENTRANTE) soit coupée.

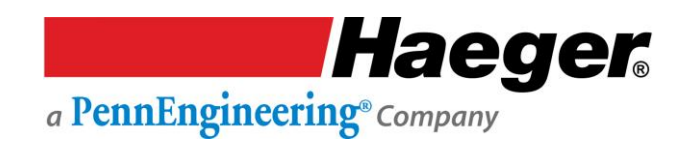

#### Tests du système de sécurité

#### Étape 1 : Procédure de test des interrupteurs de sécurité

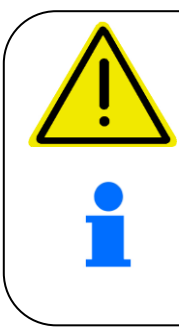

Un personnel expérimenté doit tester le système de sécurité au début de chaque période de travail. Voir Test du système de sécurité dans la présente section de ce manuel.

En fonction de la température ambiante, vous devrez peut-être réchauffer votre machine d'insertion Haeger avant de commencer toute opération. Pour ce faire, allumez-la et laissez-la fonctionner pendant une dizaine de minutes.

- 1. Positionnez *l'interrupteur principal de déconnexion* sur *On*. L'interrupteur principal de déconnexion se trouve en haut à gauche et à droite du couvercle du vérin de la machine.
- 2. Démarrez la machine en appuyant sur l'interrupteur On (marche) sur le panneau de contrôle. Le voyant vert de l'interrupteur s'allumera et le moteur démarrera. Si la machine ne démarre pas, tournez le(s) interrupteur(s) d'arrêt/arrêt d'urgence dans le sens des aiguilles d'une montre jusqu'à ce qu'il(s) ressorte(nt), et appuyez à nouveau sur l'interrupteur de mise en marche. À l'aide des commandes de l'écran tactile, sélectionnez le mode Conducteur.

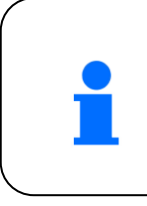

À l'exception de la pédale de descente et de l'interrupteur d'arrêt/arrêt d'urgence, toutes les autres commandes de fonctionnement mentionnées dans la suite de cette procédure se trouvent sur l'écran tactile. L'écran tactile est situé à l'avant du capot de la machine.

- Placez la machine en mode Run (exécution) en appuyant sur le cercle à côté du mot Run à l'écran. Réglez la distance de course vers le haut à 40 % en cochant la case contenant la valeur de course vers le haut, puis en choisissant 30 sur l'écran de saisie. Vous pouvez également utiliser les boutons +/-.
- 4. Gardez vos mains à l'écart de la zone des porte-outils. Utilisez les pédales pour abaisser ou relever le porte-outil supérieur jusqu'à ce qu'il atteigne environ 100 mm au-dessus du porte-outil inférieur. Retirez votre pied des pédales et tenez vos pieds à l'écart.
- 5. Saisissez avec précaution les côtés du porte-outil supérieur et poussez-le vers le haut. Ce mouvement vers le haut doit actionner les capteurs de sécurité et le porte-outil supérieur doit monter. Le mouvement se poursuit jusqu'à ce que le PISTON atteigne le haut de la course. Retirez votre main du porte-outil supérieur dès que le mouvement commence.
- 6. Si le PISTON monte, les capteurs du système de sécurité sont actifs. Passez à l'étape 2, « Procédure de test du mode conducteur ».

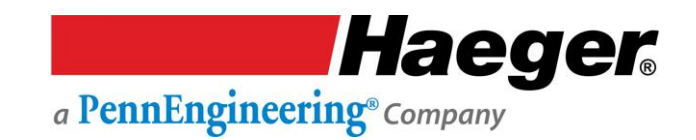

### Étape 1 : Procédure de test des interrupteurs de sécurité (suite)

7. Si le porte-outil supérieur ne remonte pas, c'est que le système de sécurité a dysfonctionné !

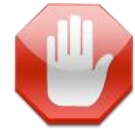

Éteignez immédiatement la machine en appuyant sur le bouton d'arrêt d'urgence et en mettant l'interrupteur principal de déconnexion en position **OFF**. Prenez contact avec votre superviseur. L'interrupteur principal de déconnexion de la machine doit être verrouillé en position **OFF** jusqu'à ce que les réparations commencent, et les procédures de consignation doivent être suivies. N'utilisez pas cette machine tant que du personnel qualifié n'a pas réparé la machine et que les capteurs du système de sécurité n'ont pas été correctement testés.

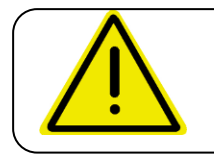

Il y a trois (3) étapes dans cette procédure de test. Ne sautez ou n'ignorez aucune de celles-ci !

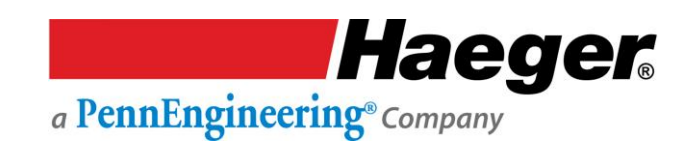

#### Étape 2 : Test du mode conducteur

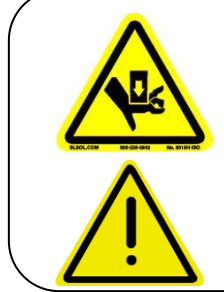

N'essayez jamais de tester ou de démontrer le système de sécurité de la machine en plaçant une partie de votre main ou de votre corps entre les outils supérieur et inférieur. Utilisez toujours la procédure de test décrite à l'étape 3 de ce manuel.

**N'UTILISEZ JAMAIS** cette machine sans que l'outillage approprié ne soit installé. Si vous n'utilisez pas de matériau et de fixation, vous devez utiliser deux enclumes plates.

- 1. En suivant les instructions d'installation de l'outil supérieur et inférieur, installez les enclumes plates de 25 mm dans les porte-outils supérieur et inférieur.
- 2. Si vous venez de terminer l'étape 1 : « Procédure de test des interrupteurs de sécurité »
  - a. La machine est allumée et le voyant vert de l'interrupteur *On* (marche) est toujours allumé. Sinon, retournez à l'étape 1 et redémarrez la machine en suivant les instructions 1 et 2.
  - b. La sélection conducteur/non conducteur se trouve dans l'écran *Conducteur*. Si ce n'est pas le cas, sélectionnez *Conducteur*.
- 3. Placez la machine en mode Setup (configuration) en appuyant sur le cercle à côté du mot Setup à l'écran.
- 4. Modifiez la force de la machine à 13 kN (3000 lb) en appuyant sur la case à côté de Force, en saisissant 3000, puis appuyez sur le bouton Enter (Entrée). Vous pouvez également utiliser les boutons +/-.
- 5. Levez le porte-outil supérieur d'environ 100 mm en appuyant sur la pédale de montée.
- 6. Gardez vos mains à l'écart de la zone d'outillage.
  - a. Appuyez sur la pédale de descente. Le PISTON doit se déplacer vers le bas, les enclumes entrent en contact, la machine applique la force définie sur l'enclume inférieure et le porte-outil supérieur revient en position haute.
  - b. Si cette machine termine correctement la séquence ci-dessus, passez à l'Instruction 8.
  - c. Si la machine ne termine pas correctement la séquence ci-dessus, vérifiez les paramètres à l'écran. S'ils ne sont pas corrects, réinitialisez-les et répétez le test. Si la machine fonctionne correctement, passez à l'Instruction 8.
- 7. Si la machine ne termine pas correctement la séquence ci-dessus, il y a une panne dans le

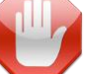

circuit de commande de la machine. 🥆

Il faut du personnel formé pour la corriger. Éteignez immédiatement la machine en appuyant sur l'interrupteur rouge et en mettant l'interrupteur principal de déconnexion en position **OFF**. L'interrupteur principal de déconnexion de la machine doit être verrouillé en position **OFF** jusqu'à ce que les réparations commencent, et les procédures de consignation doivent être suivies. N'utilisez pas cette machine tant que du personnel qualifié n'a pas réparé la machine et que le mode conducteur n'a pas été correctement testé.

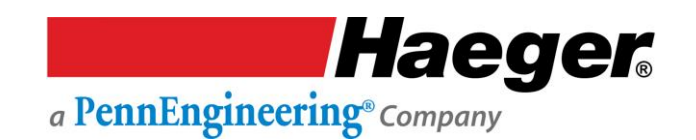

#### Étape 2 : Test du mode conducteur (suite)

- 8. Ensuite, placez un petit matériau non conducteur (par exemple, du plastique ou du papier) sur l'enclume inférieure, en vous assurant que l'objet recouvre complètement le dessus de l'enclume. Gardez vos mains à l'écart de la zone d'outillage. Appuyez sur la pédale de descente et maintenez-la enfoncée. Le porte-outil supérieur doit se déplacer vers le bas, l'enclume entre en contact avec l'objet non conducteur et, sans appliquer la force préréglée, revient en position haute.
  - a. Cette partie du système de sécurité fonctionne correctement en mode conducteur. Après avoir confirmé qu'aucune force n'a été appliquée à l'objet non conducteur, allez à l'étape 3, « Procédure de test du mode non conducteur. »
- 9. Si une force a été appliquée à l'objet non conducteur, le système de sécurité a dysfonctionné !

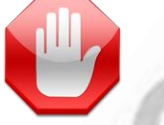

a. Éteignez immédiatement la machine en appuyant sur l'interrupteur rouge et en mettant l'interrupteur principal de déconnexion en position OFF. L'interrupteur principal de déconnexion de la machine doit être verrouillé en position OFF jusqu'à ce que les réparations commencent, et les procédures de consignation doivent être suivies. N'utilisez pas cette machine tant que du personnel qualifié n'a pas réparé la machine et que le mode conducteur n'a pas été correctement testé.

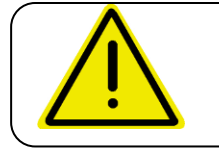

Il y a trois (3) étapes dans cette procédure de test. Ne sautez ou n'ignorez aucune de celles-ci !

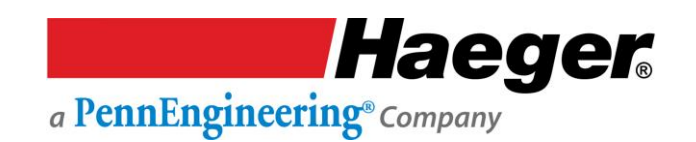

#### Étape 3 : Test du mode non conducteur

- 1. Si vous venez de terminer l'étape 2 :
- a. La machine est **allumée** et le voyant vert de l'interrupteur de *mise en marche* est toujours allumé. Sinon, retournez à l'étape 1 *Procédure de test des interrupteurs de sécurité* et redémarrez la machine en suivant les instructions des *Étapes 1 et 2*.
- b. Le mode conducteur/non conducteur est affiché dans la sélection *Conducteur*. Sélectionnez *Non conducteur* sur l'écran tactile.
- d. La force de la machine a été réglée pour fournir 3000 livres/13 kN. Si cela a été modifié, répétez les instructions de l'étape 2, Instruction 4.

e. Vérifiez que les enclumes plates de 25 mm sont installées dans les porte-outils supérieur et inférieur.

- 2. Tournez l'interrupteur conducteur/non conducteur sur la position non conducteur.
- 3. Gardez vos mains à l'écart de la zone d'outillage. Appuyez sur la pédale de descente. Le porteoutil supérieur doit se déplacer vers le bas, les enclumes plates entrent en contact et le porte-outil supérieur doit s'arrêter immédiatement. Si cette machine termine correctement la séquence cidessus, passez à l'Instruction 4.

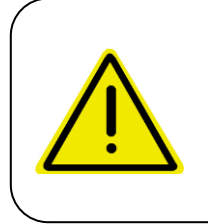

Lors de l'utilisation de cette machine d'insertion dans le mode non conducteur, soyez très prudent ! N'appuyez pas sur la pédale de descente

une deuxième fois après l'arrêt du porte-outil supérieur dans sa course descendante si une partie de votre corps est à proximité de la zone d'outillage.

- a. Si la machine ne termine pas correctement la séquence ci-dessus, vérifiez les paramètres de l'écran tactile. S'ils ne sont pas corrects, réinitialisez-les et répétez le test. Si la machine fonctionne correctement, passez à l'Instruction 3.
- b. Si la machine ne termine pas correctement la séquence ci-dessus, c'est qu'il y a une panne dans le circuit de commande de la machine et cette panne doit être corrigée par du personnel qualifié. Éteignez immédiatement la machine en appuyant sur l'interrupteur rouge et en tournant l'interrupteur principal de déconnexion en position OFF. L'interrupteur principal de déconnexion de la machine doit être verrouillé en position OFF jusqu'à ce que les réparations commencent. N'utilisez pas cette machine tant que du personnel qualifié n'a pas réparé la machine et que le mode non conducteur n'a pas été correctement testé.

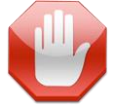

4. Retirez votre pied de la pédale de commande.

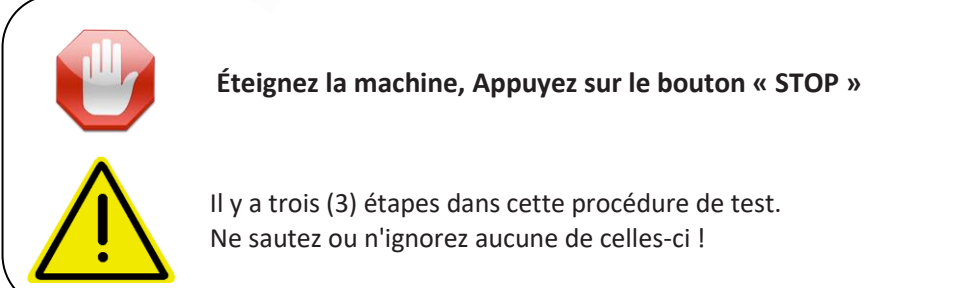

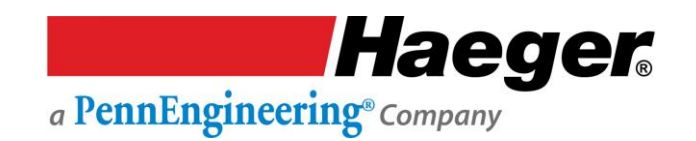

#### Étape 3 : Test du mode non conducteur (suite)

5. Saisissez avec précaution les côtés du porte-outil supérieur et remontez-le jusqu'à ce qu'une position d'arrêt positive soit atteinte. À l'aide d'un instrument de mesure étalonné (les pieds à coulisse numériques sont les meilleurs), mesurez la distance verticale entre les enclumes supérieure et inférieure. Si la mesure **est au moins de** 1,52 mm, allez à l'Instruction 5.

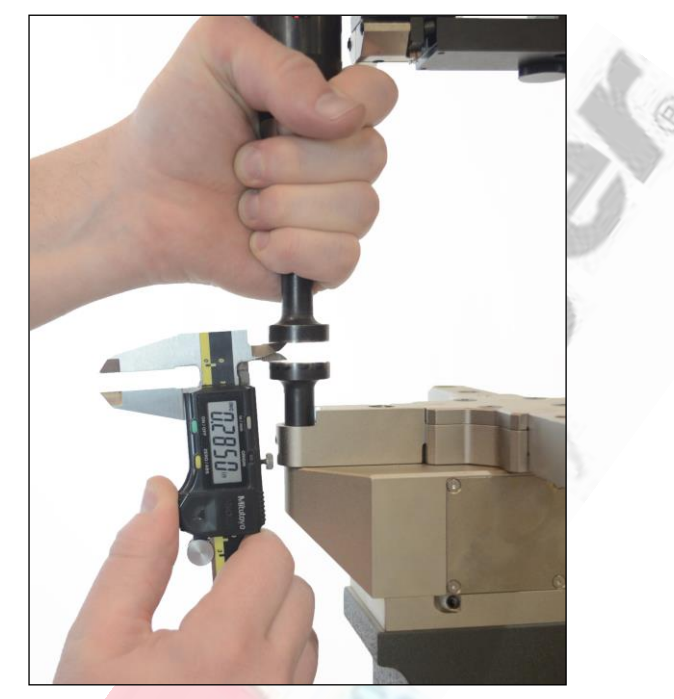

a. Si la dimension est inférieure à 1,52 mm, le Système de sécurité a dysfonctionné !

Éteignez immédiatement la machine en appuyant sur l'interrupteur rouge d'arrêt et en tournant l'interrupteur principal de déconnexion en position **OFF**. L'interrupteur principal de déconnexion de la machine doit être verrouillé en position **OFF** jusqu'à ce que les réparations soient commencent, et les procédures de consignation doivent être suivies. N'utilisez pas cette machine tant que du personnel qualifié n'a pas réparé la machine et que le mode non conducteur n'a pas été correctement testé.

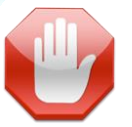

6. Gardez ensuite vos mains à l'écart de la zone d'outillage. Remettez la machine en marche et appuyez une deuxième sur la fois la pédale de descente. La machine doit exercer la force préréglée de 3000 livres/13 kN sur les enclumes supérieure et inférieure, puis revenir en position haute.

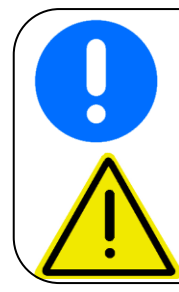

Si cette machine termine correctement la séquence ci-dessus, le test des capteurs de sécurité et du système de sécurité est achevé et la machine fonctionne correctement.

Il y a trois (3) étapes dans cette procédure de test. Ne sautez ou n'ignorez aucune de celles-ci !

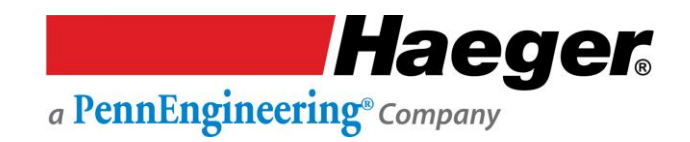

### SECTION 4 – FONCTIONNEMENT DE L'ÉCRAN TACTILE (Démonstration étape par étape) Window Touch-4He - Introduction

Cette section fournit à l'opérateur toutes les informations dont il a besoin pour utiliser la Haeger 824 WindowTouch-4He en toute sécurité et de manière productive.

Assurez-vous de lire et de comprendre toutes les descriptions, instructions et notes contenues dans cette section. Tenez compte de tous les avertissements et mises en garde contenus dans ce manuel. Votre **sécurité** et la productivité en dépendent.

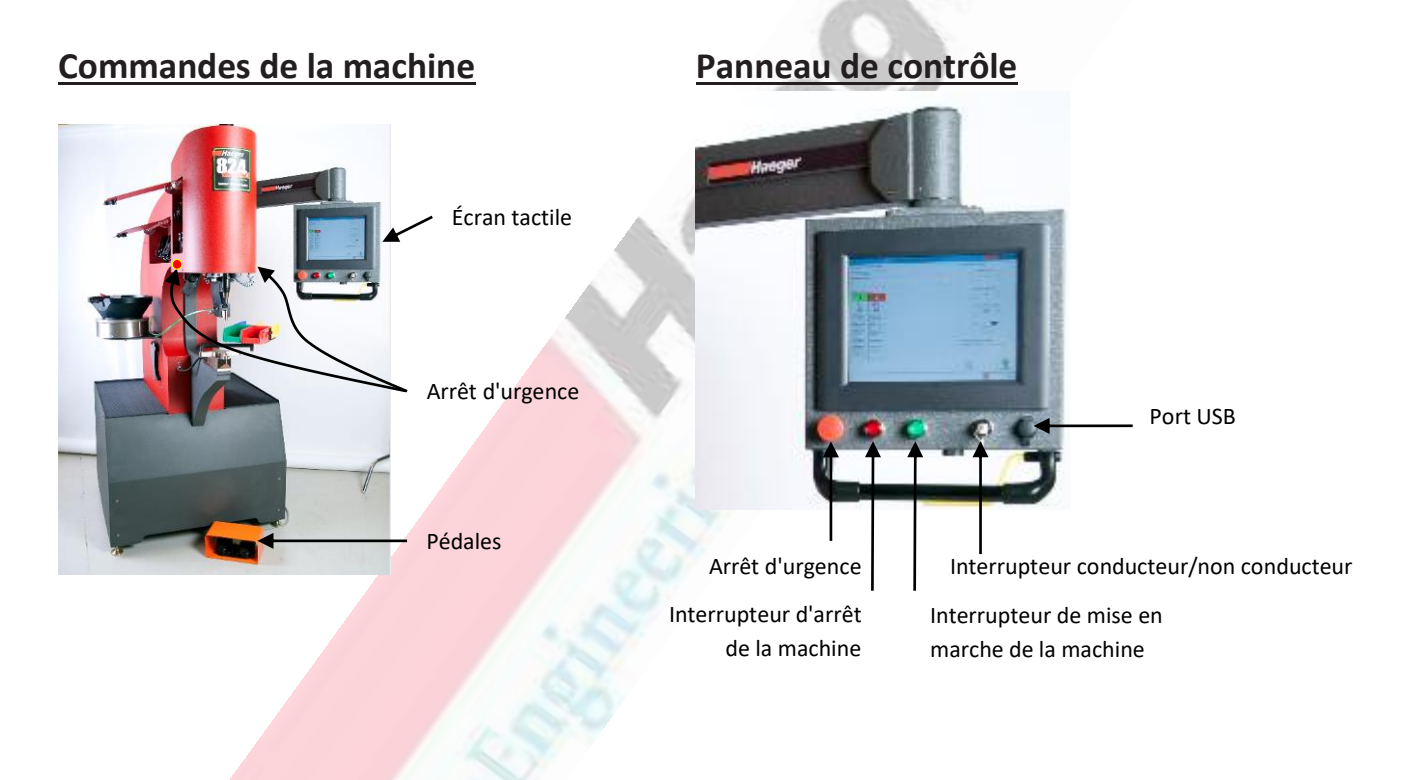

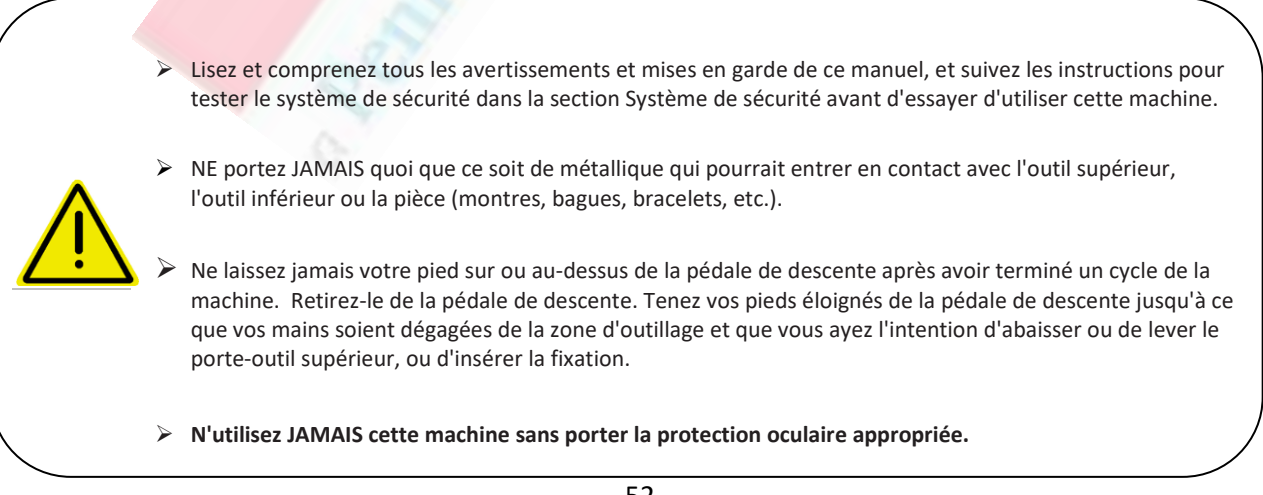

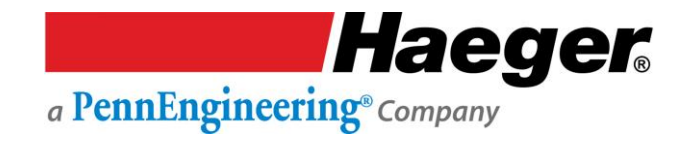

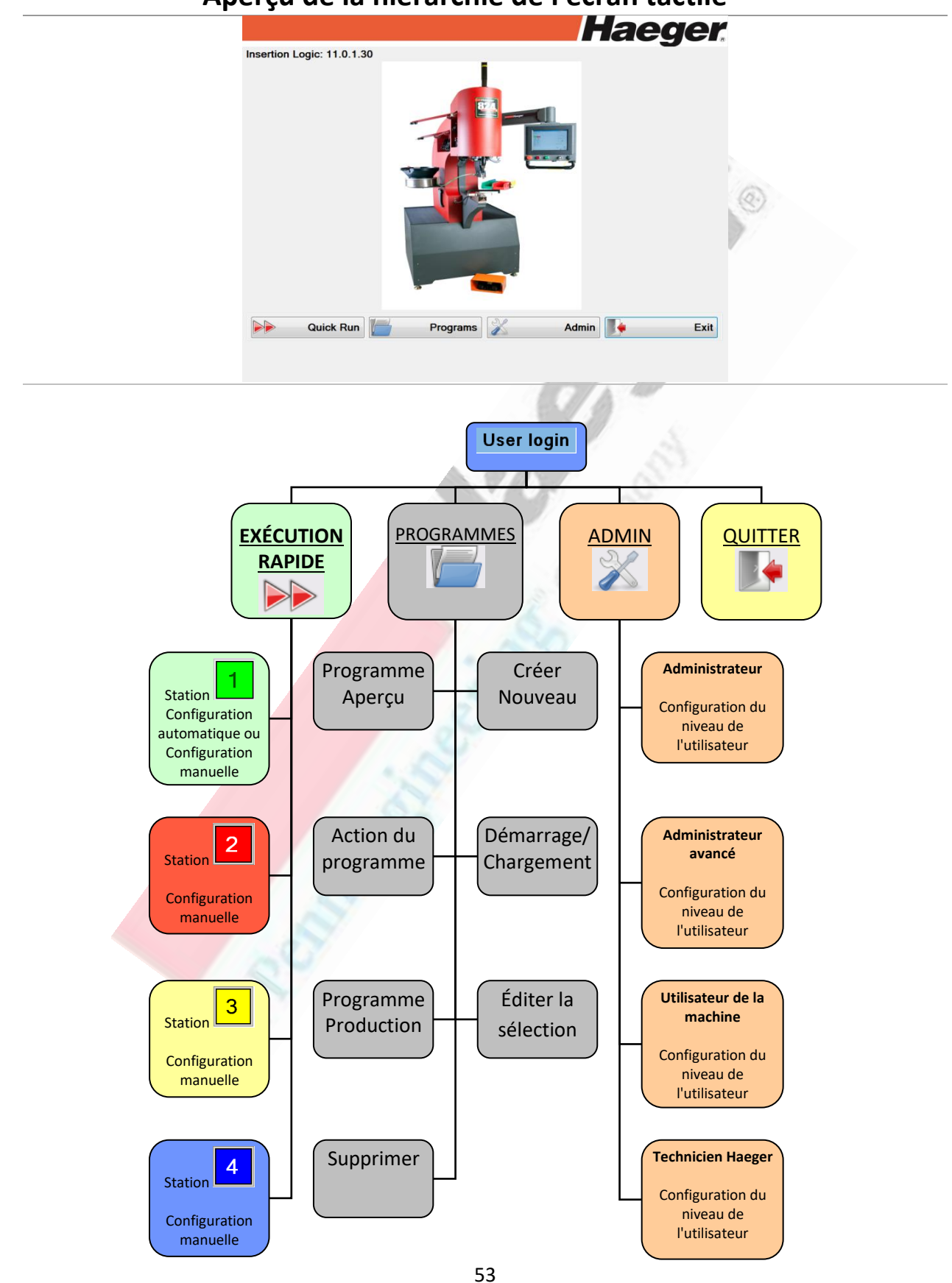

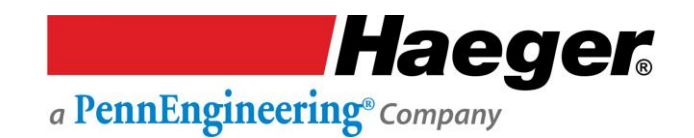

#### Accès de sécurité selon le niveau de l'utilisateur

Accès de sécurité selon le niveau de l'utilisateur, un niveau de sécurité est attribué à chaque compte de connexion par un administrateur. Lorsque la machine est mise sous tension pour la première fois ou qu'un changement d'opérateur est réalisé, le niveau de sécurité de l'utilisateur doit être sélectionné pour accéder à l'écran Run (Exécuter) ou Start Production (démarrer la production). L'accès et les permissions sont les suivants :

|                                                  |                          |                |                   | (Are)   |                                    |
|--------------------------------------------------|--------------------------|----------------|-------------------|---------|------------------------------------|
|                                                  | Avancé<br>Administrateur | Administrateur | Niveau de l'onér  | eteur 🛞 | <u>Haeger</u><br>Utilisateur de la |
| machine                                          | Technicien               | Administrated  | initedu de l'open | atean   | <u>otinisateur ae la</u>           |
| 1                                                |                          |                |                   | ) -     |                                    |
| Écran principal                                  |                          |                | and the second    | Y       |                                    |
| Evécution rapide                                 | Oui                      | Oui            | Oui               |         | Oui                                |
| Programmes                                       | Oui                      | Oui            | Oui               | Oui     | Oui                                |
| Admin                                            | Oui                      | Oui            | Oui               |         | Oui                                |
|                                                  |                          |                | 91 8              |         |                                    |
| Execution rapid                                  | e Quick Ru               | in)            | T                 |         |                                    |
| Configuration Stations                           | Oui                      | Oui            | Oui               |         | Oui                                |
|                                                  |                          |                |                   |         |                                    |
| Programmes                                       |                          |                |                   |         |                                    |
| Filtre                                           | Oui                      | Oui            | Oui               | Oui     | Oui                                |
| Sélectionner des programmes                      | Oui                      | Oui            | Oui               | Oui     | Oui                                |
| Créer un nouveau programme                       | Oui                      | Oui            |                   |         | Oui                                |
| Éditer le programme chargé                       | Oui                      | Oui            | Oui               |         | Oui                                |
| Programme de prévisualisation                    | Oui                      | Oui            | Oui               | Oui     | Oui                                |
| Démarrer/charger un programme                    | ne Oui                   | Oui            | Oui               | Oui     | Oui                                |
| Éditer un programme sélection                    | né Oui                   | Oui            |                   |         | Oui                                |
| Supprimer un programme                           | Oui                      | Oui            |                   |         | Oui                                |
| ×                                                |                          |                |                   |         |                                    |
| Admin Admin                                      |                          |                |                   |         |                                    |
| Modifier le mot de passe d'utilisa               | iteur Oui                | Oui            | Oui               |         | Oui                                |
| Visualiser/Gérer les fichiers-journ              | naux Oui                 |                |                   |         | Oui                                |
| Modifier la config. de l'applicati               | ion Oui                  |                |                   |         | Oui                                |
| Ouvrir <mark>la config. de l'écr</mark> an tacti | le Oui                   |                |                   |         | Oui                                |
| Diagnostics machine                              | Oui                      |                |                   |         | Oui                                |
| Ajouter/Supprimer des utilisate                  | eurs Oui                 |                |                   |         | Oui                                |
| Fonctions spéciales                              | Oui                      |                |                   |         | Oui                                |
| Quitter                                          |                          |                |                   |         |                                    |
| Arrôt                                            | Oui                      | Oui            | Oui               | Oui     | Oui                                |
| Arret                                            |                          |                |                   |         | <b>o</b> ·                         |
| Redémarrage                                      | Oui                      | Oui            | Oui               |         | Oui                                |
| Redémarrage<br>Déconnexion                       | Oui<br>Oui               | Oui<br>Oui     | Oui<br>Oui        | <br>Oui | Oui<br>Oui                         |

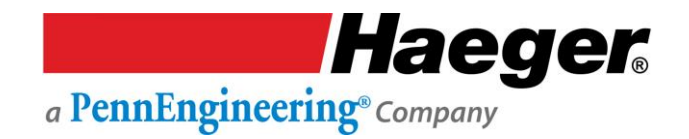

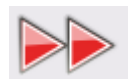

## Démonstration étape par étape de l'exécution rapide (quick

#### run)

La machine d'insertion 824 WindowTouch-4He est équipée d'un ordinateur sur lequel est installé le logiciel InsertionLogic. Cet ordinateur contrôle la plupart des réglages et des fonctions de la machine, et est équipé d'un écran tactile. Vous utiliserez l'écran tactile pour saisir des informations dans l'ordinateur.

Utilisation de l'écran tactile

L'écran tactile est la principale méthode de saisie des informations dans le logiciel et de contrôle de l'ordinateur. Pour utiliser un bouton sur l'écran tactile, appuyez fermement sur le centre du bouton.

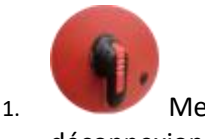

Mettez la machine en marche en positionnant l'interrupteur principal de déconnexion de la machine sur ON.

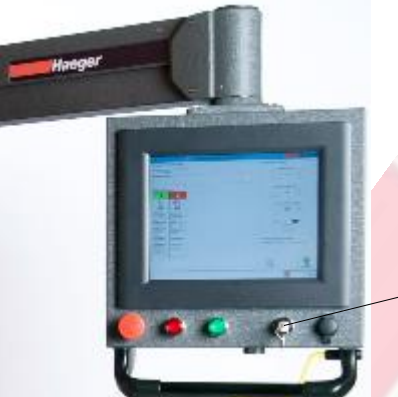

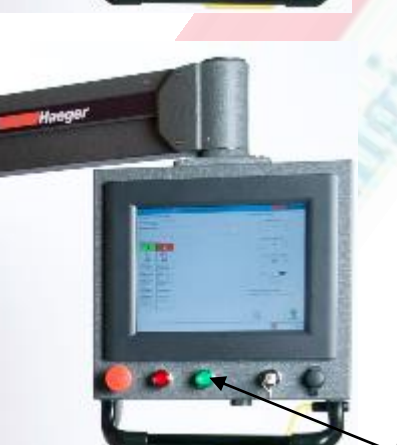

Mode conducteur :

- Tournez la clé vers la droite.
- La clé est amovible dans cette position et <u>ne</u> doit <u>pas</u> rester sur la machine. La clé doit être conservée par une personne compétente ou par le propriétaire.

Appuyez sur l'interrupteur de mise en marche de la machine

2.

Haeger. a PennEngineering® Company

L'écran de la bannière InsertionLogic apparaîtra sur l'ordinateur, ce qui signifie que l'ordinateur est en train de démarrer. Une fois que l'environnement système est entièrement démarré, l'écran de connexion s'affiche.

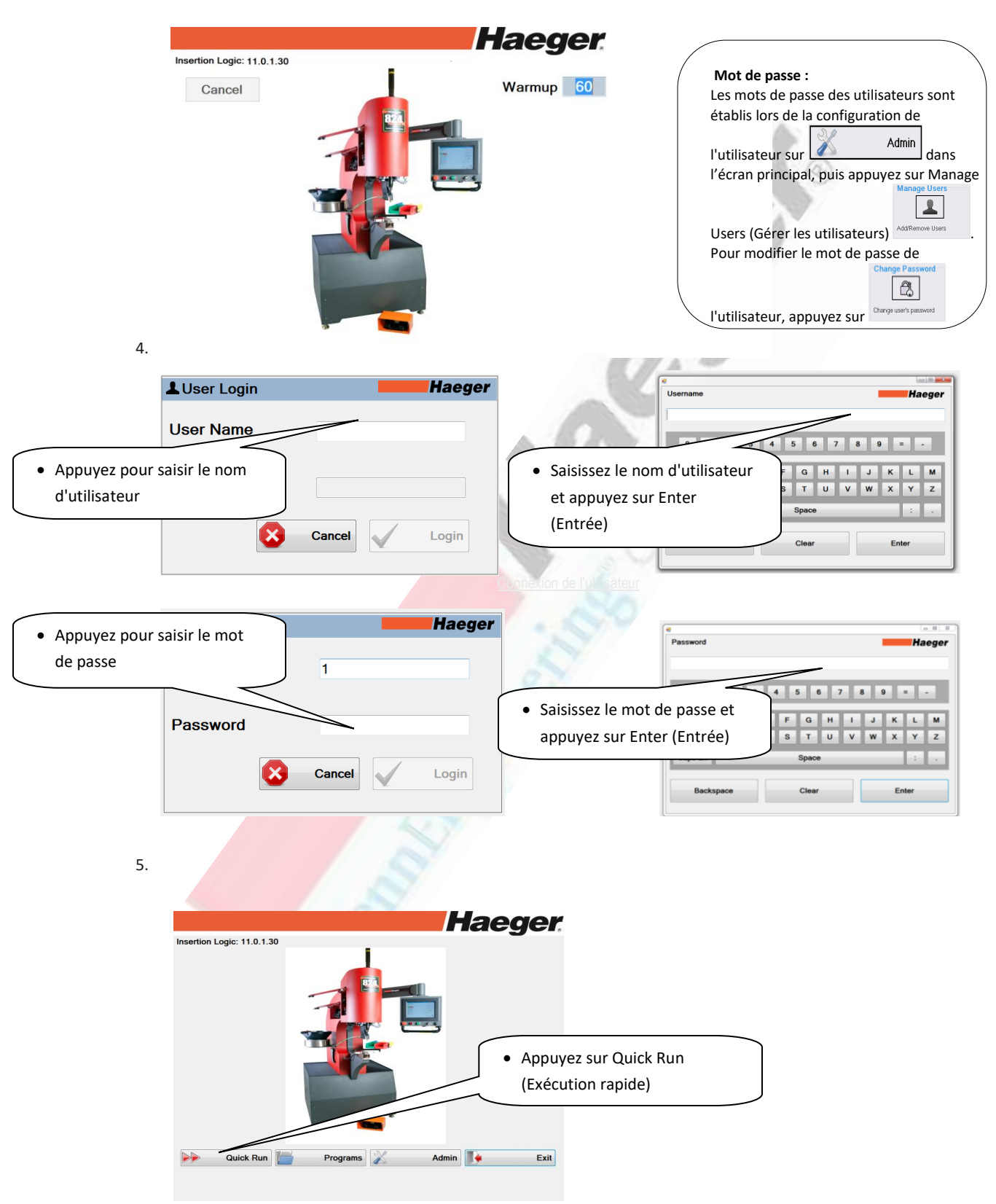

A PennEngineering® Company

Pour programmer une opération Quick Run, vous suivrez l'assistant de programmation facile en étapes.

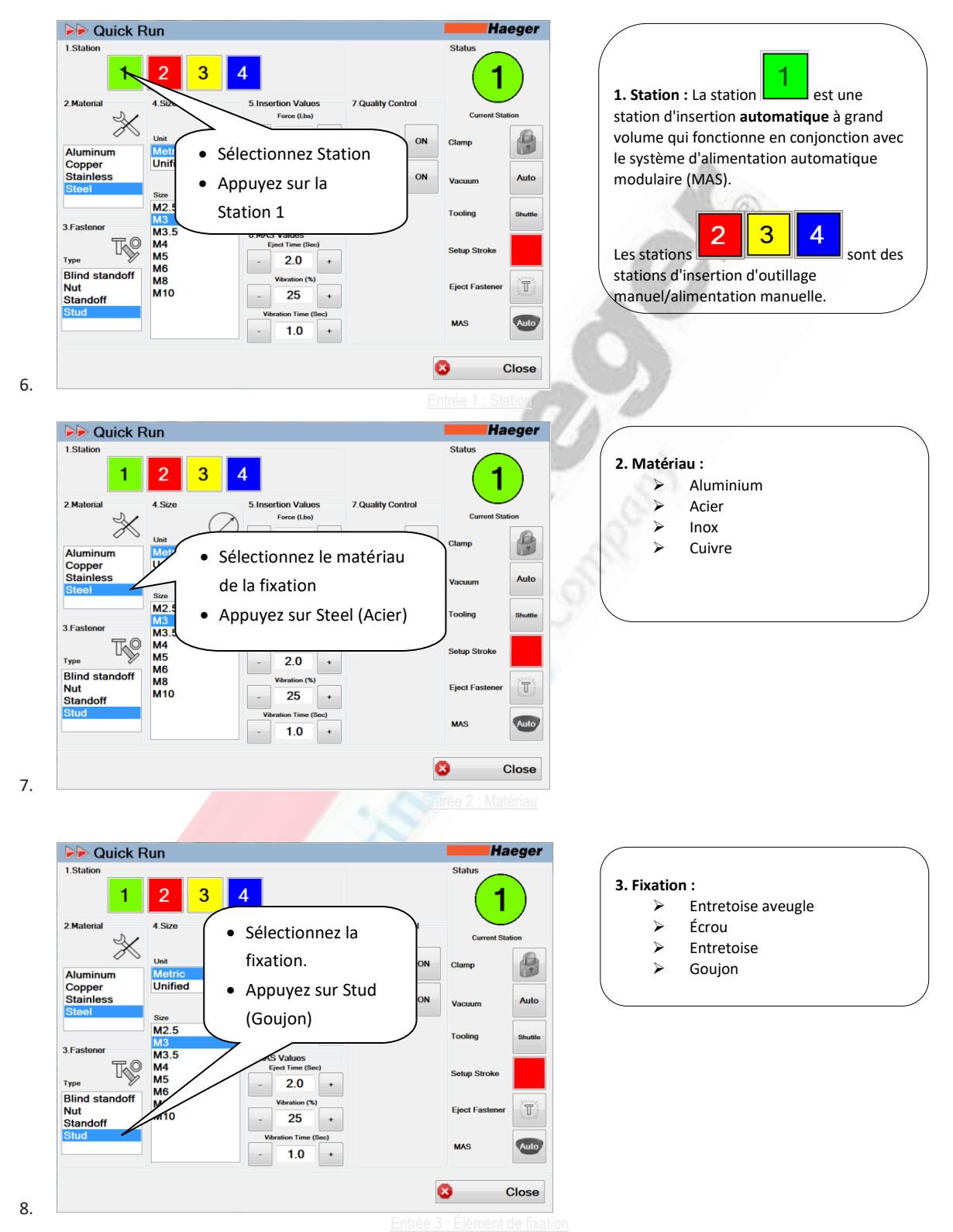

Haeger. a PennEngineering® Company

| 1.Station                                                                                                    | Run                                                                                                    | Haeger                                                                                        |                                                                                                    |
|----------------------------------------------------------------------------------------------------|----------------------------------------------------------------------------------------------------|-----------------------------------------------------------------------------------------------|----------------------------------------------------------------------------------------------------|
| 2. Material                                                                                                    | 2 3 4<br>4. Size 5. Insertion Values 7. Quality Control<br>Fore (Lba)<br>Unit 93500 + Fastener<br>Metric Dweit(Bed) Fastener<br>Size M2.5 • Sélectionnez l'un                                                                                                    | Camp Auto                                                                                     | 4. Unité et taille :<br>> Métrique<br>> Unifiée                                                                                                    |
| 3.Fastener<br>Type<br>Blind standoff<br>Nut<br>Standoff<br>Stud                                                                              | M3.5<br>M4<br>M5<br>M6<br>M8<br>M10<br>- 25 +<br>Veration Time (Sec)<br>- 1.0 +                                                                                                    | ric (Métrique)                                                                                |                                                                                                    |
|                                                                                                    |                                                                                                    |                                                                                               |                                                                                                    |
| Description Quick                                                                                                    | Run                                                                                                    | Status                                                                                        | C.                                                                                                    |
| 2.Material                                                                                                    | 2 3 4                                                                                                    | 1                                                                                             | 0                                                                                                    |
| Aluminum<br>Copper<br>Stainless<br>Steel                                                                                                    | Sélectionnez la taill<br>de la fixation     Appuyez sur M3     M2.5     M3                                                                                                    | e mp Auto<br>rooling Shutte                                                                   | THOUSE .                                                                                                    |
| 3.Fastener<br>Type<br>Blind standoff<br>Nut<br>Standoff<br>Stud                                                                              | M3.5<br>M4<br>M5<br>M5<br>M6<br>M8<br>M10<br>- 2.0<br>·<br>Vibration (%)<br>Vibration (%)<br>- 1.0<br>·                                                                                                    | Setup Stroke                                                                                  |                                                                                                    |
|                                                                                                    |                                                                                                    | Close                                                                                         |                                                                                                    |
|                                                                                                    | E                                                                                                    | nt ce 4 : Unité et taille                                                                     |                                                                                                    |
|                                                                                                    |                                                                                                    |                                                                                               |                                                                                                    |
| P Quick                                                                                                    | Run                                                                                                    | Haeger<br>Status                                                                              | 5. Force (livres) : C'est la quantité de livres de force qui sera appliquée entre les outils supérieur et inférieur pendant le cycle                                                                                                    |
| Autorial                                                                                                    | Run<br>2 3 4<br>4 Size 5 Insertion Values 7 Quality Cont<br>Face (Las) + Fastener<br>Unified 5 5 0 + Fastener<br>Length Fastener<br>Matrix<br>Masser<br>Masser<br>Size (Sa) + Fastener<br>Size (Sa) + Fastener<br>Size (Sa) + Fastener<br>Size (Sa) + Fastener<br>Size (Sa) + Fastener<br>Masser<br>Masser | Nol Clamp ON Vacuum Auto                                                                      | 5. Force (livres) : C'est la quantité de livres de force qui sera appliquée entre les outils supérieur et inférieur pendant le cycle d'insertion de la fixation. La force peut varier d 1 000 livres (4,46 kN) à 16 000 livres (71,35 kN) La valeur de 3300 livres affichée provient d'un tableau de valeurs du fabricant ; cependant, ell peut être augmentée ou diminuée en appuyan sur les symboles + ou - de chaque côté de la valeur affichée. Ou appuyez sur la valeur                                                                                                    |
| P Quick<br>1.Station<br>2.Material<br>2.Material<br>Aluminum<br>Copper<br>Stainless<br>Steel<br>3.Fastener<br>Type<br>Blind standoff<br>Stud | Run<br>2 3 4<br><sup>4</sup> Size 5 Insertion Values 7 Quality Cont<br>Face (Las) + Fastener<br>Unified + Fastener<br>Matric + Fastener<br>Matric + Fastener<br>+ Fastener<br>+ Faste                                                                                                    | Haeger<br>Status<br>Current Station<br>ON<br>Ctamp<br>Vacuum<br>Tooling<br>Stutte<br>(de 3300 | <ul> <li>5. Force (livres) : C'est la quantité de livres de force qui sera appliquée entre les outils supérieur et inférieur pendant le cycle d'insertion de la fixation. La force peut varier d 1 000 livres (4,46 kN) à 16 000 livres (71,35 kN) La valeur de 3300 livres affichée provient d'un tableau de valeurs du fabricant ; cependant, ell peut être augmentée ou diminuée en appuyan sur les symboles + ou - de chaque côté de la valeur affichée. Ou appuyez sur la valeu 3300 même pour saisir une nouvelle valeu</li> <li>Vérifiez les spécifications de votre fixation pour déterminer la force appropriée à</li> </ul> |

Force (livres)

# a PennEngineering® Company

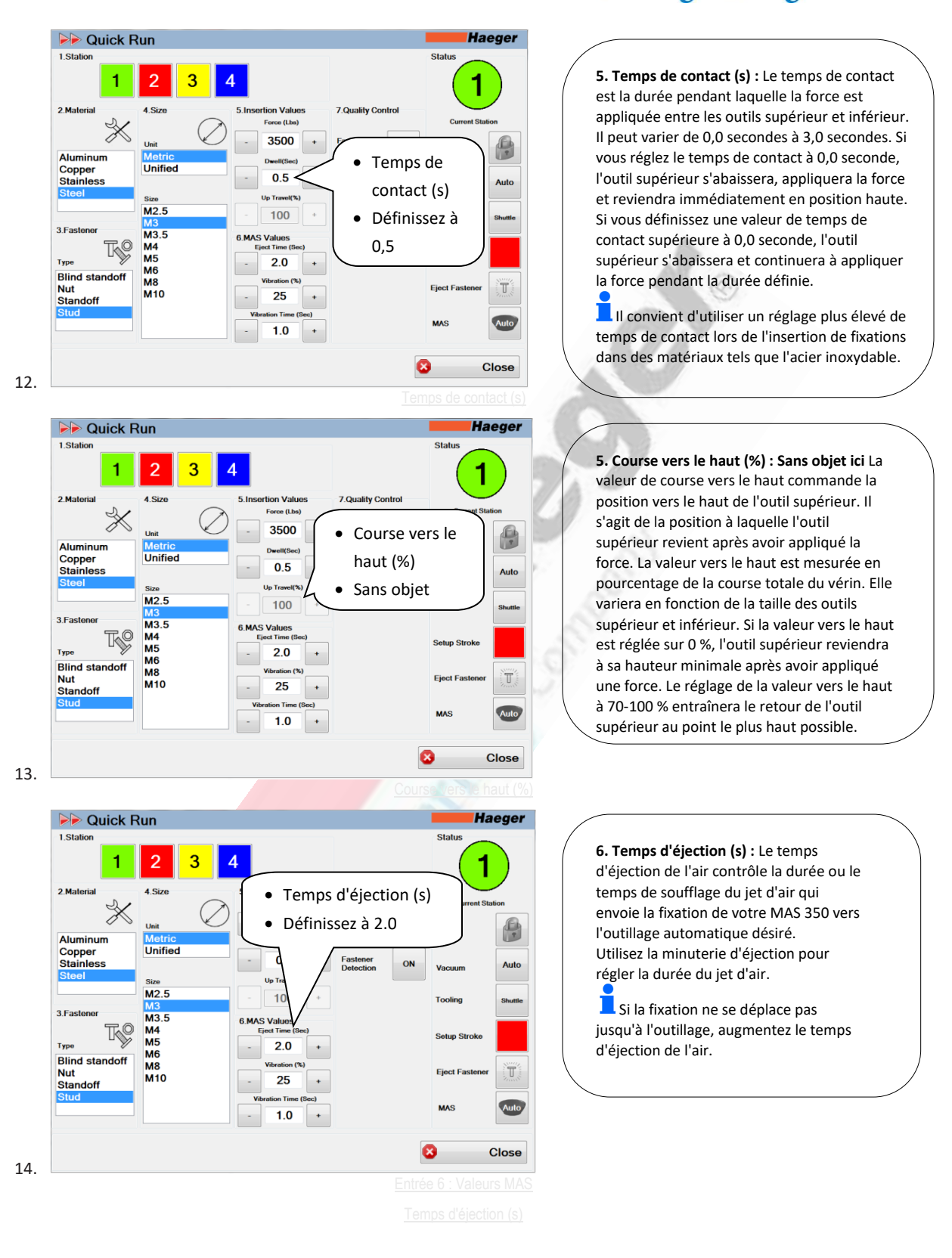

# A PennEngineering® Company

| 1.Station                                                                                                    | 2 3                                                                                                    | 4                                                                                                 | Status 1                                                                               | 6. Vibration (%) : La vibration commande la vitesse de vibration de la cuye MAS 350 La                                                                                                    |
|----------------------------------------------------------------------------------------------------|----------------------------------------------------------------------------------------------------|---------------------------------------------------------------------------------------------------|----------------------------------------------------------------------------------------|----------------------------------------------------------------------------------------------------|
| 2 Material<br>Aluminum<br>Copper<br>Stainless<br>Steel<br>3 Fastener<br>Type<br>Blind standoff<br>Nut<br>Standoff<br>Stud | 4 Size<br>Unit<br>Metric<br>Unified<br>Size<br>M2.5<br>M3<br>M3.5<br>M4<br>M5<br>M6<br>M8<br>M8<br>M10 | 5 Decedieo Value<br>• Vibration (%)<br>• Définissez à 25<br>• • • • • • • • • • • • • • • • • • • | Current Station<br>Clamp<br>Vacuum<br>Tooling<br>Setup Stroke<br>Eject Fastener<br>MAS | <ul> <li>vitesse de vibration de la cuve contrôle la vitesse à laquelle la fixation remonte la pist en spirale de la cuve d'alimentation pour atteindre le multi-module.</li> <li>La valeur de 50 % indiquée n'est qu'ur point de départ. Expérimentez avec différentes valeurs pour obtenir un alignement correct des fixations au niveau de la porte/barrière de la cuve MAS 350.</li> <li>Prenez de bonnes notes pour</li> </ul> |
|                                                                                                    |                                                                                                    |                                                                                                   | S CI                                                                                   | programmer des cycles de production<br>ultérieurement.                                                                                                    |

➢ Quick Run 1.Sta Status 1 2 3 4 2.Material 7.Quality Control n Value Force (Lbs)  $\gg$ Aluminum Copper Stainless • Temps de vibration (s) Unified Définissez à 1.0 • M2.5 3.Fastene M3.5 M4 M5 M6 M8 M10 T¢? Туре Blind standoff Nut T Standoff Auto 1.0 Close

6. Temps de vibration (s) : Le temps de vibration commande la durée pendant laquelle votre MAS 350 continuera à vibrer après l'éjection d'une fixation vers l'outillage. Utilisez le temps de vibration pour régler la vibration des fixations dans la cuve afin de garder une trace complète des fixations une fois que le MAS 350 a cessé de vibrer pour la prochaine commande d'éjection.

La valeur de 2 (s) indiquée n'est qu'un point de départ. Prenez de bonnes notes pour programmer des cycles de production ultérieurement.

17-00020 Rev. J

# a PennEngineering® Company

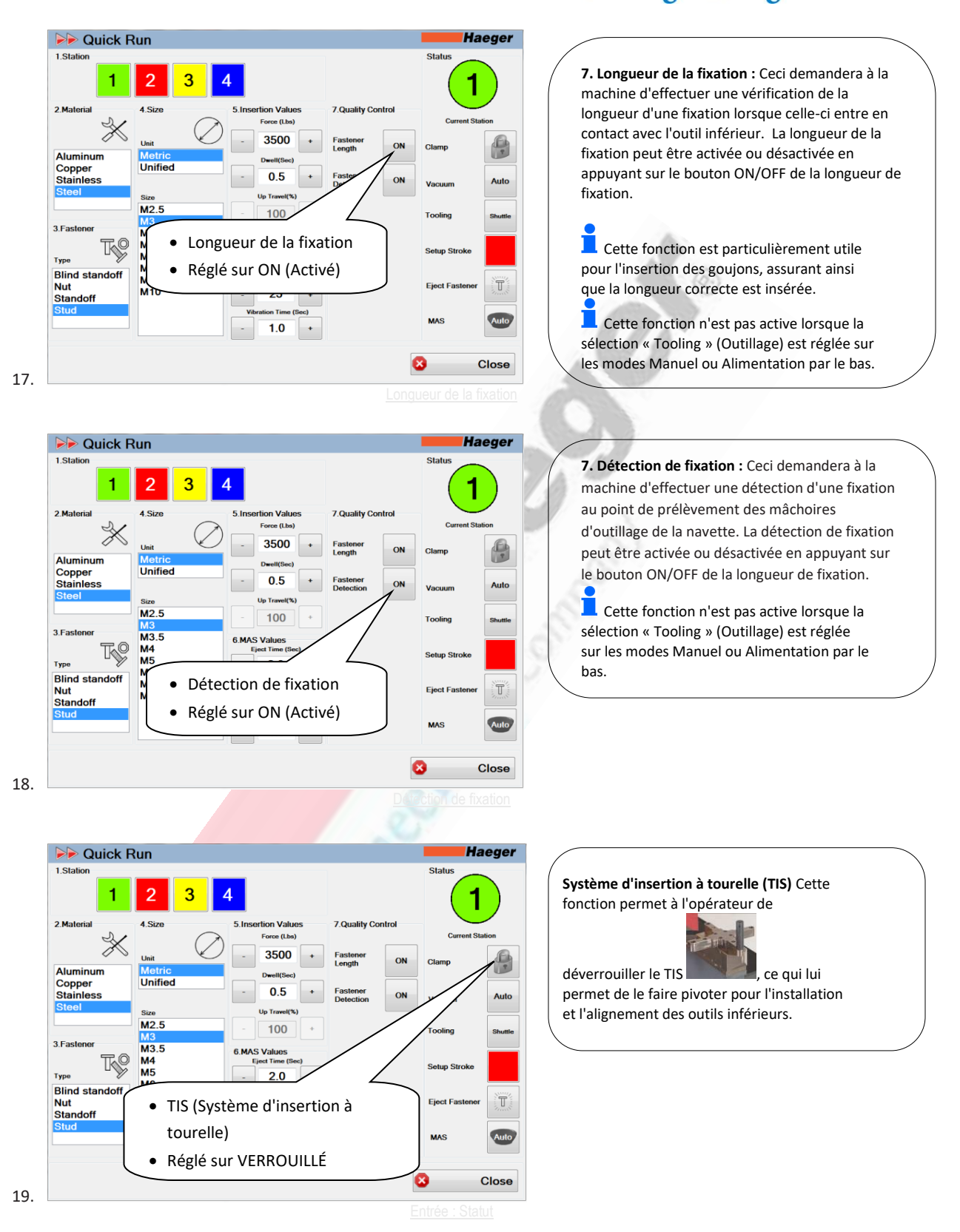

Haeger® a PennEngineering® Company

| PP Quick Run                                                                                                    | Haeger                                                                                                    |                                                                                                    |
|----------------------------------------------------------------------------------------------------|----------------------------------------------------------------------------------------------------|----------------------------------------------------------------------------------------------------|
| 1.Station                                                                                                    | Status 1                                                                                                    | Vide : Cette fonction permet à l'opérateur<br>de mettre en marche ou d'arrêter le                                                                                                    |
| 2.Material 4.Size 5.Insertion Values<br>Force (Lba)                                                                                                    | 7. Quality Control<br>Current Station                                                                                                    | système de vide pendant l'utilisation d'un                                                                                                    |
| Aluminum Metric Dwell(Sec)                                                                                                    | Fastener<br>Length ON Clamp                                                                                                    | outillage automatique avec une enclume à                                                                                                    |
| Copper<br>Stainless 0.5 +                                                                                                    | Fastener ON Vacuum Auto                                                                                                    | vide superieure.                                                                                                    |
| Size Up Travel(%)<br>M2.5 - 100 +                                                                                                    | 3 Shuttle                                                                                                    |                                                                                                    |
| 3.Fastener M3.5<br>M3.5 6.MAS Values<br>Eject Time (Bec)                                                                                                    |                                                                                                    | A.                                                                                                    |
| Type M5 20                                                                                                    | Setup Stroke                                                                                                    |                                                                                                    |
| Nut M10 - VIG                                                                                                    | e ot Fastener                                                                                                    | (Q)                                                                                                    |
| Vibrati • Reg                                                                                                    | gie sur <sub>is</sub> Auto                                                                                                    |                                                                                                    |
| AU                                                                                                    | Close                                                                                                    |                                                                                                    |
|                                                                                                    | Vido                                                                                                    |                                                                                                    |
| N Oviet Due                                                                                                    |                                                                                                    |                                                                                                    |
| 1.Station                                                                                                    | Status                                                                                                    | Qutillage : Cotto fonction normat à                                                                                                    |
| 1 2 3 4                                                                                                    | (1)                                                                                                    | l'opérateur de sélectionner le type                                                                                                    |
| 2.Material 4.Size 5.Insertion Values<br>Force (Lbs)                                                                                                    | 7.Quality Control<br>Current Station                                                                                                    | d'outillage à exécuter dans la station                                                                                                    |
| Unit - 3500 +                                                                                                    | Fastener<br>Length ON Clamp                                                                                                    | choisie.                                                                                                    |
| Copper Unified Develt(Sec)                                                                                                    | Fastener ON Vacuum Auto                                                                                                    | Les options d'outillage sont les                                                                                                    |
| Size Up Travel(%)                                                                                                    | Vacuum                                                                                                    | suivantes : navette, manuel et alimentatio                                                                                                    |
| 3.Fastener M3<br>M3.5 6.MAS Values                                                                                                    | Tooling Shuttle                                                                                                    | par le bas                                                                                                    |
| Type M4 Eject Time (Bec) M6                                                                                                    | Setup Stroke                                                                                                    |                                                                                                    |
| Nut M10 Standoff M8 Outillage                                                                                                    | Fastener                                                                                                    |                                                                                                    |
| • Réglé sur                                                                                                    | SHUTTLE                                                                                                    |                                                                                                    |
|                                                                                                    |                                                                                                    |                                                                                                    |
|                                                                                                    | Close                                                                                                    |                                                                                                    |
|                                                                                                    |                                                                                                    |                                                                                                    |
|                                                                                                    | Cullede                                                                                                    |                                                                                                    |
| Quick Run Istation                                                                                                    | Curve de Haeger<br>Status                                                                                                    |                                                                                                    |
| P Quick Run<br>1.Station<br>1 2 3 4                                                                                                    | Status<br>1                                                                                                    | Système d'alimentation automatique                                                                                                    |
| 2 Material 2 3 4                                                                                                    | 7. Quality Control                                                                                                    | Système d'alimentation automatique<br>modulaire (MAS) : Cette fonction perme                                                                                                    |
| Cuick Run      I     I     I     Z     3     4      Sinsertion Values      MAS                                                                                                    | 7 Quality Control                                                                                                    | Système d'alimentation automatique<br>modulaire (MAS) : Cette fonction perme<br>à l'opérateur de faire fonctionner le MAS<br>350 avec une vibration continue ou                                                                                                    |
| Cuick Run      I.Station      Aturninum Copper Stainless      Appuyez pour faire vil                                                                                                    | Z Quality Control                                                                                                    | Système d'alimentation automatique<br>modulaire (MAS) : Cette fonction perme<br>à l'opérateur de faire fonctionner le MAS<br>350 avec une vibration continue ou<br>intermittente. La vibration continue est                                                                                                    |
| Aluminum<br>Stailos<br>Aluminum<br>Stainless<br>Steel      Autorial     Aluminum<br>Stainless     Stainless     Stainle                                                                                                    | Auto<br>Previous<br>Auto<br>Previous<br>Previous<br>Prev | Système d'alimentation automatique<br>modulaire (MAS) : Cette fonction perme<br>à l'opérateur de faire fonctionner le MAS<br>350 avec une vibration continue ou<br>intermittente. La vibration continue est<br>généralement utilisée pour vider la cuve                                                                                                    |
| MAS<br>Aluminum<br>Copper<br>Stainless<br>3 Fastener<br>3 Fastener                                                                                                    | 2. Quality Control                                                                                                    | Système d'alimentation automatique<br>modulaire (MAS) : Cette fonction perme<br>à l'opérateur de faire fonctionner le MAS<br>350 avec une vibration continue ou<br>intermittente. La vibration continue est<br>généralement utilisée pour vider la cuve<br>lors d'un changement d'outillage ou pour<br>la réalisation de petites séries.                                                                                                    |
| Quick Run         1. Station         1       2       3       4         2 Material       4. Size       5. Insertion Values         Atuminum<br>Copper<br>Stainless       MAS         Steel       6       6         3. Fastener       Mag         1/2       3       4                                                                                                    | Auto<br>prer les<br>position, prêtes                                                                                                    | Système d'alimentation automatique<br>modulaire (MAS) : Cette fonction perme<br>à l'opérateur de faire fonctionner le MAS<br>350 avec une vibration continue ou<br>intermittente. La vibration continue est<br>généralement utilisée pour vider la cuve<br>lors d'un changement d'outillage ou pour<br>la réalisation de petites séries.<br>La vibration intermittente est le plus                                                                                                    |
| Quick Run         1. Station         1       2         2 Material       4. Size         2 Material       4. Size         5 Insertion Values         • MAS         Copper         Stainless         • MAS         • Stainless         • Stainless         • Blind standoft         M6         W10         • 25                                                                                                    | Auto<br>Participantial<br>Status<br>Status<br>Current Station<br>Current Station<br>Cu                                                                                                    | Système d'alimentation automatique<br>modulaire (MAS) : Cette fonction perme<br>à l'opérateur de faire fonctionner le MAS<br>350 avec une vibration continue ou<br>intermittente. La vibration continue est<br>généralement utilisée pour vider la cuve<br>lors d'un changement d'outillage ou pour<br>la réalisation de petites séries.<br>La vibration intermittente est le plus<br>souvent utilisée pour les applications                                                                                                    |
| Ouick Run         1.Station         1       2         2.Material       4.Size         2.Material       4.Size         3.Fastener       MAS         Steel       6.Appuyez pour faire vill fixations jusqu'à la pou à être éjectées         Type       MB         Bind standoff       MB         Nut       25.0         Stud       Variation (%)                                                                                                    | Auto<br>Prer les<br>sition, prêtes<br>Maximum de la companya de la companya de la compa                                                                                                    | Système d'alimentation automatique<br>modulaire (MAS) : Cette fonction perme<br>à l'opérateur de faire fonctionner le MAS<br>350 avec une vibration continue ou<br>intermittente. La vibration continue est<br>généralement utilisée pour vider la cuve<br>lors d'un changement d'outillage ou pour<br>la réalisation de petites séries.<br>La vibration intermittente est le plus<br>souvent utilisée pour les applications<br>d'insertion normales où vous avez une<br>bonne quantité de fivations co qui                                           |
| Station<br>Station<br>Copper<br>Stainless<br>Steel<br>Bind standoff<br>Nut<br>Standoff<br>Stud<br>Copper<br>Stainless<br>Steel<br>Steel<br>Station<br>Stainless<br>Steel<br>Station<br>Stainless<br>Station<br>Station<br>Stati | Auto<br>Auto<br>Status<br>2 Quality Control<br>7 Quality Control<br>7 Quality Co                                                                                                    | Système d'alimentation automatique<br>modulaire (MAS) : Cette fonction perme<br>à l'opérateur de faire fonctionner le MAS<br>350 avec une vibration continue ou<br>intermittente. La vibration continue est<br>généralement utilisée pour vider la cuve<br>lors d'un changement d'outillage ou pour<br>la réalisation de petites séries.<br>La vibration intermittente est le plus<br>souvent utilisée pour les applications<br>d'insertion normales où vous avez une<br>bonne quantité de fixations ce qui<br>permettra de garder votre multi-module |

A PennEngineering® Company

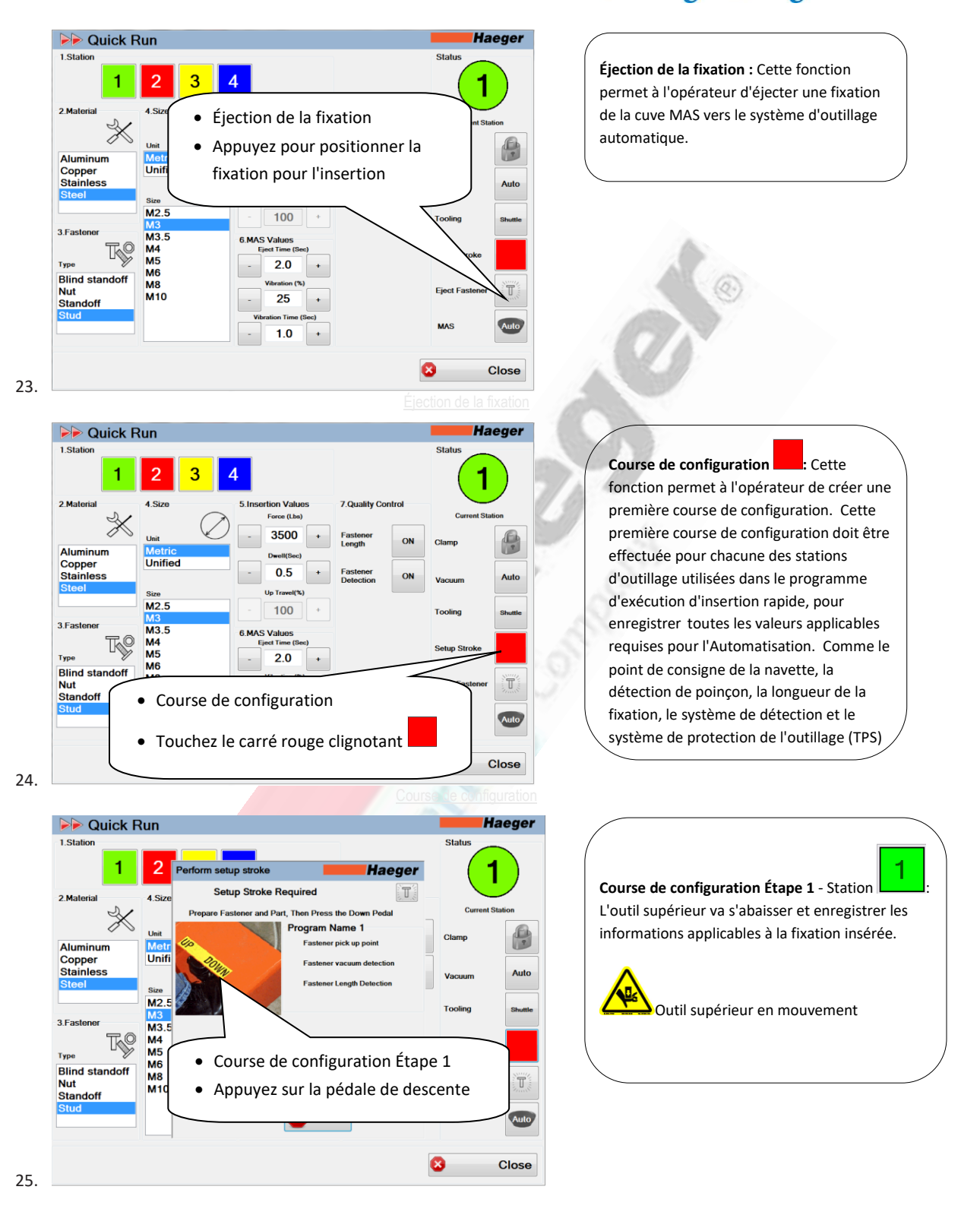

A PennEngineering® Company

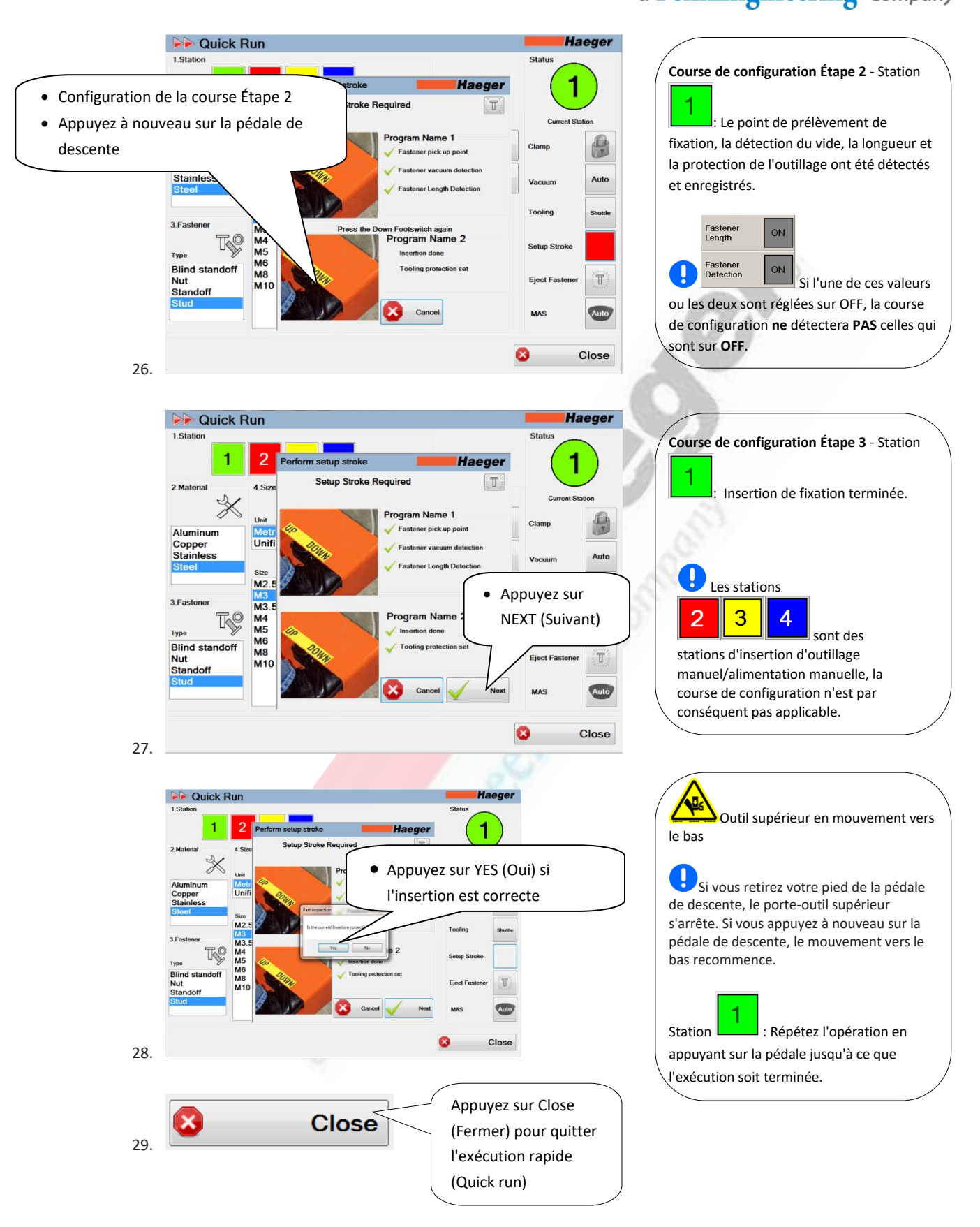

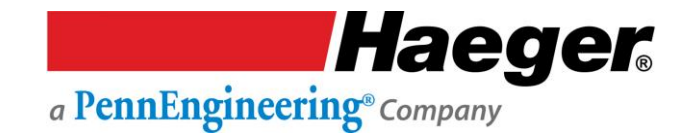

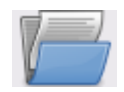

### Démonstration étape par étape de la configuration de programmes

Assurez-vous de lire et de comprendre toutes les descriptions, instructions et notes contenues dans cette section. Tenez compte de tous les avertissements et mises en garde contenus dans ce manuel.

Votre **sécurité** et la productivité en dépendent.

Une des caractéristiques les plus utiles d'InsertionLogic est la possibilité d'enregistrer et de récupérer des programmes. Lorsque vous sauvegardez un programme, vous enregistrez toutes les valeurs de configuration (par exemple : Force, temps de contact, position haute, TPS, détection de la fixation, longueur de fixation et séquences d'enseignement).

Les programmes peuvent également contenir des images qui illustrent l'endroit où les fixations doivent être insérées.

Cette section fournit à l'opérateur les informations dont il a besoin pour ajouter un et utiliser la Haeger 824 WindowTouch-4He en toute sécurité et de manière productive.

Programme

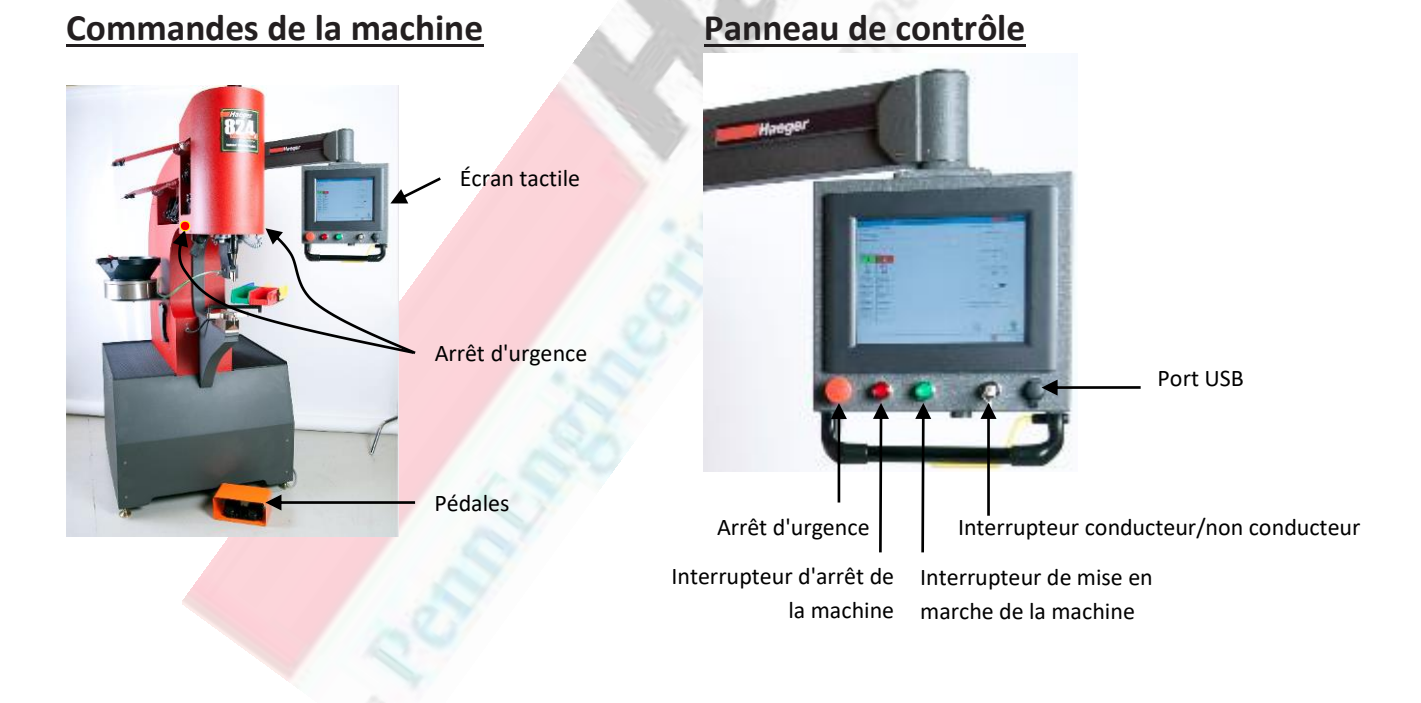
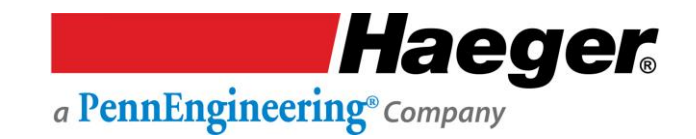

- Lisez et comprenez tous les avertissements et mises en garde de ce manuel, et suivez les instructions pour tester le système de sécurité dans la section Système de sécurité avant d'essayer d'utiliser cette machine.
- NE portez JAMAIS quoi que ce soit de métallique qui pourrait entrer en contact avec l'outil supérieur, l'outil inférieur ou la pièce (montres, bagues, bracelets, etc.).
- Ne laissez jamais votre pied sur ou au-dessus de la pédale de descente après avoir terminé un cycle de la machine. Retirez-le de la pédale de descente. Tenez vos pieds éloignés de la pédale de descente jusqu'à ce que vos mains soient dégagées de la zone d'outillage et que vous ayez l'intention d'abaisser ou de lever le porte-outil supérieur, ou d'insérer la fixation.
- > N'utilisez JAMAIS cette machine sans porter la protection oculaire appropriée.

9

Mettez la machine en marche en positionnant l'interrupteur principal de déconnexion de la machine sur ON.

2.

1.

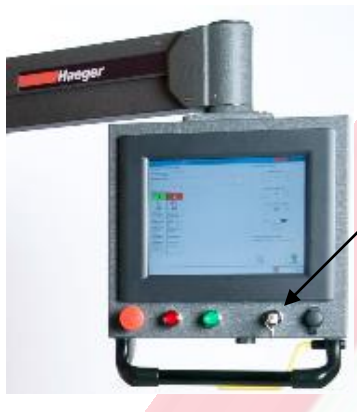

- Mode conducteur :
  - Tournez la clé vers la droite.
  - Ua clé est amovible dans cette position et <u>ne</u> doit <u>pas</u> rester sur la machine. La clé doit être conservée par une personne compétente ou par le propriétaire.

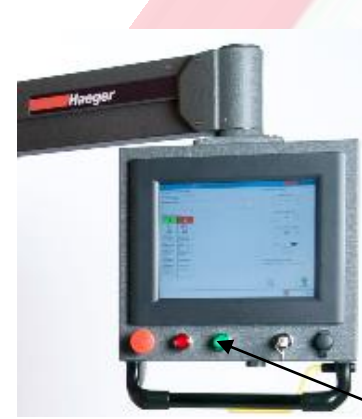

Appuyez sur l'interrupteur de mise en marche de la machine

Haeger. a PennEngineering® Company

L'écran de la bannière InsertionLogic apparaîtra sur l'ordinateur, ce qui signifie que l'ordinateur est en train de démarrer. Une fois que l'environnement système est entièrement démarré, l'écran de connexion s'affiche.

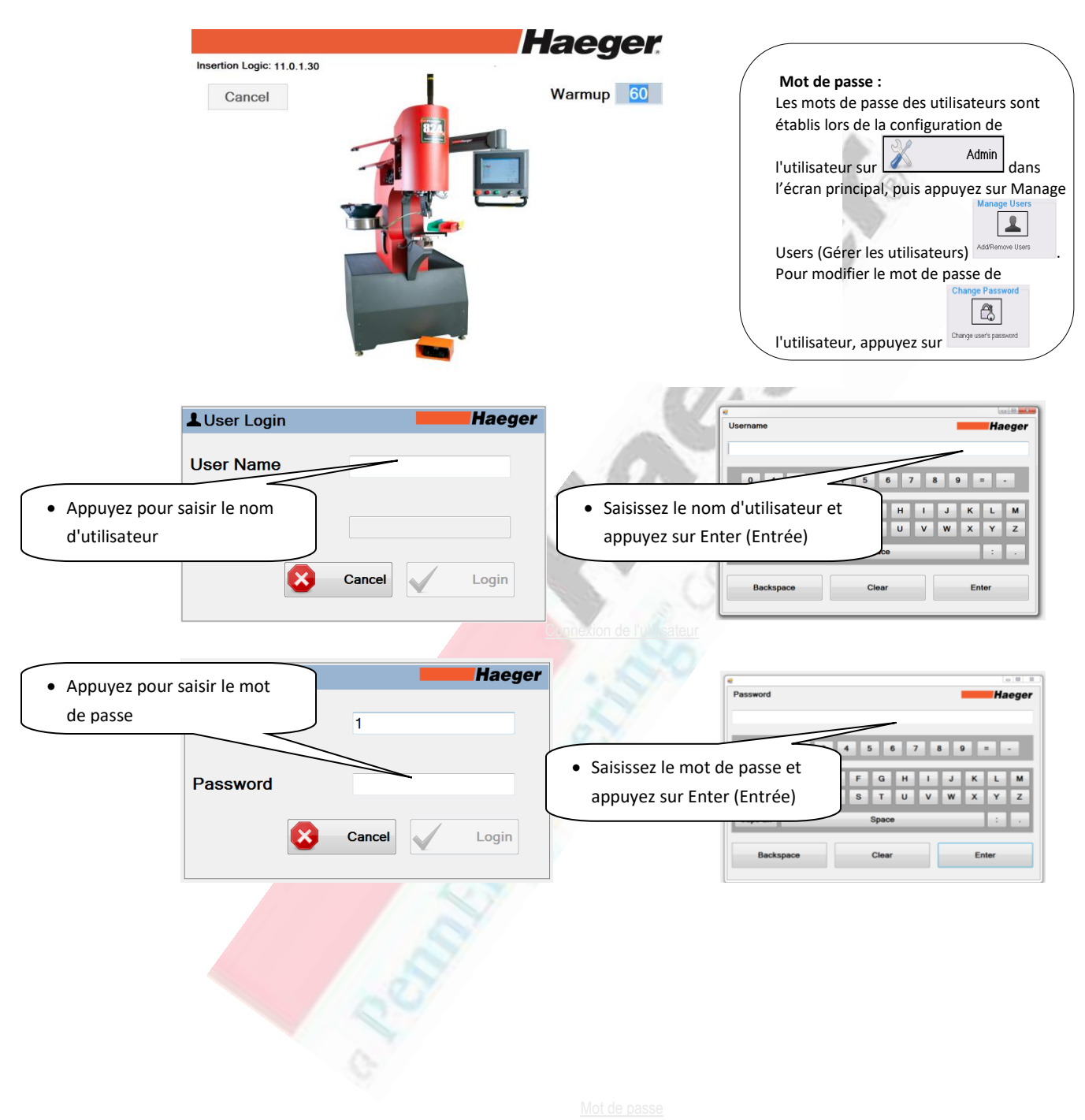

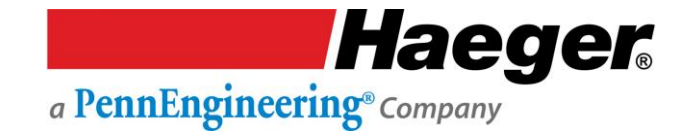

Pour programmer une opération de production, suivez l'assistant de programmation facile par étapes.

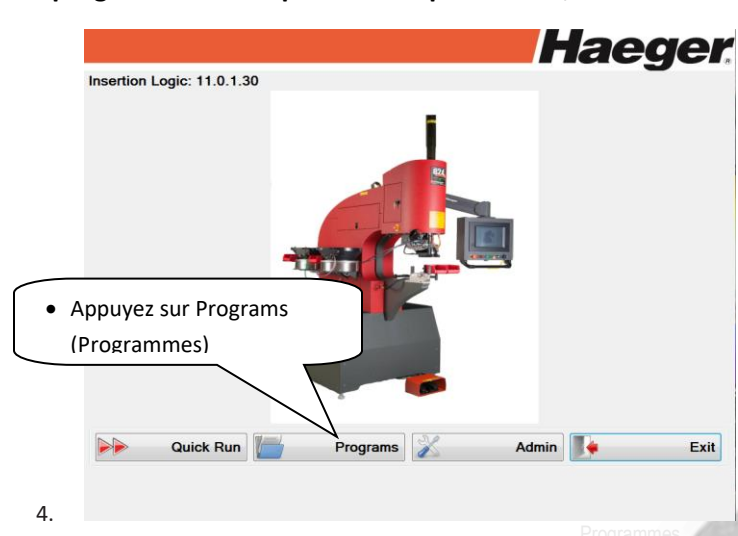

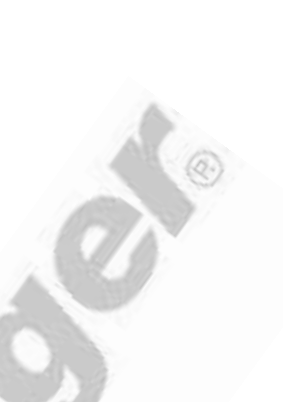

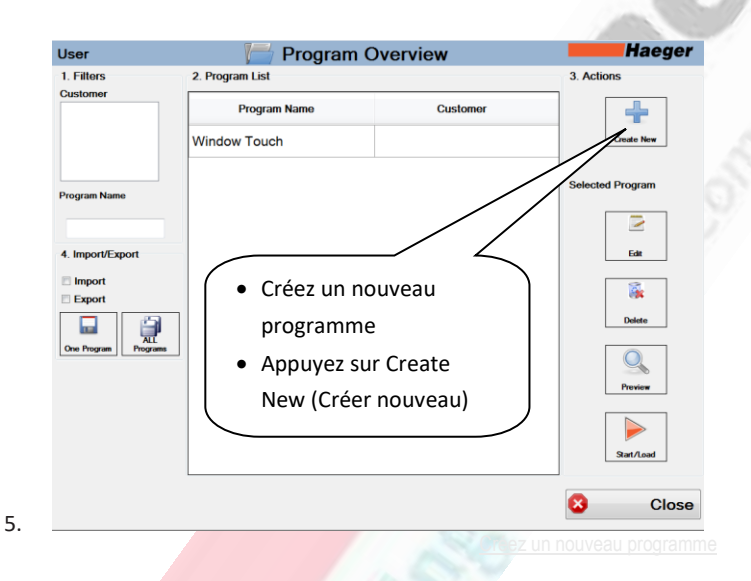

Create Insertion Program Wizard Haeger 1.1 Program Name Haeger Program Demo Plate 1 4 5 6 7 8 9 = 0 3 1 F GH D Е Т J к L м Q R S τU W X Y v Ζ Saisissez le nom de programme • « Program Demo Plate 1 » Enter • Appuyez sur Enter (Entrée) Cancel

**3. Créer nouveau** : Une des caractéristiques les plus utiles d'InsertionLogic est la possibilité d'enregistrer et de récupérer des programmes. Lorsque vous sauvegardez un programme, vous enregistrez toutes les valeurs de configuration (par exemple : Force, temps de contact, position haute, TPS, détection de la fixation, longueur de la fixation et séquences d'enseignement). Les programmes peuvent également contenir des images qui illustrent l'endroit où les fixations doivent être insérées.

Les programmes sont enregistrés sur le disque dur de la <u>machine</u>.

1. Description du programme : Pour cet exemple, nous choisissons 1.1 Nom du programme : « Program Demo Plate 1 »

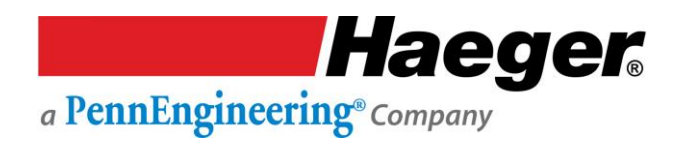

1.1 Nom du programme

| Create Insertion Program Wizard                                                                                                    |                                                                                                    |
|----------------------------------------------------------------------------------------------------|----------------------------------------------------------------------------------------------------|
| 1. Program Description         1.1 Program Name       Program Demo Plate 1         1.2 CustomerName       Image: Mean Plate 1         Posting New       Image: Plate 1         New CustomerName       Image: Plate 1         Image: Plate 1       Image: Plate 1         Image: Plate 1       Image: Plate 1 <td>1.2 Nouveau client : Haeger, Inc.          Create Insortion Program Wizard       Haeger         Image: Image: Ima</td> | 1.2 Nouveau client : Haeger, Inc.          Create Insortion Program Wizard       Haeger         Image: Image: Ima |
| 7. 1.2 Nouveau client                                                                                                    |                                                                                                    |
| Create Insertion Program Wizard       Haeger         1. Program Description       1         1.1 Program Name       Program Demo Plate 1         1.2 Customer Name       1.3 Program Notes         Ww Customer Name       1         We Customer Name       1         Haeger, Inc       1         Oppuyez dans le champ pour saisir       w         des notes       1         0. Appuyez sur Ok       Cancel                                                                                                    | 1.3 Notes du programme : Notes du         pogramme         Veriel Insettion Program Wizard         Pogram Notes         Pogram Notes         Veriel Insettion Program Wizard         Veriel Insettion Program Wizard         Veriel Insettion Program Program                                                                                                    |
| Create Insertion Program Wizard                                                                                                    |                                                                                                    |
| 1       2       3       4       Pergram Name       Program Demo Pli Last Revised       12/14/2016         1 Program Description       2. Fastemer select       3. Tooling       4. Quality Control       5. Step         Wizerd, Sparch Fastemer       Add New Fastemer New Tooling       0       1000000000000000000000000000000000000                                                                                                    | <ul> <li>2.1. Preregiage :</li> <li>Onglet Wizard (Assistant) : Généralement<br/>utilisé pour vous guider dans la configuration</li> <li>Onglet Search Fastener (Recherche fixation)<br/>: Vous amène à votre liste de types de<br/>fixations enregistrés dans les bases de<br/>données Global et Local</li> <li>L'onglet Add New Fastener (Ajouter une<br/>nouvelle fixation) : Donne à l'utilisateur local<br/>la possibilité d'ajouter ses propres fixations<br/>LIBRARY (Bibliothèque) :</li> <li>Global : Inclut les fixations préchargées de<br/>différents fabricants dans la base de données<br/>du logiciel.</li> <li>Local : Les fixations ajoutées par l'utilisateur<br/>à sa machine par l'onglet ADD NEW<br/>FASTENER (Ajouter une nouvelle fixation) de</li> </ul>                                                                                                    |
|                                                                                                    | cet écran.                                                                                                    |

Bibliothèque

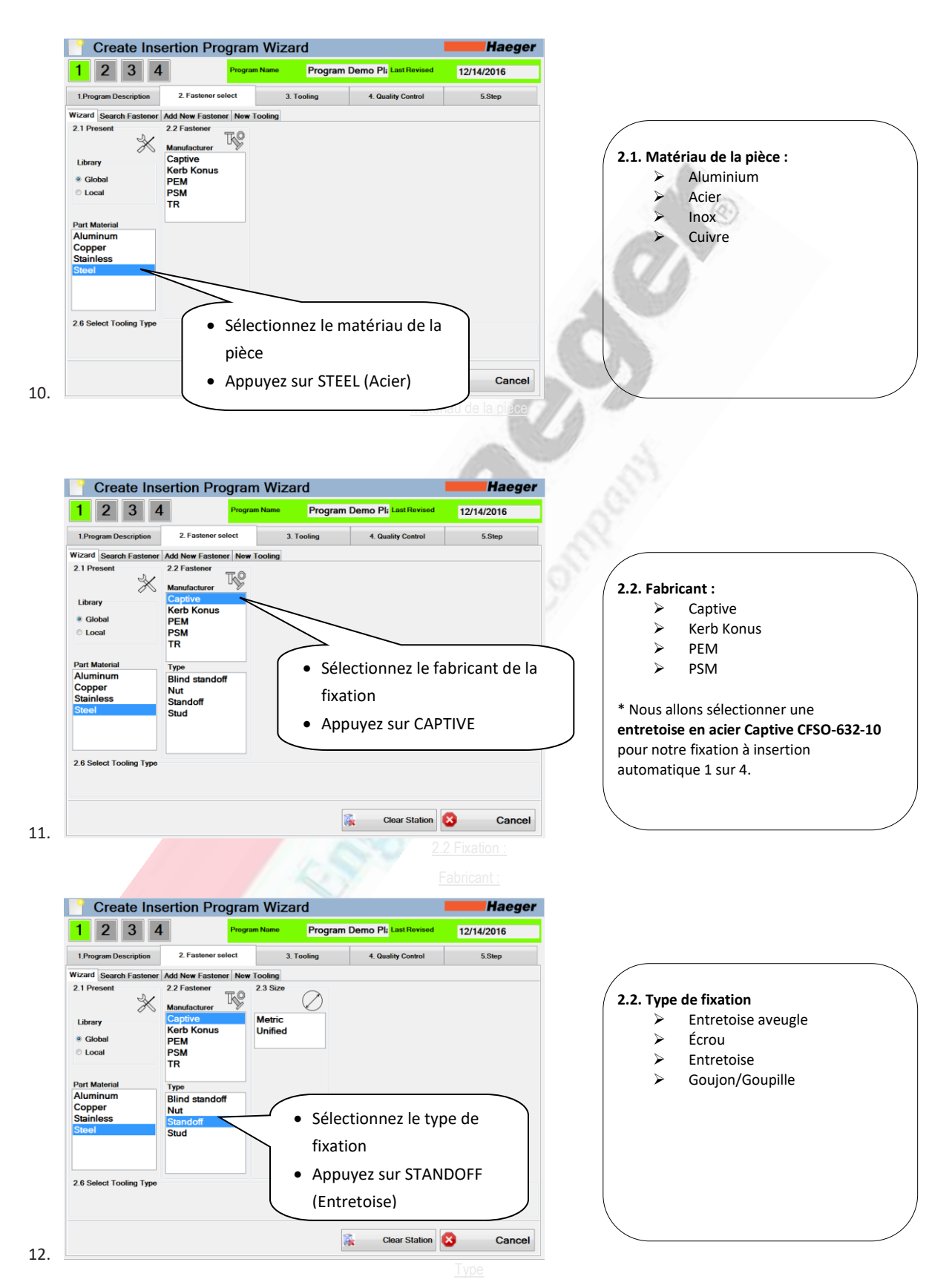

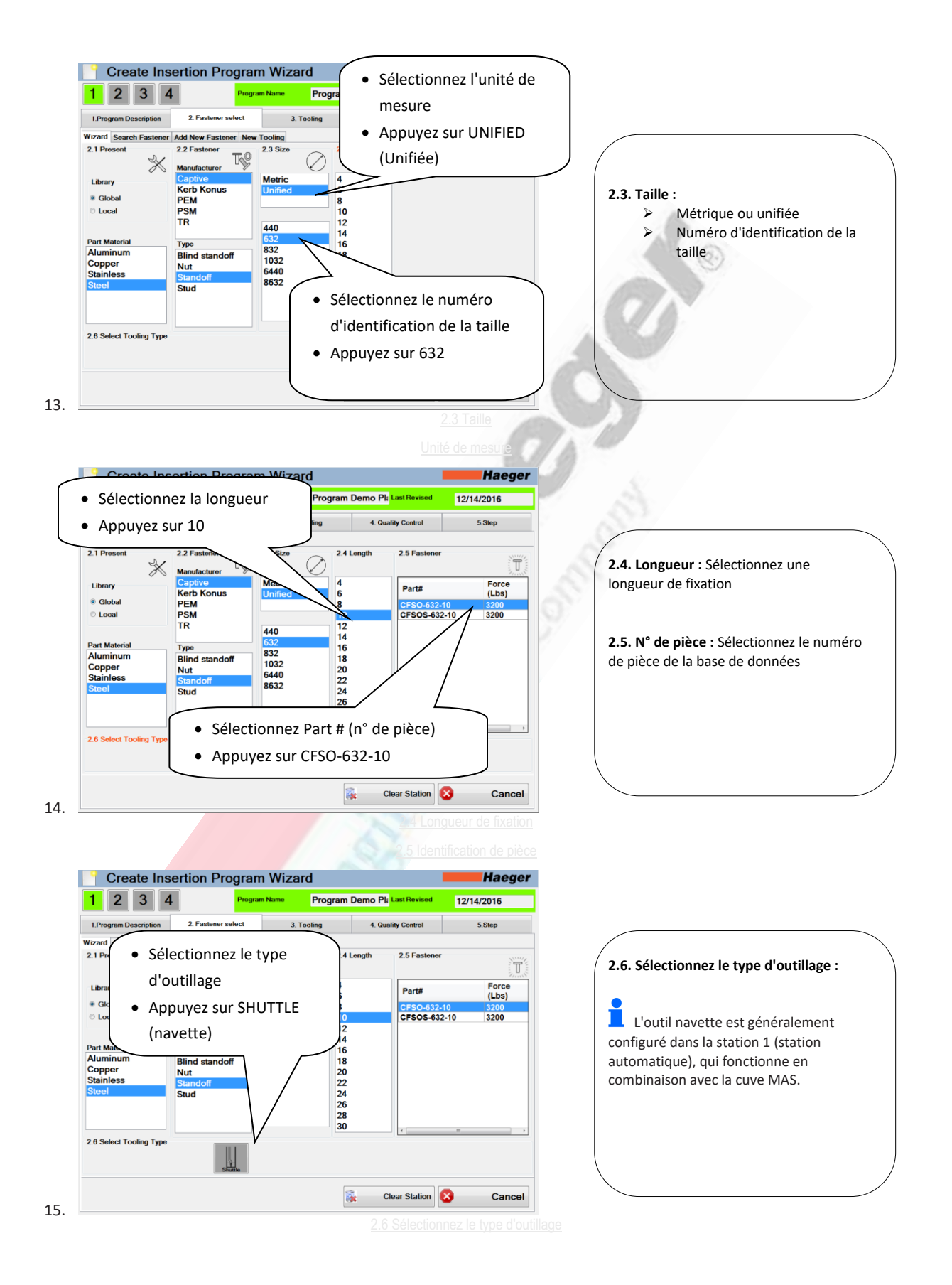

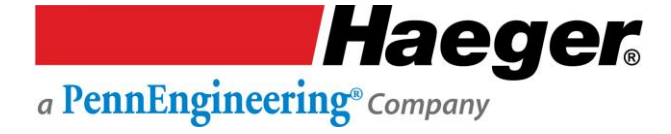

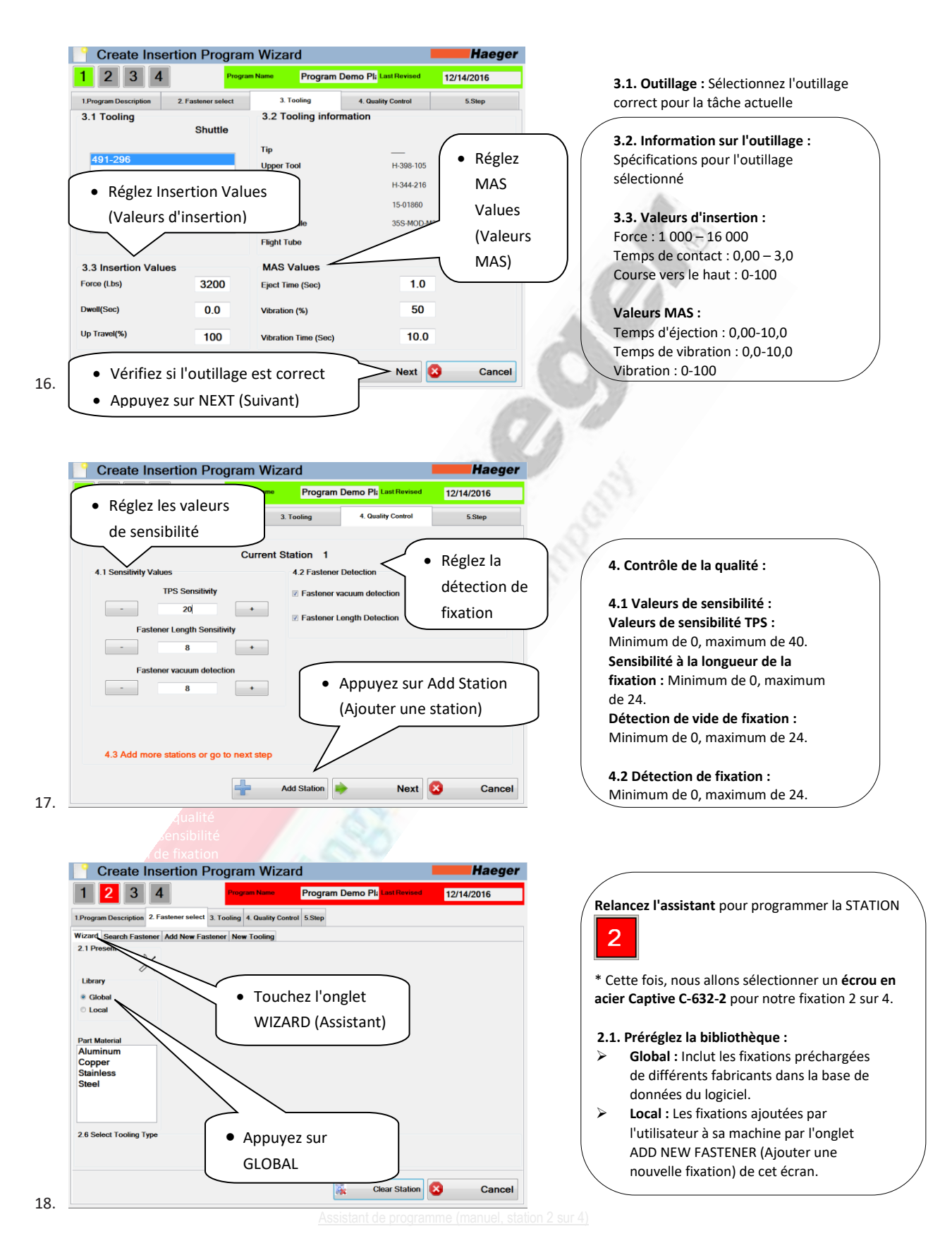

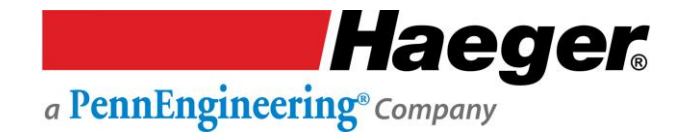

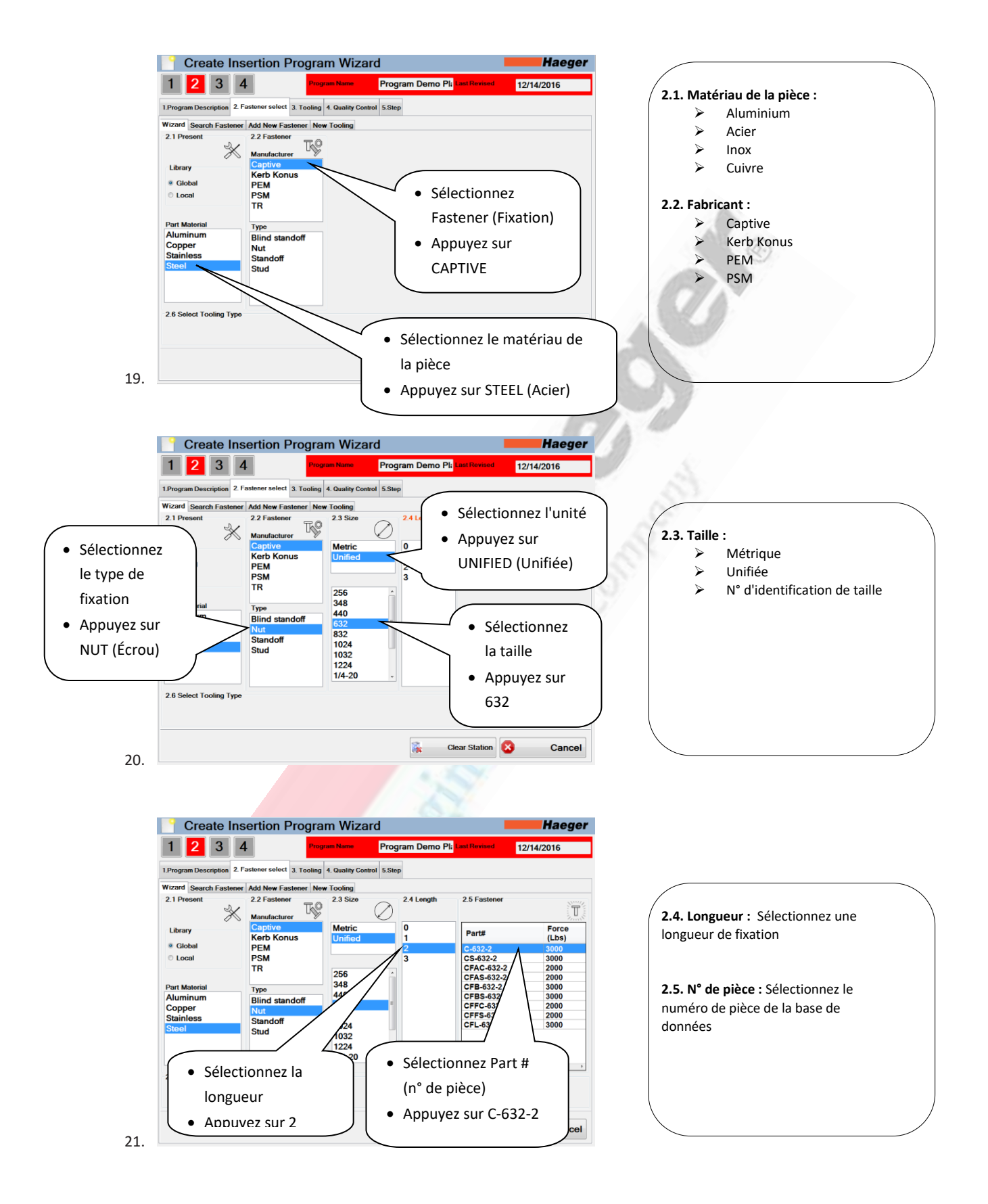

Haeger. a PennEngineering® Company

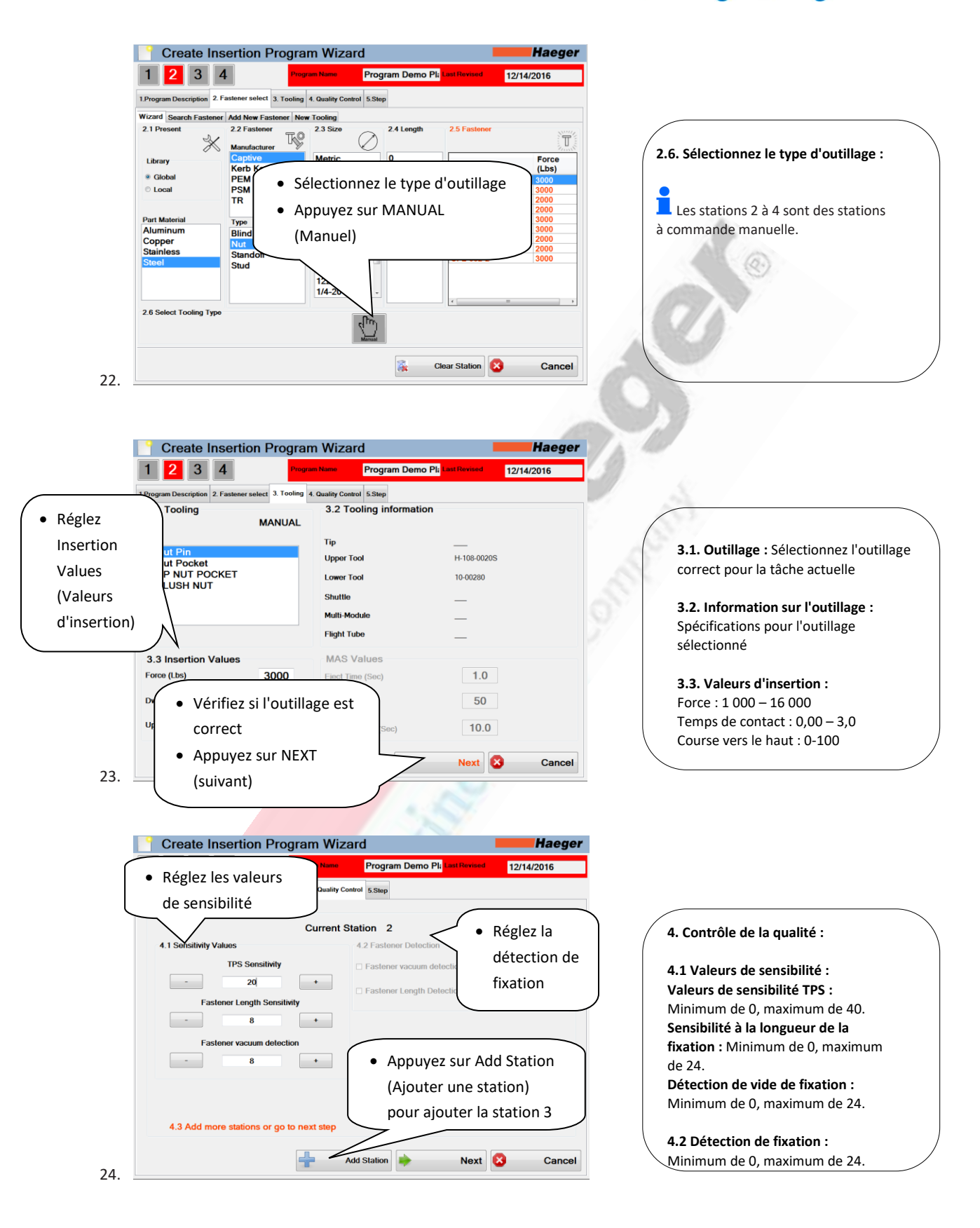

Haeger. a PennEngineering® Company

| _     |                                                                                           |                                 |                           |                   |                                                        |
|-------|-------------------------------------------------------------------------------------------|---------------------------------|---------------------------|-------------------|--------------------------------------------------------|
| Ĩ     | Create Insertion Pro                                                                      | gram Wizard                     | mo Di Last Pavisad        | Haeger            | <b>Relancez l'assistant</b> pour programmer la STA     |
|       | 1 2 3 4                                                                                   | Program Name Program Der        | no Pla Last Revised 12/14 | /2016             |                                                        |
|       | 1.Program Description 2. Fastener select 3. To<br>WiZard Search Eastener Add New Eastener | bling 4. Quality Control 5.Step |                           |                   | 3                                                      |
| 1     | 2.1 Present 2.2 Fastener                                                                  | 元O                              |                           |                   |                                                        |
|       | dacturer                                                                                  |                                 |                           |                   | * Cette fois, nous allons sélectionner un gouj         |
|       | Clobal PEM                                                                                | 🥤 🔹 Touchez l'or                | nglet                     |                   | acier Captive CH-632-6 pour notre fixation 3           |
|       | Local     PSM     TD                                                                      |                                 | sistant)                  |                   |                                                        |
|       | Part Material                                                                             |                                 |                           |                   | 2.1. Préréglez la bibliothèque :                       |
|       | Aluminum<br>Copper                                                                        |                                 |                           |                   | Global : Inclut les fixations préchargées              |
|       | Stainless<br>Steel                                                                        |                                 | _                         |                   | de différents fabricants dans la base de               |
|       |                                                                                           | Appuvez sur                     |                           |                   | <ul> <li>Local : Les fixations ajoutées par</li> </ul> |
|       |                                                                                           |                                 |                           |                   | l'utilisateur à sa machine par l'onglet                |
|       | 2.6 Select Tooling Type                                                                   | GLOBAL                          |                           |                   | ADD NEW FASTENER (Ajouter une                          |
|       |                                                                                           |                                 |                           |                   | nouvelle fixation) de cet écran.                       |
|       |                                                                                           | 2                               | Clear Station             | Cancel            |                                                        |
| 25.   |                                                                                           | Assist                          |                           |                   |                                                        |
|       |                                                                                           |                                 |                           | nanuel, station 3 | <u>SUL41</u>                                           |
|       |                                                                                           |                                 |                           |                   |                                                        |
|       | Create Inser                                                                              | uivez les étapes de             | e l'assistant en          | laeger            |                                                        |
|       | 1 2 3 4                                                                                   | nnuvant sur les sél             | ections                   | 016               | Rénétez les étanes : nour programmer la                |
| 1     | 1.Program Description 2. Fasten                                                           |                                 |                           |                   |                                                        |
| ۷     | Wizard Search Fastener Add                                                                | ndiquees ci-dessou              | s                         |                   | 3                                                      |
|       | Manufacturer                                                                              |                                 |                           | T                 |                                                        |
|       | Library Captive<br>Kerb Konus                                                             | Metric 4<br>Unified 5           | Part#                     | Force<br>(Lbs)    | 1. Prereglage                                          |
|       | Global     PEM     Local     PSM                                                          | 6                               | CH-632-6<br>CHS-632-6     | 4700<br>4700      | 2. Element de fixation<br>3. Taille                    |
|       | TR                                                                                        | 256 10<br>12                    | TCH-632-6                 | 2500              | 4. Longueur                                            |
|       | Part Material Type Aluminum Blind standoff                                                | 632<br>14<br>16                 |                           |                   | 5. Élément de fixation                                 |
|       | Copper Nut<br>Stainless Standoff                                                          | 1024 18<br>1022 20              |                           | 100               | 6. Sélectionnez le type d'outillage                    |
|       | Steel Stud                                                                                | 1/4-20<br>2/8.16<br>24          |                           | 1                 |                                                        |
|       |                                                                                           | 5/16-18                         |                           |                   | Les stations 2 à 4 sont des stations à                 |
|       | 2.6 Select Tooling Type                                                                   | -ftre                           |                           |                   |                                                        |
| ſ     |                                                                                           | Manual                          |                           |                   |                                                        |
|       | <ul> <li>Selectionnez</li> </ul>                                                          |                                 | Clear Station             | Cancel            |                                                        |
| 26. L | l'outillage MANU                                                                          | EL J                            |                           | Galicer           |                                                        |
|       |                                                                                           |                                 |                           |                   |                                                        |
|       |                                                                                           |                                 |                           |                   |                                                        |
|       | Create Insertion Pro                                                                      | aram Wizard                     |                           | Haeger            |                                                        |
|       | 1 2 3 4                                                                                   | Program Name Program Der        | mo Pla Last Revised 12/14 | /2016             |                                                        |
|       | 1 Program Description 2 Eastener select 3 To                                              | oling 4 Quality Control 5 Sten  | 1214                      |                   |                                                        |
|       | 3.1 Tooling                                                                               | 3.2 Tooling informa             | tion                      |                   |                                                        |
|       | MANU                                                                                      | AL                              |                           |                   |                                                        |
| on    | STUD MANUAL                                                                               | Tip<br>Upper T1                 |                           |                   |                                                        |
|       | FH4 STUD MANUAL<br>FH4 STUD MANUAL                                                        | Upper Tool                      | H-108-00205               |                   | 3.1. Outiliage : Selectionnez l'outiliage              |
|       |                                                                                           | Shuttle                         | H-103-0L                  |                   | correct pour la tâche actuelle                         |
| rs    |                                                                                           | Multi-Module                    | _                         |                   | 3.2 Information sur l'outillage :                      |
| tion) |                                                                                           | Flight Tube                     |                           |                   | Spécifications pour l'outillage                        |
|       |                                                                                           |                                 | _                         |                   | sélectionné                                            |

**3.3. Valeurs d'insertion :** Force : 1 000 – 16 000 Temps de contact : 0,00 – 3,0 Course vers le haut : 0-100

27.

Force (Lbs)

Dwell(Sec)

Up Travel(%)

correct

 Appuyez sur NEXT (Suivant)

4700

0.0

100

Vérifiez si l'outillage est

Eject Time (Sec)

Vibration Time (Sec)

Vibration (%)

٠

1.0

2.5

Next 😣

Cancel

50

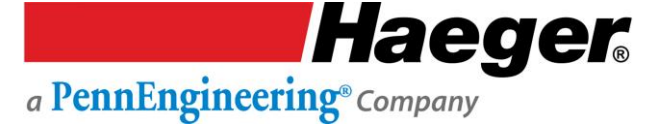

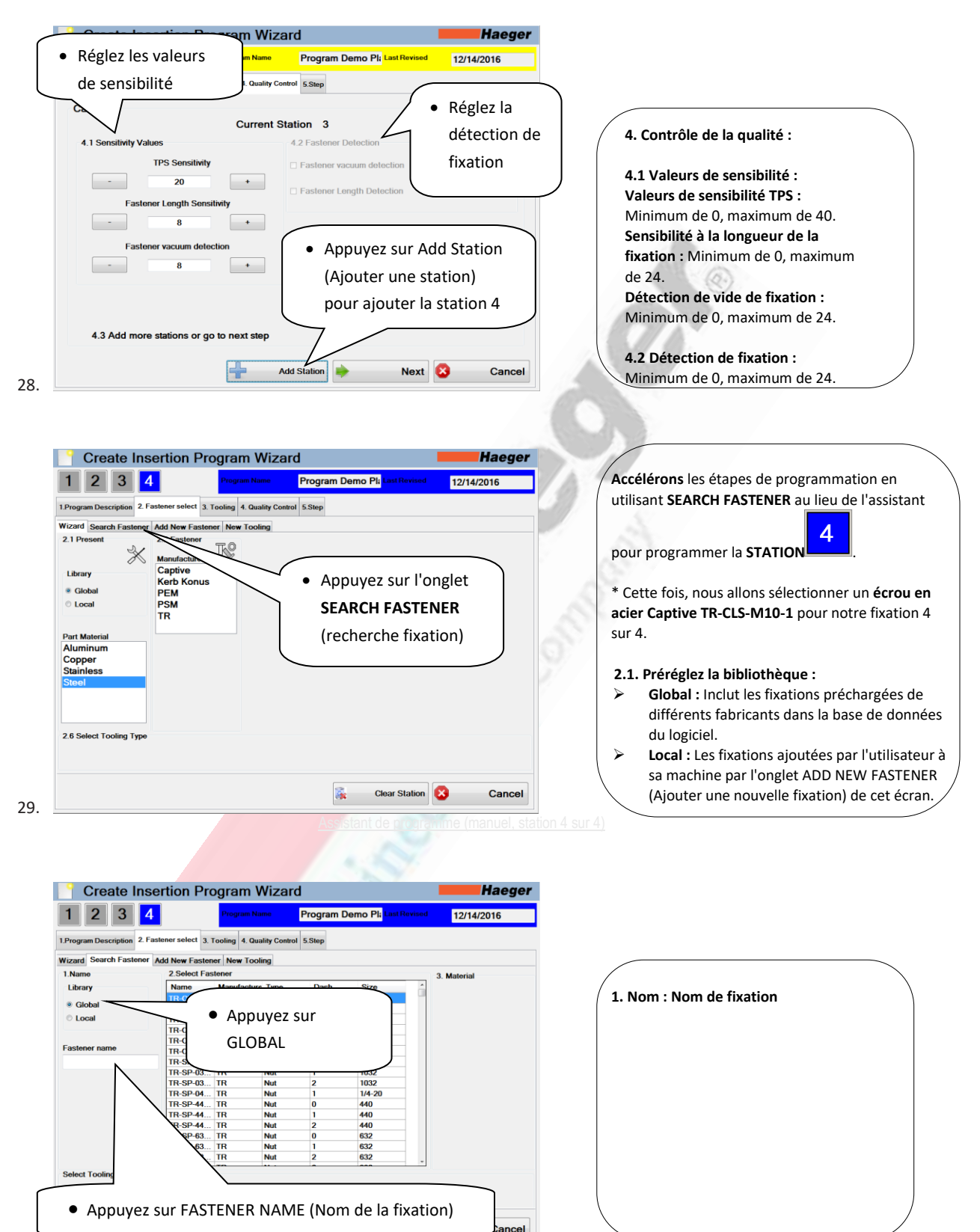

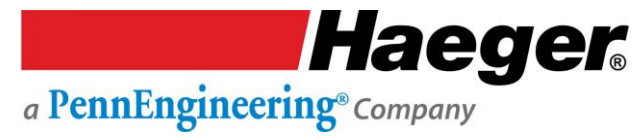

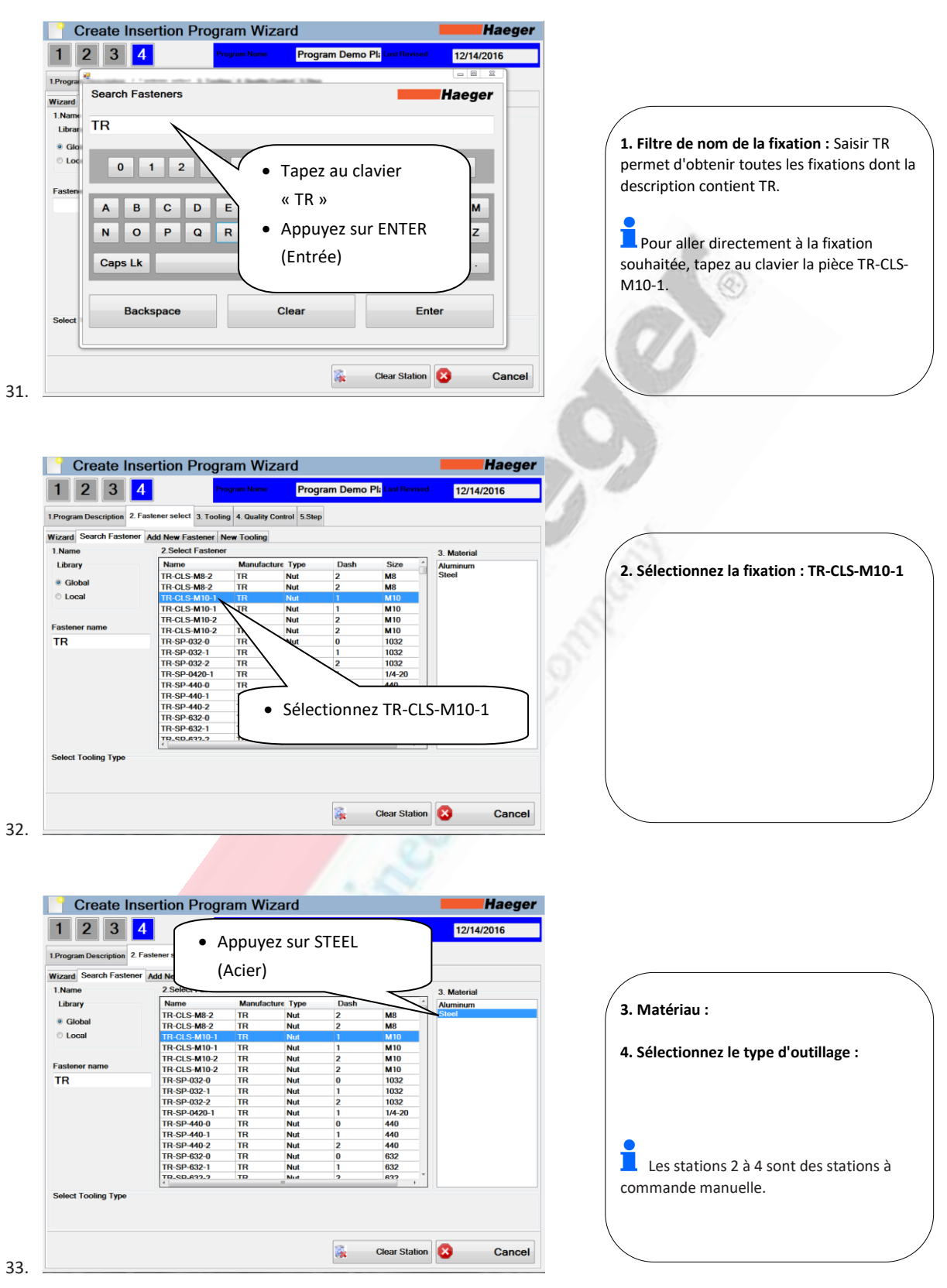

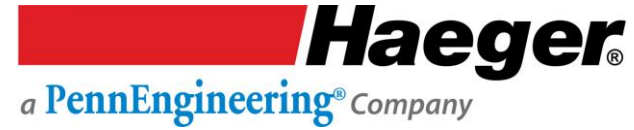

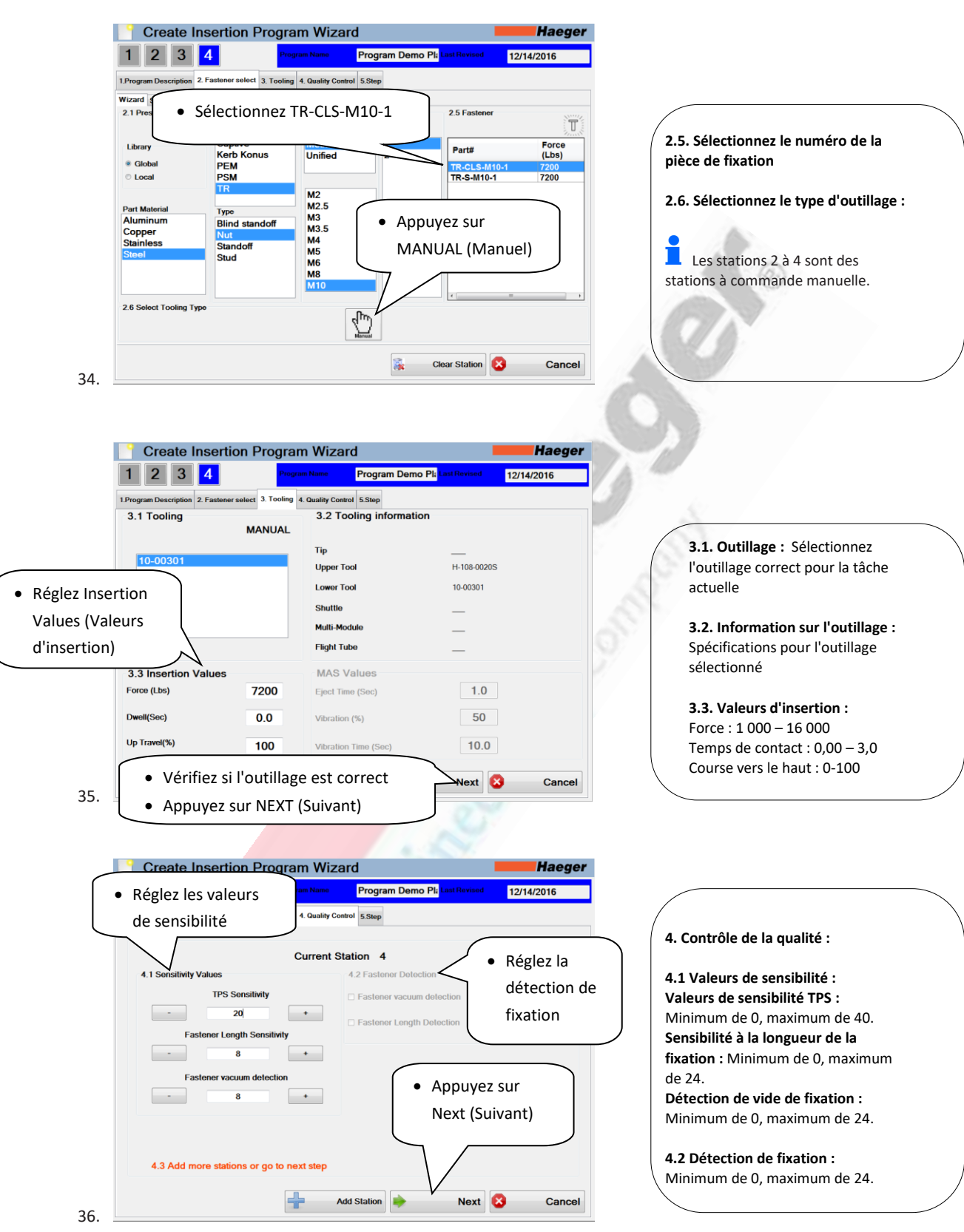

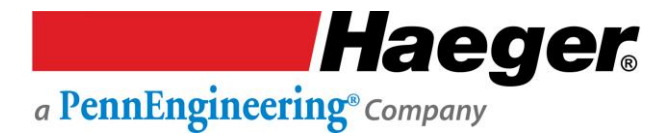

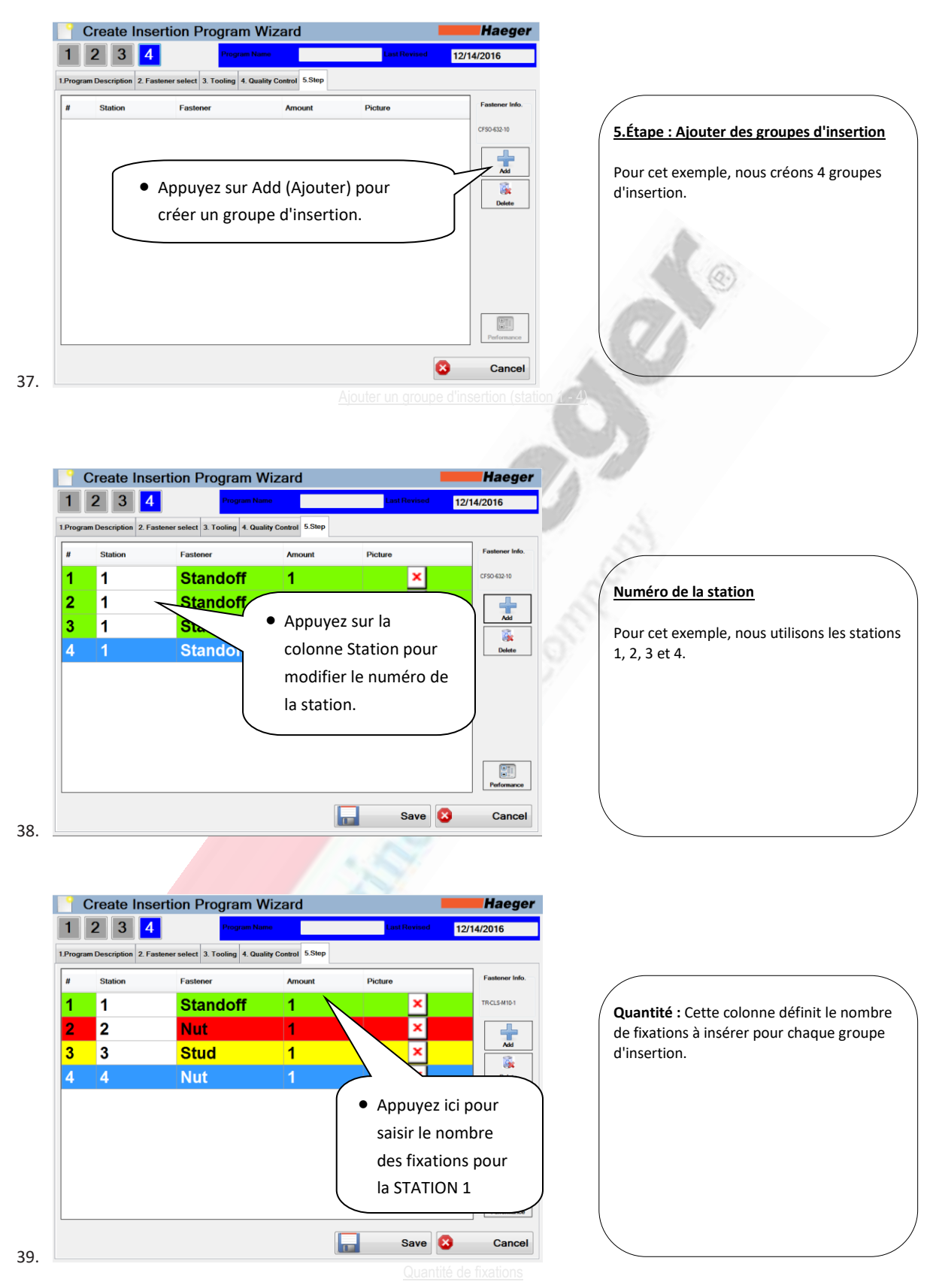

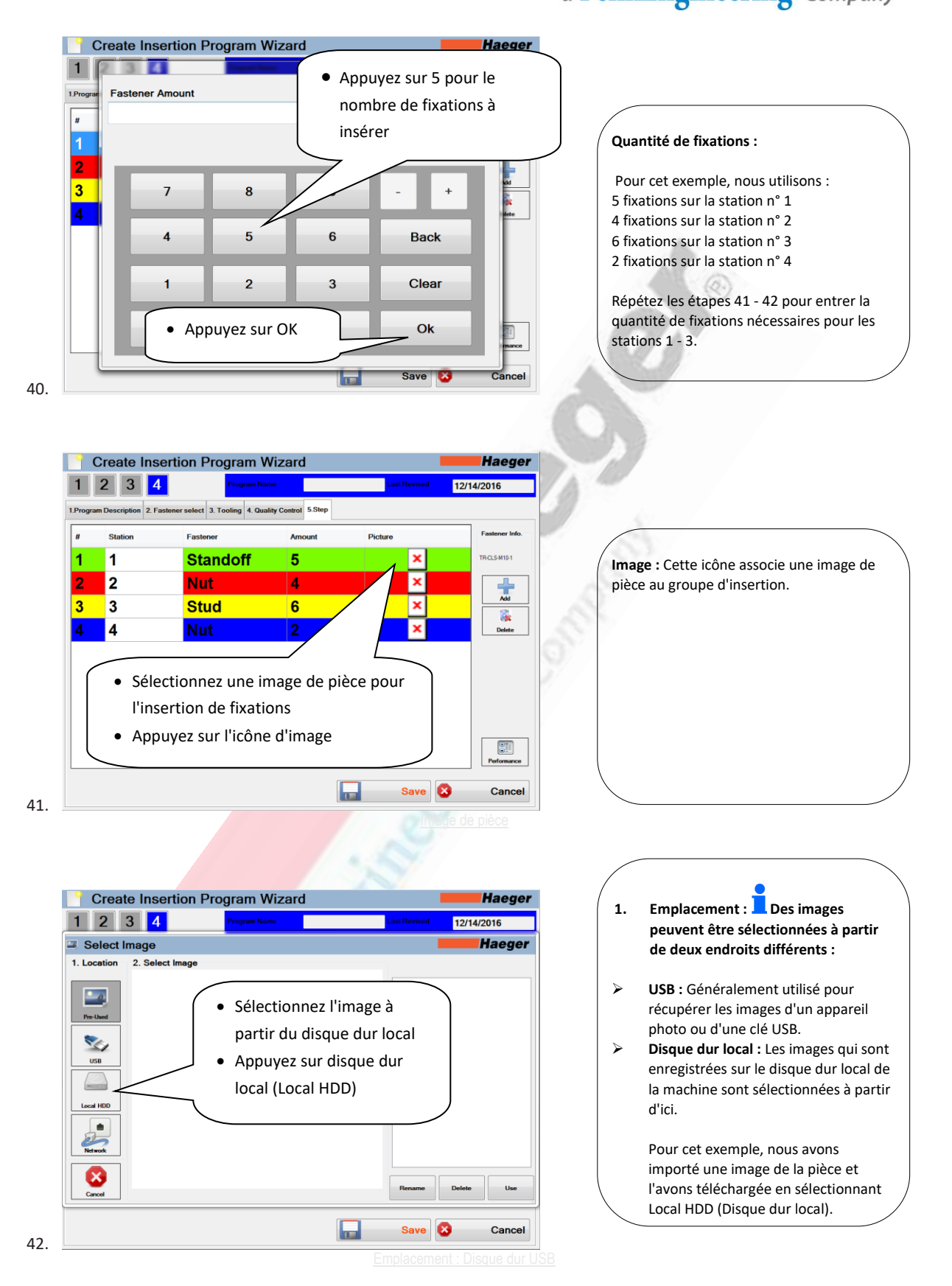

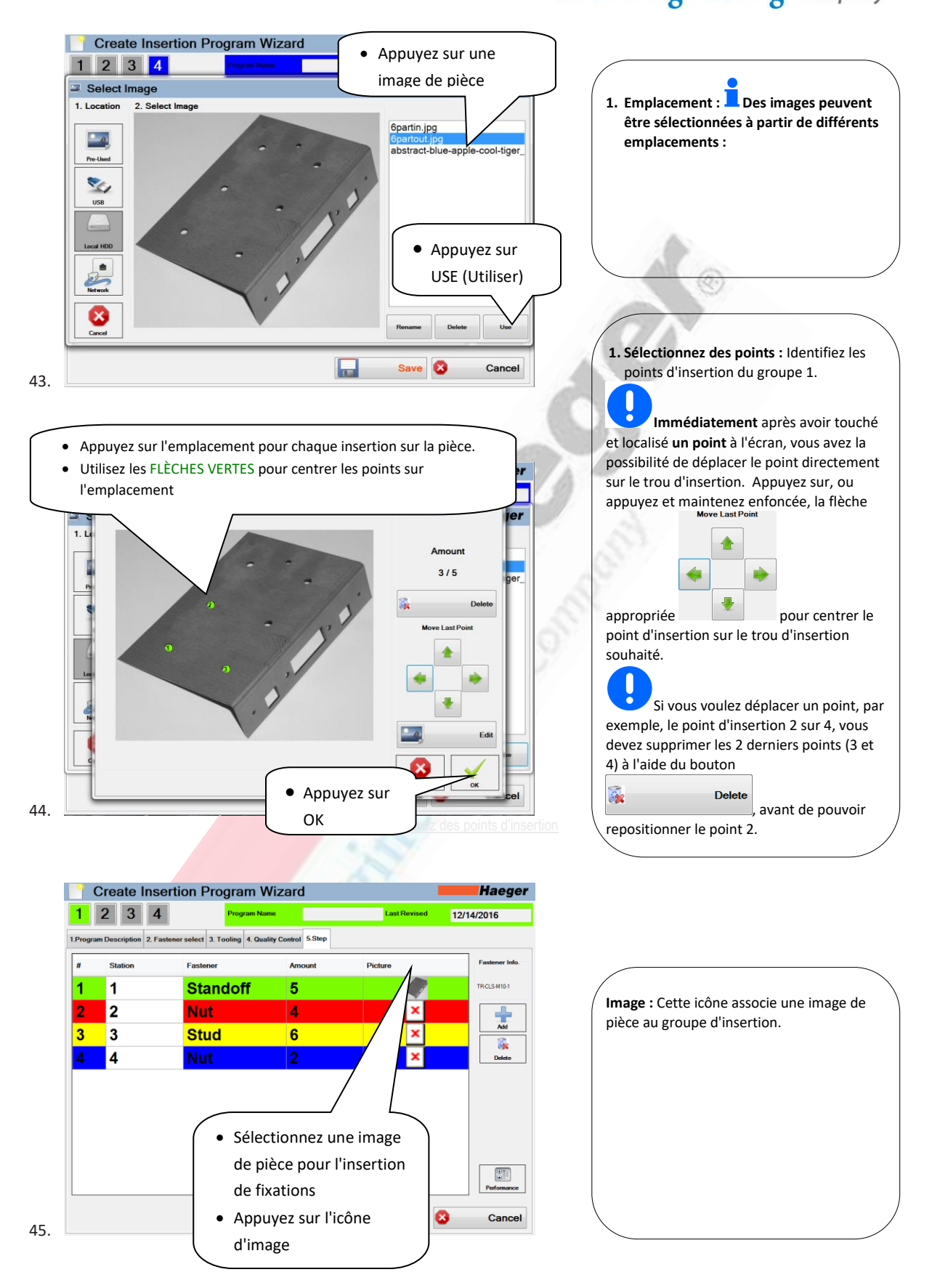

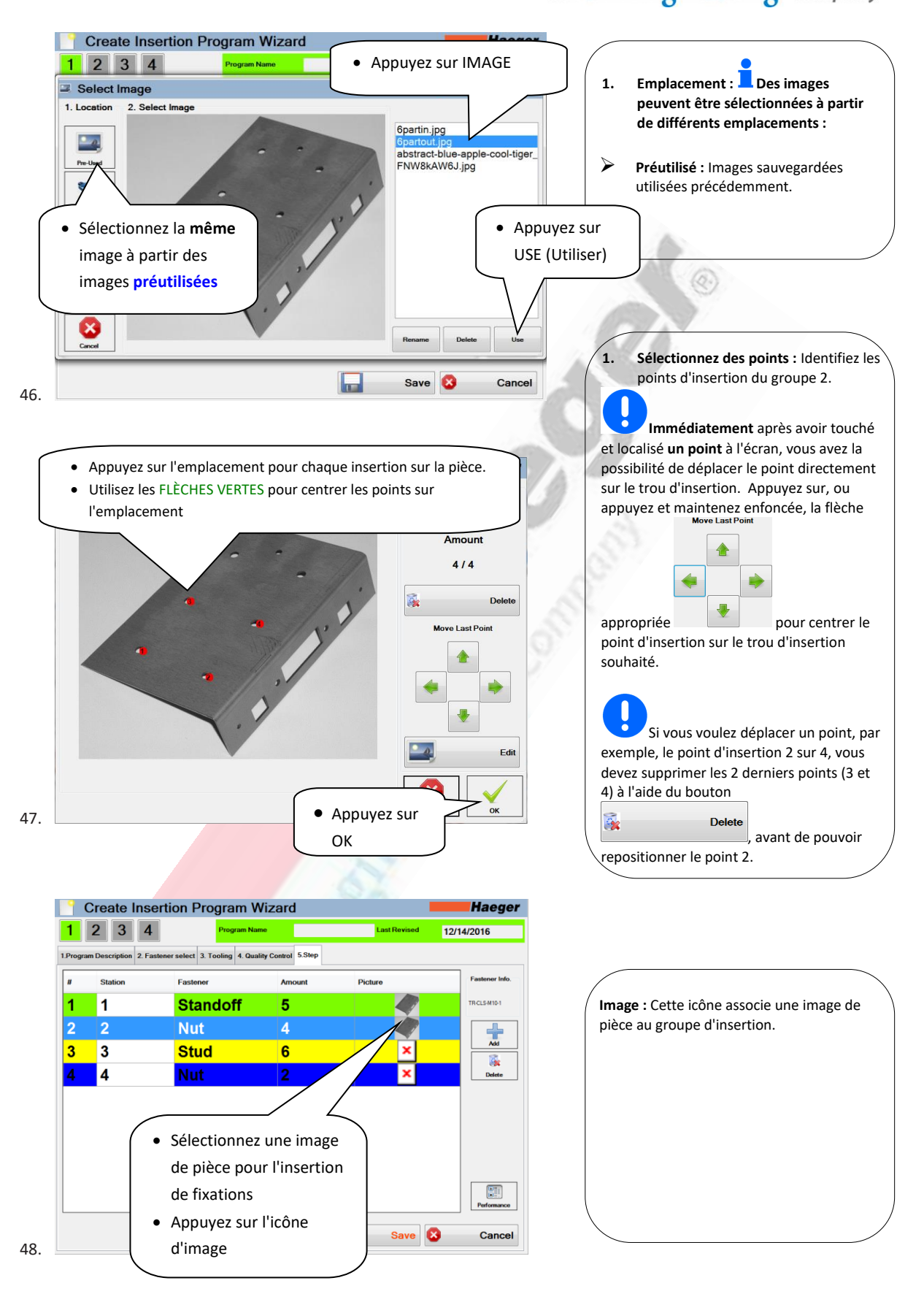

Haeger

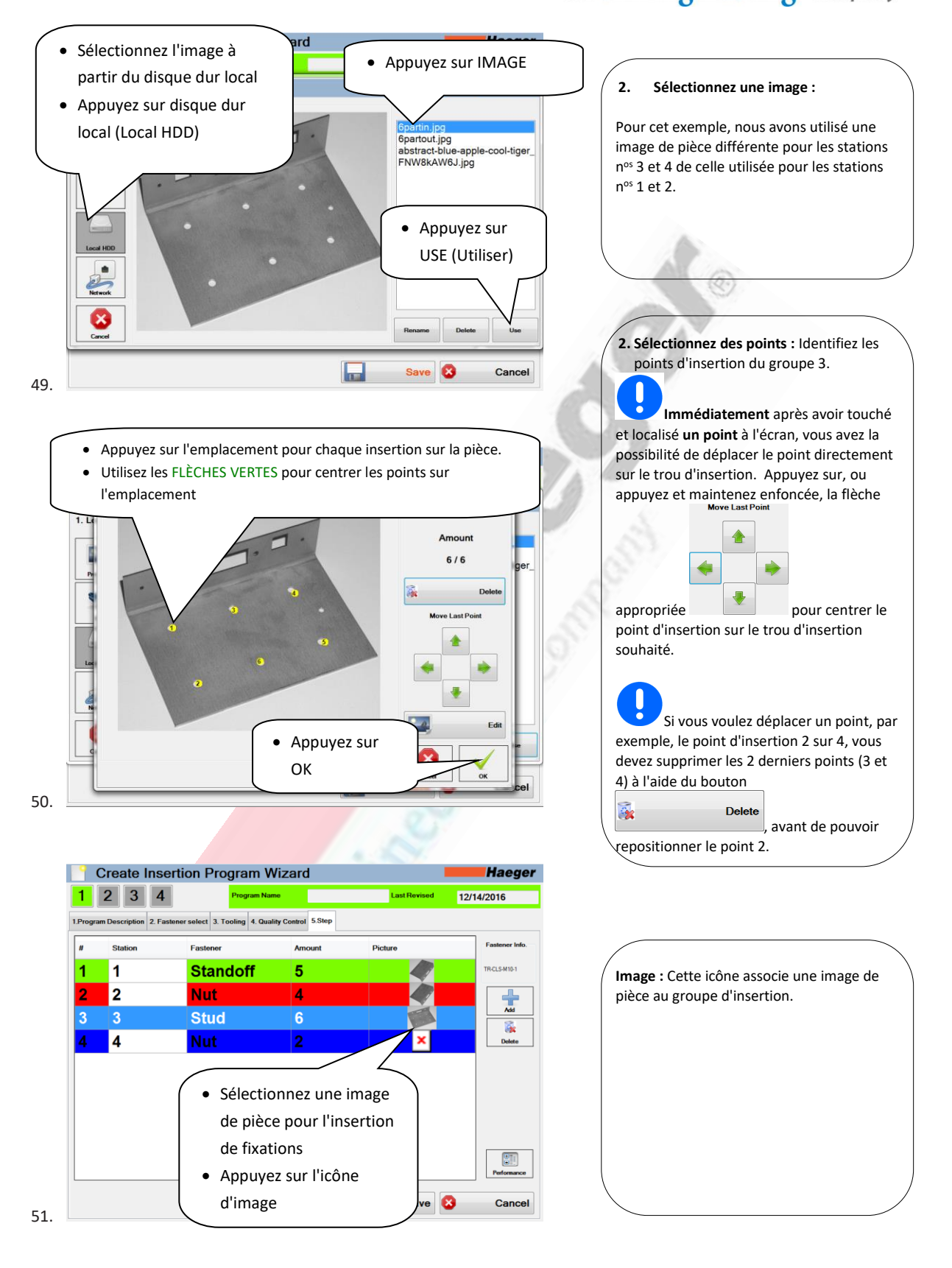

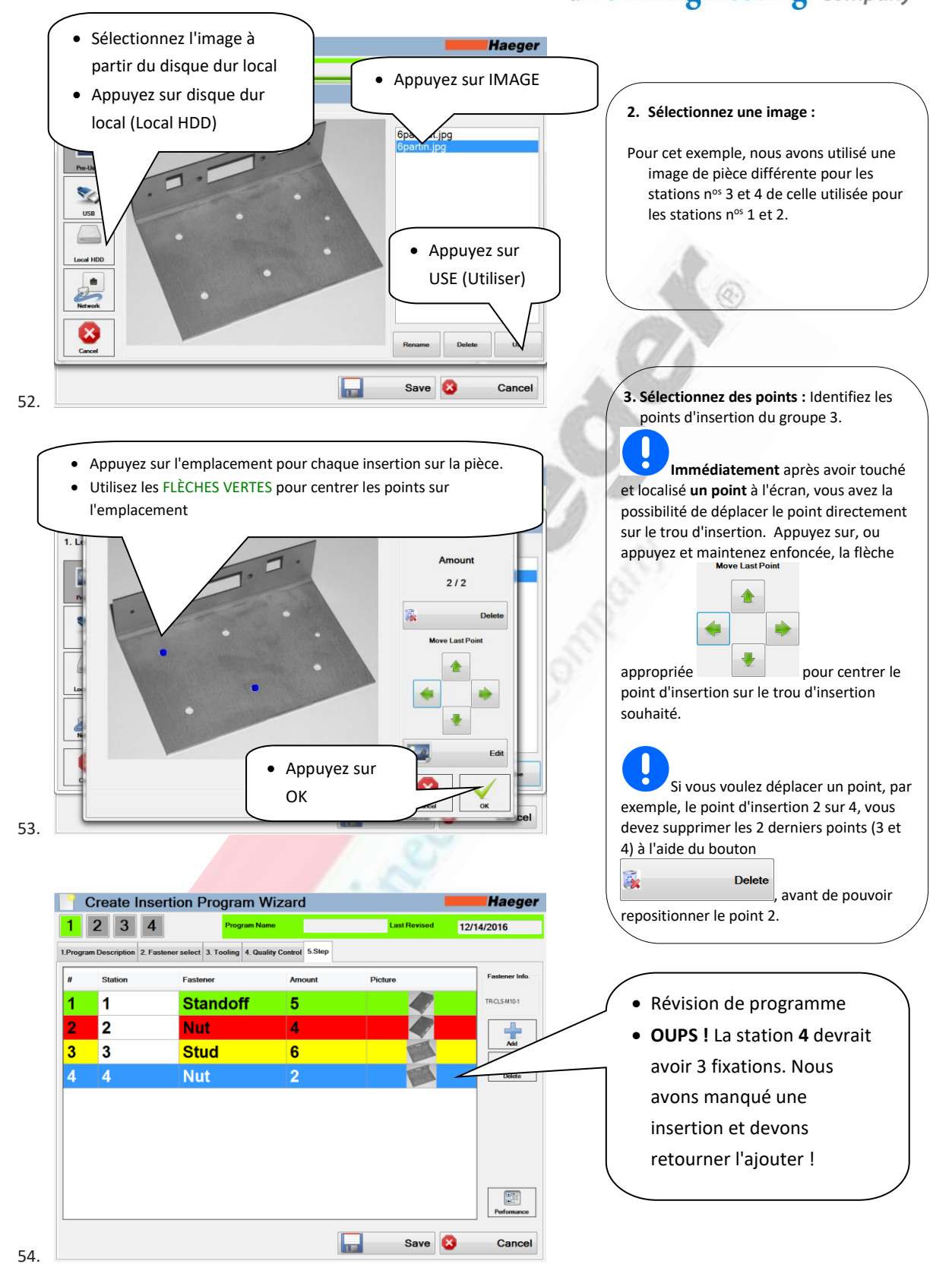

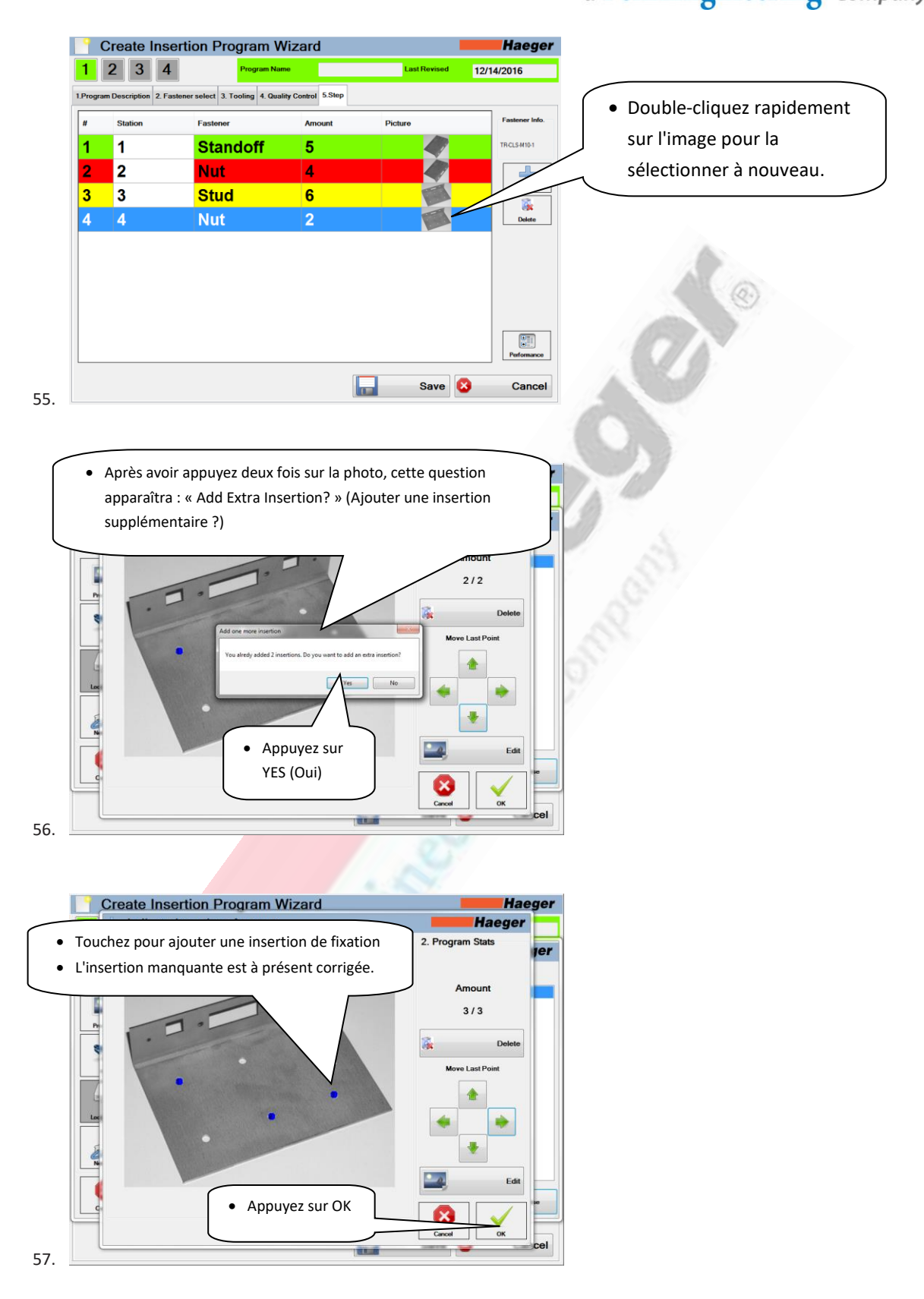

Haeger® a PennEngineering® Company

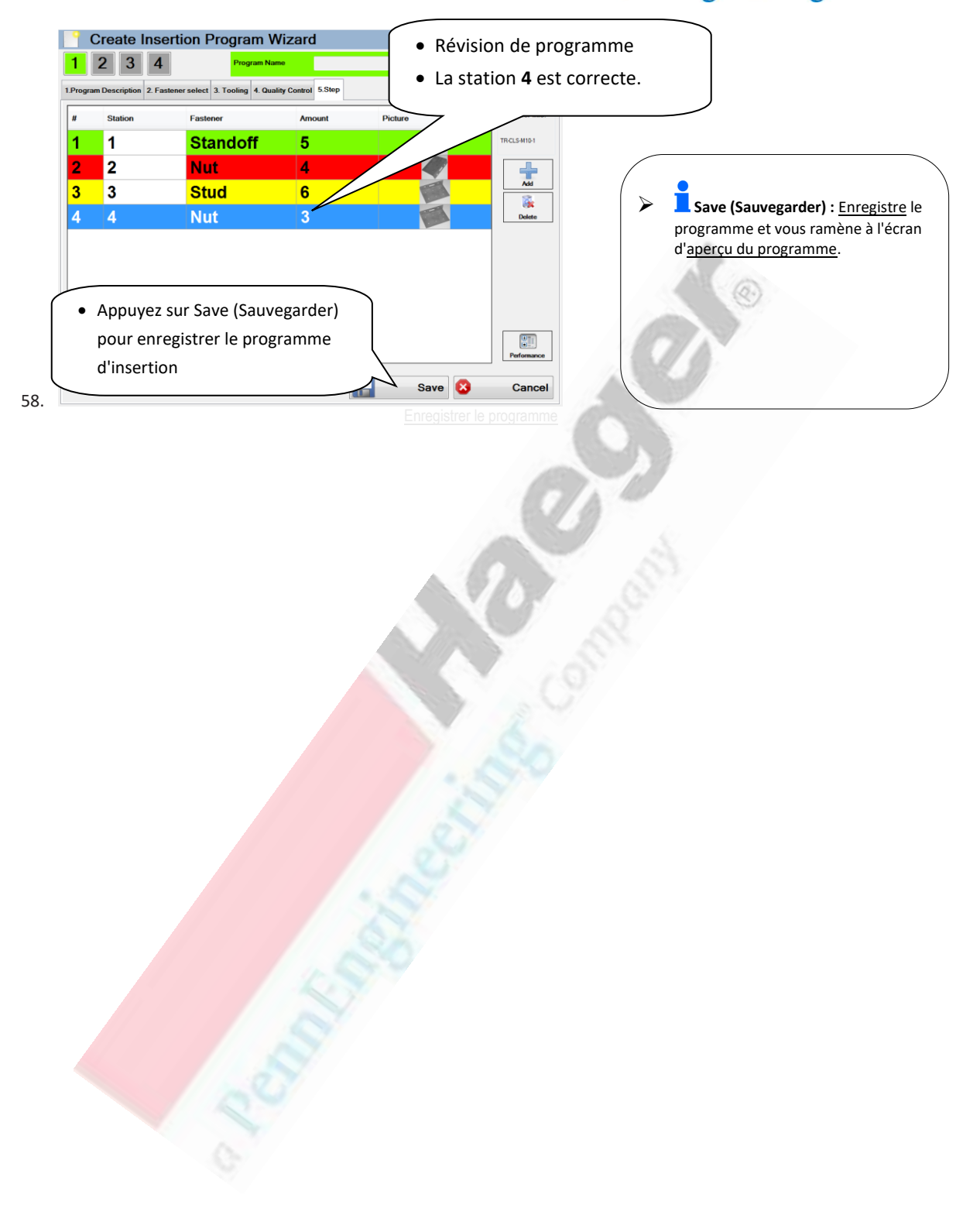

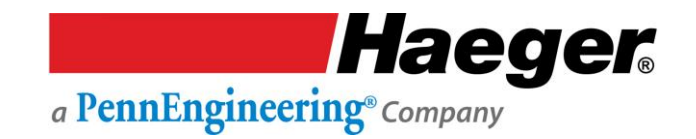

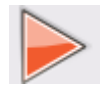

## Démonstration étape par étape de l'exécution de programme

Assurez-vous de lire et de comprendre toutes les descriptions, instructions et notes contenues dans cette section. Tenez compte de tous les avertissements et mises en garde contenus dans ce manuel. Votre sécurité et la productivité en dépendent.

Une des caractéristiques les plus utiles d'InsertionLogic est la possibilité d'enregistrer et de récupérer des programmes. Lorsque vous sauvegardez un programme, vous enregistrez toutes les valeurs de configuration (par exemple : Force, temps de contact, position haute, TPS, détection de la fixation, longueur de fixation et séquences d'enseignement).

Les programmes peuvent également contenir des images qui illustrent l'endroit où les fixations doivent être insérées.

Cette section fournit à l'opérateur les informations dont il a besoin pour ajouter un et utiliser la Haeger 824 WindowTouch-4He en toute sécurité et de manière productive. Programme

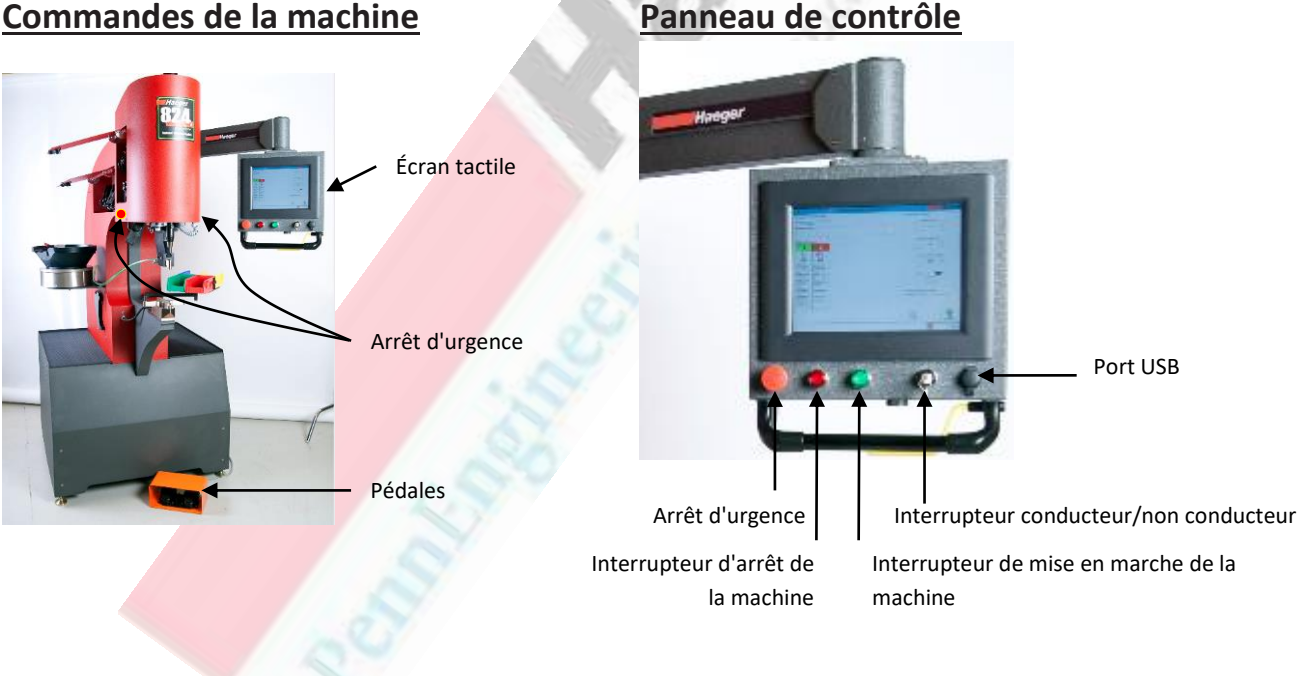

## Commandes de la machine

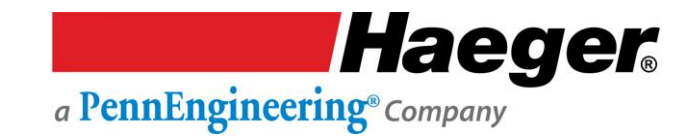

- Lisez et comprenez tous les avertissements et mises en garde de ce manuel, et suivez les instructions pour tester le système de sécurité dans la section Système de sécurité avant d'essayer d'utiliser cette machine.
- NE portez JAMAIS quoi que ce soit de métallique qui pourrait entrer en contact avec l'outil supérieur, l'outil inférieur ou la pièce (montres, bagues, bracelets, etc.).
- Ne laissez jamais votre pied sur ou au-dessus de la pédale de descente après avoir terminé un cycle de la machine. Retirez-le de la pédale de descente. Tenez vos pieds éloignés de la pédale de descente jusqu'à ce que vos mains soient dégagées de la zone d'outillage et que vous ayez l'intention d'abaisser ou de lever le porte-outil supérieur, ou d'insérer la fixation.
- > N'utilisez JAMAIS cette machine sans porter la protection oculaire appropriée.

1.

Mettez la machine en marche en positionnant l'interrupteur principal de déconnexion de la machine sur ON.

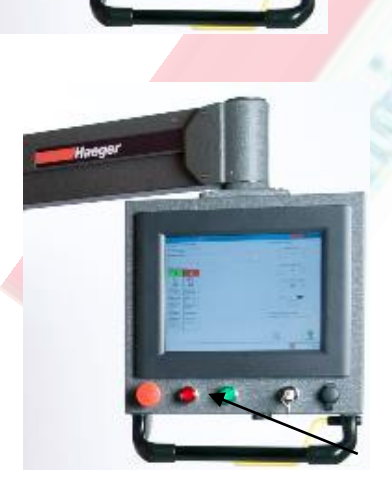

Appuyez sur l'interrupteur de mise en marche de la machine

Mode conducteur :

Tournez la clé vers la droite.
 Ua clé est amovible dans cette position et <u>ne</u> doit <u>pas</u> rester sur la machine. La clé doit être conservée par une personne

compétente ou par le

propriétaire.

2.

Haeger

L'écran de la bannière InsertionLogic apparaîtra sur l'ordinateur, ce qui signifie que l'ordinateur est en train de démarrer. Une fois que l'environnement système est entièrement démarré, l'écran de connexion s'affiche.

## Rappel du niveau d'accès :

| nachine                                                                                                    | <u>Administrateur</u><br><u>Technicien</u>                                          | Administrateur                                       | <u>Niveau de l'opéra</u>                                                                                                    | teur                                                                      | <u>Haeger</u><br><u>Utilisateur de la</u>            |
|----------------------------------------------------------------------------------------------------|-------------------------------------------------------------------------------------|------------------------------------------------------|----------------------------------------------------------------------------------------------------|---------------------------------------------------------------------------|------------------------------------------------------|
| Filtre<br>Sélectionner des programmes<br>Créer un nouveau programme<br>Éditer le programme chargé<br>Programme de prévisualisation<br>Démarrer/charger un programm<br>Éditer un programme sélectionn<br>Supprimer un programme | Oui<br>Oui<br>Oui<br>Oui<br>Oui<br>ne Oui<br>né Oui<br>Oui                          | Oui<br>Oui<br>Oui<br>Oui<br>Oui<br>Oui<br>Oui<br>Oui | Oui<br>Oui<br><br>Oui<br>Oui<br>Oui<br><br>                                                                                                    | Oui<br>Oui<br><br>Oui<br>Oui<br><br>                                      | Oui<br>Oui<br>Oui<br>Oui<br>Oui<br>Oui<br>Oui<br>Oui |
| Rappel du niveau d'acco<br>L'utilisateur de la machine n<br>fonction CHARGER un progr<br>L'admin/opérateur doit d'ab<br>Ensuite, l'utilisateur de la ma<br>l'EXÉCUTER.                                                         | <b>ès :</b><br>'a <u>pas</u> accès à la<br>amme.<br>oord le charger.<br>achine peut |                                                      | <ul> <li>Administrateur/op</li> <li>Connexion, </li> <li>programme, dé</li> <li>Utilisateur de la m</li> <li>Connexion, </li> <li>préalablement</li> </ul> | pérateur<br>charger un p<br>connexion<br>hachine<br>EXÉCUTION o<br>chargé | brogramme, fermer un<br>d'un programme               |

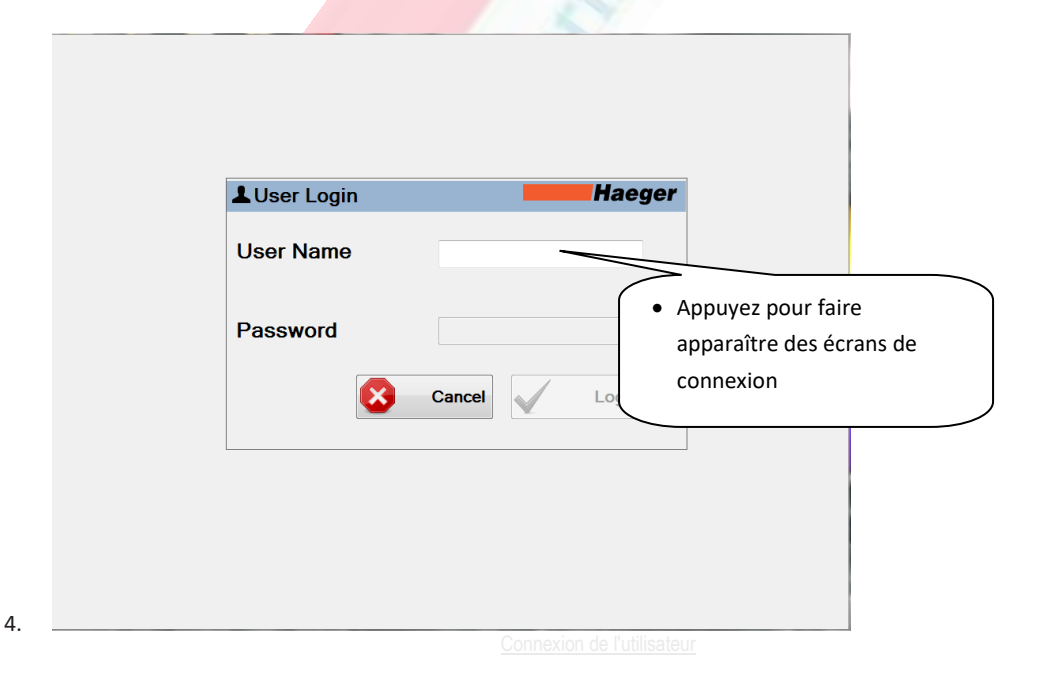

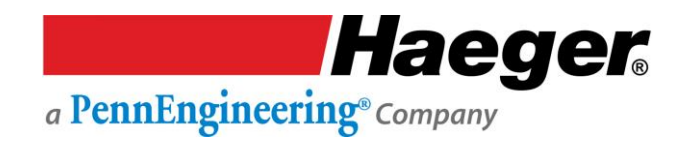

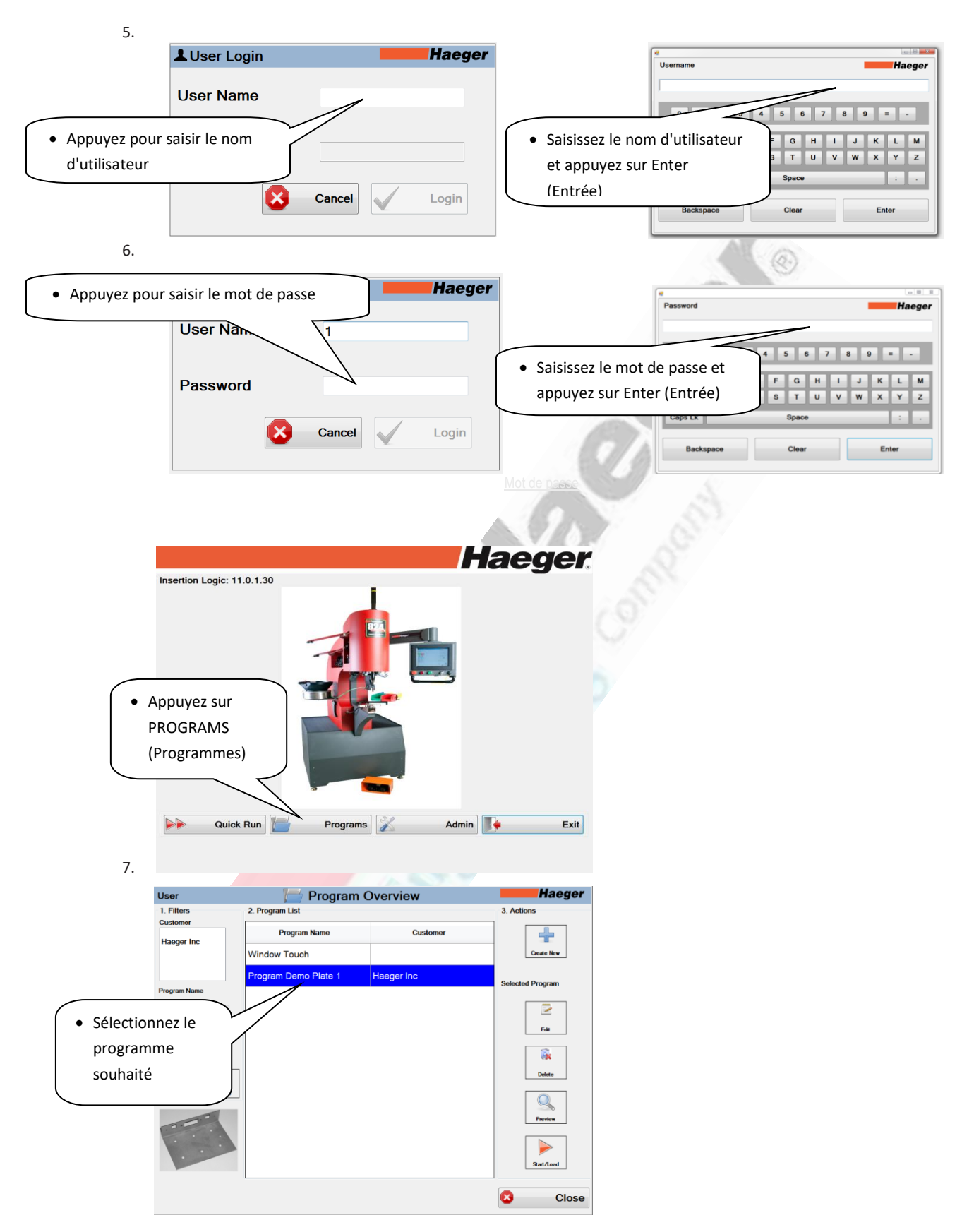

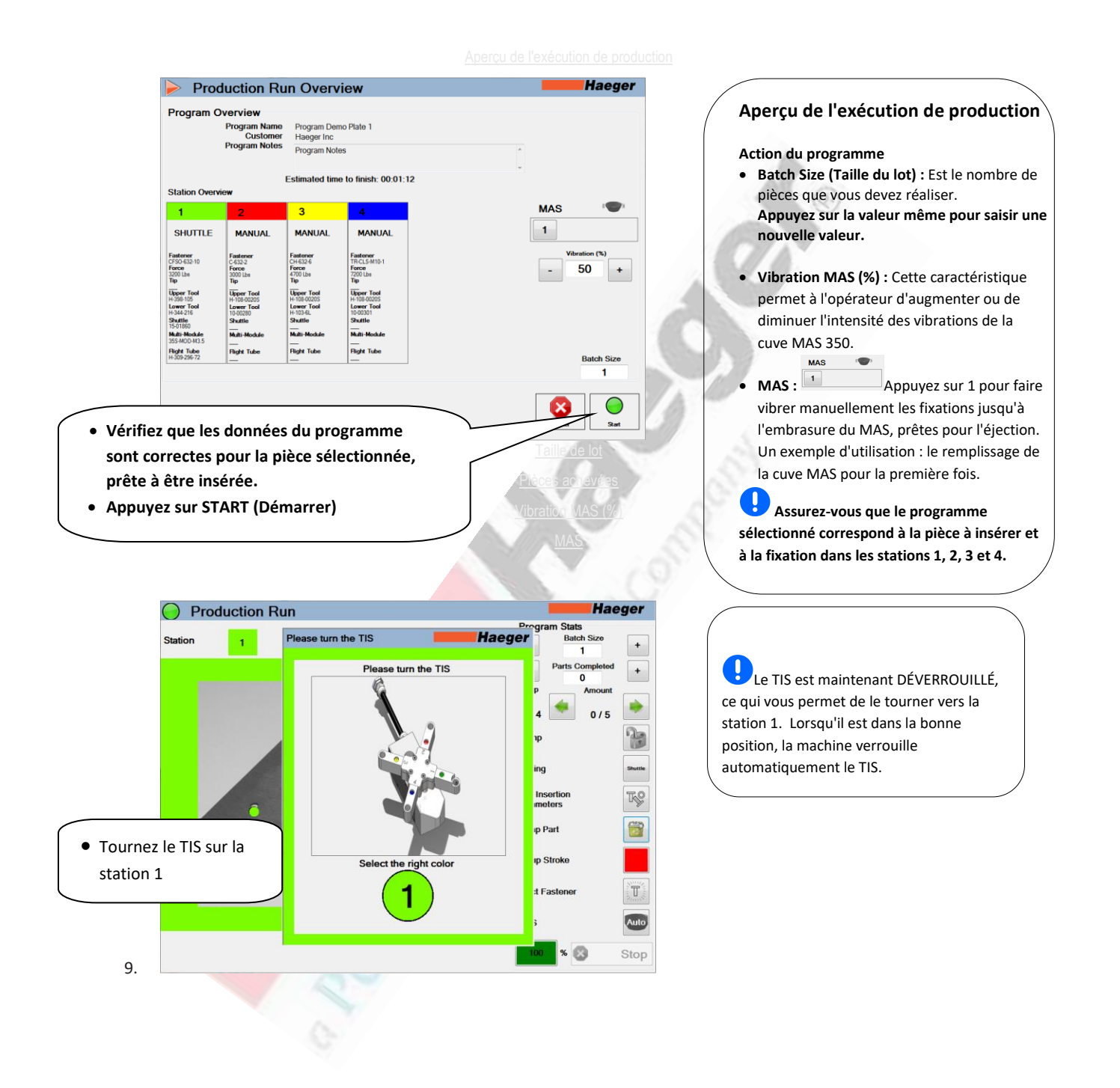

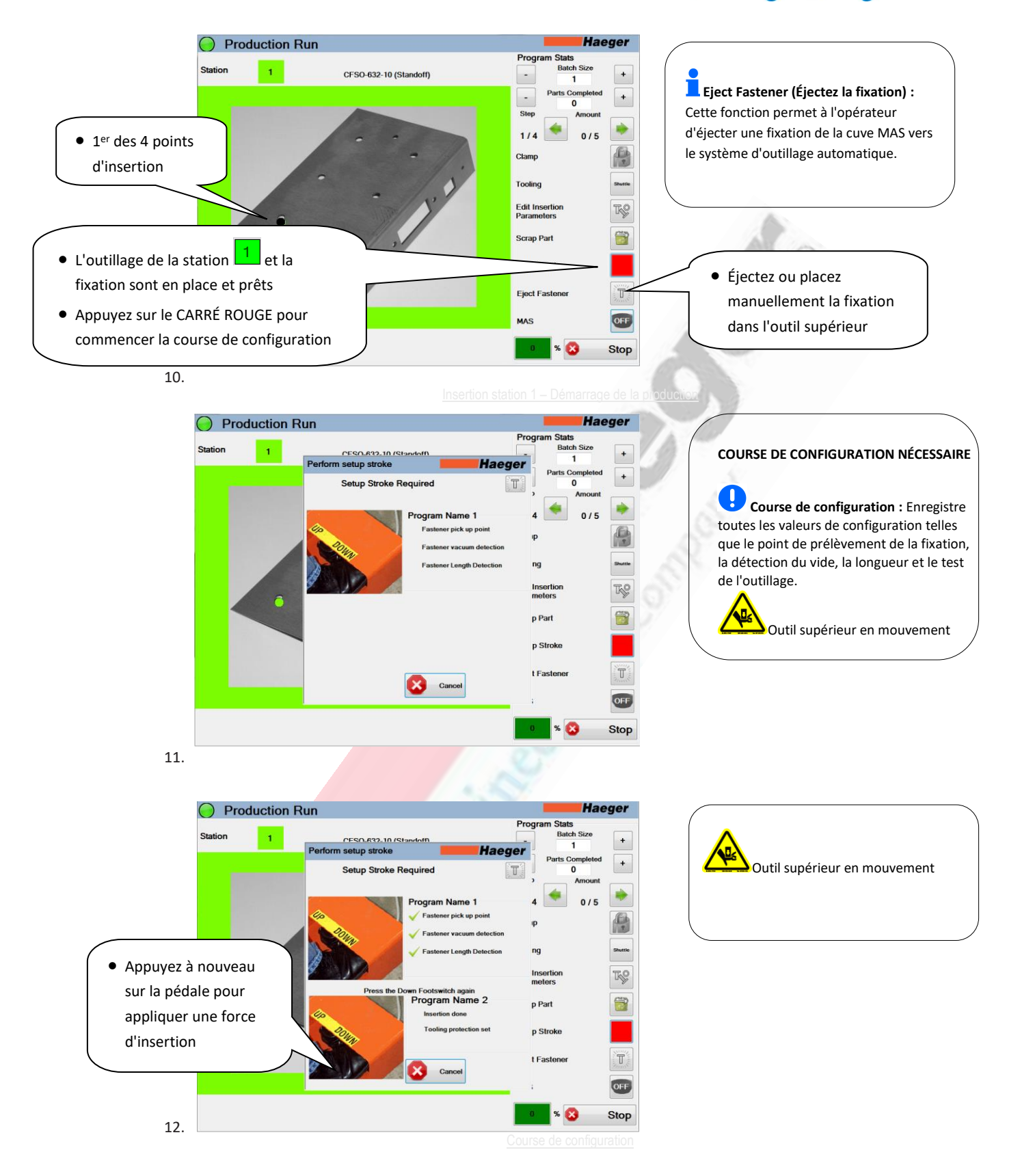

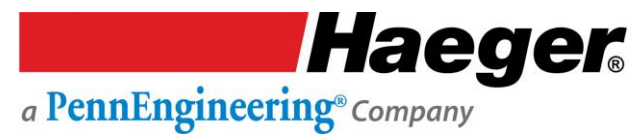

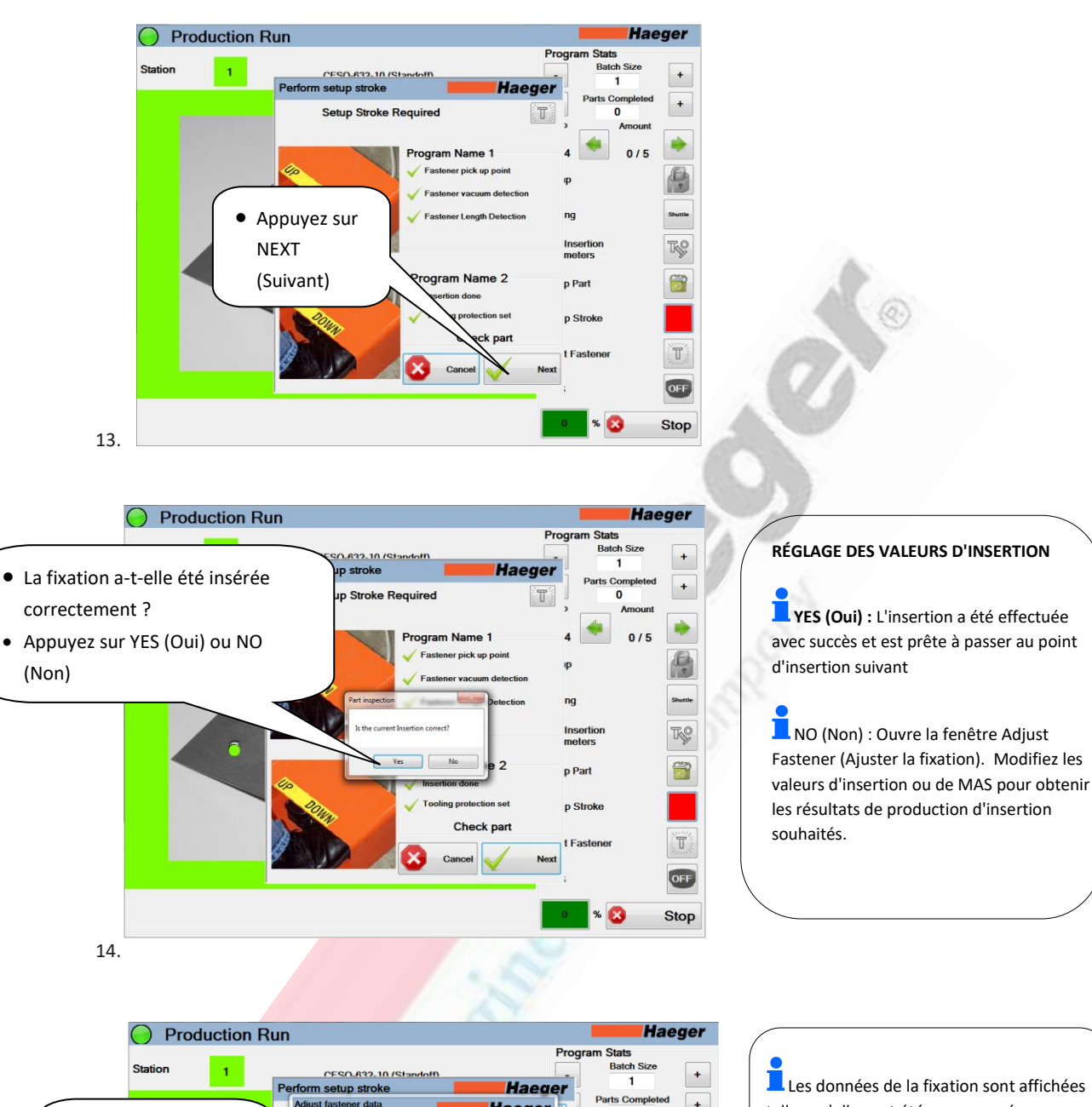

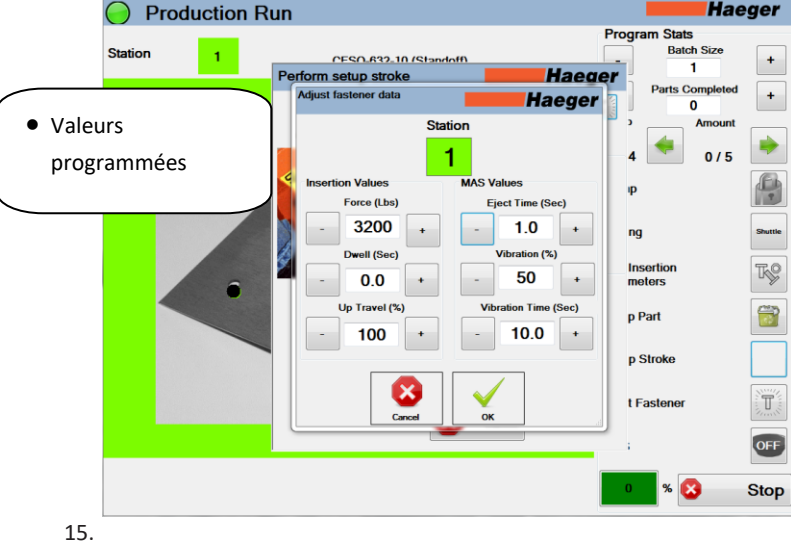

Les données de la fixation sont affichées telles qu'elles ont été programmées.

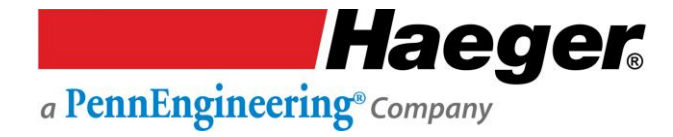

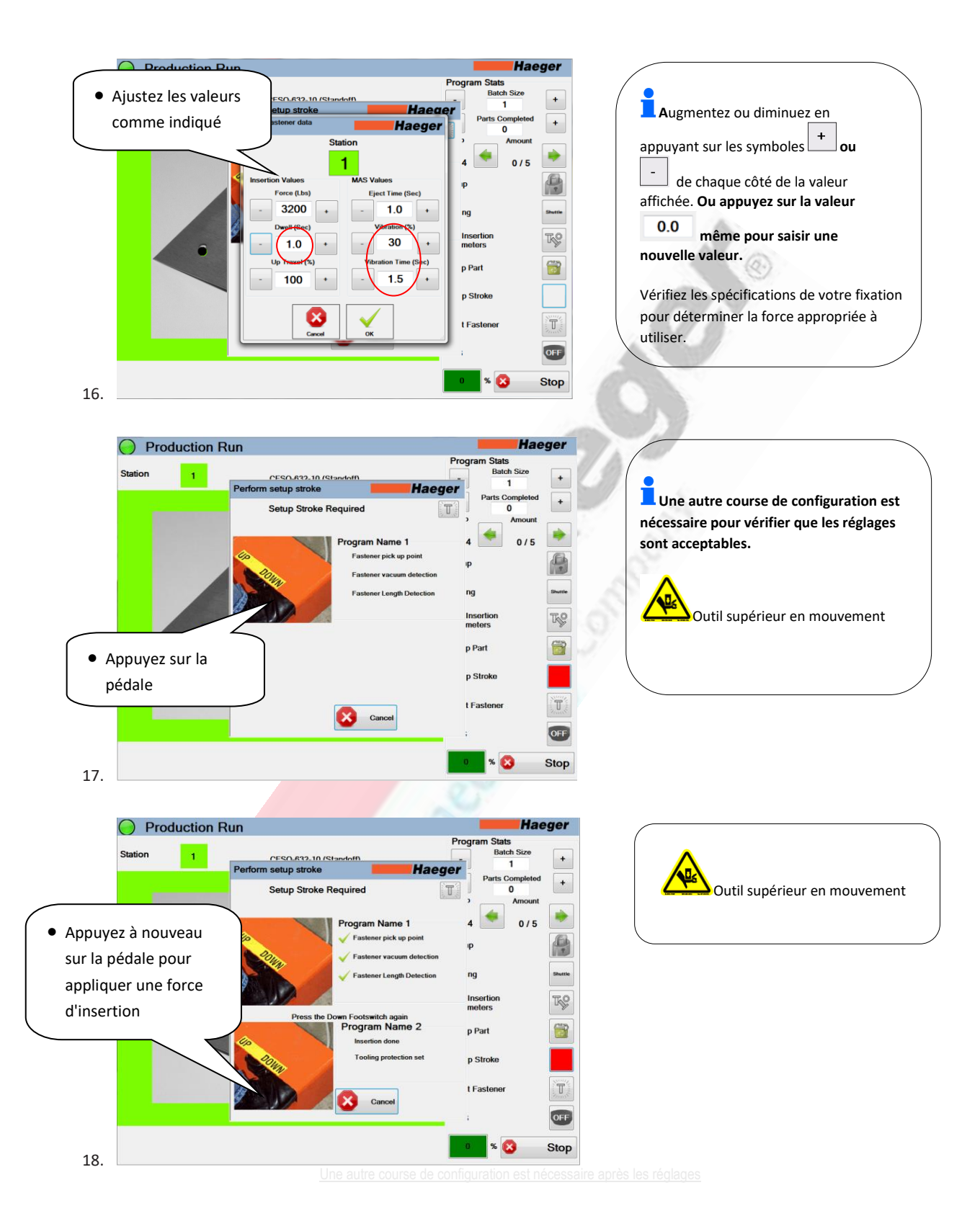

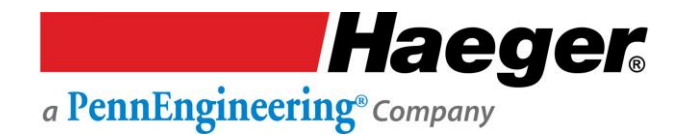

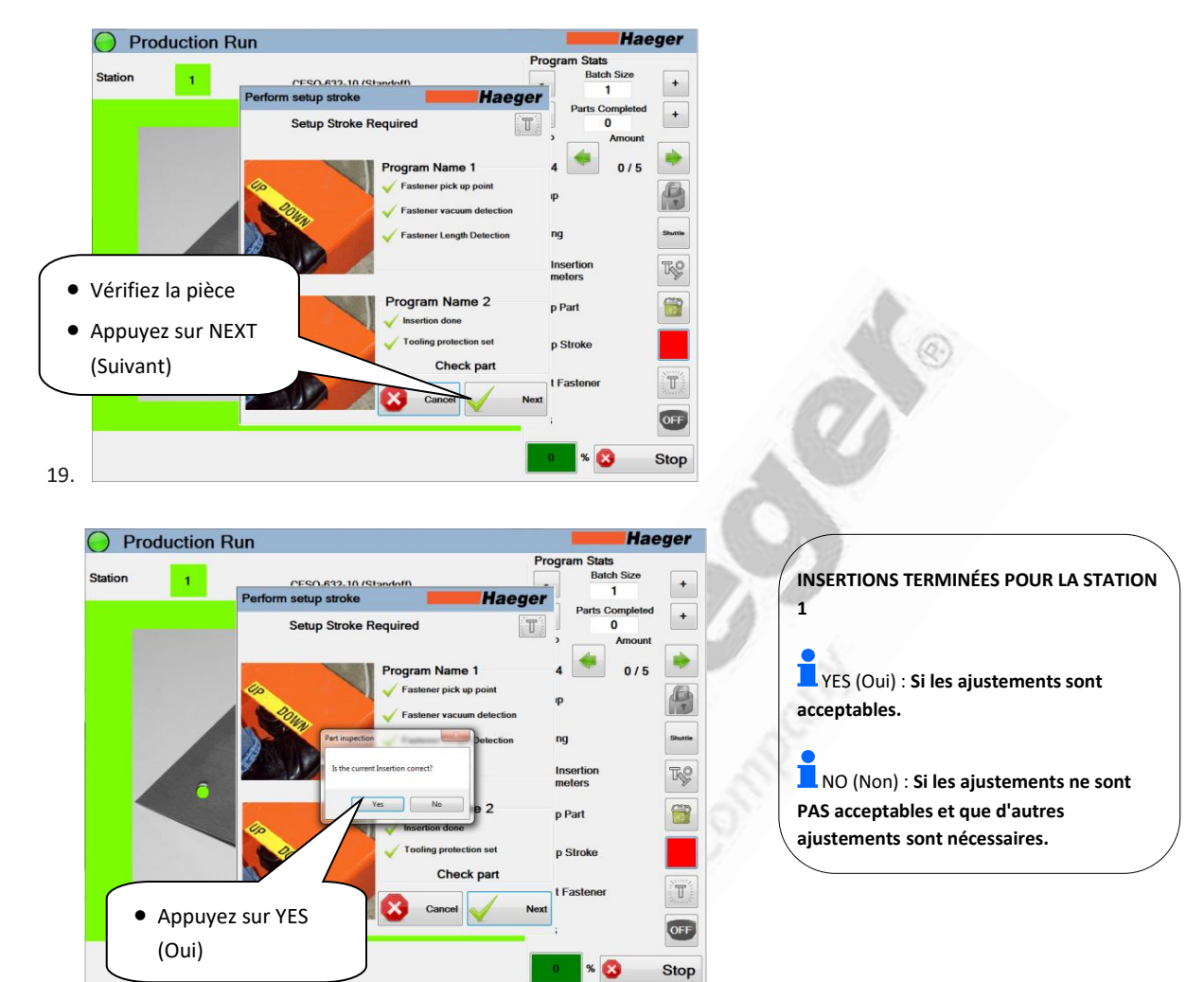

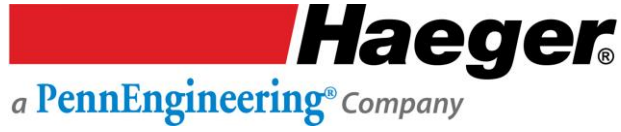

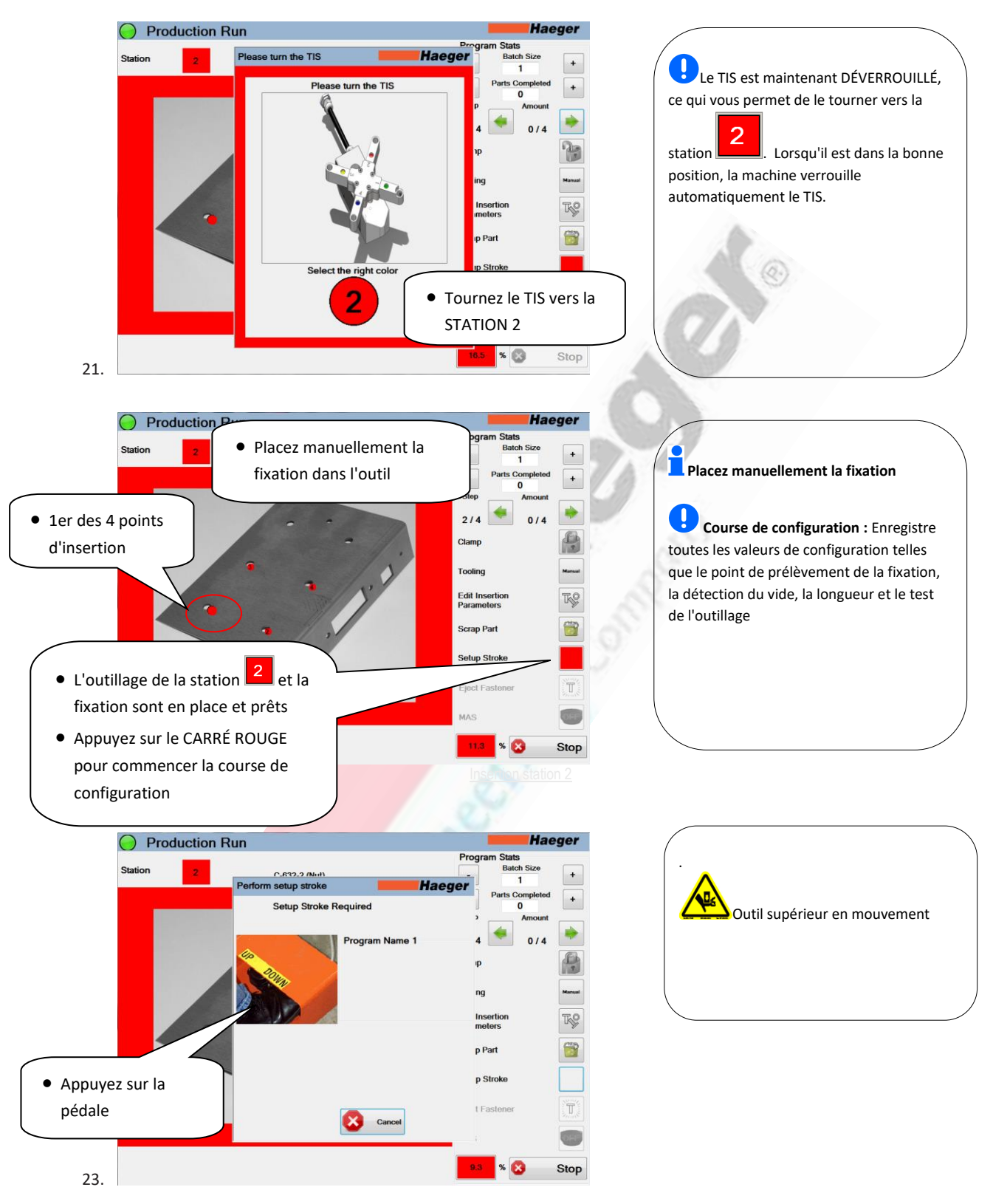

Haeger a PennEngineering® Company

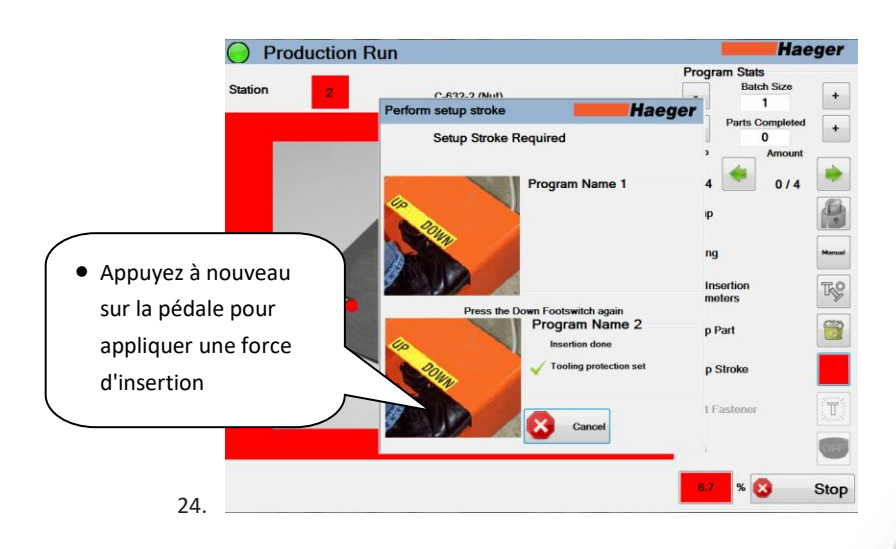

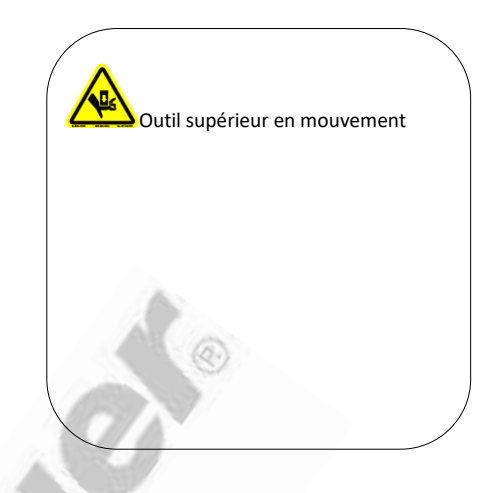

|                   |                  |                 | A.              |
|-------------------|------------------|-----------------|-----------------|
|                   |                  |                 | 19              |
| Production Run    |                  | Hae             | ger             |
|                   |                  | Program Stats   |                 |
| Station 2         | Not              | Batch Size      | +               |
| Perform setup st  | roke Haeg        | Parts Completed |                 |
| Setup St          | troke Required   | 0               |                 |
|                   |                  | > Amount        |                 |
|                   | Program Name 1   | 4 🥌 0/4         |                 |
| 40 C              |                  |                 | B               |
| 201               |                  | ψ               |                 |
|                   |                  | ng              | Manual          |
| Vérifiez la pièce |                  |                 |                 |
|                   | Alle.            | Insertion       | TS              |
| Appuvez sur NEXT  |                  | inotoro         |                 |
|                   | Program Name 2   | p Part          |                 |
| (Suivant)         | insertion done   |                 |                 |
| - In              | e protection set | p Stroke        |                 |
|                   |                  |                 | Sector Contract |
|                   | Canad            | t Fastener      | and the second  |
|                   |                  | NOAL            | -               |
|                   |                  |                 |                 |
|                   |                  | 6.1 %           | Stop            |
|                   |                  |                 | otop            |
|                   |                  |                 |                 |

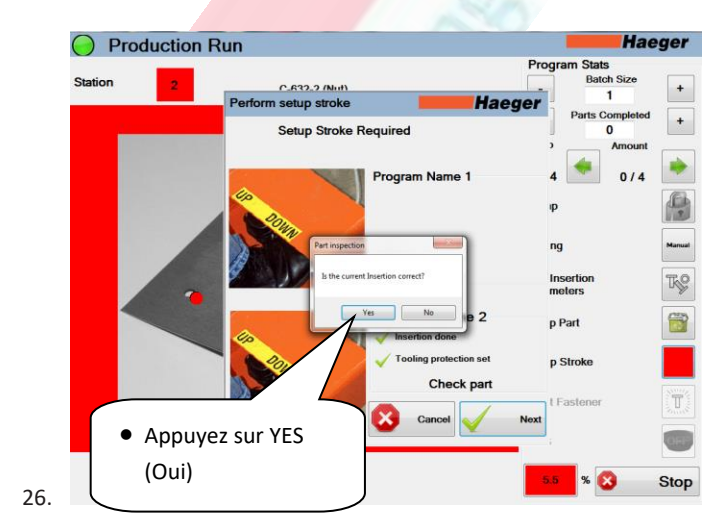

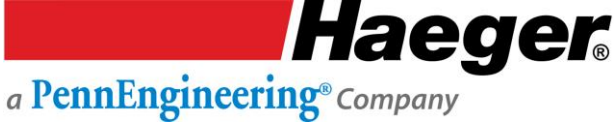

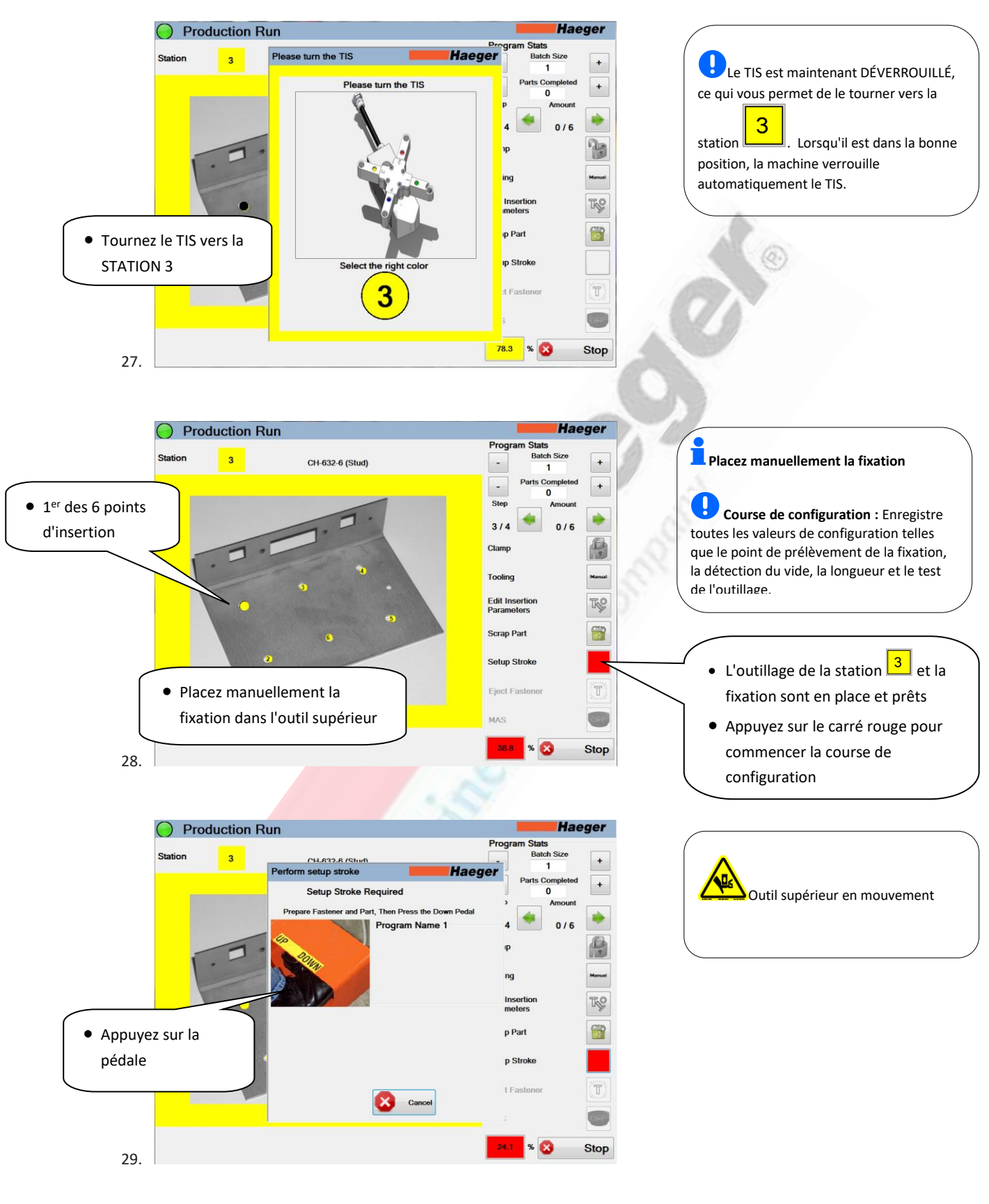

nsertion station 3

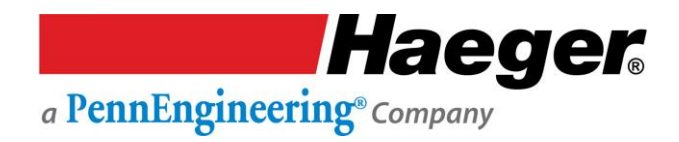

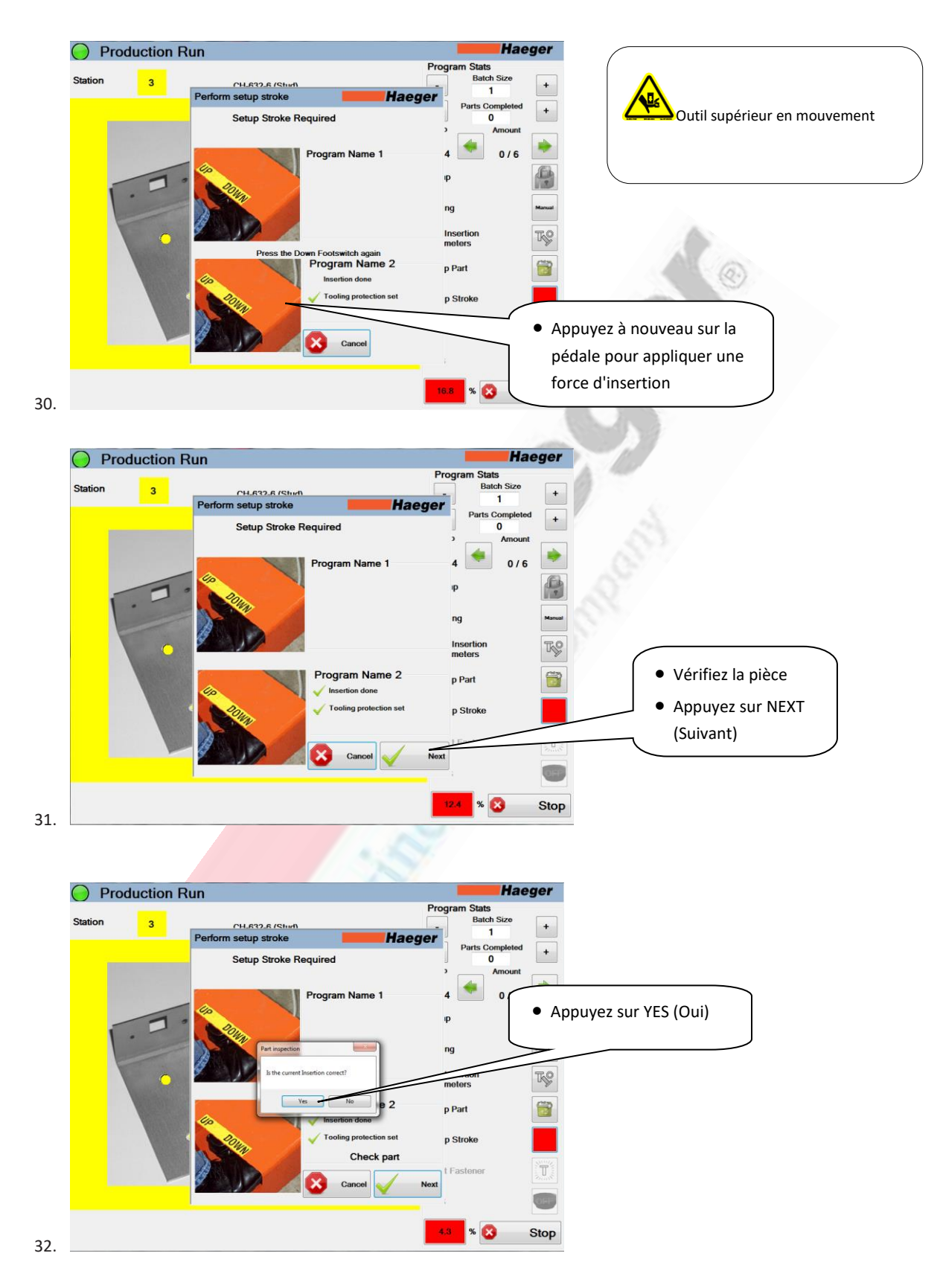

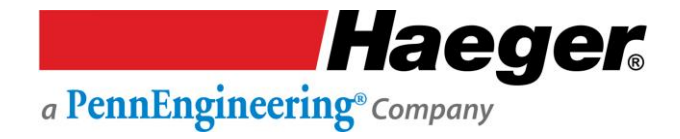

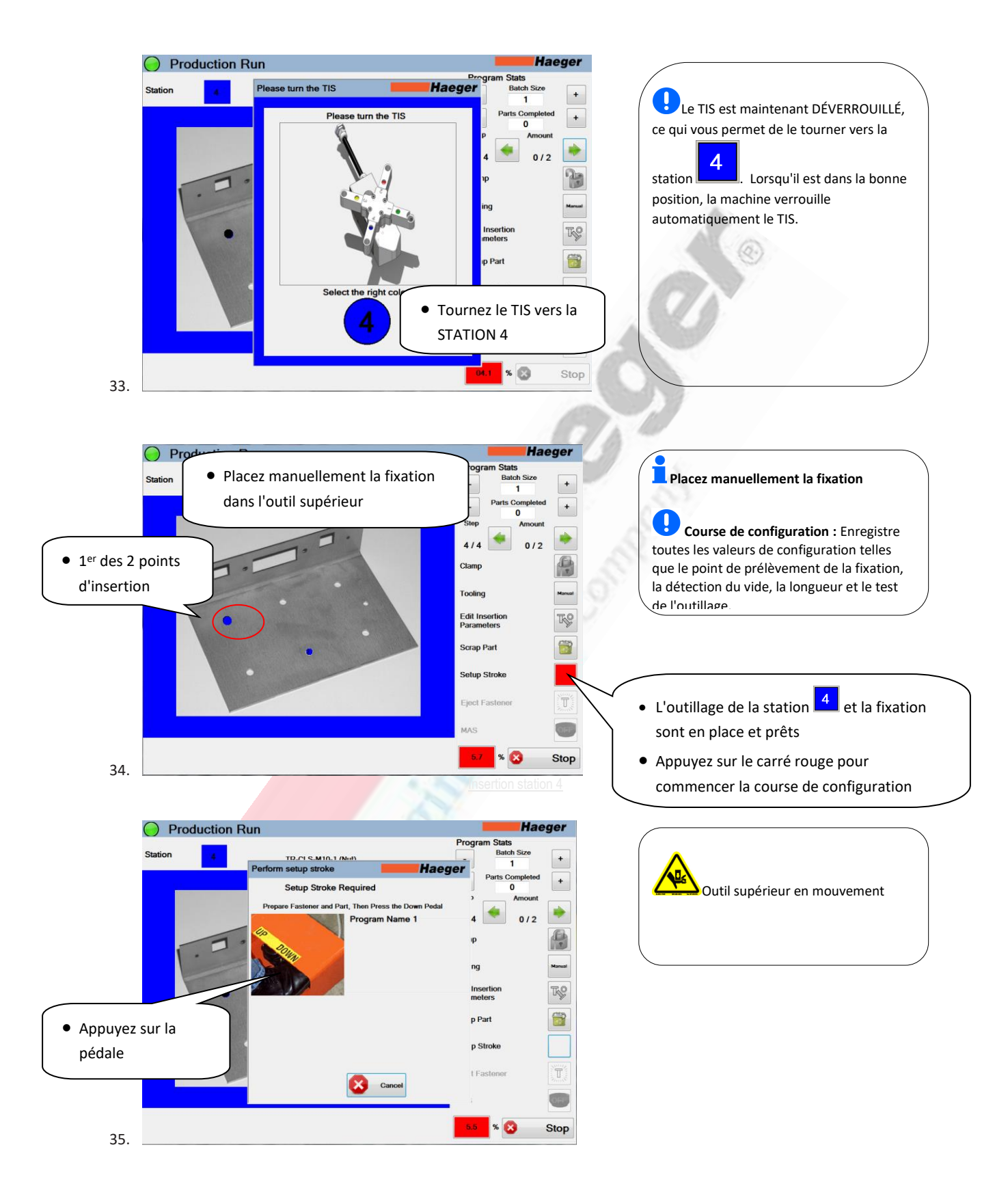

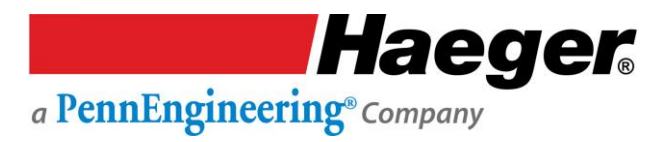

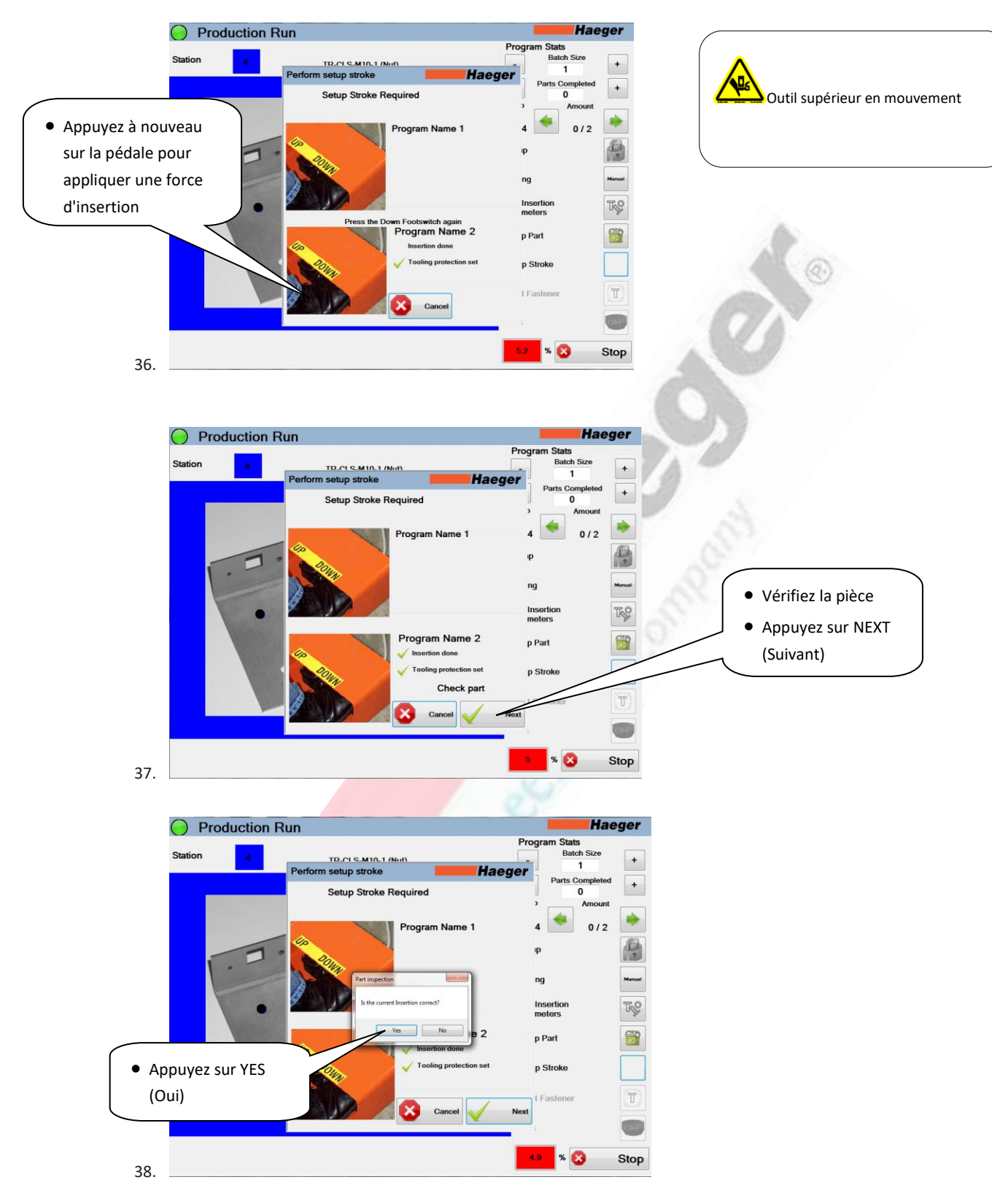
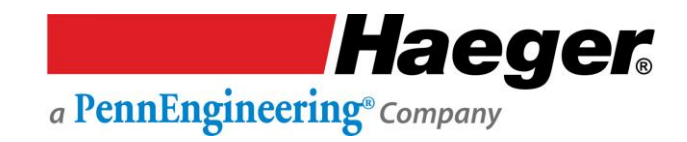

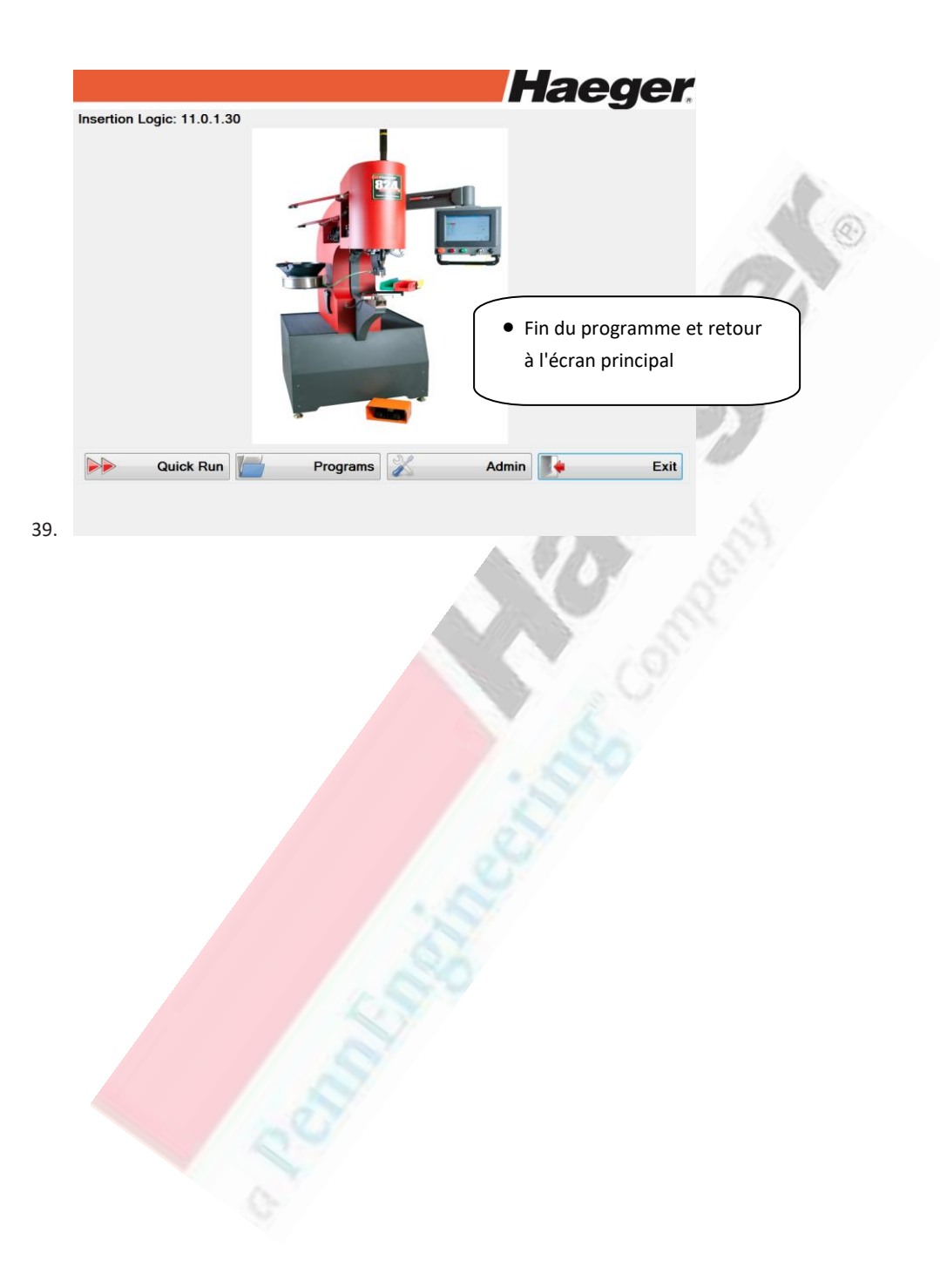

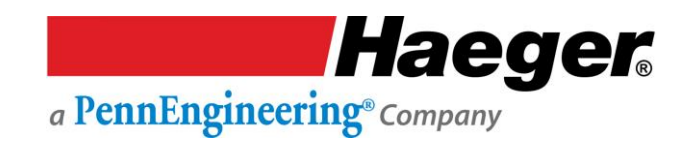

# **SECTION 5 - OPTIONS**

| Component      | Part #   | Description                     | Picture |
|----------------|----------|---------------------------------|---------|
|                |          |                                 | A @     |
| Laser – Part   | 15-01801 | Provides a highly visible, easy |         |
| Locating Light |          | to read, red beam of light over |         |
|                |          | the lower tool to aid the       |         |
|                |          | operator in locating holes on   |         |
|                |          | larger parts. Increases         |         |
|                |          | productivity and decreases      |         |
|                |          | operator fatigue.               |         |

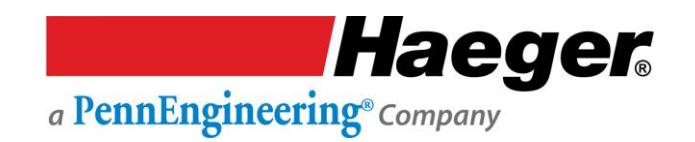

# **SECTION 6 – ENTRETIEN DE LA MACHINE**

Ce programme d'entretien est applicable aux conditions d'utilisation standard de l'atelier de la machine. Lorsque vous travaillez dans des conditions difficiles, notamment en présence de poussière et de saleté, augmentez la fréquence du programme d'entretien.

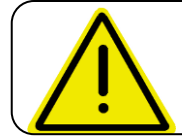

**NE PAS** graisser le porte-outil supérieur avec un lubrifiant autre qu'une petite quantité de graisse au lithium (blanche). \*\* D'autres produits peuvent interférer avec le système de sécurité.

| Composant                                                   | Zone                                                     | Maintenance                                                                                                    | Calendrier                                  |
|-------------------------------------------------------------|----------------------------------------------------------|----------------------------------------------------------------------------------------------------|---------------------------------------------|
| Système de sécurité                                         | Piston supérieur                                         | Effectuez les procédures de vérification<br>du système de sécurité à l'aide du « Test<br>du système de sécurité »                                                                                                    | Quotidiennement                             |
| Porte-outil supérieur                                       | Piston supérieur                                         | Inspectez les ressorts de continuité et les<br>goupilles                                                                                                    | Une fois par mois<br>(160 heures)           |
| Porte-outil supérieur<br>(voir avertissement ci-<br>dessus) | Piston supérieur                                         | Petite quantité de graisse au lithium<br>(blanche)** entre le porte-outil supérieur<br>et la tige du vérin<br>Vérifiez cette étiquette                                                                                                    | Une fois par mois<br>(160 heures)           |
| Porte-outil supérieur                                       | Piston supérieur                                         | Remplacez l'étiquette de risque d'écrasement si elle s'écaille ou est endommagée                                                                                                    | Quotidiennement                             |
| Filtres de ventilateur                                      | Armoire électrique                                       | Retirez le filtre et soufflez les filtres avec<br>de l'air sec et propre.                                                                                                    | Tous les 3 mois<br>(480 heures)             |
| Outillage de la navette                                     | Mâchoires de la navette                                  | Inspectez les ressorts et remplacez-les s'ils<br>présentent une faiblesse                                                                                                    | Tous les 6 mois<br>(960 heures)             |
| Composants d'outillage                                      | Tuyaux                                                   | Inspectez et remplacez si endommagés                                                                                                    | Tous les 6 mois<br>(960 heures)             |
| Système hydraulique<br>Filtre                               | Compartiment moteur de la machine d'insertion inférieure | Retirez et remplacez la cartouche<br>Pièce Haeger n° 15-00888                                                                                                    | Une fois par an<br>(2000 heures)            |
| Liquide hydraulique et<br>filtres d'aspiration              | Compartiment moteur de la machine d'insertion inférieure | Vidangez le liquide et remplacez les filtres<br>d'aspiration situés à l'intérieur du<br>réservoir. Pièce Haeger n° 15-01131 Qté<br>2, remplissez de liquide AW Exxon<br>Humble Hydraulic. Huile hydraulique H ou<br>équivalente, grade de viscosité ISO 32.<br>Prenez contact avec votre centre de<br>recyclage local ou les autorités publiques<br>pour une élimination appropriée de<br>l'huile hydraulique usagée. | Une fois tous les 2<br>ans<br>(4000 heures) |

#### Programme d'entretien

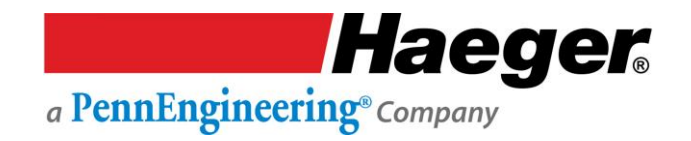

#### **Programme d'entretien (suite)**

\*Liquide hydraulique

Des huiles hydrauliques équivalentes, de grade de viscosité ISO 32, peuvent être utilisées. Il incombe au propriétaire de la machine de déterminer les huiles hydrauliques dans sa région qui sont équivalentes à l'Exxon Humble Hydraulic H AW-32.

#### \*\* Graisse au lithium

Chaque machine Haeger est livrée avec un tube de Lubriplate 630-AA, fabriqué par Fiske Brothers Refining Company. En Europe, Fiske Brothers est représentée par Total Deutschland GmbH.

Tableau de capacitésMachineGallonsLitresWT-42283

### **Résolution des problèmes**

| Problème      | Source                | Solution                                                         |
|---------------|-----------------------|------------------------------------------------------------------|
| La machine ne | Un bouton d'arrêt     | Faites tourner le bouton rouge d'arrêt d'urgence dans le sens    |
| s'allume pas  | d'urgence est         | des aiguilles d'une montre.                                      |
|               | enfoncé               | Le bouton d'arrêt se déverrouillera et ressortira pour le mode   |
|               |                       | de démarrage.                                                    |
|               | L'interrupteur de     | Positionnez l'interrupteur de déconnexion sur marche sur         |
|               | déconnexion est en    | l'armoire électrique                                             |
|               | position d'arrêt sur  |                                                                  |
|               | l'armoire électrique. |                                                                  |
|               |                       | Ouvrez l'armoire et assurez-vous que la barre de fixation de     |
|               |                       | l'interrupteur de déconnexion est toujours connectée à           |
|               |                       | l'interrupteur à l'intérieur de l'armoire.                       |
|               |                       | Inspectez l'état de la poignée de l'interrupteur de              |
|               |                       | déconnexion pour détecter un éventuel dommage et vérifier        |
|               |                       | l'alignement de la barre de fixation.                            |
|               | Pas d'alimentation à  | Vérifiez si la machine est branchée sur la bonne alimentation    |
|               | la machine            | électrique.                                                      |
|               |                       | A l'aide d'un appareil de mesure, vérifiez la tension en volts   |
|               |                       | sur l'interrupteur de déconnexion triphasé à l'intérieur de      |
|               |                       | l'armoire électrique pour vous assurer qu'elle correspond à ce   |
|               |                       | qui est indiqué sur la plaque d'identification à l'arrière de la |
|               |                       | machine.                                                         |
|               | Disjoncteur           | A l'aide d'un voltmètre, assurez-vous que l'alimentation         |
|               | déclenché             | électrique entrant dans la machine est correcte. Vous pouvez     |
|               |                       | consulter la plaque d'identification à l'arrière de la machine   |
|               |                       | pour connaitre la tension requise.                               |
|               |                       | Il y a un probleme au moteur ou au panneau de securite.          |
|               |                       | Pour determiner lequel est defaillant, debranchez les trois fils |
|               |                       | du disjoncteur allant au moteur et restaurez le courant. Si le   |
|               |                       | Si la dicionstaur na sa déclansha nas, vérifiaz si la sôblaga du |
|               |                       | motour plot pas opdommagé et inspector les conpoviens            |
|               |                       | électriques au moteur, y compris le raccordement du câble        |
|               |                       | do miso à la torro. Si tout la câblago est correct et que les    |
|               | S S                   | raccordements sont bien serrés, remplacez le moteur              |
|               | N. N.                 | Várifiez si les connexions du transformateur sont nas            |
|               | 1000                  | desserrées                                                       |
|               |                       | Vérifiez la tension en volts du côté secondaire du               |
|               | 0                     | transformateur. Si la tension n'est pas correcte, changez le     |
|               |                       | transformateur. Si elle est correcte, passez à l'étape suivante. |
|               |                       | Elle devrait être de 120 V CA                                    |
| La machine ne | Disioncteur           | Vérifiez si le bouton-poussoir de démarrage vert s'allume        |
| s'allume pas  | déclenché             | lorsqu'il est enfoncé. Si le bouton-poussoir s'allume mais que   |
|               |                       | le moteur ne démarre pas, appuvez manuellement sur le            |
|               |                       | bouton du démarreur magnétique. Si le moteur démarre.            |
|               |                       | passez à l'étape suivante. Si le moteur ne démarre pas.          |
|               |                       | remplacez le démarreur magnétique.                               |

| La machine        | Relais de surcharge    | Réinitialisez le relais de surcharge. Si le relais de surcharge se   |
|-------------------|------------------------|----------------------------------------------------------------------|
| s'allume mais le  | déclenché              | déclenche à nouveau, vérifiez si la tension qui alimenté la          |
| moteur ne         |                        | machine est correcte.                                                |
| démarre pas       |                        |                                                                      |
|                   |                        | Vérifiez si les câbles allant au moteur ne sont pas                  |
|                   |                        | endommagés ou si des raccordements ne sont pas desserrés.            |
|                   |                        |                                                                      |
|                   |                        |                                                                      |
| Drohlàma          | Source                 | Solution                                                             |
| FIODICITIC        | Juice                  | Vérifica si les researdements au mateur cont hien branchés at        |
|                   |                        | verniez si les raccordements au moteur sont bien branches et         |
|                   |                        | inspectez le branchement de la borne de terre. Si tout est           |
|                   |                        | bon, remplacez le moteur. Si ce n'est pas le cas, corrigez le        |
|                   | <u> </u>               | probleme et refaites le test.                                        |
|                   | Aucune tension ne va   | verifiez la tension au relais de surcharge. Si aucune tension        |
|                   | au moteur.             | n'est presente du cote de la decharge, changez le relais de          |
|                   |                        | surcharge. S'il y a de la tension, passez a l'étape suivante.        |
|                   |                        | Verifiez si les raccordements au moteur sont bien branches et        |
|                   |                        | si la vis de terre est bien serree. Si c'est le cas, verifiez la     |
|                   |                        | tension au moteur. Si tout est bon, remplacez le moteur. Si ce       |
|                   |                        | n'est pas le cas, vérifiez si le câblage n'est pas endommagé.        |
|                   | Court-circuit du       | Vérifiez si le bouton-poussoir de démarrage vert s'allume            |
|                   | démarreur              | lorsqu'il est enfoncé. Si le bouton-poussoir s'allume mais que       |
|                   | magnétique             | le moteur ne démarre pas, appuyez manuellement sur le                |
|                   |                        | bouton du démarreur magnétique. Si le moteur démarre,                |
|                   |                        | passez à l'étape suivante. Si le moteur ne démarre pas,              |
|                   |                        | remplacez le démarreur magnétique.                                   |
|                   | Court-circuit de       | Vérifiez si du 24 V CC sort bien de l'alimentation électrique.       |
|                   | l'alimentation         | Pendant que l'appareil de mesure est toujours branché,               |
|                   | électrique             | appuyez sur le bouton de démarrage et si la tension baisse (         |
|                   |                        | 1-7 V CC), changez l'alimentation électrique.                        |
| Le filtre fuit au | Le filtre est sale     | Remplacez le filtre                                                  |
| niveau du joint   |                        |                                                                      |
|                   | Court-circuit de       | Vérifiez si l'interrupteur d'arrêt ne présent pas de court-          |
|                   | l'interrupteur d'arrêt | circuit. Si vous constatez un court-circuit, remplacez               |
|                   |                        | l'interrupteur d'arrêt. Si vous ne constatez pas de court-           |
|                   |                        | circuit, prenez contact avec le service après-vente Haeger           |
|                   | Court-circuit dans la  | Vérifiez si le câblage entre la pédale et l'armoire n'est pas        |
|                   | pédale                 | endommagé. Si le câblage semble être correct, passez à               |
|                   |                        | l'étape suivante. Si ce n'est pas le cas, réparez ou remplacez       |
|                   | 0                      | le câblage.                                                          |
|                   | Court-circuit de       | Vérifiez si le câblage à l'arrière de l'interrupteur à clé est bien  |
|                   | l'interrupteur à clé   | branché ou s'il n'est pas endommagé. Si le câblage semble            |
|                   |                        | être correct, passez à l'étape suivante. Si vous constatez un        |
|                   |                        | problème, réparez selon le besoin.                                   |
| Le filtre fuit au | Le filtre est sale     | Remplacez le filtre                                                  |
| niveau du ioint.  |                        | - p · · · · · ·                                                      |
| <b>.</b>          |                        |                                                                      |
|                   | Le clapet anti-retour  | Enlevez le boîtier du filtre, vérifiez l'état du clapet anti-retour. |

|                | dans le filtre s'est<br>démis | S'il est endommagé, remplacez-le.                                  |
|----------------|-------------------------------|--------------------------------------------------------------------|
| Le piston ne   | La machine n'est pas          | Assurez-yous que la machine est en marche et que le moteur         |
| descend has    | allumée                       |                                                                    |
|                | difutilee.                    | tourne.                                                            |
|                | La limite supérioure          | Assurez-vous que le nisten est au maximum de sa course             |
|                | de la course plost pas        | Assurez-vous que le piston est au maximum de sa course.            |
|                | ue la course li est pas       |                                                                    |
|                | atteinte.                     |                                                                    |
|                | Le CET ne fonctionne          | Vérifiez si la corde noire est bien connectée au sommet du         |
|                | pas.                          | piston et qu'il n'y a pas de mou. S'il y a du mou, vérifiez        |
|                |                               | l'alignement du CET sur le haut du piston ou remplacez le          |
|                |                               | dispositif CET.                                                    |
|                | Fuite hydraulique ou          | Vérifiez l'absence de fuites hydrauliques au niveau des            |
|                | rupture de flexible.          | raccords de flexibles. Vérifiez également s'il y a suffisamment    |
|                |                               | de liquide hydraulique dans le réservoir.                          |
|                |                               |                                                                    |
|                |                               |                                                                    |
|                |                               |                                                                    |
|                |                               |                                                                    |
| Prohlàma       | Source                        | Solution                                                           |
| FIUDIEIIIE     | Source                        |                                                                    |
|                | Adnesion de la vanne          | verifiez si le voyant du solenoide de descente s'allume            |
|                | a 4 voies                     | lorsque la pedale de descente est enfoncee. Si le voyant           |
|                |                               | s'allume, activez manuellement le solénoïde de descente            |
|                |                               | pour voir si le piston descend. Si le piston descend, remplacez    |
|                |                               | la vanne à 4 voies. Si le piston ne descend pas, vérifiez s'il n'y |
|                |                               | a pas d'autres problèmes hydrauliques.                             |
|                | L'électrovanne de             | Vérifiez visuellement l'électrovanne de montée sur les 4 voies     |
|                | montée à 4 voies ne           | pour voir si elle s'allume quand on appuie sur la pédale de        |
|                | fonctionne pas.               | montée. Si elle s'allume, appuyez manuellement sur la vanne        |
|                |                               | 4 voies. Si le piston monte, remplacez la vanne à 4 voies. Si le   |
|                |                               | vovant ne s'allume pas sur le solénoïde de montée, vérifiez le     |
|                |                               | câblage et l'alimentation du solénoïde de montée                   |
| La fivation ne |                               | Vérifiez s'il y a suffisamment de fivations dans le MAS            |
| s'alimente pas | Le IVIAS est vide.            | verniez s'il y a sumsamment de fixacions dans le MAS.              |
| s annente pas  |                               |                                                                    |
|                | Les fixations sont            | Verifiez le multi-module pour vous assurer qu'aucune fixation      |
|                | bloquées dans les             | n'est bloquée.                                                     |
|                | modules                       |                                                                    |
|                | d'orientation ou de           |                                                                    |
|                | séparation.                   |                                                                    |
|                | L'air n'est pas réglé         | Vérifiez l'alimentation en air.                                    |
|                | sur 90 psi/6 bar              |                                                                    |
|                | Le souffle d'air est          | Vérifiez que le jet d'air n'est pas complètement ouvert, ne        |
|                | grand ouvert et ne            | laissant pas assez d'air pour actionner le vérin pneumatique       |
|                | permet pas                    | sur le multimodule.                                                |
|                | d'insuffler                   |                                                                    |
|                | suffisamment d'air            |                                                                    |
|                |                               |                                                                    |
|                | pour alimenter la             |                                                                    |
|                | pour alimenter la fixation.   |                                                                    |

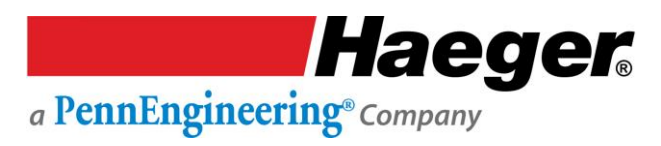

|                  | -                      |                                                                  |
|------------------|------------------------|------------------------------------------------------------------|
|                  | Le vérin pneumatique   | Vérifiez le fonctionnement du vérin pneumatique pour vous        |
|                  | du module de           | assurer qu'il n'y a pas de problème.                             |
|                  | séparation est bloqué  |                                                                  |
|                  | ou ne fonctionne pas.  |                                                                  |
|                  | La fixation est        | Vérifiez que le tuyau d'alimentation n'est pas entortillé et     |
|                  | bloquée dans le        | qu'aucune fixation n'est coincée dans le tuyau.                  |
|                  | tuyau d'alimentation.  |                                                                  |
|                  | La minuterie de l'air  | Vérifiez la minuterie de l'air et les réglages du jet d'air pour |
|                  | est réglée sur zéro.   | vous assurer qu'ils sont correctement définis afin de laisser    |
|                  |                        | suffisamment de temps pour descendre la fixation jusqu'à         |
|                  |                        | l'outil supérieur.                                               |
| L'écrou est      | Le tuyau               | Vérifiez que le tuyau d'alimentation est tourné à 180 degrés     |
| alimenté à       | d'alimentation n'est   | du module de séparation au porte-outil supérieur.                |
| l'envers.        | pas tourné à 180       |                                                                  |
|                  | degrés.                |                                                                  |
| Le piston        | Utilisation d'un       | Assurez-vous que vous êtes dans le bon mode pour le              |
| descend et tape, | matériau non           | matériau que vous utilisez.                                      |
| puis remonte.    | conducteur en mode     |                                                                  |
| Aucune pression  | conducteur.            |                                                                  |
| n'est créée.     |                        |                                                                  |
|                  | L'outillage inférieur  | Vérifiez l'état de l'outillage inférieur et du matériau. Si le   |
|                  | ou le matériau est     | matériau est sale, le contact de l'outillage ne pourra pas avoir |
|                  | sale.                  | lieu.                                                            |
|                  | Ressorts de            | Vérifiez l'état des ressorts de continuité et des goupilles.     |
|                  | continuité et          | Vérifiez également que le porte-outil supérieur ne s'accroche    |
|                  | goupilles usés.        | pas à l'arbre.                                                   |
|                  |                        |                                                                  |
|                  |                        |                                                                  |
|                  |                        | 07                                                               |
| Problème         | Source                 | Solution                                                         |
|                  | L'interrupteur de      | Vérifiez l'état de l'interrupteur de sécurité. Descendez piston  |
|                  | sécurité ne            | à mi-course et remontez-le sur l'outil supérieur. Si le piston   |
|                  | fonctionne pas         | ne remonte pas, vérifiez si le système d'interrupteur de         |
|                  |                        | sécurité n'est pas endommagé.                                    |
|                  |                        | Vérifiez l'état de l'amplificateur proportionnel.                |
|                  | Les goupilles et       | Vérifiez que les ressorts et les goupilles du porte-outil        |
|                  | ressorts de continuité | supérieur ne sont pas endommagés.                                |
|                  | sont usés, ce qui      |                                                                  |
|                  | entraîne un point de   |                                                                  |
|                  | consigne incorrect.    |                                                                  |
|                  |                        | Si vous ne trouvez pas le problème, rechargez le logiciel et     |
|                  |                        | cela réinitialisera les valeurs par défaut.                      |

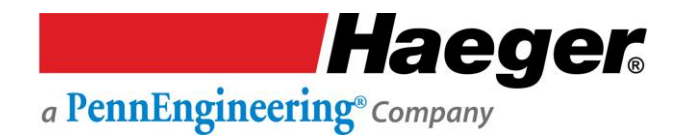

#### **Entretien hebdomadaire**

Ce programme d'entretien est applicable aux conditions d'utilisation standard de l'atelier de la machine. Lorsque vous travaillez dans des conditions difficiles, notamment en présence de poussière et de saleté, ou 24h/24, augmentez la fréquence du programme d'entretien.

#### (MAS 350) : Entretien et maintenance

- ·
  - La saleté, la graisse, les débris s'accumulent au fil du temps dans la cuve.
  - Pour éviter de mettre des débris dans la cuve, soulevez, plutôt que versez, les fixations dans la cuve.
  - Premièrement : Enlevez toutes les fixations de la cuve.

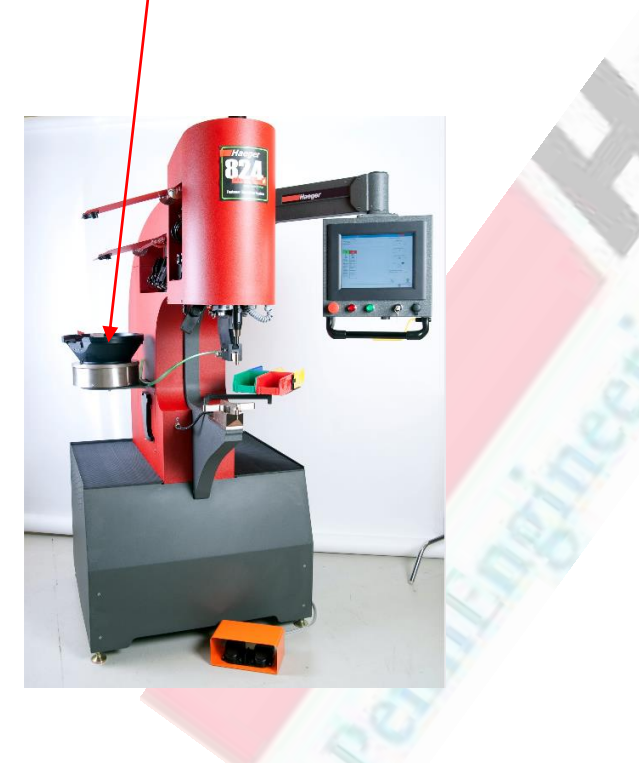

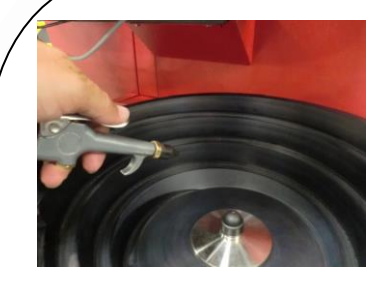

- Deuxièmement : Utilisez de l'air comprimé sec pour souffler les débris.
  - Le port de **protection** oculaire est obligatoire.

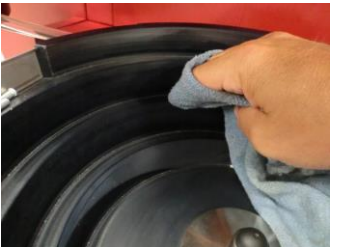

- Troisièmement : Essuyez la cuve avec un chiffon sec.
- En présence de saleté ou de graisse, utilisez de l'acétone avec des gants et un chiffon propre pour essuyer l'accumulation.
- Lisez tous les avertissements sur le contenant de la solution de nettoyage et suivez les recommandations pour une manipulation et un stockage sûrs.

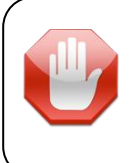

**N'utilisez PAS** d'alcool à friction, de WD-40, de diesel, de gaz, etc. pour nettoyer les cuves en composite du MAS 350 !

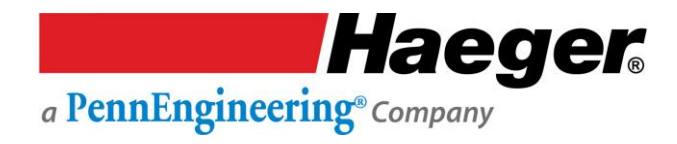

#### Tuyau : Entretien et maintenance

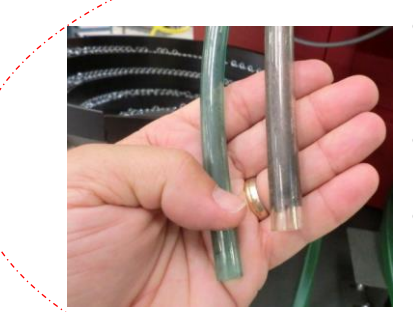

- La saleté, la graisse, les débris s'accumulent au fil du temps dans les tuyaux.
- Il est recommandé de souffler le tuyau après chaque changement d'outil.
- Premièrement : Détachez le(s) tube(s) du module MAS 350 et du changeur d'outil supérieur.

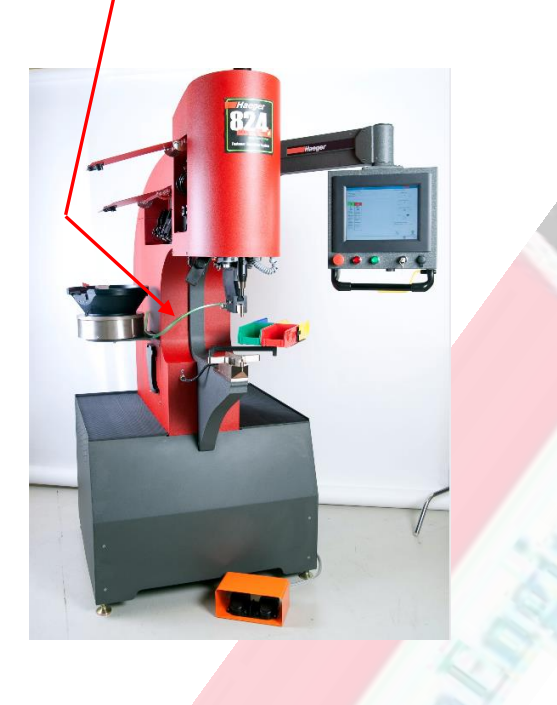

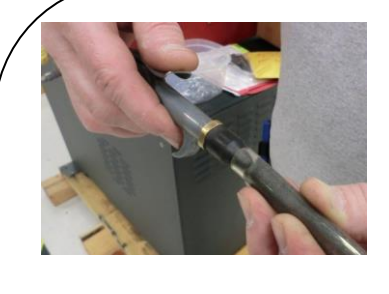

enatured

coho

- Deuxièmement : Utilisez de l'air comprimé sec pour souffler les débris.
- Le port de protection oculaire est obligatoire.
- Troisièmement : Rincez l'intérieur du tuyau avec de l'alcool dénaturé et séchez à l'air.
- Lisez tous les avertissements sur le contenant de la solution de nettoyage et suivez les recommandations pour une manipulation et un stockage sûrs.

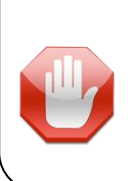

**N'utilisez PAS** d'alcool à friction, de WD-40, de diesel, de gaz, etc. pour nettoyer les cuves en composite du MAS 350 !

N'utilisez PAS de spray silicone comme lubrifiant sur cette machine.

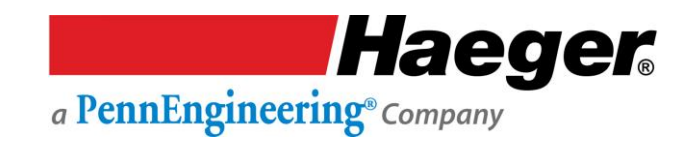

#### Navette multiple : Entretien et maintenance

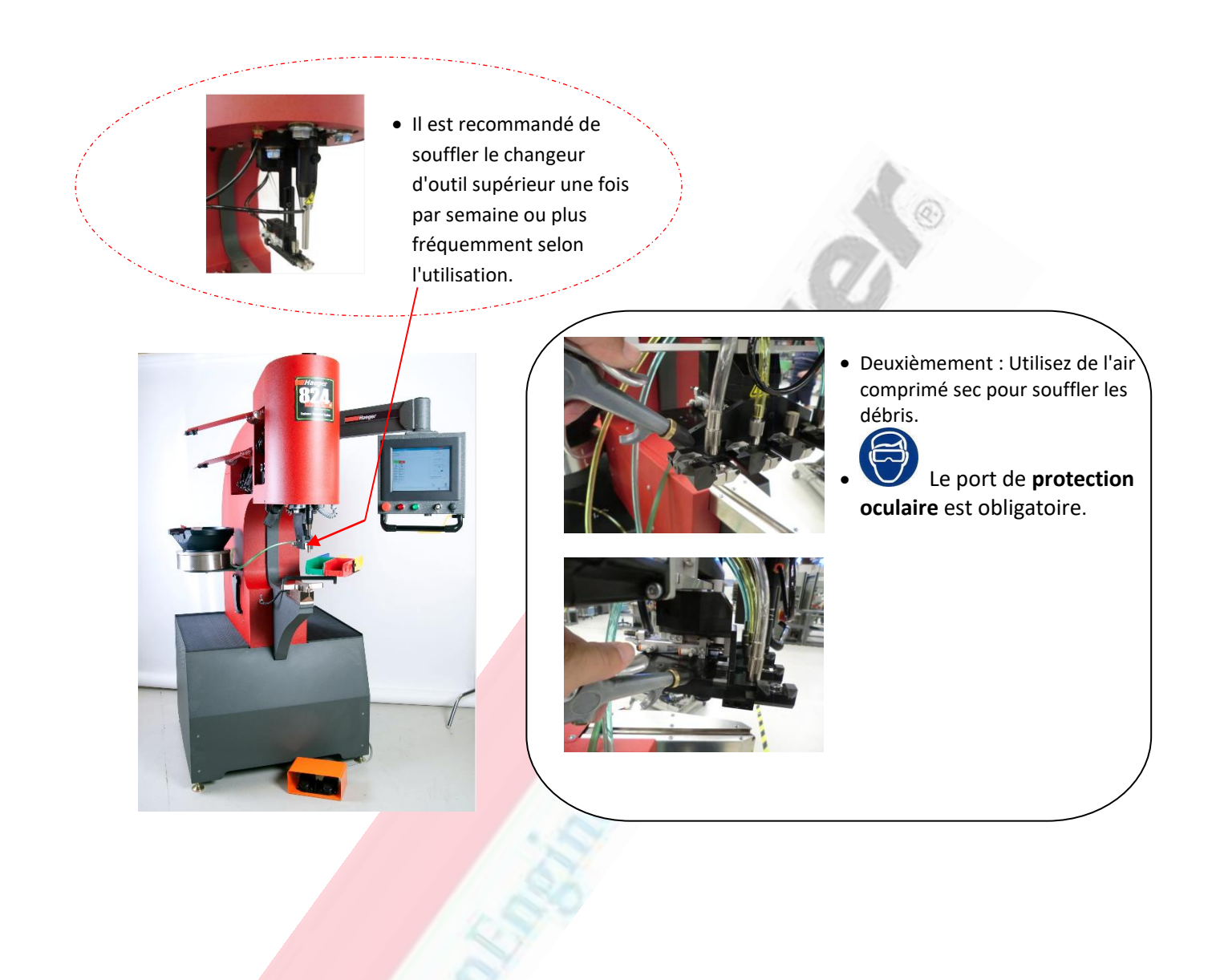

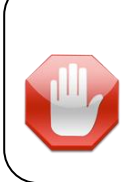

**N'utilisez PAS** d'alcool à friction, de WD-40, de diesel, de gaz, etc. pour nettoyer les cuves en composite du MAS 350 !

N'utilisez PAS de spray silicone comme lubrifiant sur cette machine.

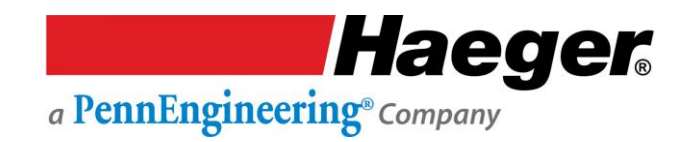

#### Porte-outil supérieur : Entretien et maintenance

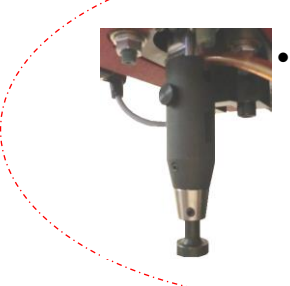

Il est recommandé d'inspecter le porte-outil supérieur et ses contacts une fois par semaine ou plus fréquemment selon l'utilisation.

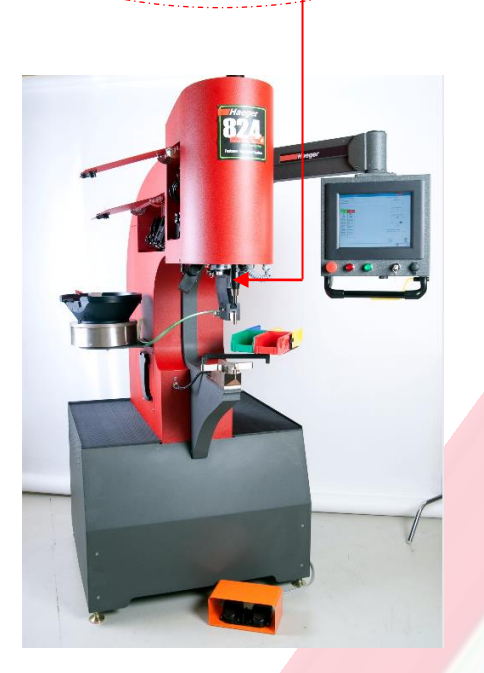

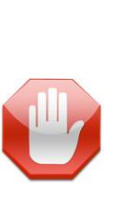

- **N'utilisez PAS** de spray silicone pour lubrifier l'intérieur du porte-outil.
- Si nécessaire, de l'alcool dénaturé peut être appliqué sur un chiffon propre pour éliminer la saleté et la graisse.

**N'utilisez PAS** d'alcool à friction, de WD-40, de diesel, de gaz, etc. pour nettoyer les contacts ou toute pièce du porte-outil !

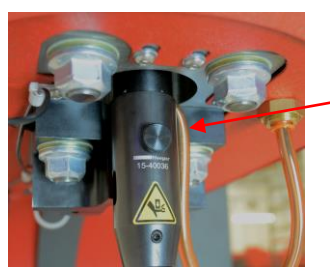

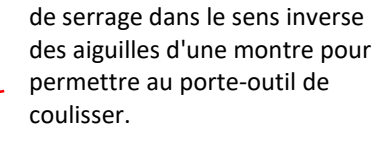

• Premièrement : Tournez la vis

- Deuxièmement : Inspectez les ressorts et les contacts et essuyez-les avec un chiffon propre et sec.
- Troisièmement : Essuyez toutes les zones métalliques avec un chiffon propre et sec.

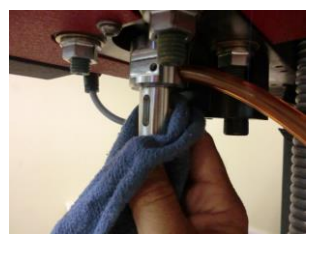

- Quatrièmement : Essuyez l'intérieur du porte-outil avec un chiffon propre et sec.

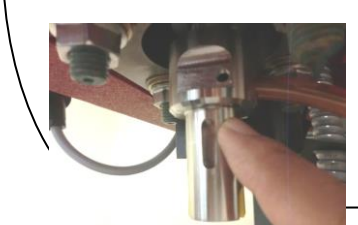

- Cinquièmement : Appliquez une FINE COUCHE de graisse blanche au lithium sur les surfaces métalliques uniquement.
- Sixièmement : Réinstallez les ressorts avec les contacteurs métalliques dans le corps du porte-outil, faites glisser le corps sur le capteur et serrez la vis.

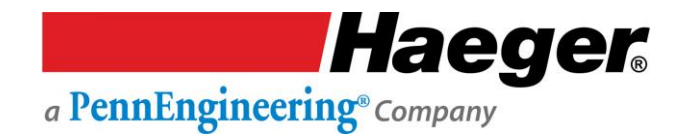

#### TIS-3 : Entretien et maintenance

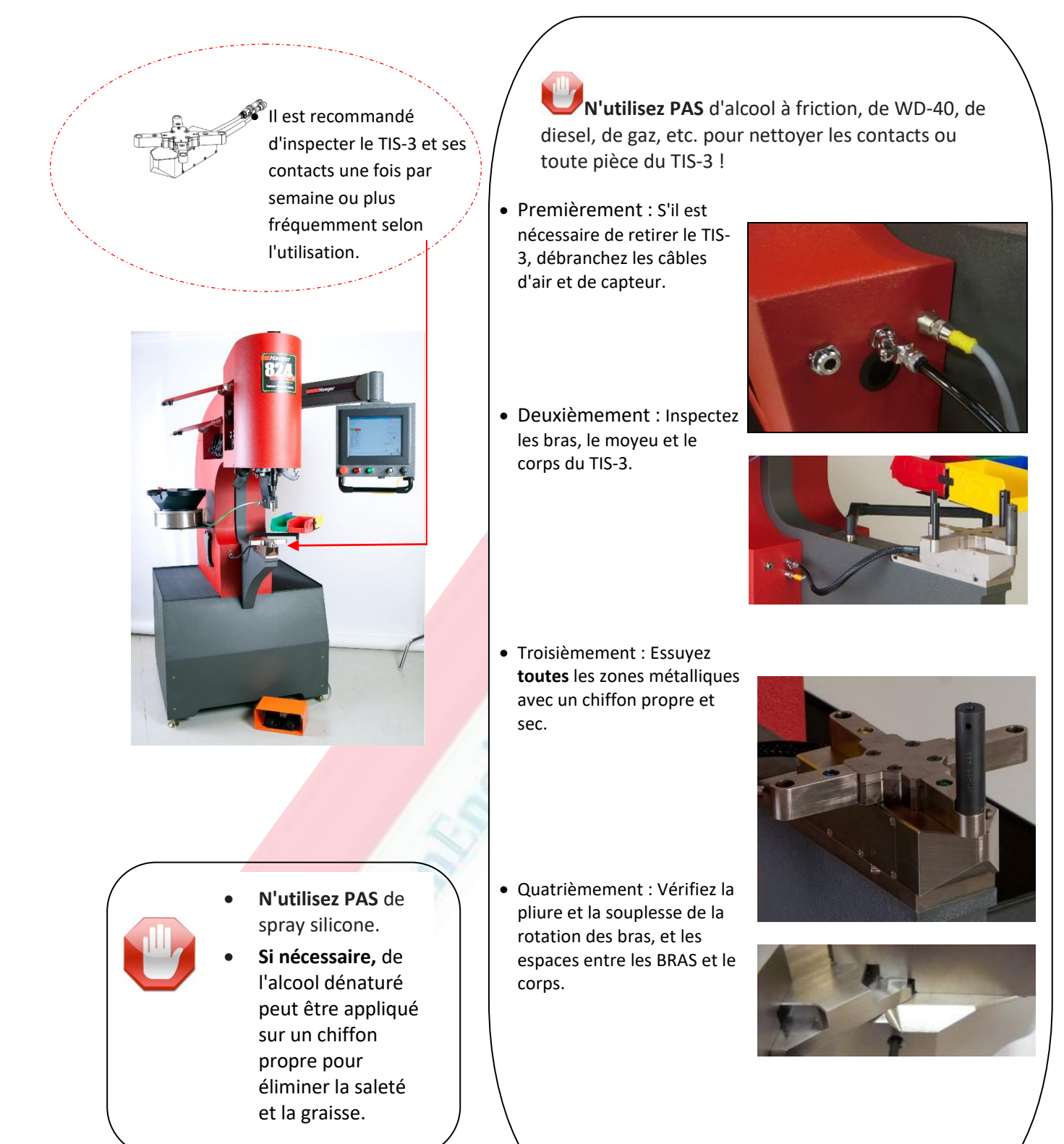

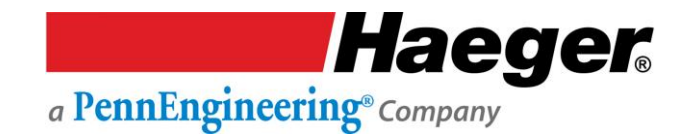

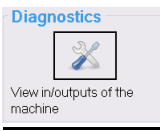

### Diagnostics : De l'écran principal

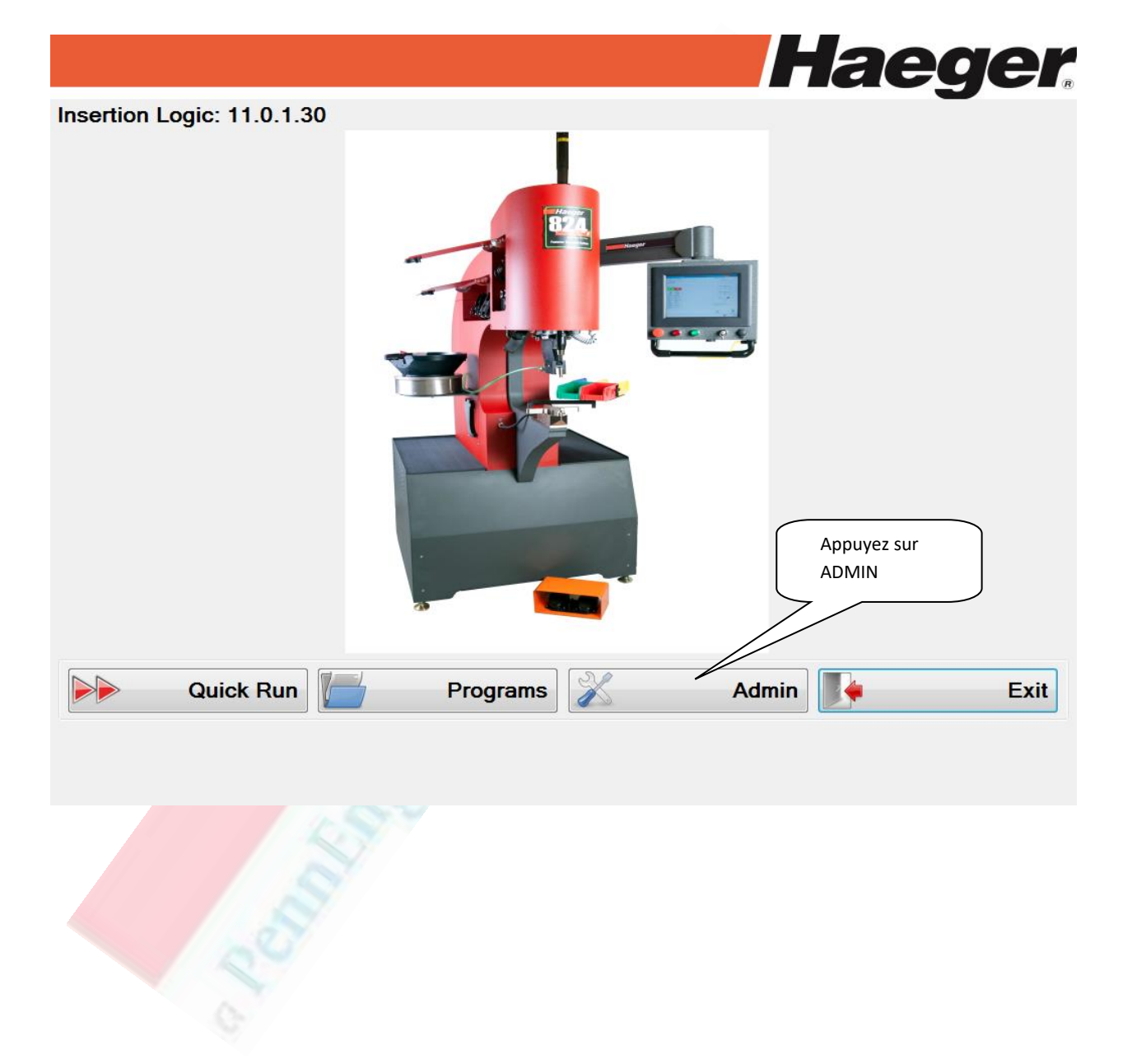

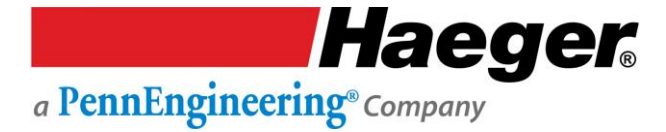

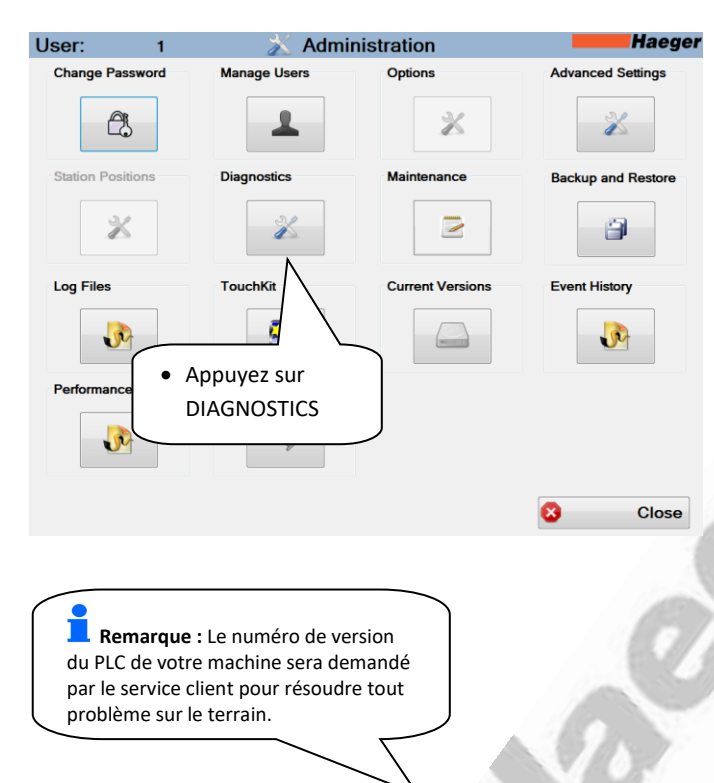

(PLC1: 11.0.2.38)

Diagnostics

Entrées numériques (DIxx) : Il s'agit d'entrées pour le PLC à partir de différents points du tableau électrique. Ces entrées déterminent les sorties qui seront activées à certains moments.

**Sorties numériques (DOxx) :** Il s'agit de sorties du PLC vers différents points sur le tableau pour contrôler les relais, les vérins pneumatiques, le système d'alimentation automatique modulaire (MAS) et d'autres fonctions.

Entrées analogiques (AIxx) : Il s'agit d'entrées pour le PLC à partir de différents capteurs du tableau électrique, tels que les capteurs de pression du piston, de position du piston et de vide.

Sorties analogiques (Aoxx) : Il s'agit de sorties du PLC vers différents points sur le tableau pour contrôler la force du piston et la vibration du MAS.

X

Close

Haeger

| Digital Inputs          | Digital Outputs      | Analog Inputs         |         |
|-------------------------|----------------------|-----------------------|---------|
| DI0) Power ON           | DO0) Start Light     | AI0) Ram Pressure     | 0       |
| DI1) Safety Switch      | DO1) Stop Light      | AI0) Counts           | 1       |
| DI2) E-Stop             | DO2) Buzzer          | Al2) Vacuum Sensor    | 0.9692  |
| DI3) Non-Conductive Key | DO3) OTL Output 1    | AI2) Counts           | 3       |
| DI4) Tool Contact       | 🗖 DO4) Vacuum        | AI4) Ram Position (V) | 8.5449  |
| DI5) OTL Sensor 1       | DO5) OTL Output2     | AI4) Counts           | 5       |
| DI6) OTL Sensor2        | DO6) OTL Output 3    | AI6) VFD Load (V)     | 0.0586  |
| DI7) OTL Sensor 3       | DO7) OTL Output 4    | AI6) Counts           | 7       |
| DI8) Footswitch UP      | 🗖 DO8) Ram UP        | -                     |         |
| DI9) Footswitch DOWN    | DO9) Ram DOWN        | AnalogOutputs         |         |
| DI10) OTL Sensor 4      | DO10) Bypass Valve   | AO0) Ram Force (V)    | -0.0002 |
| DI11) TIS Sensor 0      | DO11) MAS Eject      | AO1) VFD Speed (V)    | 0.0002  |
| DI12) TIS Sensor 1      | DO12) MAS Blow OFF   | AO4) MAS1 Vib (V)     | -0.0002 |
| DI13) TIS Sensor 2      | DO13) TIS Lock       | AO5) MAS2 Vib (V)     | -0.0002 |
| DI14) Shuttle Retract   | DO14) Special        | AO6) MAS3 Vib (V)     | 0.0002  |
| DI15) Shuttle Extend    | DO15) Shuttle Extend | AO7) MAS4 Vib (V)     | 0.0002  |
| Record Log Files        |                      |                       |         |
| Record                  |                      |                       |         |

<u>Ecran E/S du PLC1</u>

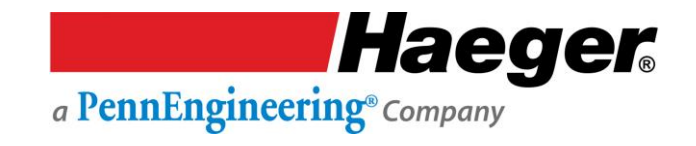

#### Schémas et diagrammes

Les schémas et diagrammes sont personnalisés pour représenter avec précision votre machine et ne seront pas reliés dans ce manuel d'utilisation. Ils seront livrés séparément sur du papier grand format afin de les rendre lisibles et faciles à lire.

#### Liste de dessins de référence :

- > Schéma hydraulique
- Schéma pneumatique
- Système électrique
- > Système de sécurité

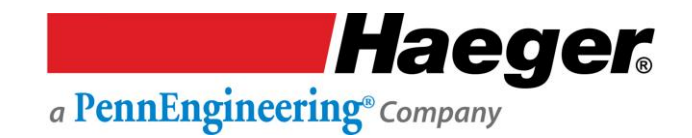

#### Service client

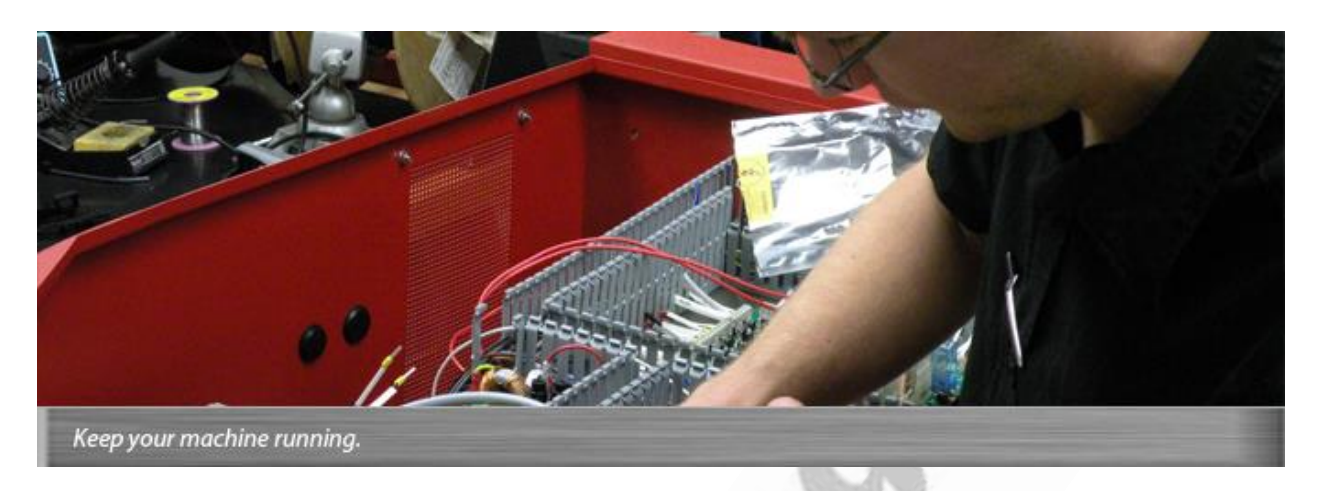

Haeger est fière de sa réputation de vous fournir une assistance de premier ordre. Notre mission est de vous offrir des machines à la pointe de la technologie qui fourniront à votre organisation une performance et une valeur de classe mondiale. Contactez-nous aujourd'hui.

**BESOIN D'UN SERVICE ?** Un technicien de service prendra contact avec vous dans les 24 heures

Appelez votre représentant Haeger, nos coordonnées se trouvent au début de ce manuel.

Afin de gagner du temps, veuillez donner les informations suivantes au représentant Haeger de votre région :

- 1. Votre nom
- 2. Le nom, la localité et le numéro de téléphone de votre société
- 3. Le numéro de modèle de votre machine Haeger
- 4. Le numéro de série de votre machine Haeger
- 5. Une description très détaillée du problème
- 6. Quelles sont les mesures que vous avez déjà prises pour résoudre votre problème
- 7. Comment la machine a répondu à chacune des étapes

#### Haeger, Inc.

811 Wakefield Drive Oakdale, CA 95361 ÉTATS-UNIS Sans frais : (800) 878-4343 Téléphone : (209) 848-4000 Fax : (209) 847-6553

#### Haeger Europe

Textielstraat 18 7575 CA Oldenzaal Pays-Bas

Téléphone : +31 541 530 230 Fax : +31 541 532 400

#### Haeger Chine

n°2, Lane 55, Fenggong Rd. Malu Town, Jiading District 201801 Shanghai, PRC

Téléphone : +86 21 5695 4988 Fax : +86 21 5695 4388

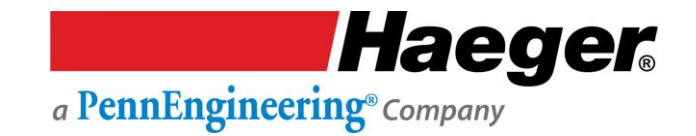

#### Garantie

### Garantie limitée

- 1. GARANTIE EXCLUSIVE : Cette garantie est exclusive et remplace toutes les autres garanties expresses ou implicites, y compris, sans s'y limiter, les garanties implicites ou la qualité marchande et l'aptitude à un usage particulier.
- DATE DE PRISE D'EFFET : La période de garantie commence à la date d'installation par le distributeur ou le technicien d'usine Haeger, ou à compter de la date de réception si le client a effectué l'installation lui-même.
- PRODUITS : En ce qui concerne les produits, tout défaut de matériau sera corrigé sans frais de pièces ou de main-d'œuvre pendant une période d'un an à compter de la prise d'effet de la garantie. Les produits comprennent la machine d'insertion Haeger, le système d'alimentation automatique modulaire (MAS) et les accessoires installés en usine.
- 4. OUTILLAGE : En ce qui concerne l'outillage, tout défaut de matériau ou de fabrication sera corrigé sans frais de main-d'œuvre ou de pièces pendant une période d'un an à compter de la date de réception. L'outillage comprend tout l'outillage automatique, tout l'outillage manuel standard et tout l'outillage de fabrication spéciale.
- 5. PROCÉDURE : Le client est tenu d'informer rapidement Haeger, Incorporated de toute rupture de la présente garantie limitée en appelant ou en écrivant à :

| Haeger, Inc.                            | Haeger Europe               | Haeger Chine                 |
|-----------------------------------------|-----------------------------|------------------------------|
| 811 Wakefield Drive                     | Textielstraat 18            | n°2, Lane 55, Fenggong Rd.   |
| Oakdale, CA 95361                       | 7575 CA Oldenzaal           | Malu Town, Jiading District  |
| ÉTATS-UNIS                              | Pays-Bas                    | 201801 Shanghai, PRC         |
| Sans frais : (800) 878-4343             | 1.00                        |                              |
| Téléphone : (209) <mark>848-4000</mark> | Téléphone : +31 541 530 230 | Téléphone : +86 21 5695 4988 |
| Fax : (209) 8 <mark>47-6553</mark>      | Fax : +31 541 532 400       | Fax : +86 21 5695 4388       |

Haeger, Incorporated, à sa discrétion, peut choisir de remplacer ou de réparer la machine ou une partie de la machine, soit sur place, soit vous demander de la réexpédier, fret prépayé.

6. LIMITATIONS : Haeger, Incorporated ne sera en aucun cas responsable de dommages consécutifs ou indirects, ou de défaillances dues à l'usure, à un mauvais traitement, à une utilisation ou à un entretien inapproprié, à des réparations ou à des modifications effectuées par du personnel non autorisé par Haeger, Incorporated ou à d'autres circonstances indépendantes de la volonté de Haeger, Incorporated.

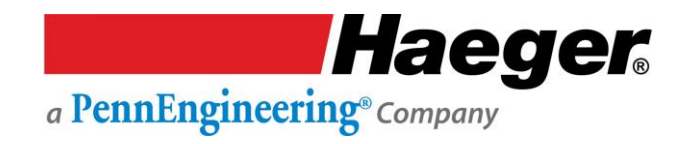

#### **SECTION 7 – PARTS LIST**

#### Description

The **Parts** in this section of the manual are listed by **Item Number**, **Part Number**, **Description** and **Quantity**.

| ITEM NO. | PART NUMBER |           | DESCRIPTION | QTY. |
|----------|-------------|-----------|-------------|------|
| 1        | XX-XXXXX    | xxxxxxxxx |             | х    |

Item Numbers : Are depicted with in a circle with an arrow pointing to the specific part or assembly.

**Part Number:** This is the most important number on the page. It identifies a specific item in Haeger's inventory. To avoid delays when ordering parts, be very sure the **Part Number** and **Quantity** are stated correctly!

**Description:** This is Haeger's brief description of the part. For purchased parts, it may also include the manufacturer and their part number.

**Quantity:** This represents the total quantity of the particular **Part** which is used in the complete assembly. When ordering **Parts**, it may not always be necessary to order the number of parts listed. Order only the quantity that is required to make the repairs.

### Main Assembly

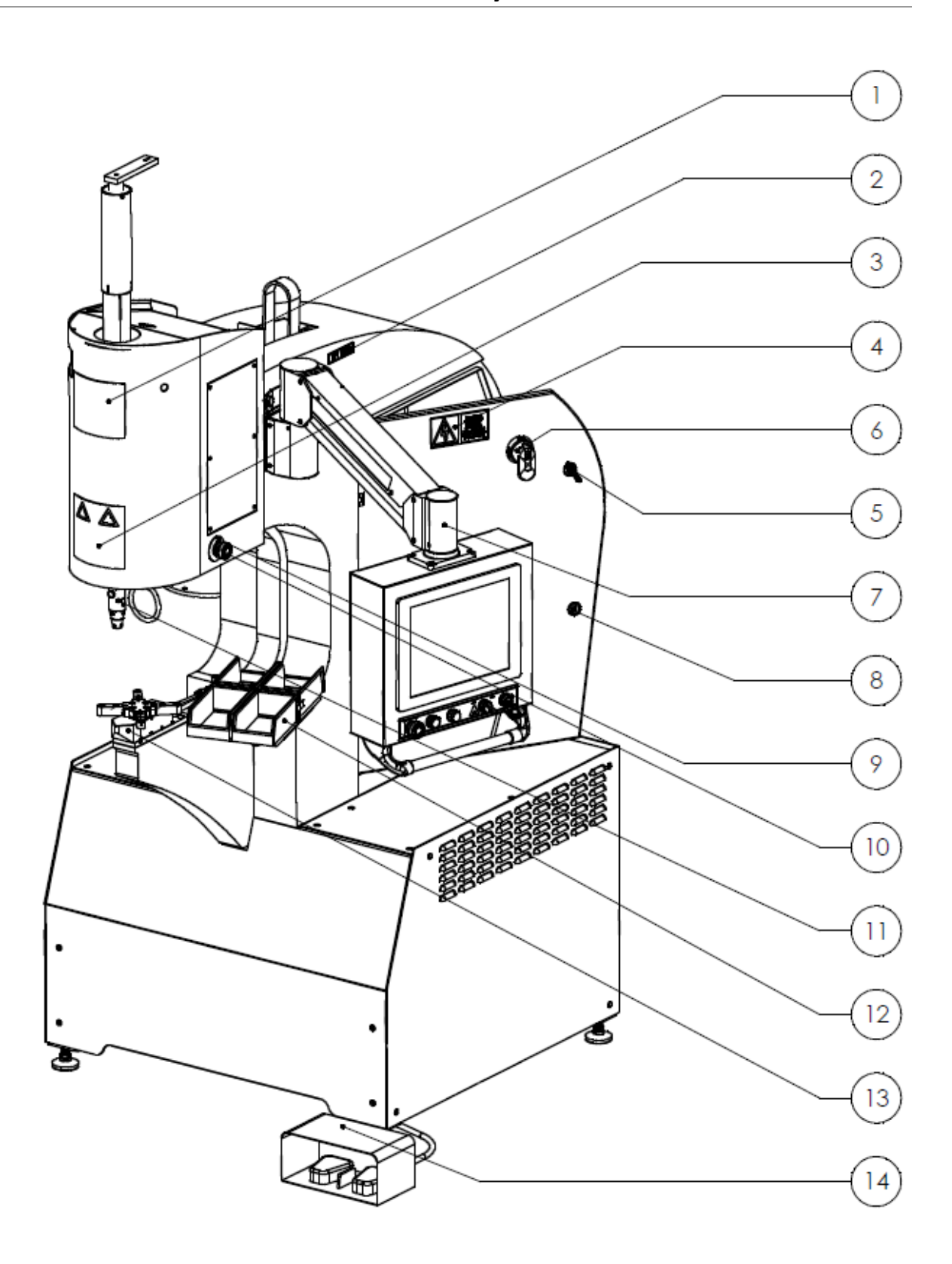

#### Main Assembly

| ITEM NO. | PART NUMBER | DESCRIPTION                                   | QTY |
|----------|-------------|-----------------------------------------------|-----|
| 1        | 15-03032    | LABEL, MACHINE LOGO, 6X6, 824WT4e             | 1   |
| 2        | 11-00515    | MACHINE LABEL, "LIFT HERE"                    | 1   |
| 3        | 11-00361    | LABEL, HAEGER WARNING                         | 1   |
| 4        | 16-00134    | LABEL, ELECTRIC SHOCK WARNING                 | 1   |
| 5        | 11-00233    | LATCH KEY- 824                                | 1   |
| 6        | 15-00220    | DISCONNECT HANDLE                             | 1   |
| 7        | 15-42134    | SUB-ASSY, HMI ARM                             | 1   |
| 8        | 11-00232    | DOOR LATCH                                    | 2   |
| 9        | 15-03538    | LABEL, E-STOP LEGEND, YELLOW BLANK            | 1   |
| 10       | 15-03067    | BUTTON, E-STOP, PUSH                          | 3   |
| 11       | 15-40035    | ASSY, UPP. TOOL HOLDER, SAFETY SENSOR, WT4e   | 1   |
| 12       | N/A         | SERVICE TRAY ASSEMBLY WITH COLORED BINS       | 1   |
| 13       | 15-41593    | ASSY, TIS-3 QUICK DISCONNECT, WT4e            | 1   |
| 14       | 15-42133    | ASSY, FOOT SWITCH DUAL PEDAL, ALL OT/WT4e, CE | 1   |

it

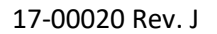

Sheet Metal

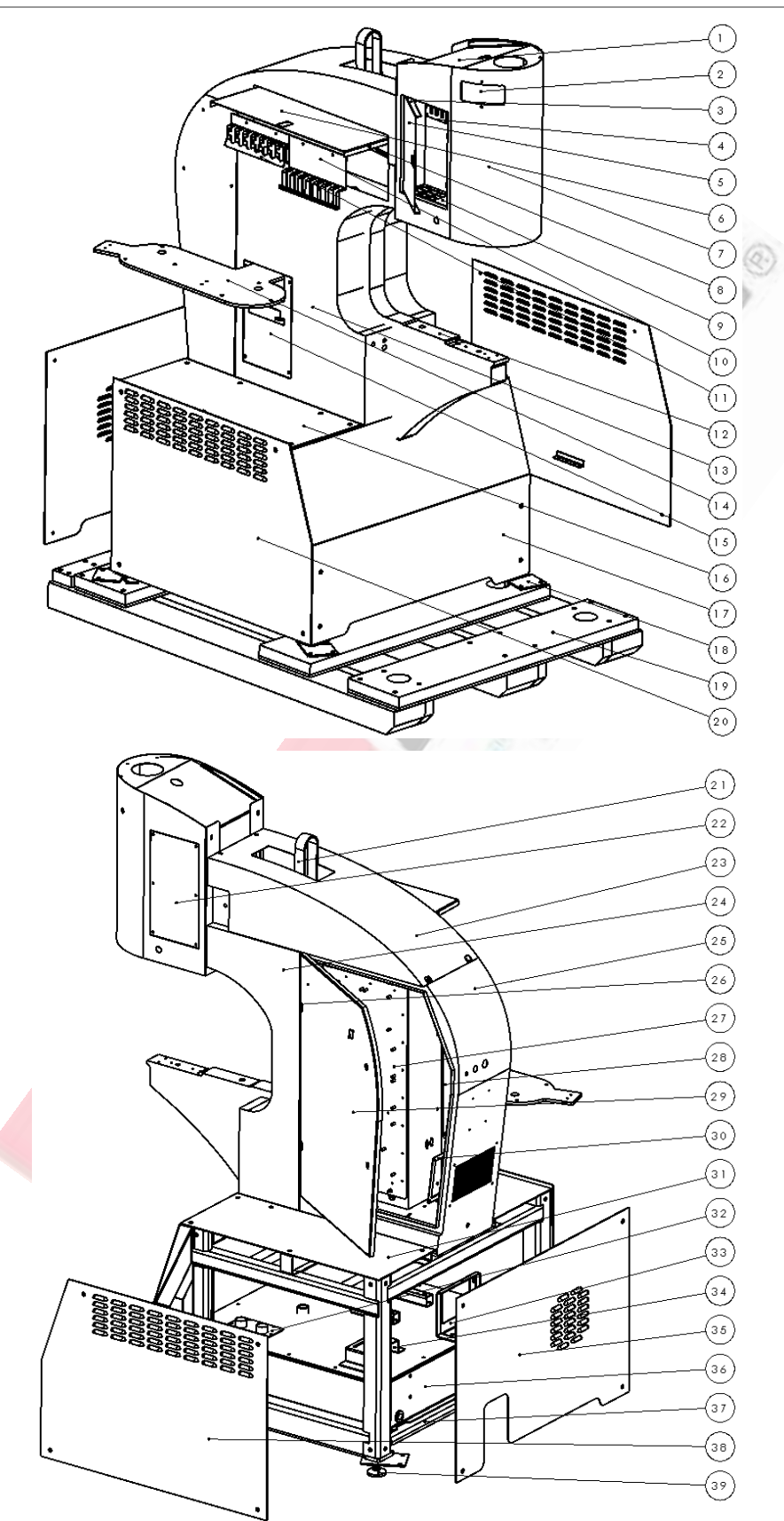

### Sheet Metal

| ITEM NO. | PART NUMBER | DESCRIPTION                                       | QTY |
|----------|-------------|---------------------------------------------------|-----|
| 1        | 15-03148    | CYLINDER TOP COVER, (-4e) WT/OT                   | 1   |
| 2        | 15-03574    | COVER, POSITIVE STOP, WT/OT                       | 1   |
| 3        | 15-03081    | CYL. TOOL CABINET DOOR LINKAGE LATCH, WT/OT       | 1   |
| 4        | 15-02793    | ANVIL STOR., TOOLING CABINET CYLINDER, WT (-4)    | 1   |
| 5        | 15-02795    | DOOR, TOOLING CABINET CYLINDER, WT (-4)           | 1   |
| 6        | 15-02798    | DOOR, TOOLING CABINET MAS, WT (-4)                | 1   |
| 7        | 15-02740    | FRONT COVER, CYLINDER, WT (-4)                    | 1   |
| 8        | 15-03080    | MAIN TOOL CABINET DOOR LINKAGE LATCH, WT/OT       | 2   |
| 9        | 15-02794    | SHUTTLE STOR., TOOLING CABINET CYLINDER, WT (-4)  | 1   |
| 10       | 15-03063    | STORAGE BRKT., MAS MULTI-SHUTTLE MOD, WT&OT4e     | 1   |
| 11       | 15-03062    | STORAGE BRKT., MAS SINGULATION MOD, WT/OT (-4)    | 1   |
| 12       | 15-02721    | WELDMENT, FRAME, WT (-4)                          | 1   |
| 13       | 15-02737    | MAS SIDE COVER, SHEET METAL, WT (-4)              | 1   |
| 14       | 15-02872    | UPPER DUAL MAS BRACKET, BASE, OT (-4)             | 1   |
| 15       | 15-02742    | MANIFOLD COVER, MAS SIDE, WT (-4)                 | 1   |
| 16       | 15-02727    | MOTOR & PUMP TABLE, BASE, WT (-4)                 | 1   |
| 17       | 15-02731    | FRONT HYDRAULICS PANEL, BASE, WT (-4)             | 1   |
| 18       | 15-00076    | MACHINE TIE DOWN PLATE                            | 4   |
| 19       | 15-03283    | UNIVERSAL PALLET, SHIPPING                        | 1   |
| 20       | 15-02728    | MANIFOLD PANEL, BASE, WT (-4)                     | 1   |
| 21       | 15-00030    | LIFTING STRAP                                     | 1   |
| 22       | 15-03038    | MAINTENANCE COVER, CYLINDER PANEL, 824 (-4) OT/WT | 1   |
| 23       | 15-02738    | TOP COVER, SHEET METAL, WT4e                      | 1   |
| 24       | 15-02736    | HYDR. LINES COVER, SHEET METAL, WT / OT (-4)      | 1   |
| 25       | 15-02734    | CABINET, ELECTRICAL, WT (-4)                      | 1   |
| 26       | 10-00059    | HINGE, 180 DEGR BLACK W/ ZINC PIN                 | 2   |
| 27       | 15-03413    | ELEC PANEL A, LOW VOLTAGE, WT & OT 4HE            | 1   |
| 28       | 15-02745    | ELEC PANEL B, HIGH VOLTAGE, WT/OT -4e)            | 1   |
| 29       | 15-02735    | DOOR, ELECTRICAL, WT/OT (-4)                      | 1   |
| 30       | 15-02743    | VENT FILTER MOUNT, ELECTRICAL, WT (-4)            | 1   |
| 31       | 15-02726    | MANIFOLD TABLE, BASE, WT (-4)                     | 1   |
| 32       | 15-00781    | ACCESS PLATE                                      | 1   |
| 33       | 15-00783    | BRKT, RESERVOIR COOLER MOUNT                      | 1   |
| 34       | 15-00782    | H.S. RESERVOIR TOP                                | 1   |
| 35       | 15-02730    | BACK HYDRAULICS PANEL, BASE, WT (-4)              | 1   |
| 36       | 15-00784    | RESERVOIR WELDMENT                                | 1   |
| 37       | 15-02725    | BASE FRAME, WT/OT (-4)                            | 1   |
| 38       | 15-02729    | MOTOR & PUMP PANEL, BASE, WT (-4)                 | 1   |
| 39       | 15-01160    | LEVELING FOOT M16X2                               | 4   |

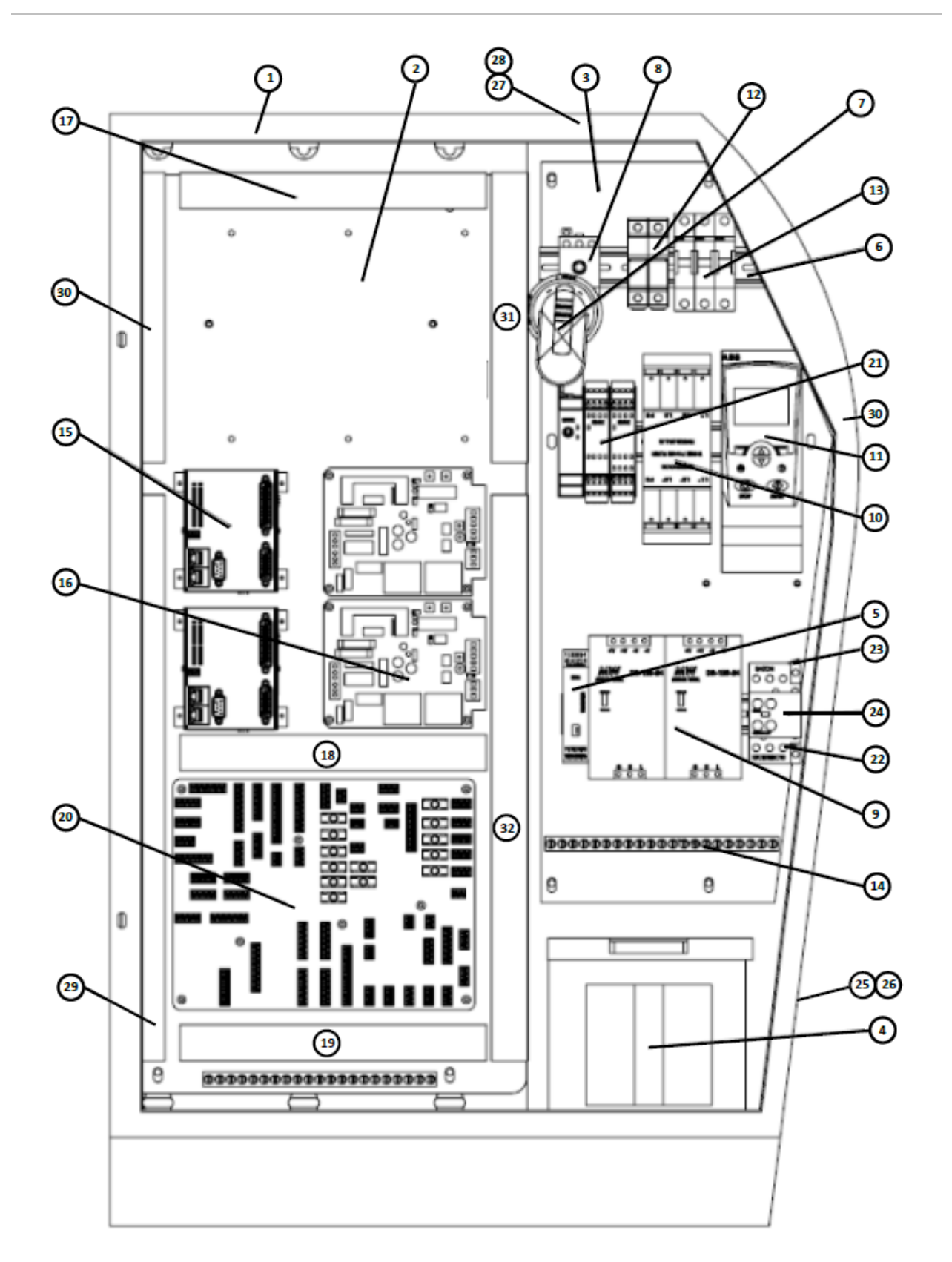

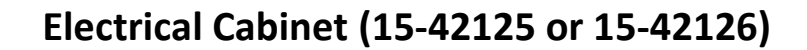

#### **Electrical Cabinet**

| ITEM NO. | PART NUMBER | DESCRIPTION                                                | QTY.    |
|----------|-------------|------------------------------------------------------------|---------|
| 1        | 15-02734    | Cabinet, Electrical, WT (-4)                               | 1       |
| 2        | 15-03413    | Electrical Panel A, Low Voltage                            | 1       |
| 3        | 15-02745    | Electrical Panel B, High Voltage                           | 1       |
| 4        | 15-00178    | Transformer WT/OT (-4)                                     | 1       |
| *5       | 15-01128    | *Amplifier, Proportional, (Serial # 8WT41999 & lower only) | 1       |
| 6        | 11-00382    | DIN RAIL, 35mm                                             | 3       |
| 7        | 15-00220    | Disconnect Handle (Pistol Grip)                            | 1       |
| 8        | 15-00219    | Disconnect Switch                                          | 1       |
| 9        | 15-01719    | Power Supply 120w 5a 24vdc (Clean)                         | 2       |
| 10       | 15-03086    | EMC Filter                                                 | 0-1     |
| 11       | 15-03084    | VFD, 5hp, 380-480vac                                       | 1       |
| 12       | 10-01145    | Fuse Holder, 600v, 30a, Din Mount                          | 2       |
| 13       | 10-01154    | Breaker, 3 Pole, 16amp, 440/480 Voltage                    | 3       |
| 14       | 15-01752    | 21 Terminal Equipment Ground Bar                           | 2       |
| 15       | 15-03332    | Rio, Galil PLC, 8 Analog Out                               | 1-2     |
| 16       | 15-02773    | Controller, Mas 350                                        | 0-4     |
| 17       | 10-00019    | Panduit Wiring Duct                                        | total   |
| 18       | 10-00019    | Panduit Wiring Duct                                        | of      |
| 19       | 10-00019    | Panduit Wiring Duct                                        | 4.7 ft. |
| *20      | 15-03301    | *Electrical Board WT & OT-4e (Serial # 8WT41999 & lower)   | 1       |
| *20      | 15-42377    | *Electrical Board WT & OT-4e (Serial # 8WT42000 & higher)  | 1       |
| 21       | 15-03428    | Sick Flexisoft Unit                                        | 1       |
| 22       | 10-00670    | Overload, Eaton                                            | 1       |
| 23       | 15-00137    | Contactor, 24vdc                                           | 1       |
| 24       | 15-03064    | Auxillary Contact, 1no-1nc                                 | 1       |
| 25       | 15-03350    | Intake Filter, WT/OT-4                                     | 1       |
| 26       | 15-02743    | Vent Filter Mount, Electrical, WT/OT-4e                    | 1       |
| 27       | 15-00128    | 115, Vacuum Fan                                            | 1       |
| 28       | 15-02492    | Fan Guard 120 Mm Fan                                       | 2       |
| 29       | 15-00941    | Wire Trough W/Cover Deep Well                              | total   |
| 30       | 15-00941    | Wire Trough W/Cover Deep Well                              | of      |
| 31       | 15-00941    | Wire Trough W/Cover Deep Well                              | 8.0     |
| 32       | 15-00941    | Wire Trough W/Cover Deep Well                              | Ft.     |

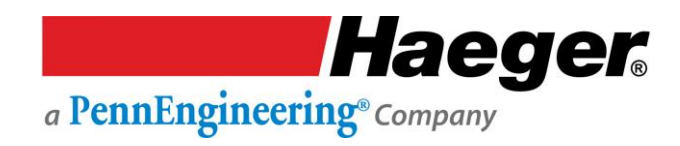

# HMI Arm Assembly (15-42134)

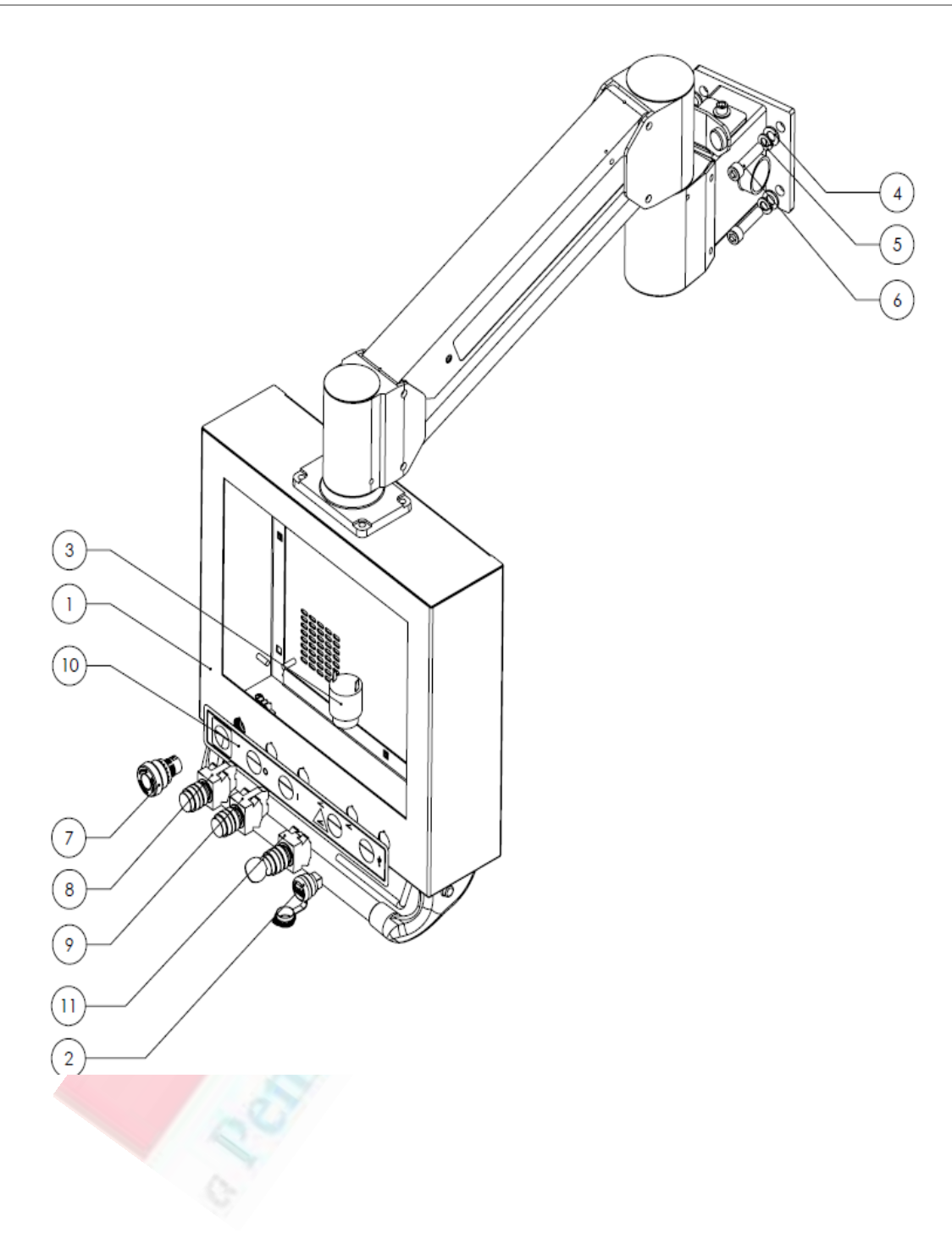

### **HMI Arm Assembly**

| ITEM NO. | PART NUMBER | DESCRIPTION                                 | QTY. |
|----------|-------------|---------------------------------------------|------|
| 1        | 15-02769    | Sub-Assembly, HMI Arm                       | 1    |
| 2        | 15-02827    | USB Connector w/Cap, WT & OT                | 1    |
| 3        | H-1071      | Electrical Buzzer                           | 1    |
| 4        | 10-01327    | Flat Washer, M12, Zinc Plated               | 4    |
| 5        | H-3785      | Lock Washer, M12, Steel, Zinc Plated        | 4    |
| 6        | H-3741      | SHCS, M12 x 1.75 x 50mm, Steel, Black Oxide | 4    |
| 7        | 15-03067    | Button, E-Stop, Push                        | 1    |
| 8        | 15-03068    | Button, Red LED, Push                       | 1    |
| 9        | 15-03065    | Button, Green LED, Push                     | 1    |
| 10       | 15-02459    | Interface Label, WT & OT                    | 1    |
| 11       | 15-03066    | Switch, Key                                 | 1    |

17-00020 Rev. J

#### MAS 350 Bowl Assembly

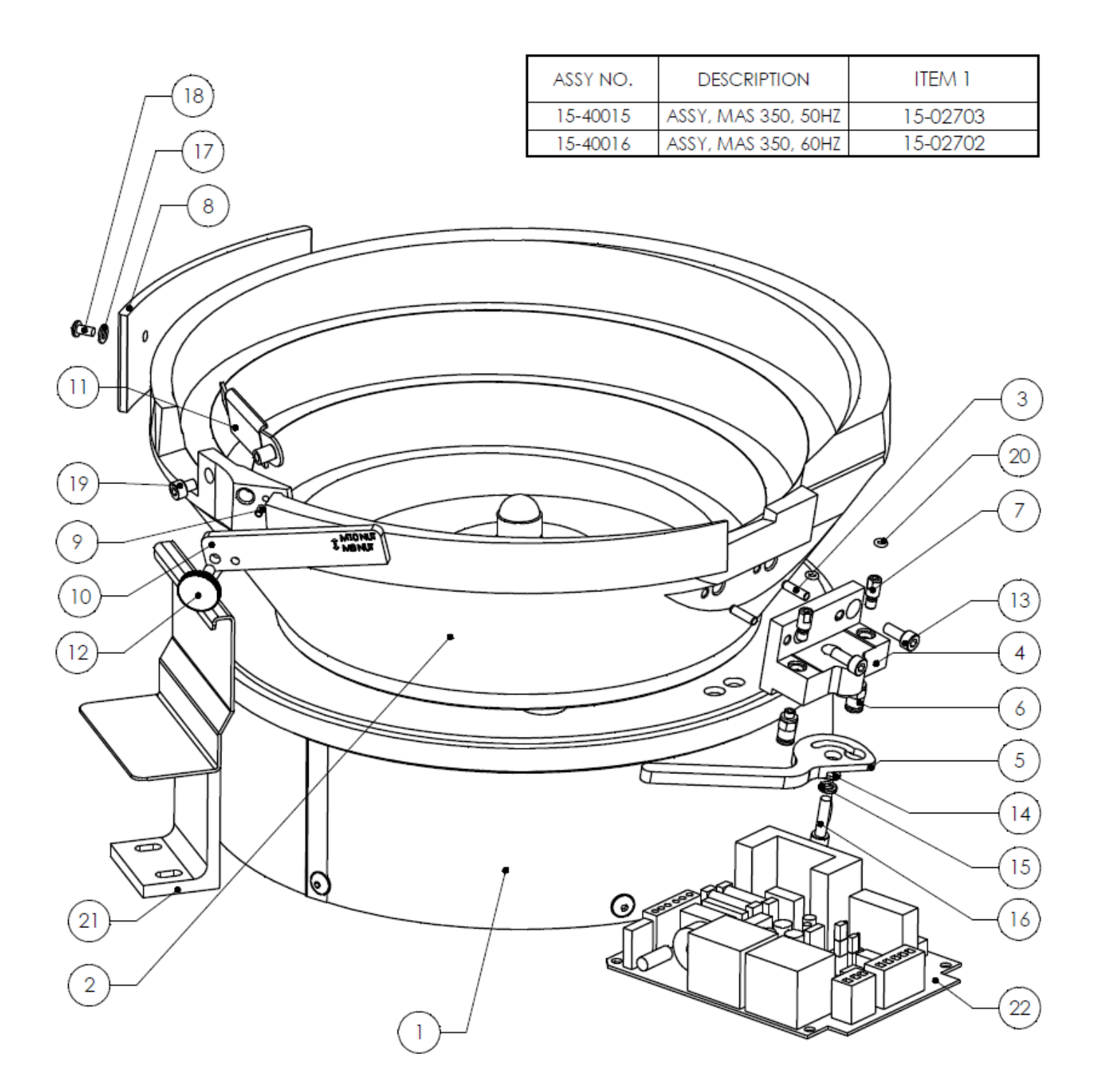

### MAS 350 Bowl Assembly

| ITEM NO. | PART NUMBER | DESCRIPTION                                       | QTY. |
|----------|-------------|---------------------------------------------------|------|
| 1        | SEE LIST    | Drive, MAS 350                                    | 1    |
| 2        | 15-03088    | BOWL, MAS 350                                     | 1    |
| 3        | 15-00858    | Dowel Pin, 4MM x 14MM, Hardened Steel             | 2    |
| 4        | 15-03739    | Block, MAS 350 Mounting                           | 1    |
| 5        | 15-02924    | Lever, Locking, MAS 350                           | 1    |
| 6        | 15-00273    | ¼" Tube Straight Fitting                          | 2    |
| 7        | 15-03735    | MAS 350 Mount Block Pin                           | 2    |
| 8        | 15-02921    | Weight, Counter, MAS 350                          | 1    |
| 9        | 15-00857    | Dowel Pin, 3MM x 8MM                              | 1    |
| 10       | 15-02922    | Wiper, M8, M10 Nut, MAS 350                       | 1    |
| 11       | 15-02914    | Door, Gate, MAS 350                               | 1    |
| 12       | 15-03039    | Screw, M5x0.8 x 10MM, Thumb w/Shoulder, Stainless | 1    |
| 13       | H-3738      | SHCS, M5 x 0.8 x 12MM, Black Oxide                | 2    |
| 14       | 11-00495    | Flat Washer, M5, Steel                            | 1    |
| 15       | 15-01392    | Lock Washer, M5, Steel, Zinc Plated               | 1    |
| 16       | 15-00484    | SHCS, M5 x 0.8 x 20MM, Stainless Steel            | 2    |
| 17       | H-3899      | Flat Washer, M4, Steel                            | 2    |
| 18       | H-3745      | BHCS, M4 x 0.7 x 8MM, Stainless Steel             | 2    |
| 19       | 15-02427    | SHCS, M5 x 0.8 x 6MM, Steel, Black                | 1    |
| 20       | H-3712      | O-Ring, 1/8" x 1/16"                              | 2    |
| 21       | H-3343      | Exit Tray Bracket Weldment                        | 1    |
| 22       | 15-02773    | Controller MAS 350                                | 1    |

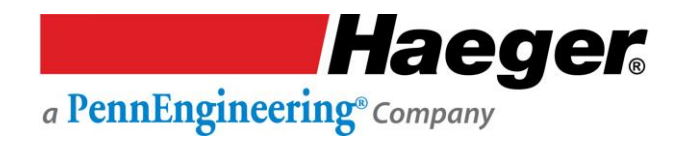

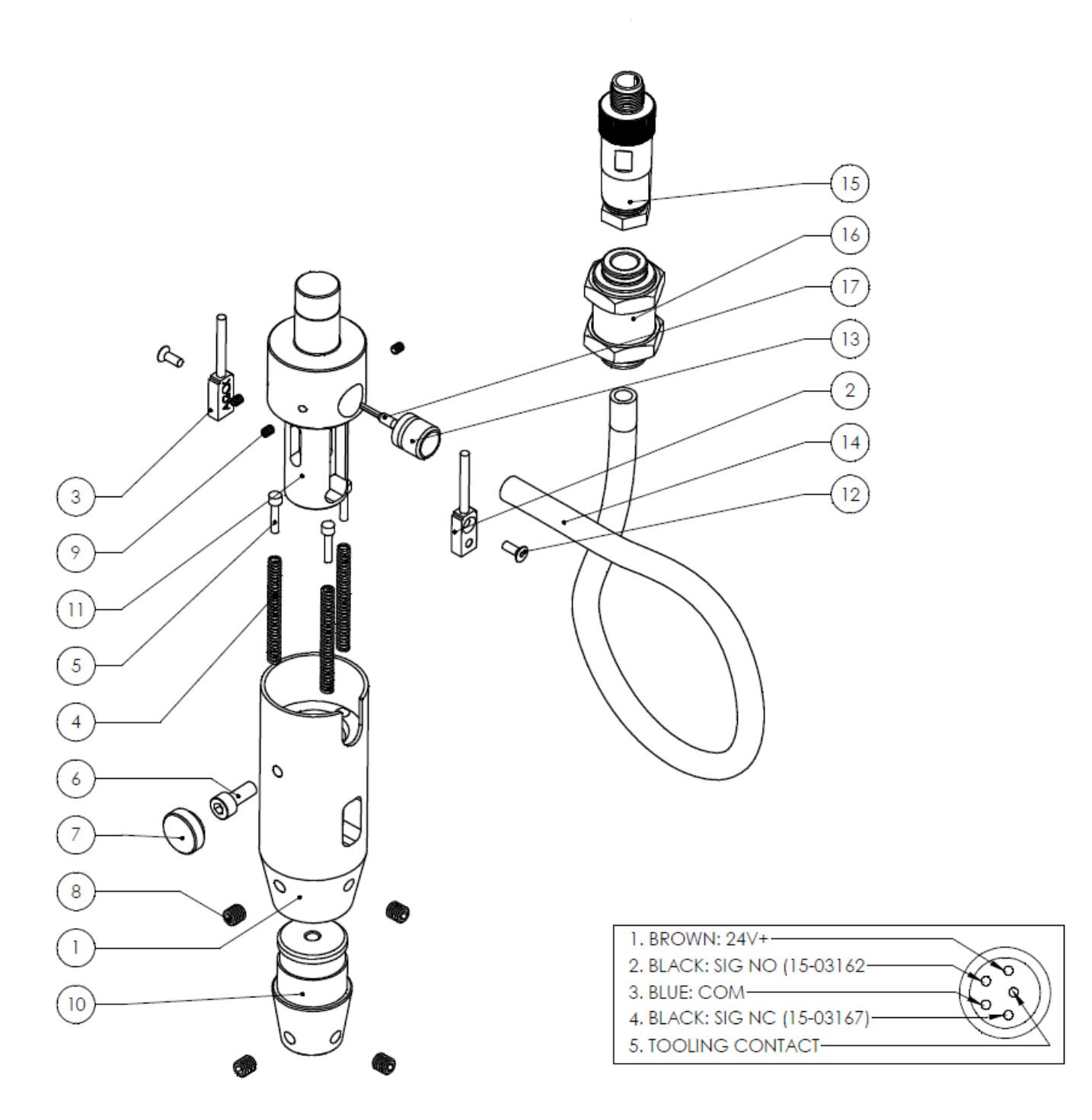

### **Dual Safety Sensor & Upper Tool Holder Assembly**

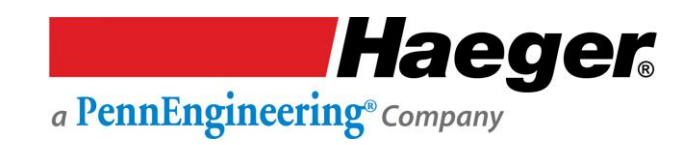

# **Dual Safety Sensor & Upper Tool Holder Assembly**

| ITEM NO. | PART NUMBER | DESCRIPTION                                     | QTY. |
|----------|-------------|-------------------------------------------------|------|
| 1        | 15-03439    | BODY, UPP. TOOL HOLDER, SAFETY SENSOR, WT (4HE) | 1    |
| 2        | 15-03650    | SAFETY SENSOR, TURCK, NC                        | 1    |
| 3        | 15-03649    | SAFETY SENSOR, TURCK, NO                        | 1    |
| 4        | 15-03206    | CONTINUITY SPRING, 1 ¾ ", UNIVERSAL             | 3    |
| 5        | 11-00016    | CONTINUITY GUIDE PIN                            | 3    |
| 6        | H-3738      | SHCS, M5 x 0.8 x 12mm, BLACK OXIDE              | 1    |
| 7        | 11-00241    | THUMB SCREW CAP                                 | 1    |
| 8        | 11-00242    | SHSS, M6 x 1.0 x 6, BLACK OXIDE                 | 4    |
| 9        | H-3892      | SHSS, M3 x 0.5 x 4mm, BLACK OXIDE               | 3    |
| 10       | 11-00236    | STANDARD TOOL ADAPTER                           | 1    |
| 11       | 15-03647    | RAM ADAPTER, SAFETY SENSOR, 2 <sup>ND</sup> GEN | 1    |
| 12       | 15-01708    | FHCS, M3 X 0.5 X 10MM                           | 2    |
| 13       | 15-03207    | BUSHING, 3/8", AIR                              | 1    |
| 14       | 15-03208    | HOSE, 3/8", AIR                                 | 1    |
| 15       | 15-01450    | CONNECTOR, 5 PIN MALE                           | 1    |
| 16       | 15-03209    | FITTING, 3/8", BULKHEAD UNION                   | 1    |
| 17       | 10-00765    | FERRULE, 18 GA, YELLOW                          | 1    |

# **Quick Mount Assembly**

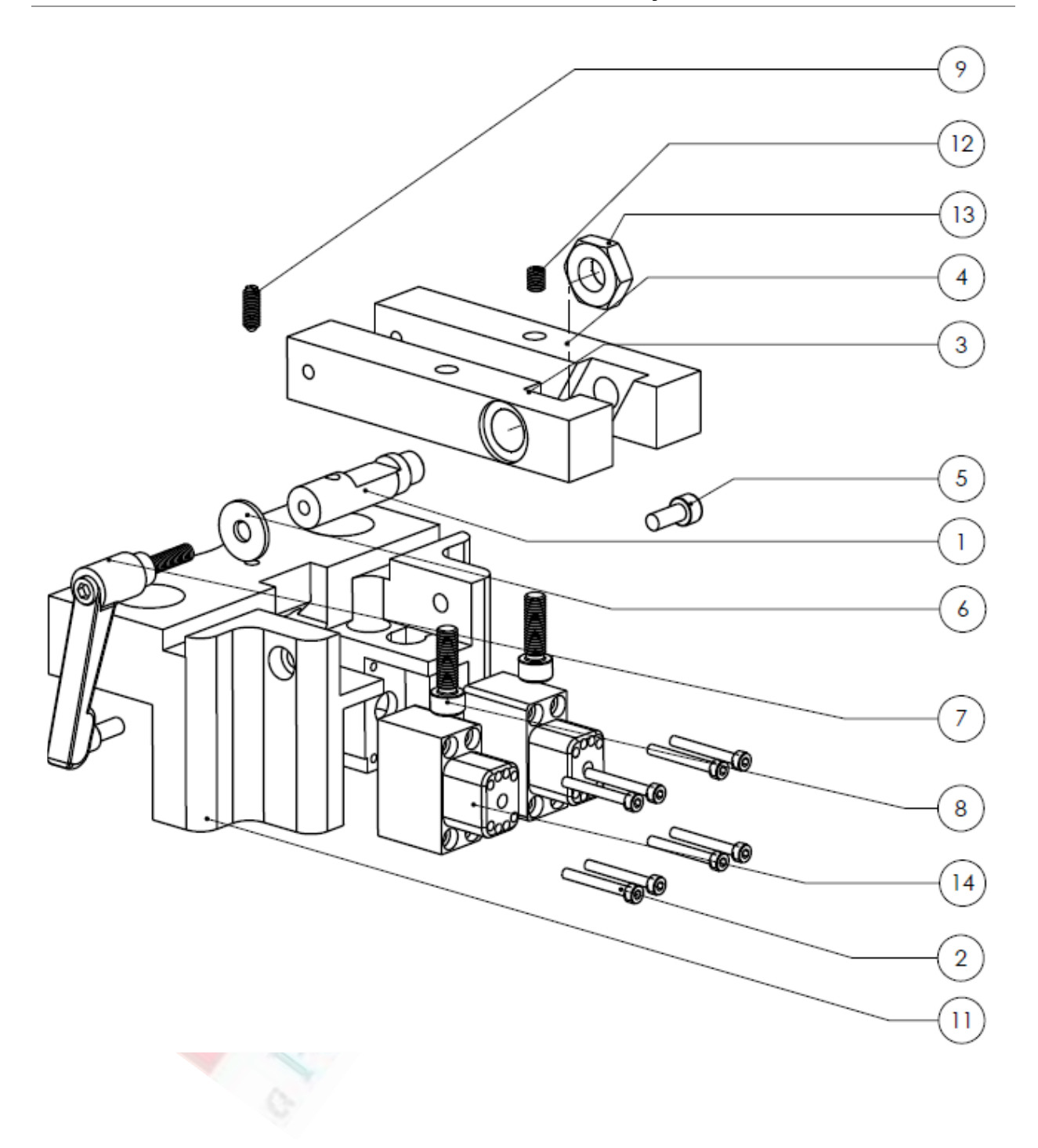

# **Quick Mount Assembly**

| ITEM NO. | PART NUMBER | DESCRIPTION                                        | QTY. |
|----------|-------------|----------------------------------------------------|------|
| 1        | 15-02782    | LOCKING AXLE, QUICK MOUNT, MULTI-SHUTTTLE, WT (-4) | 1    |
| 2        | 15-01674    | SHCS, M3 x 0.5 x 25, STEEL, BLACK OXIDE            | 8    |
| 3        | 15-02784    | LEG LOCKING SIDE, QUICK MOUNT UPPER, WT (-4)       | 1    |
| 4        | 15-02785    | LEG POSITION SIDE, QUICK MOUNT UPPER, WT (-4)      | 1    |
| 5        | H-3738      | SHCS, M5 x 0.8 x 12mm, BLACK OXIDE                 | 2    |
| 6        | 15-01601    | M6, WASHER, ZINC PLATED                            | 1    |
| 7        | 11-00042    | LEVER, LOCKING                                     | 1    |
| 8        | 11-00319    | SHCS, M6 x 1.0 x 20mm, STAINLESS                   | 2    |
| 9        | H-3681      | SPRING PLUNGER, M5 STEEL                           | 1    |
| 10       | 15-41871    | ASSY, MULTI-SHUTTLE 2, WT (-4)                     | 1    |
| 11       | 15-02786    | BODY, QUICK MOUNT UPPER TOOL, WT (-4)              | 1    |
| 12       | 11-00238    | SHSS, M5 x 6, BLACK OXIDE                          | 1    |
| 13       | 15-03079    | NUT, HEX, M12 x 1.75, THIN, STAINLESS              | 1    |
| 14       | 15-41874    | CONNECTOR MALE, 1 x AIR & 6 x 24v, WT (-4)         | 2    |

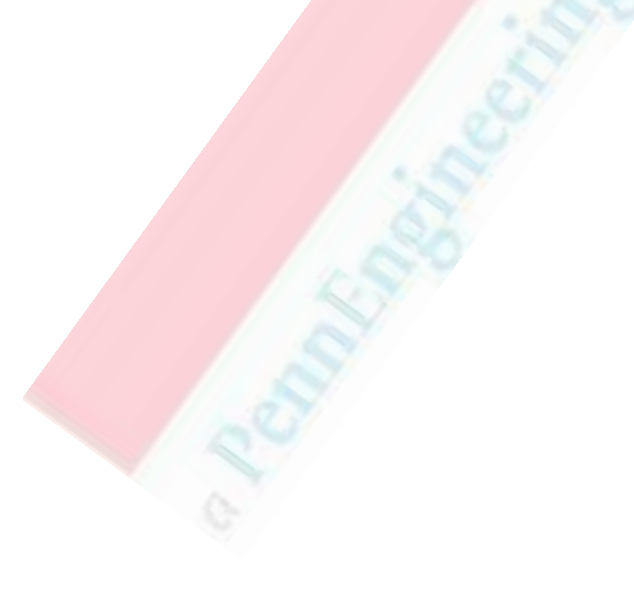

### **Multi-Shuttle 2 Assembly**

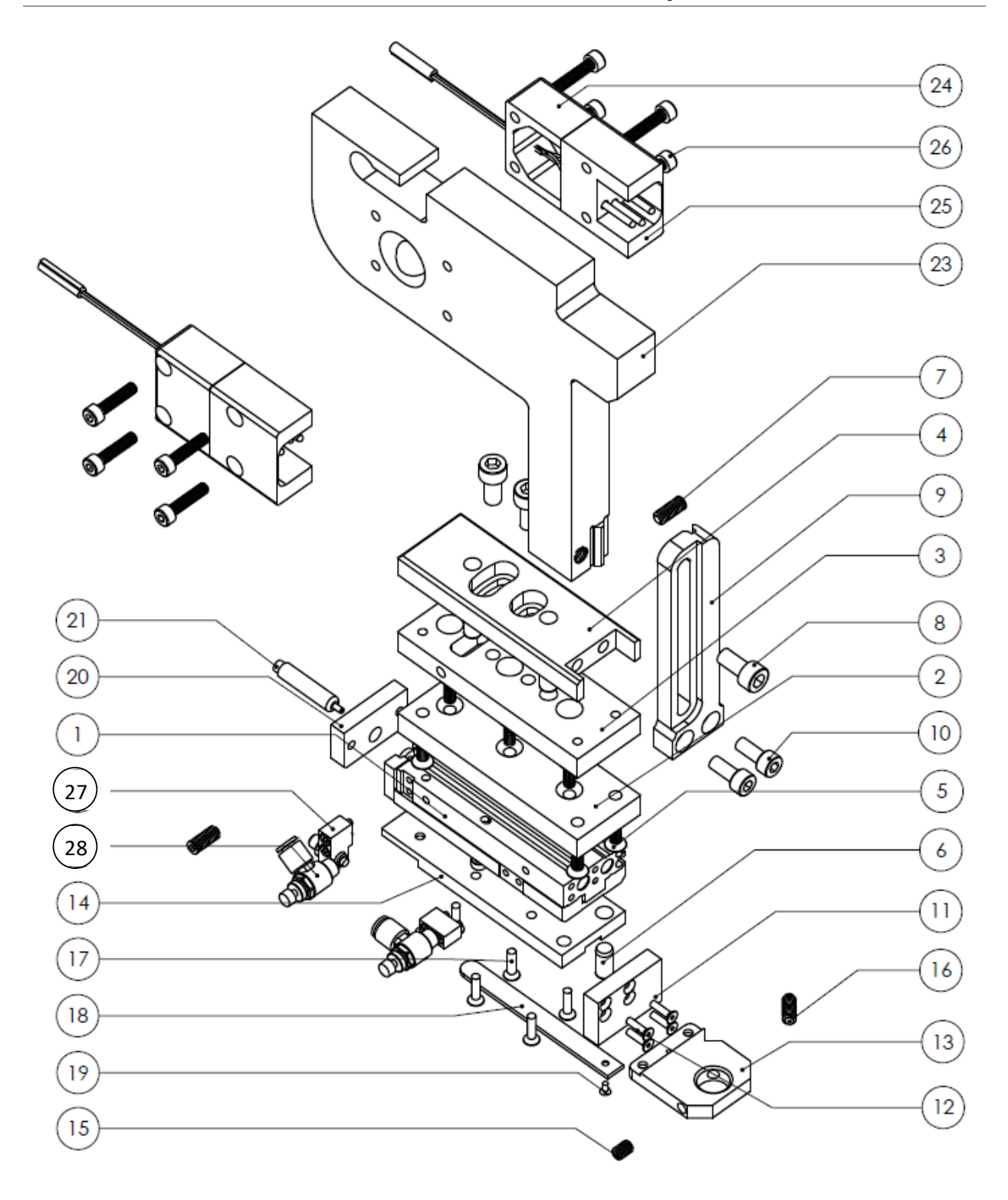

# Multi-Shuttle 2 Assembly

| ITEM NO. | PART NUMBER | DESCRIPTION                                    | QTY |
|----------|-------------|------------------------------------------------|-----|
| 1        | 15-01870    | SLIDE TABEL, MXS6, MULTI-SHUTTLE               | 1   |
| 2        | 15-02883    | INSULATOR PLATE, MULTI-SHUTTLE                 | 1   |
| 3        | 15-02881    | ALIGNMENT PLATE, MULIT-SHUTTLE                 | 1   |
| 4        | 15-02882    | MOUNTING PLATE, MULTI-SHUTTLE                  | 1   |
| 5        | H-3935      | FHCS, M4 x 0.7 x 12mm, BLACK OXIDE             | 7   |
| 6        | 15-01754    | DOWEL PIN, ¼ " x ½ ", HARDENED STEEL           | 4   |
| 7        | H-3871      | SHSS, M5 x 0.4 x 12mm, BLACK OXIDE ALLOY STEEL | 2   |
| 8        | H-3815      | SHCS, M6 x 1.0 x 12mm                          | 3   |
| 9        | 15-02884    | ALIGNMENT TRACK, MULTI-SHUTTLE                 | 1   |
| 10       | H-3738      | SHCS, M5 x 0.8 x 12mm, BLACK OXIDE             | 2   |
| 11       | 15-01546    | TUBE CONNECTOR MOUNT                           | 1   |
| 12       | 15-01974    | M2-5 – 0.45 x 10mm STEEL SHFS                  | 4   |
| 13       | 15-01557    | MOUNT, TUBE CONNECTOR                          | 1   |
| 14       | 15-01852    | MODULAR PLATE, MULTI-SHUTTLE                   | 1   |
| 15       | H-3548      | 10-32 x ¼ SET SCREW                            | 1   |
| 16       | H-3681      | SPRING PLUNGER, M5, STEEL                      | 1   |
| 17       | 15-02057    | FHCS, M3 x 0.5 x 10MM                          | 6   |
| 18       | 15-01558    | LID, TUBE CONNECTOR                            | 1   |
| 19       | 15-01709    | FHCS, M2 x 0.4 x 4, BLACK OXIDE                | 1   |
| 20       | 15-02513    | SPRING BLOCK, MULTI-SHUTTLE                    | 1   |
| 21       | 15-01867    | SHOCK ABSORBER, MULTI-SHUTTLE                  | 1   |
| 22       | H-3872      | SHCS, M3 x 0.5 x 8mm, BLACK OXIDE              | 2   |
| 23       | 15-02885    | T-BRACKET, MULTI-SHUTTLE                       | 1   |
| 24       | 15-02789-1  | END CAP, CONNECTOR, MULTI-SHUTTLE              | 2   |
| 25       | 15-02789    | FEMALE, CONNECTOR, MULTI-SHUTTLE               | 2   |
| 26       | 15-01804    | M4 X 18 SHCS                                   | 8   |
| 27       | 15-02048    | STOP FOR SLIDE TABLE, MXS-A26                  | 1   |
| 28       | H-2539      | FLOW CONTROL ELBOW, 10-32 x 5/32 METER OUT     | 2   |

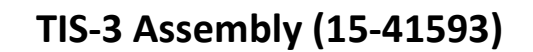

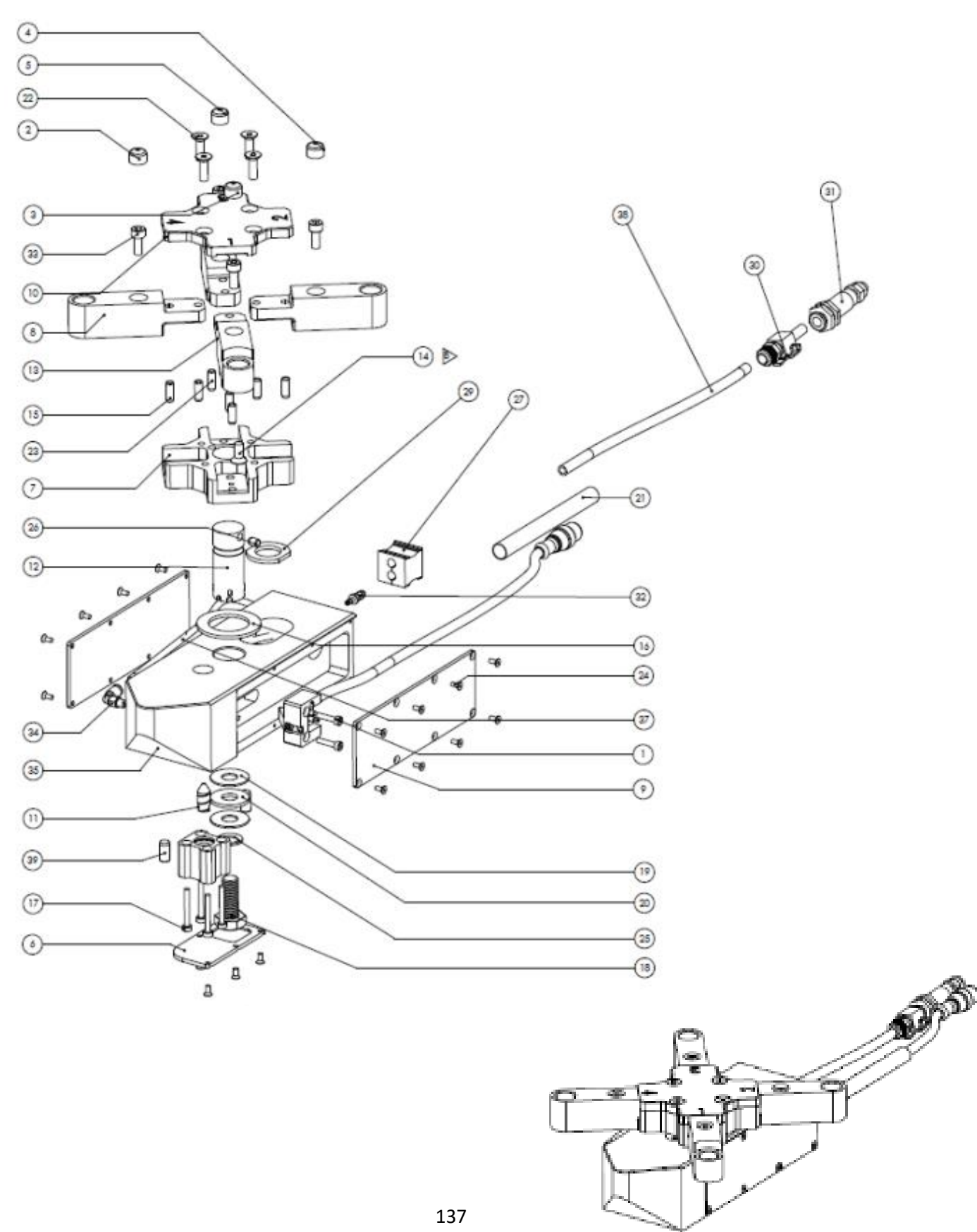
# **TIS-3** Assembly

| ITEM NO. | PART NUMBER | DESCRIPTION                                               | QTY. |
|----------|-------------|-----------------------------------------------------------|------|
| 1        | 15-00449    | SHCS, M3 x 0.5 X 14mm, STAINLESS                          | 2    |
| 2        | 15-01295    | ROUND VINYL CAP BLUE 40 .320 X 1/16"                      | 1    |
| 3        | 15-01296    | ROUND VINYL CAP GREEN 23 .320 X 1/16"                     | 1    |
| 4        | 15-01297    | ROUND VINYL CAP RED .320 X 1/16"                          | 1    |
| 5        | 15-01298    | ROUND VINYL CAP YELLOW .320 X 1/16"                       | 1    |
| 6        | 15-01585    | COVER, BASE, TIS-2                                        | 1    |
| 7        | 15-01586    | ROTATION HUB, TIS-2, -3                                   | 1    |
| 8        | 15-01587    | LOWER TOOL ARM TIS-2, -3                                  | 3    |
| 9        | 15-01588    | Base Cover, ELECTRICAL TIS-2, 3                           | 2    |
| 10       | 15-01589    | COVER, TIS-2, -3 LOWER TOOL ARMS                          | 1    |
| 11       | 15-01591    | LOCKING PIN, ROTATION, TIS-2, -3                          | 1    |
| 12       | 15-01592    | AXLE, TIS-2, -3 ROTATION                                  | 1    |
| 13       | 15-01596    | AUTO ARM, LOWER TOOL TIS-2, -3                            | 1    |
| 14       | 15-02258    | FHSCS, M5 x 0.8 x 12mm, Steel, Black Oxide                | 1    |
| 15       | 15-01668    | Pin, Dowel, 3/16" x 1/2", Steel, Hardened                 | 8    |
| 16       | 15-01669    | NEEDLE BEARING, 1"ID, 1-9/16OD 5/64 THICK                 | 1    |
| 17       | 15-01674    | SHCS, M3 x 0.5 x 25mm, Steel, Black Oxide                 | 4    |
| 18       | 15-01675    | HHCS, M10 x 1.5 x 25mm, Steel, Zinc Plated                | 1    |
| 19       | 15-01677    | BEARING WASHER 10MM                                       | 2    |
| 20       | 15-01678    | NEEDLE BEARING 10MM                                       | 1    |
| 21       | 15-01681    | SLEEVING, BRADED 3/8"ID X 3' H/D POLYESTER MESH           | 1    |
| 22       | 15-01705    | FHSCS, M5 x 0.8 x 16mm, Steel, Black Oxide                | 4    |
| 23       | 15-02063    | Pin, Dowel, 3/16" x 1/2", Plastic, White                  | 1    |
| 24       | 15-02262    | SHUTTLE FLUSH NUT MODULE ASSY OT-3 #4/M3-1                | 21   |
| 25       | 15-02493    | Washer, Serrated, M10, Steel, Black Oxide                 | 1    |
| 26       | 15-02562    | Pin, Dowel, 3/16" x 1/4", Steel, Plain                    | 1    |
| 27       | 15-02681    | CABLE STRAIN RELIEF INSERT, MODULAR 2x6MM<br>(WEIDMULLER) | 1    |
| 28       | 15-02995    | Sensor unit, TIS-3, Quick Disconnect, WT4e                | 1    |
| 29       | H-169-6     | Lower Tool Washer                                         | 1    |
| 30       | H-2535      | 1/4" Quick Disconnect                                     | 1    |
| 31       | H-2545      | Bulkhead Coupler Body 1/4" F Quick Disc.                  | 1    |
| 32       | H-2610      | 1/4" X 5/32" Brass Reducer                                | 1    |
| 33       | H-3738      | SHCS, M5 x 0.8 x 12mm, Steel, Black Oxide                 | 4    |

# **TIS-3** Assembly

| 34 | H-3866   | Elbow, 10-32 x 5/32, Plastic                   | 1    |
|----|----------|------------------------------------------------|------|
| 35 | 15-02997 | Base Tool holder, Tis-2 Quick Disconnect, WT4e | 1    |
| 36 | 15-03031 | Cylinder, 5MM STR, 12MM BORE, Male, SPR RET    | 1    |
| 37 | 15-00286 | TUBING-TIUBO7B-20 0 0 1/4"                     | 0.83 |
| 38 | 15-00285 | TUBING-TUO425B-20 5/32"                        | 1.33 |
| 39 | 15-01754 | DOWEL PIN, ¼" x ½", HARDENED STEEL             | 21   |

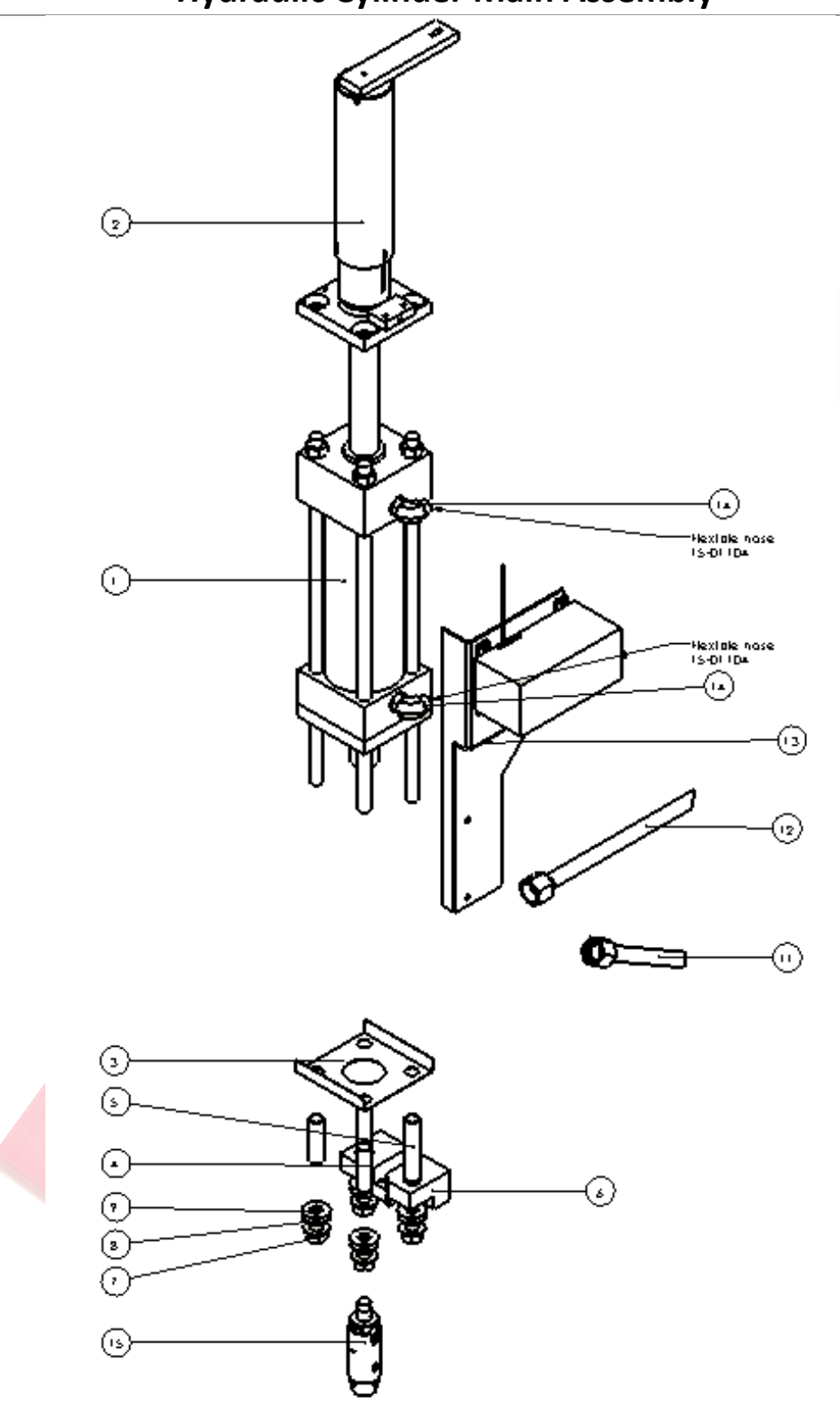

Hydraulic Cylinder Main Assembly

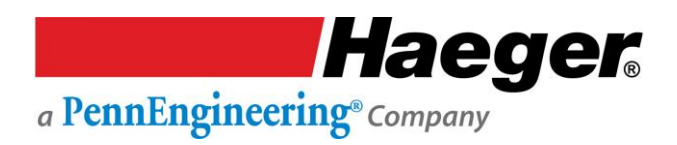

# Hydraulic Cylinder Main Assembly

| ITEM NO. | PART NUMBER | DESCRIPTION                             | QTY. |
|----------|-------------|-----------------------------------------|------|
| 1        | 15-02889    | HYDRAULIC CYLINDER, 8 TON, WT & OT (-4) | 1    |
| 2        | N/A         | POSITIVE STOP SYSTEM ASSEMBLY           | 1    |
| 3        | 11-00271    | 824 CYL. INSULATION SHOE                | 1    |
| 4        | H-3804A     | 5/8 BOLT INSULATION                     | 2    |
| 5        | H-3804B     | 5/8 BOLT INSULATION                     | 2    |
| 6        | 15-00045    | 824 FRONT J- FRAME MOUNT BLOCK          | 1    |
| 7        | H-3801      | 5/8-18 FLANGE NUT                       | 4    |
| 8        | H-3802      | 5/8 HARDENED FLATWAHSER                 | 4    |
| 9        | H-3803      | WASHER, INSULATOR, 5/8"                 | 4    |
| 10       | 15-03461    | CET, Cable-Actuated Sensor              | 1    |
| 11       | 15-02891    | ASSY, HYDRAULIC TUBE, EXTEND            | 1    |
| 12       | 15-02892    | ASSY, HYDRAULIC TUBE, RETRACT           | 1    |
| 13       | 15-00040    | CET MOUNTING BRACKET                    | 1    |
| 14       | 15-03072    | 7/16-20 x 1/4-18, 90 DEG ELBOW          | 2    |
| 15       | N/A         | UPPER TOOL HOLDER ASSEMBLY              | 1    |

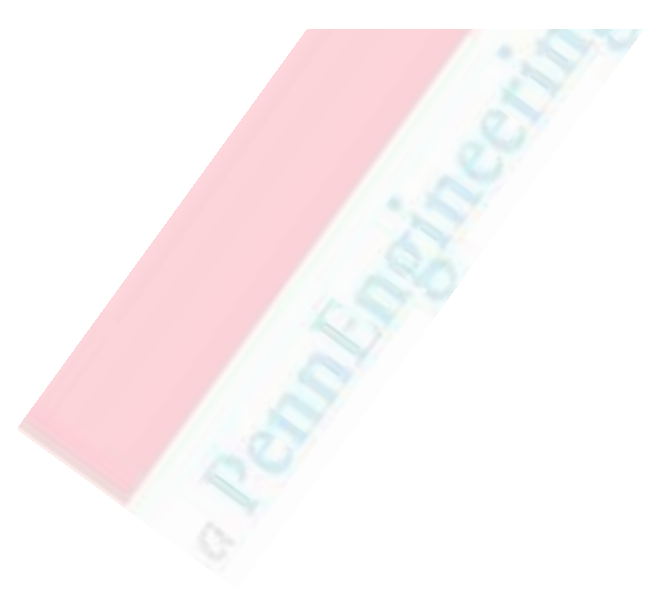

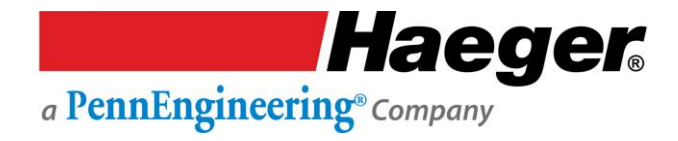

#### **Positive Stop System Assembly**

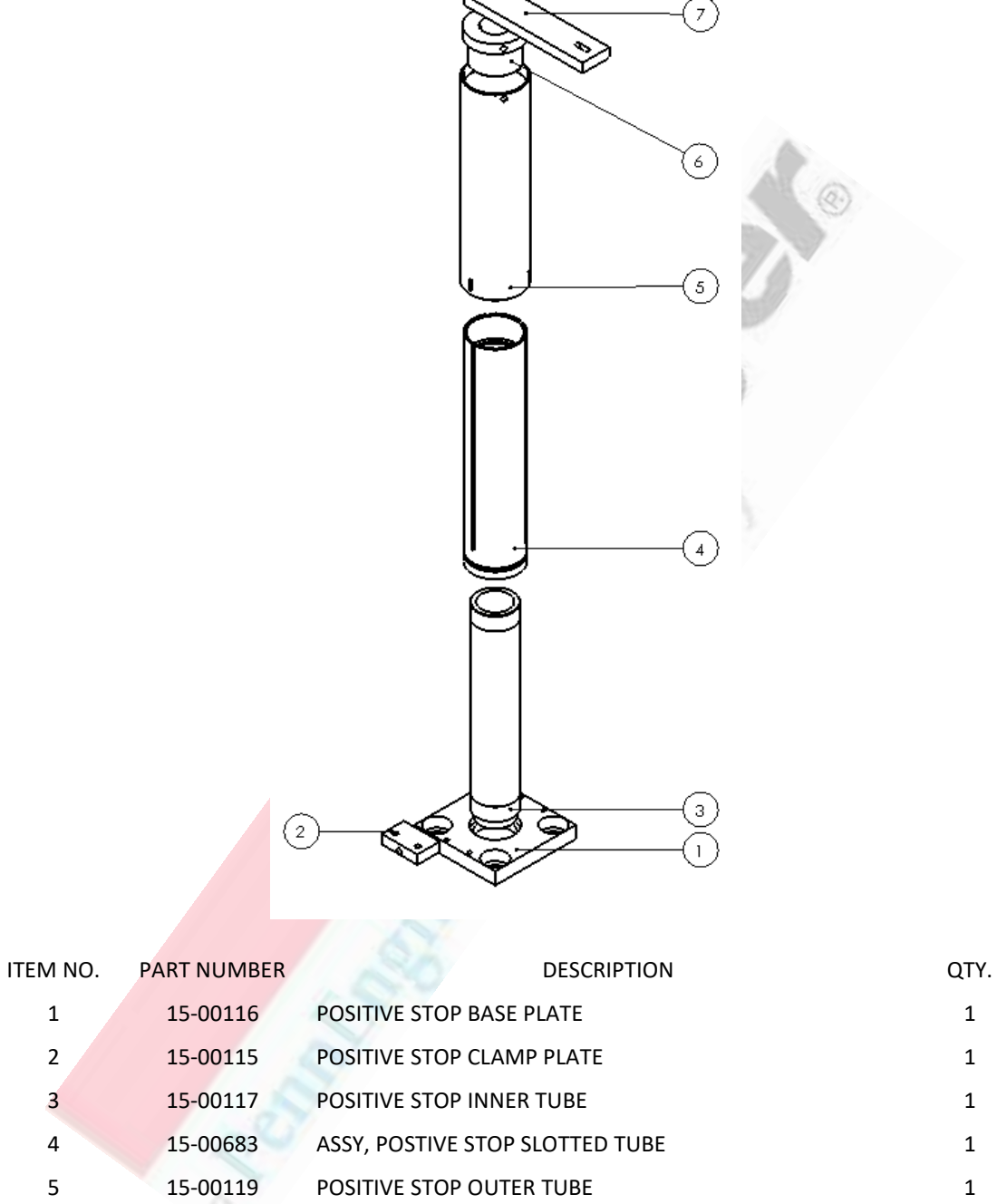

15-00120 NUT, POSITVE STOP, 824+, WT & OT (-3) 15-00046 CET CONNECTING BAR

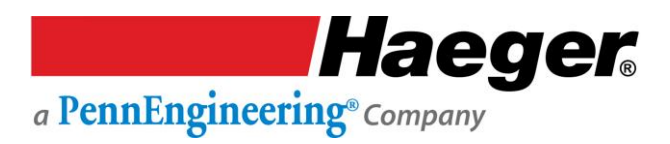

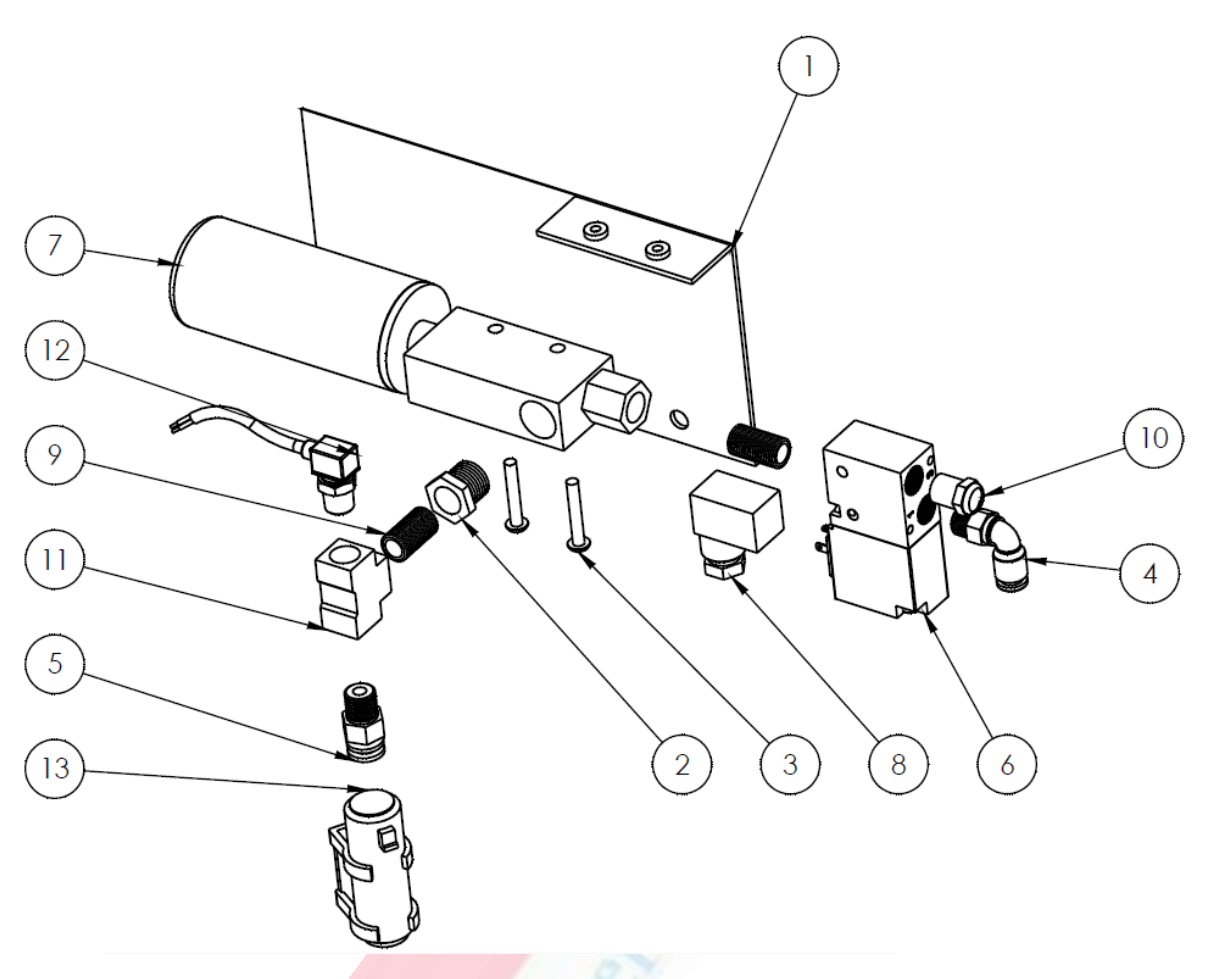

# Vacuum Generator Assembly (15-42124)

| ITEM NO. | PART NUMBER | DESCRIPTION                                         | QTY. |
|----------|-------------|-----------------------------------------------------|------|
| 1        | 15-02241    | VACUUM GENERATOR BRACKET, WT-3 & OT-3               | 1    |
| 2        | 15-01325    | FITTING: BUSHING BRASS 1/4 MALE NPT X 18 FEMALE NPT | 1    |
| 3        | 15-00890    | BHCS, M4 x 0.7 x 25mm, ZINC PLATED                  | 2    |
| 4        | H-5020      | SWIVEL ELBOW, 90 DEG, 1/8 NPT X 1/4 TUBE            | 1    |
| 5        | 14-00638    | AIR FITTINGS                                        | 1    |
| 6        | 11-00587    | 24V SOLENOID VALVE                                  | 1    |
| 7        | 11-00589    | VACUUM GENERATOR W/                                 | 1    |
| 8        | 11-00590    | Solenoid Connector                                  | 1    |
| 9        | 10-00209    | 1/8" BRAS CL. NIPPLE                                | 2    |
| 10       | 10-00210    | BRASS BREATHER, 1/8"                                | 1    |
| 11       | 10-00211    | 1/8" BRASS TEE                                      | 1    |
| 12       | 10-01396    | Vacuum Switch, Compact, Analog Only                 | 1    |
| 13       | 15-03703    | Air Filter, Vacuum Generator, WT/OT-4e & MSPe       | 1    |

# Air Manifold (15-02925) Assembly

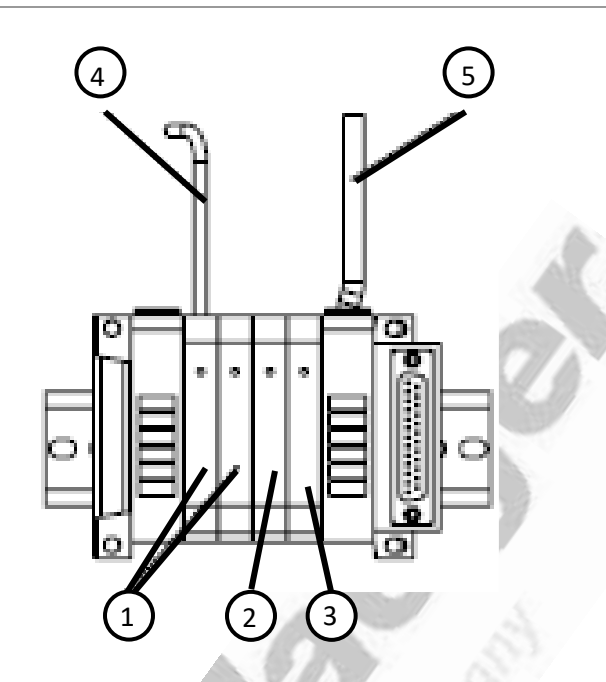

| ITEM NO. | PART NUMBER | DESCRIPTION                                                       | QTY.            |
|----------|-------------|-------------------------------------------------------------------|-----------------|
| 1        | 15-03371    | Valve, Dual 3/2, Pneumatic                                        | 2               |
| 2        | 15-02857    | Valve, 3-Position Single, Pneumatic                               | 1               |
| 3        | NO PART #   | NOT USED                                                          | 1               |
| 4        | 15-00285    | <sup>1</sup> / <sub>2</sub> " DIA. AIR LINE (in several sections) | 37 f.t<br>total |
| 5        | 15-00286    | 5/32" DIA. AIR LINE (in several sections)                         | 30 ft.<br>total |

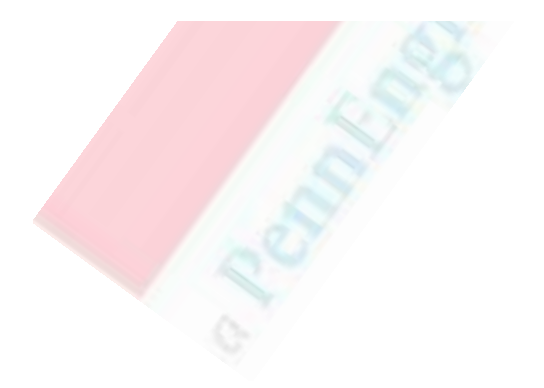

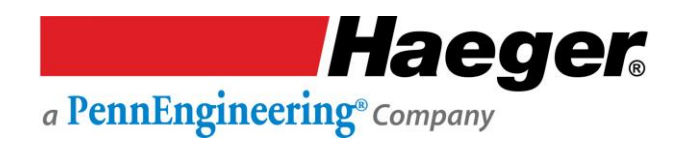

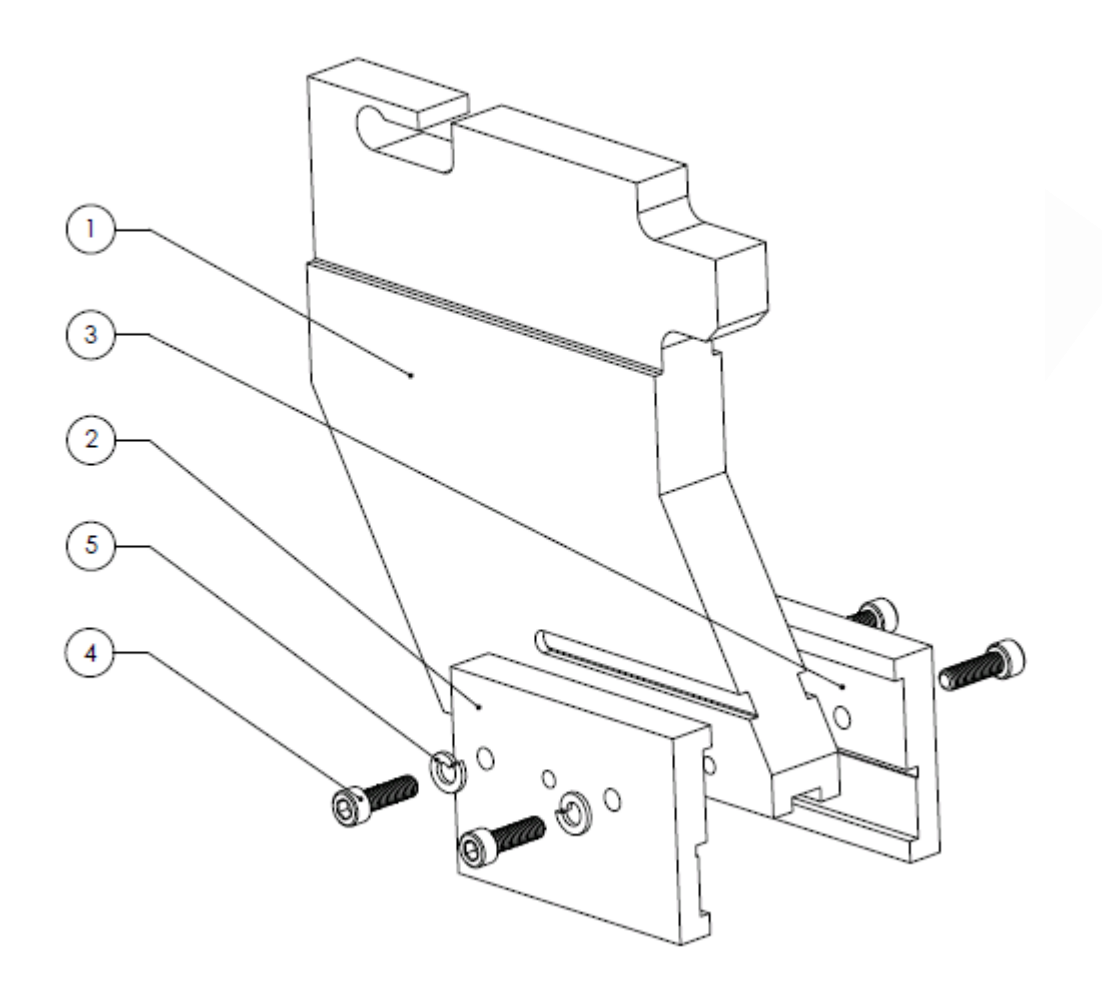

# J-Frame, ABFT Assembly Option (15-41870)

| ITEM NO. | PART NUMBER | DESCRIPTION                      | QTY. |
|----------|-------------|----------------------------------|------|
| 1        | 15-03255    | J-FRAME, BOTTOM FEED TOOL, WT4e  | 1    |
| 2        | H-172-3     | CLAMP PLATE, LEFT HAND           | 1    |
| 3        | H-172-4     | CLAMP PLATE, RIGHT HAND          | 1    |
| 5        | 11-00319    | SHCS, M6 x 1.0 x 20mm, STAINLESS | 4    |
| 6        | 15-01393    | LOCK WASHER, M6, DIN 127, ZINC   | 4    |

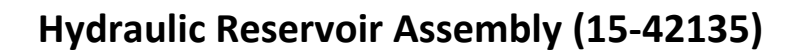

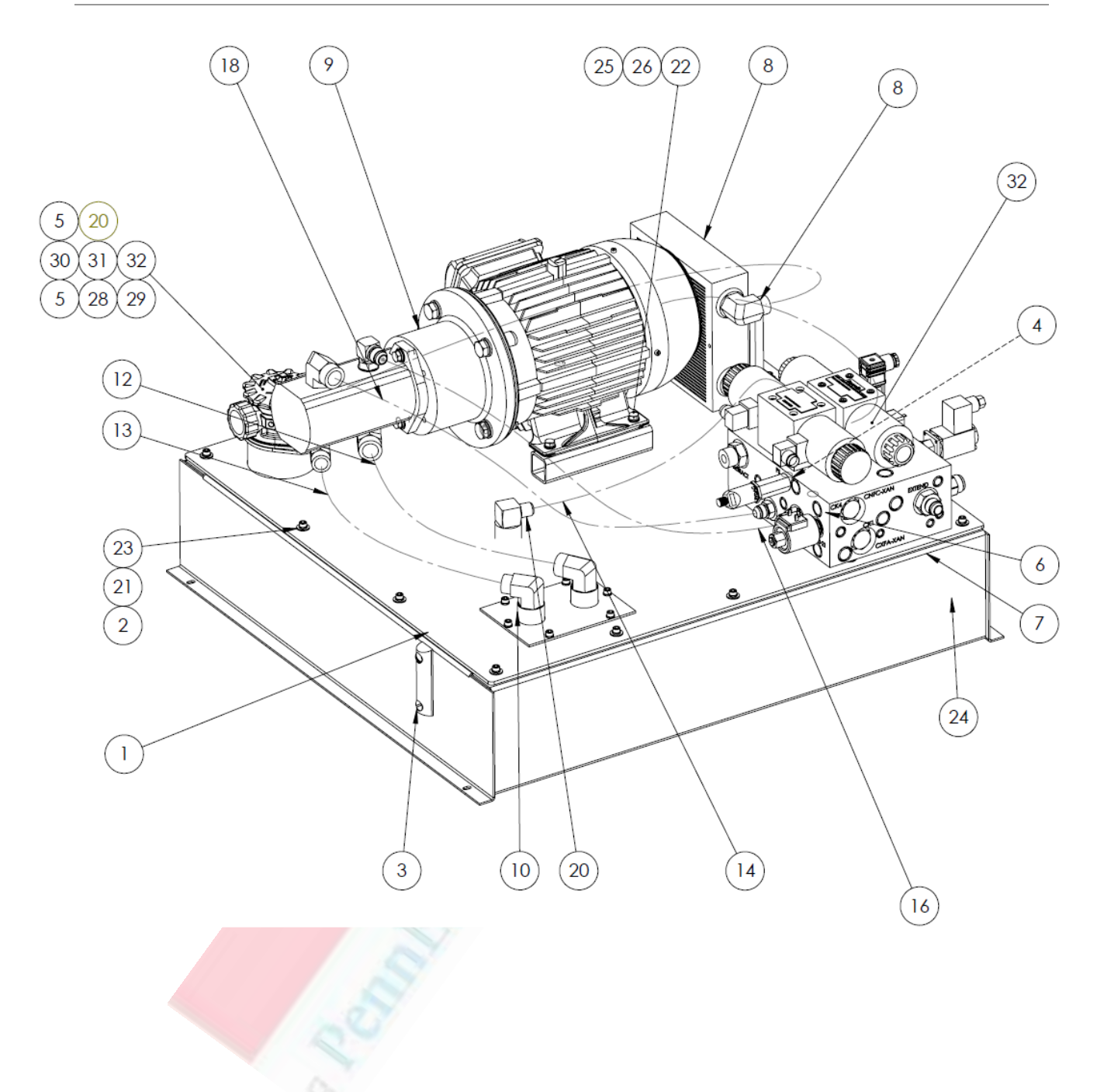

# Hydraulic Reservoir Assembly

| ITEM NO. | PART NUMBER | DESCRIPTION                                   | QTY. |
|----------|-------------|-----------------------------------------------|------|
| 1        | 10-00087    | Black Rubber Seal, 3/16 X 1                   | 1    |
| 2        | 11-00319    | SHCS, M6 x 1.0 x 20mm, Stainless              | 20   |
| 3        | 15-00226    | Level Gauge w/o Thermometer                   | 1    |
| 4        | 15-00682    | HHSC, M8 x 1.25 x 25mm, Long, Zinc Plated     | 2    |
| 5        | 15-00758    | Return Filter Assembly                        | 1    |
| 6        | 15-00782    | H.S. Reservoir Top                            | 1    |
| 7        | 15-00784    | Reservoir Weldment                            | 1    |
| 8        | N/A         | 824 Hydraulic Cooler Assembly                 | 1    |
| 9        | N/A         | 824 Hydraulic Manifold Sub-Assembly           | 1    |
| 10       | 15-00785    | 824 Hydraulic Motor & Pump Assembly           | 1    |
| 11       | N/A         | Hydraulic Suction Filter Assembly             | 1    |
| 12       | 15-01102    | Hose Suction, 1" x 16.50" Long                | 1    |
| 13       | 15-01103    | Hose Suction, ¾ " x 16.50" Long               | 1    |
| 14       | 15-01106    | Hose Suction, ½ " x 16.50" Long               | 1    |
| 15       | 15-01107    | Hose, Cooler to Manifold, ¾ " x 13.75" Long   | 1    |
| 16       | 15-01108    | Hose Pressure, ¾ " x 30.75" Long              | 1    |
| 17       | 15-01114    | Hose, Cooler to Tank, ¾ " x 37.00" Long       | 1    |
| 18       | 15-01158    | Hose Pressure, 5/8" x 32.25" Long             | 1    |
| 19       | 15-01165    | Nut, M10 Hex Flange                           | 2    |
| 20       | 15-01183    | Fitting, ¾ " Male Pipe to 1-5/16" Male Jic    | 1    |
| 21       | 15-01185    | Fitting, MJ-MP 90 8-12                        | 1    |
| 22       | 15-01393    | Lock Washer, M6, DIN127 Zinc                  | 20   |
| 23       | 15-0469     | Hex Head Bolt, M8 X 40mm, Steel               | 4    |
| 24       | 15-01601    | M6 Washer, Zinc Plated                        | 14   |
| 25       | 15-02166    | Drain Plug, O-Ring Boss ½ "                   | 1    |
| 26       | H-3596      | Flat Washer, ¼ "                              | 6    |
| 27       | H-3600      | Lock Washer, 5/16"                            | 6    |
| 28       | 15-02715    | Cap, Filter Return Assembly                   | 1    |
| 29       | 15-02714    | Cap Ring, Filter Return Assembly              | 1    |
| 30       | 15-00888    | Filter Element (Main), Filter Return Assembly | 1    |
| 31       | 15-02629    | Breather Element, Filter Return Assembly      | 1    |
| 32       | 15-02537    | Flange Gasket, Filter Return Assembly         | 1    |

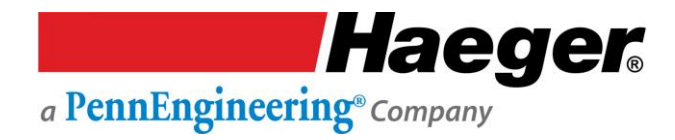

#### **Motor Pump Assembly**

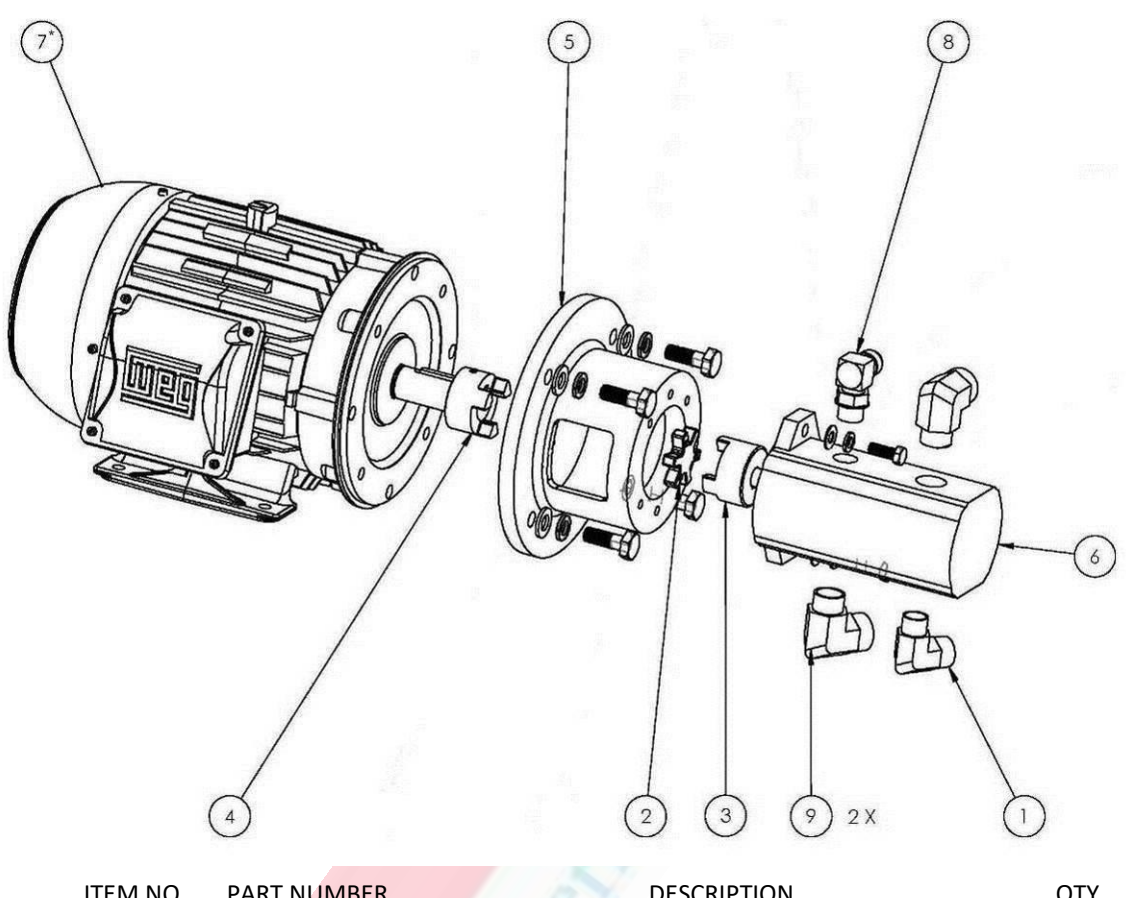

| TIEM NO. | PARTNUMBER      | DESCRIPTION                                             | QIY. |
|----------|-----------------|---------------------------------------------------------|------|
| 1        | 15-01142        | MB-MJ 90 5/8" - 3/4" MALE BOSS TO MALE JIC              | 1    |
| 2        | 15-01127        | SPIDER, 824OT/WT                                        | 1    |
| 3        | 15-01126        | COUPLER HALF, L095 (5/8 X 3/16)                         | 1    |
| 4        | 15-01125        | COUPLER HALF, L095 (1-1/8 X 1/4)                        | 1    |
| 5        | 15-01124        | COUPLER 8.5 "A" PUMP / 4.75 LONG                        | 1    |
| 6        | <b>15-01123</b> | PUMP 824 HS                                             | 1    |
| 7*       | 15-00077        | MOTOR, 5 HP, 1800 RPM, 50/60 HZ, 208/440 V              | 1    |
| 8        | 15-00062        | FITTING, 5/8XJICX5/8 O-RING 90                          | 1    |
| 9        | 15-01143        | COUPLER, MB-MJ 90 3/4" - 1" MALE BOSS TO MALE JIC<br>90 | 2    |

\* For 575 Model machines, use part # 15-00394 (MOTOR, 5 HP, <u>575 V</u>) -- in lieu of the MOTOR, 5 HP, <u>208/440</u> V shown above.

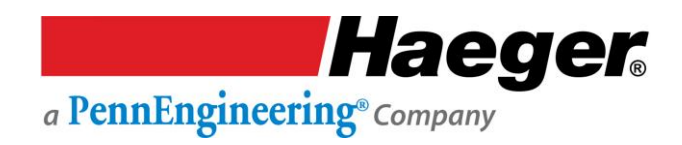

# Hydraulic Cooler Assembly

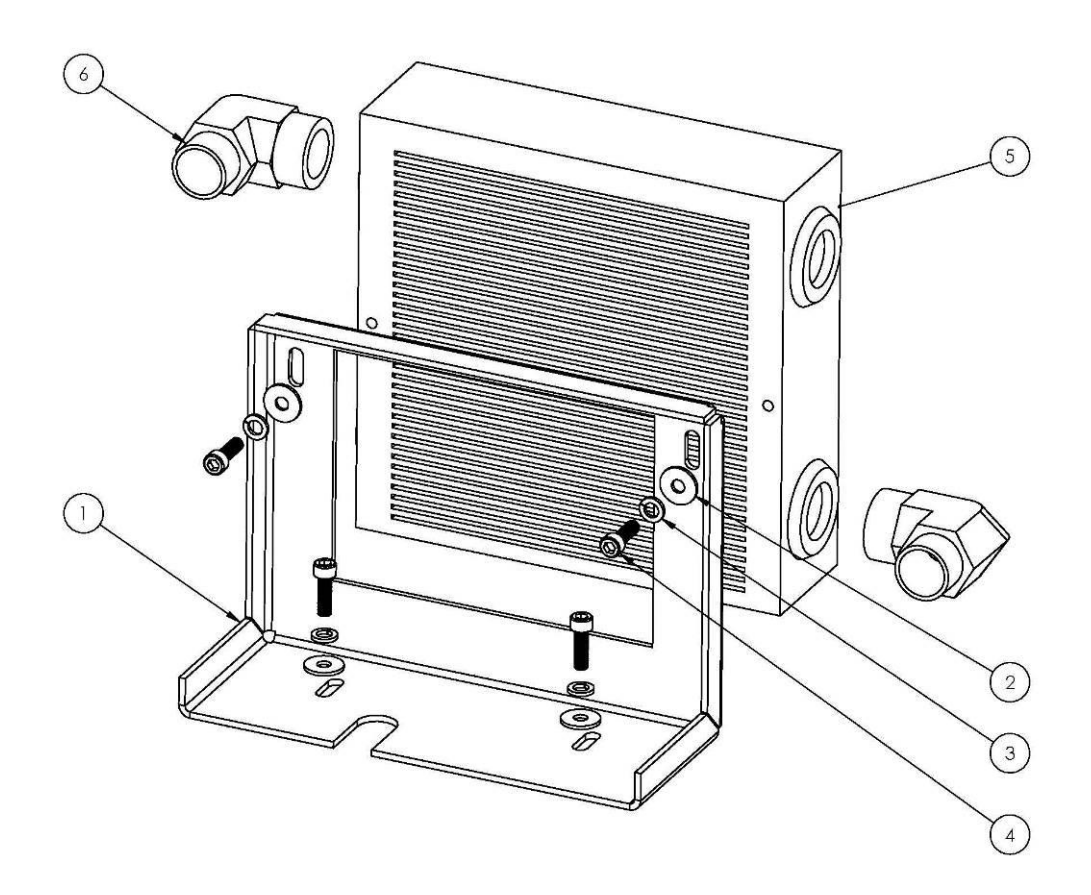

| ITEM NO. | PART NUMBER | DESCRIPTION                             | QTY. |
|----------|-------------|-----------------------------------------|------|
| 1        | 15-00783    | BRKT, RESERVOIR COOLER MOUNT            | 1    |
| 2        | 15-01601    | M6, WASHER, ZINC PLATED                 | 4    |
| 3        | 15-01393    | LOCK WASHER, M6, DIN127 ZINC            | 4    |
| 4        | 11-00319    | SHCS, M6 x 1.0 x 20MM, STAINLESS        | 4    |
| 5        | 15-01132    | COOLER, 824 H/S ECO 4                   | 1    |
| 6        | 15-01147    | MB-MJ 90 12-12 MALE BOSS TO MALE JIC 90 | 2    |

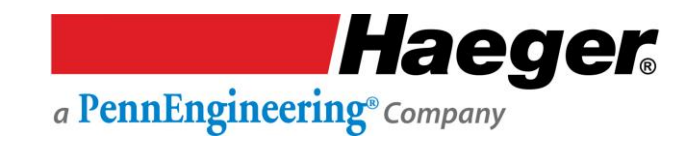

Hydraulic Manifold Assembly (Serial # 8WT42000 and Higher)

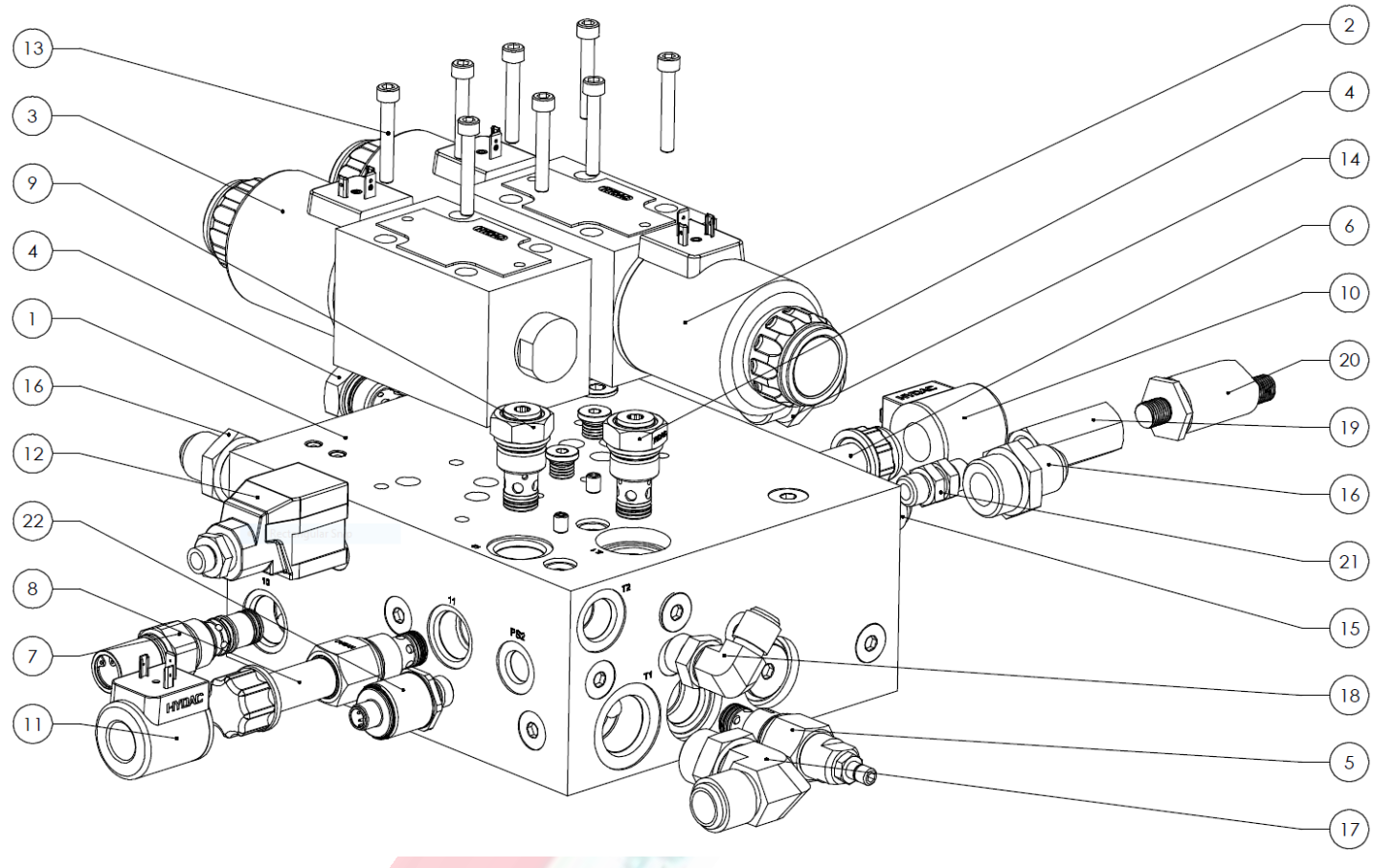

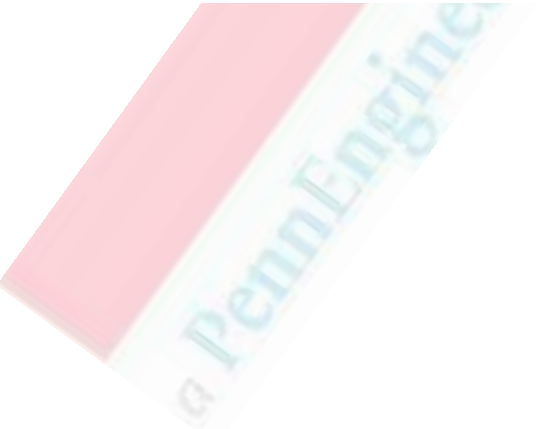

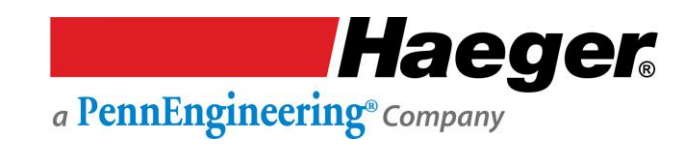

# Hydraulic Manifold (Serial # 8WT42000 and Higher)

| ITEM NO. | PART NUMBER | DESCRIPTION                                              | QTY. |
|----------|-------------|----------------------------------------------------------|------|
| 1        | 15-03785    | MANIFOLD, HYDRAULICS, UNIVERSAL, HYDAC                   | 1    |
| 2        | 15-01120    | Directional VALVE, 4 Port, DC/w WET PIN                  | 1    |
| 3        | 15-03407    | Valve, Directional, 3-way, 2 Position                    | 1    |
| 4        | 15-03778    | CHECK VALVE, 5PSI, FC10-2                                | 2    |
| 5        | 15-03783    | PRESSURE RELIEF VALVE, 0-3300 PSI, FC10-2                | 1    |
| 6        | 15-03787    | BYPASS VALVE, DIRECTIONAL POPPET, N/O 2-WAY, FC10-       | 1    |
| 7        | 15-01112    | VALVE, SEQUENCE                                          | 1    |
| 8        | 15-03782    | PROPORTIONAL RELIEF VALVE, 0-3300 PSI, FC10-2            | 1    |
| 9        | 15-03779    | CHECK VALVE, 30PSI, FC10-2                               | 1    |
| 10       | 15-03781    | COIL, BYPASS, DIRECTIONAL POPPET                         | 1    |
| 11       | 15-03788    | COIL, PROPORTIONAL RELIEF VALVE                          | 1    |
| 12       | 15-03784    | PLUG AMPLIFIER, PROP RELIEF VALVE, 0-10V                 | 1    |
| 13       | 15-01197    | SHCS, M6 x 1.0 x 40mm, Steel, Black Oxide                | 8    |
| 14       | 15-01152    | Fitting, Straight, 3/4" Male 37, JIC to 3/4" Male O-ring | 1    |
| 15       | 15-01133    | Fitting, MB-MJ 8-8 MALE BOSS TO MALE JIC                 | 1    |
| 16       | 15-00066    | 5/8" JIC-SAE 12 O-Ring Fitting Straight                  | 2    |
| 17       | 15-01147    | MB-MJ 90 12-12 MALE BOSS TO MALE JIC 90                  | 1    |
| 18       | 15-03822    | Fitting, MB-MJ 8-8 90 MALE BOSS TO MALE JIC              | 1    |
| 19       | 15-03419    | Fitting FB-FB-6-6                                        | 1    |
| 20       | 15-03411    | Pressure Transducer, Electronic, HYDAC                   | 1    |
| 21       | 15-00436    | FITTING, MB-MB-6-6                                       | 1    |
| 22       | 15-40184    | Pressure Transducer 0-750psi                             | 1    |

# Hydraulic Manifold Assembly (Serial # 8WT41999 and Lower)

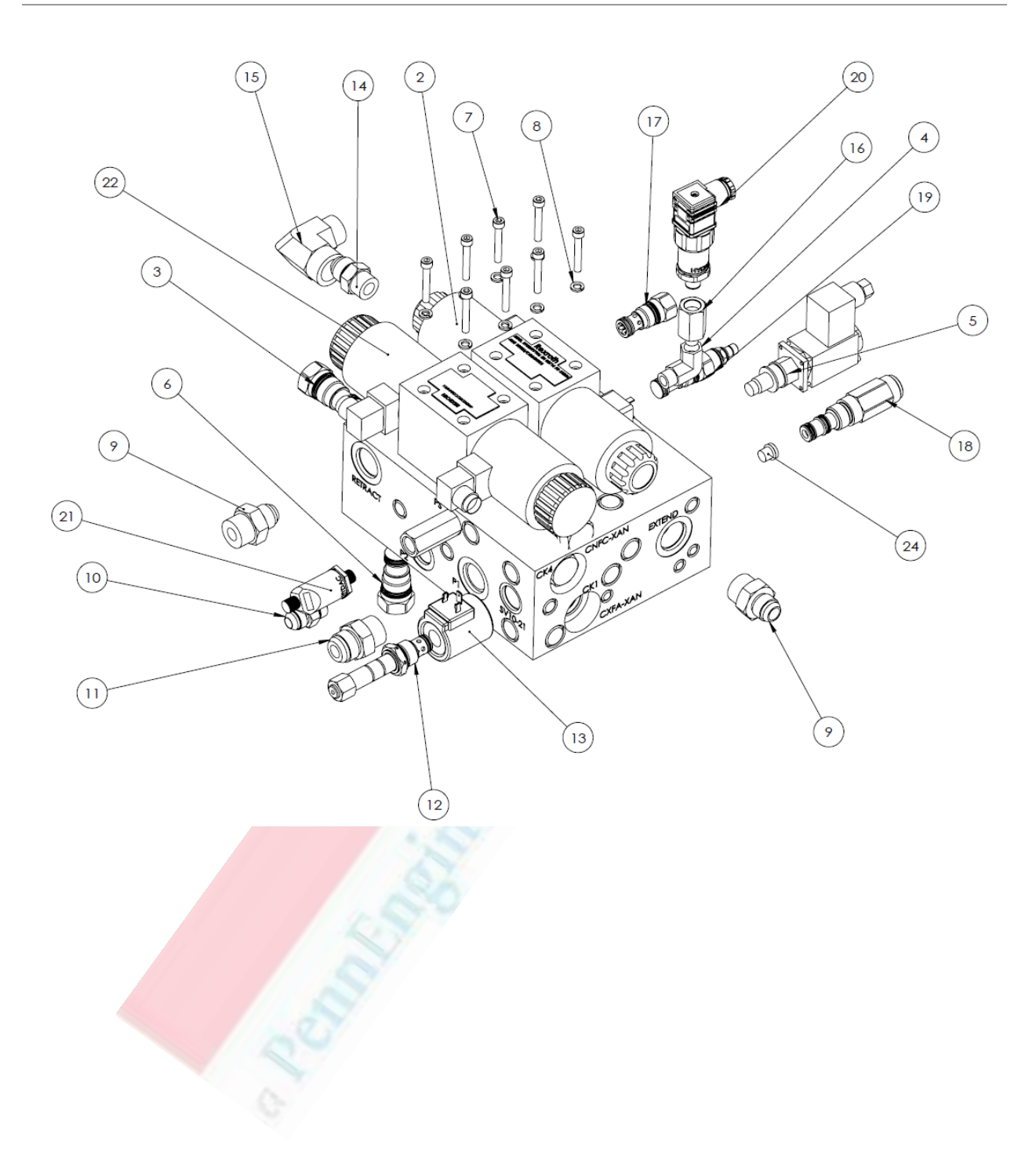

# Hydraulic Manifold (Serial # 8WT41999 and Lower)

| ITEM NO. | PART NUMBER             | DESCRIPTION                                        | QTY. |
|----------|-------------------------|----------------------------------------------------|------|
| 1        | 15-03408                | HYDRAULIC MANIFOLD, CE                             | 1    |
| 2        | 15-01120                | VALVE, 4-WAY H CENTER 24VDC                        | 1    |
| 3        | 15-01113                | CHECK VALVE T-5A 4 PSI SPRING CXFA XAN (CK1) *NB*  | 3    |
| 4        | 15-01140                | COUPLING, MP-FP 90-4-4 MALE PIPE TO FEMALE PIPE 90 | 1    |
| 5        | 15-01118                | VALVE, PROP. RELIEF BVPPM22-200-G24/HM4.5-Z11      | 1    |
| 6        | 15-01115                | CHECK VALVE, 100PSI, T-5A SPRG-CXFA SFN (CK3)      | 1    |
| 7        | 15-01197                | SHCS, M6 X 1.0 X 40mm, STAINLESS STEEL             | 8    |
| 8        | 15-00371                | LOCK WASHER, M6, STEEL                             | 8    |
| 9        | 15-00066                | 5/8" JIC-SAE 12 O-RING FITTING STRAIGHT            | 2    |
| 10       | 15-01133                | FITTING, ½" ORB TO ½ JIC ADAPTER                   | 1    |
| 11       | 15-01152                | COUPLING MB-MJ 12-12 MALE BOSS TO MALE JIC         | 1    |
| 12       | 15-01116                | SOLENOID VALVE NORMALLY OPEN UNLOADER              | 1    |
| 13       | 15-01117                | SOLENOID COIL, 24VDC DIN CONN.                     | 1    |
| 14       | 15-00061                | FITTING, 5/8 X JIC X 5/8 O-RING STRAIGHT           | 1    |
| 15       | 15-01147                | MB-MJ 90 12-12 MALE BOSS TO MALE JIC 90            | 1    |
| 16       | 15-01141                | FITTING, MALE PIPE-FEMALE ORB MP-FB 4-6            | 1    |
| 17       | 15-01119                | CHECK VALVE, SUN HYDRALICS /N: CNCC XAN 080 IN     | 1    |
| 18       | 15-01112                | VALVE, SEQUENCE                                    | 1    |
| 19       | 15-01122                | RELIEF VALVE, T-10A 100-3000 PSI                   | 1    |
| 20       | 15-01121                | TRANSDUCER, 0-750 PSI 0-10 VCD-SLDPRT              | 1    |
| 21       | 15-03411                | PRESSURE SWITCH, ELECTRONIC, HYDAC                 | 1    |
| 22       | 15-03407                | VALVE, DIRECTIONAL, 3-WAY, 2 POSITION              | 1    |
| 23       | 15-03419                | FITTING, FB-FB-6-6                                 | 1    |
| 24       | 15-03 <mark>4</mark> 31 | FITTING, MB-4, PLUG                                | 1    |

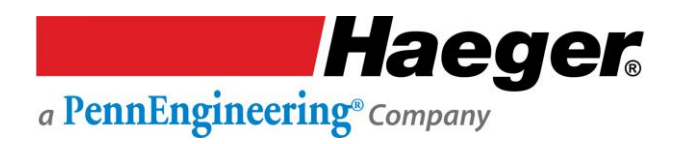

# Hydraulic Suction Filter Assembly

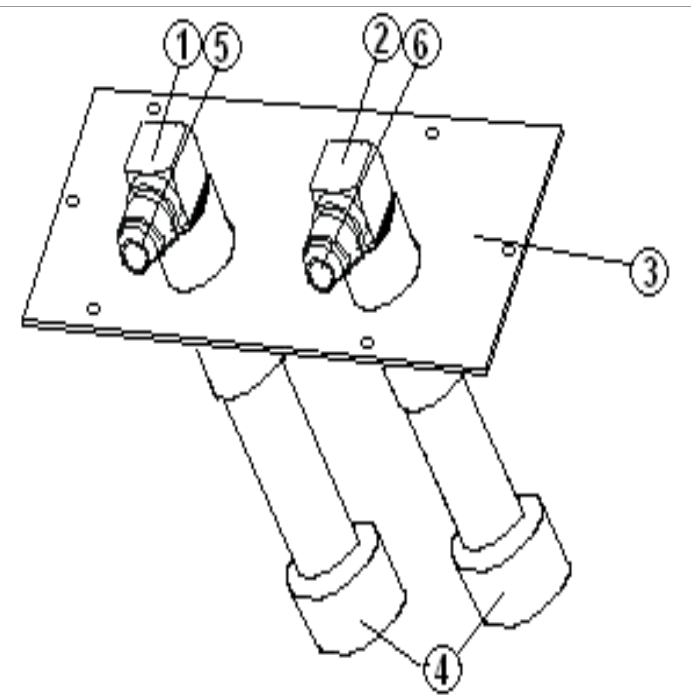

| ITEM NO. | PART NUMBER | DESCRIPTION                 | QTY. |
|----------|-------------|-----------------------------|------|
| 1        | 15-01180    | Fitting JIC MB-MJ 16-12     | 1    |
| 2        | 15-01163    | Fitting JIC MB-MJ 16-16     | 1    |
| 3        | 15-00781    | Suction Access Plate        | 1    |
| 4        | 15-01131    | Suction Filter 1" Nut Style | 2    |
| 5        | 15-01102    | Hose Suction 1.0" x 16.5    | 1    |
| 6        | 15-01103    | Hose Suction .75" x 16.5"   | 1    |

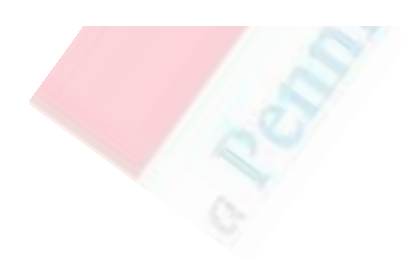

#### **Return Filter Assembly**

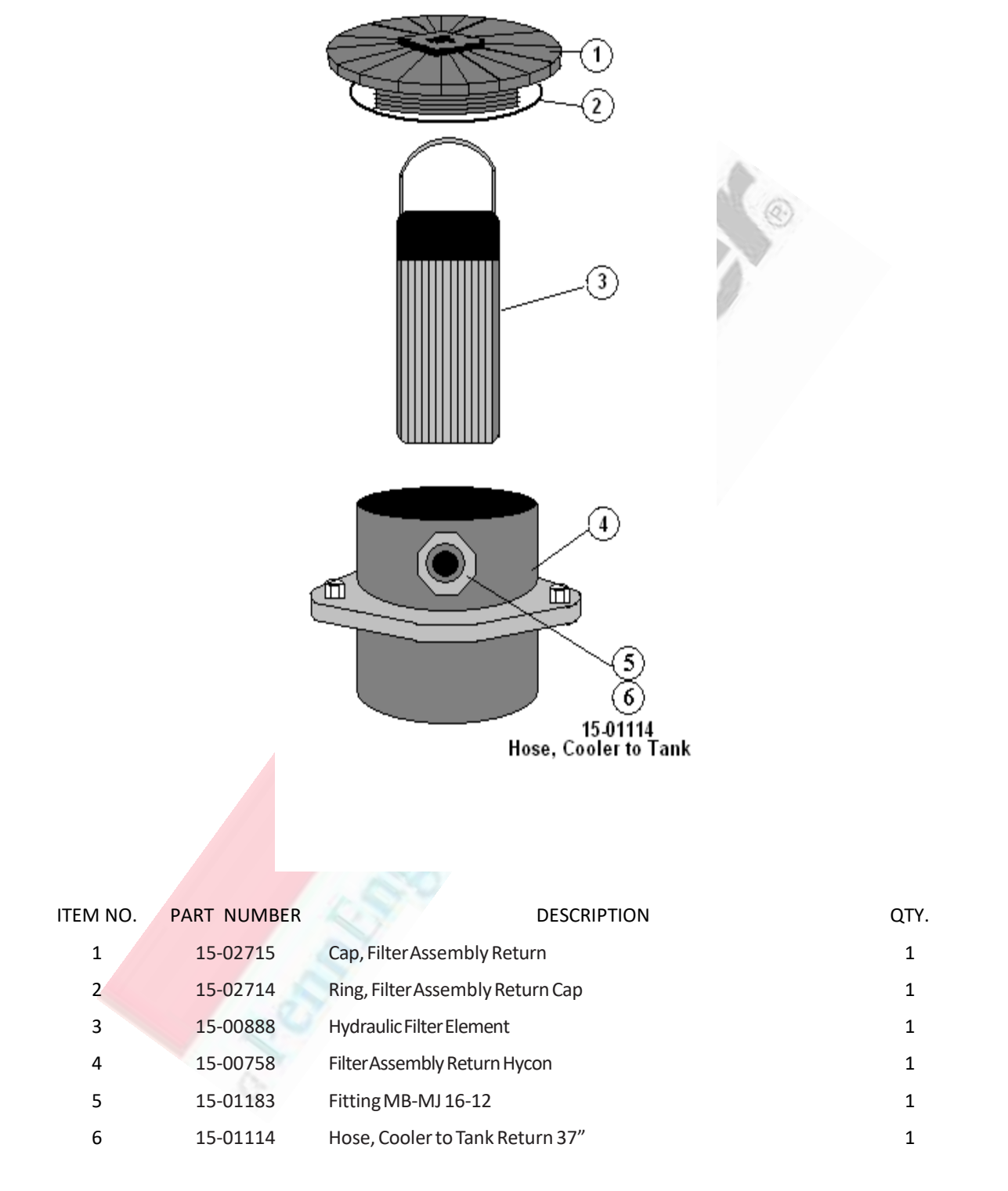

#### Service Tray Assembly

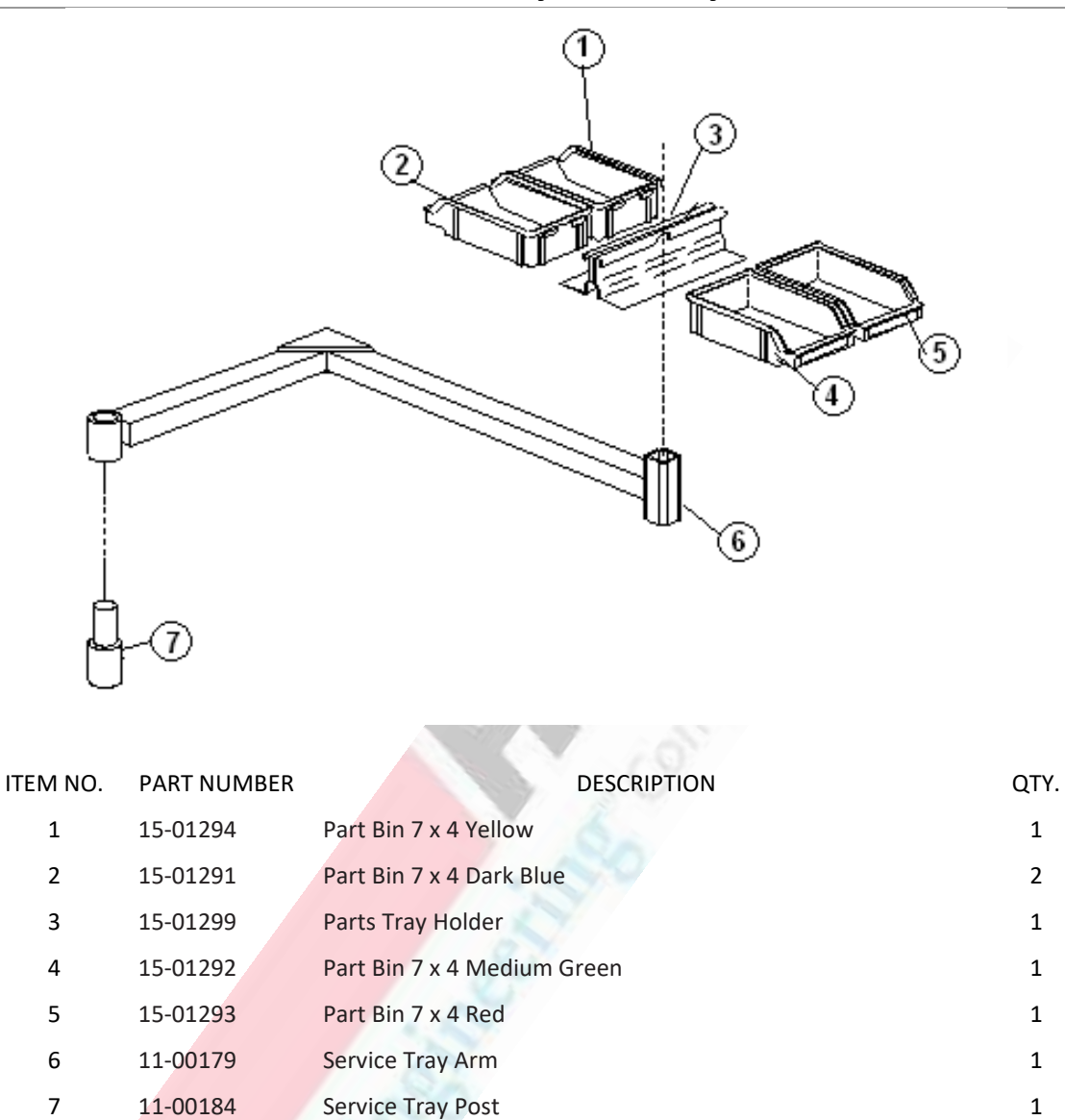

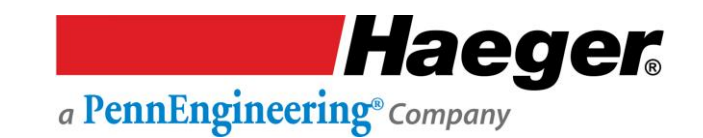

#### **SECTION 8 - MISE HORS SERVICE DE VOTRE MACHINE**

La mise hors service d'une machine Haeger est un événement rare, car les anciens modèles sont euxmêmes déplacés ou vendus à d'autres établissements dans le monde entier. Si un composant de la machine doit être remplacé, nous recommandons de recycler l'ancien. La plupart des pays ont des programmes de recyclage pour de tels composants comme les ordinateurs, les liquides à base de pétrole, les métaux, etc. Prenez contact avec votre organisme administratif local ou votre centre de recyclage local pour obtenir des détails sur le confinement ou l'élimination appropriés de la machine ou des composants usagés.

Prenez contact avec le service client de Haeger lorsque votre machine n'est plus utilisée.

17-00020 Rev. J